# SIEMENS

|                        | Important Information                         |    |
|------------------------|-----------------------------------------------|----|
|                        | Introduction                                  | 1  |
| SIRIUS                 | Configuration Instructions                    | 2  |
|                        | Installation, Connection and<br>Branch Layout | 3  |
| Soft Starters<br>3RW44 | Display, Controls and Device<br>Interfaces    | 4  |
|                        | Commissioning                                 | 5  |
| System Manual          | Device Functions                              | 6  |
|                        | Diagnosis and Messages                        | 7  |
|                        | Communikation Module<br>PROFIBUS DP           | 8  |
|                        | Circuit Examples                              | 9  |
|                        | General Technical Data                        | 10 |
|                        | Appendix                                      |    |
|                        | Configuration Data                            |    |
|                        | Index                                         |    |
|                        | Correction sheet                              |    |

Table of Contents

Order No.: 3ZX1012-0RW44-1AB1

#### Safety instructions

This document contains instructions you are strongly advised to observe in order to guarantee your personal safety and to avoid damage to property. The instructions on your personal safety are marked by a warning triangle, notes on risk of property damage have no warning triangle. Depending on the degree of risk, the instructions are presented as follows.

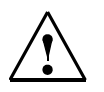

#### Danger

means that death or serious physical injuries will follow if you do not take the appropriate precautionary measures.

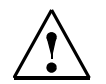

#### Warning

means that death or serious physical injuries may follow if you do not take the appropriate precautionary measures.

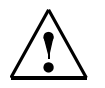

#### Caution

with a warning triangle means that minor physical injuries may follow if you do not take the appropriate precautionary measures.

#### Caution

without a warning triangle means that damage to property may follow if you do not take the appropriate precautionary measures.

#### Notice

means that an undesired result or condition may occur if the corresponding instruction is not observed.

Where several degrees of risk are present at the same time, the instruction for the highest degree of risk is used. If an instruction with a warning triangle contains a warning against personal injury, the same instruction may also contain an additional warning against damage to property.

#### **Qualified personnel**

The associated device/system must only be configured and used in conjunction with this documentation. Devices/ systems must be commissioned and operated by **qualified personnel** only. Qualified personnel according to the safety instructions of this documentation are persons authorized to commission, ground, and mark devices, systems and current circuits according to the relevant safety standards.

#### Notes on proper use

Please observe the following:

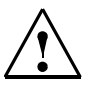

#### Warning

The device may only be used for applications specified in the catalog and the technical descriptions. Furthermore it may only be used in combination with third-party devices and components recommended or approved by Siemens. Faultless and safe operation is only ensured if the product is transported, stored, mounted and installed properly and if operation and maintenance is carried out conscientiously.

#### Trademarks

All names carrying the industrial property mark <sup>®</sup> are registered trademarks of Siemens AG. The other designations in this publication may be trademarks whose use by third parties for their own purposes may infringe the rights of the owners.

#### Copyright Siemens AG 2005. All rights reserved.

This document shall not be transmitted or reproduced, nor shall its contents be exploited or disclosed to third persons without prior written consent from Siemens. Infringements will be subject to damage claims. All rights reserved, in particular in case of a patent grant of utility model registration.

Siemens AG Automation & Drives P.O. box 4848, 90327 Nuremberg, Germany

#### Disclaimer of liability

Although we have carefully checked the contents of this publication for conformity with the hardware and software described, we cannot guarantee complete conformity since errors cannot be excluded. The information provided in this manual is checked at regular intervals and any corrections which might become necessary will be included in the next editions.

© Siemens AG 2005 Subject to technical changes

|                | Important notes                                                                               | . vii        |
|----------------|-----------------------------------------------------------------------------------------------|--------------|
| 1              | Introduction                                                                                  | 1-1          |
| 1.1            | Physical Basics of the 3-phase Asynchronous Motor and Mode of Operation of the Soft Starter . | 1-2          |
| 1.1.1          | 3-phase Asynchronous Motor                                                                    | 1-2          |
| 1.1.2          | Operating Mode of the SIRIUS 3RW44 Electronic Soft Starter                                    | 1-4          |
| 1.2            | Application and Use                                                                           | 1-7          |
| 1.3            | Marginal Conditions for Storage and Operation                                                 | 1-8          |
| 2              | Configuration Instructions                                                                    | 2-1          |
| 2.1            | Configuration                                                                                 | 2-2          |
| 2.1.1          | RS 232 Serial PC Interface and Soft Starter ES Parameterization and Operating Software        | 2-2          |
| 2.1.2          | Win Soft Starter Selection and Simulation Program                                             | 2-2          |
| 2.1.3          | Training Course for SIRIUS Soft Starters (SD-SIRIUSO)                                         | 2-2          |
| 2.2            | Normal or Heavy Starting                                                                      | 2-3          |
| 221            | Application Examples for Normal Starting (CLASS 10)                                           | 2-3          |
| 222            | Application Examples for Heavy Starting (CLASS 20)                                            | 2-3          |
| 2.2.2          | Application Examples for Very Heavy Starting (CLASS 30)                                       | 2.4          |
| 2.2.3          | On time and Switching Frequency                                                               | 2 5          |
| 2.3            |                                                                                               | 2-0          |
| 2.4            |                                                                                               | 2-0          |
| 2.5<br>2.6     | Order Number Classification for SIRIUS 3RW44 Soft Starters                                    | 2-7<br>2-8   |
| 3              | Installation, Connection and Branch Layout                                                    | 3-1          |
| 3.1            | Installing the Soft Starter                                                                   | 3-2          |
| 3.1.1          | Unpacking                                                                                     | 3-2          |
| 3.1.2          | Mounting Position.                                                                            | 3-2          |
| 3.1.3          | Standards                                                                                     | 3-2          |
| 3.1.4          | Mounting Dimensions and Clearances                                                            | 3-3          |
| 3.2            | Branch Lavout                                                                                 | 3-4          |
| 3.2.1          | General                                                                                       | 3-4          |
| 3.2.2          | Soft Starters in Standard Circuits                                                            | 3-5          |
| 323            | Soft Starters in Inside Delta Circuits                                                        | 3-6          |
| 324            | Soft starter with Contactor Disconnector (Main Contactor)                                     | 3-8          |
| 3.3            | Protection of the Soft Starter against Short Circuits                                         | 3-9          |
| 31             | Canacitors for Power Factor Improvement                                                       | 2.10         |
| 3.5            |                                                                                               | 2 10         |
| 3.5            | Control and Auvilian/ Current Connection                                                      | 2 10         |
| 3.5.1          |                                                                                               | 0-10         |
| 3.5.2<br>3.5.3 | Conductor Cross-sections                                                                      | B-11<br>B-12 |
|                |                                                                                               |              |
| 4              | Display, Controls and Device Interfaces                                                       | 4-1          |
| 4.1            | Display and Controls                                                                          | 4-2          |
| 4.2            | Device Interfaces                                                                             | 4-3          |
| 4.2.1          | Local Device Interface                                                                        | 4-3          |
| 4.2.2          | Profibus Interface (Optional)                                                                 | 4-3          |
| 4.3            | External Display and Control Unit (Optional)                                                  | 4-3          |

| 5      | Commissioning                                                                         | 5-1    |
|--------|---------------------------------------------------------------------------------------|--------|
| 5.1    | Menu Structure, Navigation, Changing Parameters                                       | 5-2    |
| 5.1.1  | Menu Structure and Navigation                                                         | 5-2    |
| 5.1.2  | Changing Parameters: For Example Motor Data                                           | 5-3    |
| 5.2    | Switching on for the First Time                                                       | 5-4    |
| 5.2.1  | Recommendation on Procedure for 3RW44 Commissioning                                   | 5-4    |
| 5.2.2  | Quick Start Menu                                                                      | 5-6    |
| 5.3    | User-specific Commissioning                                                           | 5-8    |
| 5.3.1  | Main Menu Item "Settings"                                                             | 5-9    |
| 5.4    | Making Settings in the Selected Parameter Set                                         | . 5-10 |
| 5.4.1  | Selecting the Parameter Set                                                           | . 5-10 |
| 5.4.2  | Entering the Motor Data                                                               | . 5-11 |
| 5.4.3  | Specifying the Starting Mode                                                          | . 5-13 |
| 5.4.4  | Specifying the Stopping Mode                                                          | . 5-20 |
| 5.4.5  | Setting Slow Speed Parameters                                                         | . 5-26 |
| 5.4.6  | Specifying Current Limits                                                             | . 5-27 |
| 5.4.7  | Parameterizing the Inputs                                                             | . 5-28 |
| 5.4.8  | Parameterizing the Outputs                                                            | . 5-29 |
| 5.4.9  | Selecting Motor Protection Settings                                                   | . 5-31 |
| 5.4.10 | Selecting Display Settings                                                            | . 5-33 |
| 5.4.11 | Specifying the Behavior of the Protective Functions                                   | . 5-34 |
| 5.4.12 | Specifying the Names on the Device Display.                                           | . 5-35 |
| 5.4.13 | Activating the Field Bus Interface (PROFIBUS DP)                                      | 5-36   |
| 5.4.14 | Saving Options.                                                                       | . 5-37 |
| 5.5    | Other Device Functions                                                                | . 5-41 |
| 5.5.1  | Measurement-value Display.                                                            | . 5-41 |
| 5.5.2  | Status Display                                                                        | . 5-42 |
| 5.5.3  | Motor Control (Assigning Control Priority)                                            | . 5-43 |
| 5.5.4  | Statistics                                                                            | 5-44   |
| 5.5.5  | Safety (Specifying the User Level, Parameterization Protection).                      | . 5-48 |
| 6      | Device Functions                                                                      | 6-1    |
| 6.1    | Various Parameter Sets                                                                | 6-2    |
| 6.2    | Starting Modes                                                                        | 6-3    |
| 6.2.1  | Voltage Ramp.                                                                         | 6-3    |
| 6.2.2  | Torque Control                                                                        | 6-5    |
| 6.2.3  | Breakaway Pulse in Combination with the Voltage Ramp or Torque Control Starting Mode  | 6-7    |
| 6.2.4  | Current Limiting in Combination with the Voltage Ramp or Torque Control Starting Mode | 6-9    |
| 6.2.5  | Starting Mode: Direct On-line                                                         | . 6-10 |
| 6.2.6  | Starting Mode: Motor Heating                                                          | . 6-10 |
| 6.3    | Stopping Modes                                                                        | . 6-11 |
| 6.3.1  | Coasting Down                                                                         | . 6-11 |
| 6.3.2  | Torque Control and Pump Stop                                                          | . 6-12 |
| 6.3.3  | DC Braking / Combined Braking                                                         | . 6-13 |
| 6.4    | Slow Speed Function                                                                   | . 6-16 |
| 6.5    | Current Limits for Load Monitoring                                                    | . 6-18 |
| 6.6    | Motor Protection Functions                                                            | 6-19   |
| 6.7    | Inherent Protection                                                                   | . 6-23 |

| 7      | Diagnosis and Messages                                                                                                    | 7-1  |
|--------|----------------------------------------------------------------------------------------------------|------|
| 7.1    | Diagnosis, Messages                                                                                                    | 7-2  |
| 7.1.1  | Status Messages                                                                                                    | 7-2  |
| 7.1.2  | Warnings and Group Errors                                                                                                    | 7-2  |
| 7.1.3  | Device Errors                                                                                                    | 7-7  |
| 8      | PROFIBUS DP Communication Module                                                                                                    | 8-1  |
| 8.1    | Introduction                                                                                                    | 8-4  |
| 8.1.1  | Definitions                                                                                                    | 8-5  |
| 8.2    | Data Transmission                                                                                                    | 8-6  |
| 8.2.1  | Data Transmission Options                                                                                                    | 8-6  |
| 8.2.2  | Communication Principle                                                                                                    | 8-6  |
| 8.3    | Installation of the PROFIBUS DP Communication Module                                                                                                    | 8-7  |
| 8.3.1  | Insertion of the PROFIBUS DP Communication Module (Field Bus Interface)                                                                                                    | 8-7  |
| 8.4    | Activating the PROFIBUS DP Communication Module (Field Bus Interface) and Setting the Station Address                                                                          | 8-0  |
| 841    | Introduction                                                                                                    | 8-0  |
| 8.4.2  | Activating the PROFIBUS DP Communication Module via the Display, Setting the Station Address                                                                                   | s    |
|        | and Saving the Settings                                                                                                    | 8-10 |
| 8.4.3  | Activating the PROFIBUS DP Communication Module (Field Bus Interface) and Setting the Station Address via the Device Interface using the "Soft Starter ES Professional" or the |      |
|        | "Soft Starter ES Smart + SP1" Software                                                                                                    | 8-13 |
| 8.5    | Soft Starter Configuration                                                                                                    | 8-15 |
| 8.5.1  | Introduction                                                                                                    | 8-15 |
| 8.5.2  | Configuration with the GSD File                                                                                                    | 8-15 |
| 8.5.3  | Configuration using the Soft Starter ES Professional Software                                                                                                    | 8-16 |
| 8.6    | PROFIBUS DP Commissioning using the GSD File in STEP 7 (Example)                                                                                                    | 8-17 |
| 8.6.1  | Introduction                                                                                                    | 8-17 |
| 8.6.2  | Configuration using the Device Master File (GSD) in STEP 7                                                                                                    | 8-19 |
| 8.6.3  | Integration into the User Program                                                                                                    | 8-21 |
| 8.6.4  | Switching On                                                                                                    | 8-21 |
| 8.6.5  | Flow Diagram PROFIBUS DP - Starting the Soft Starter                                                                                                    | 8-22 |
| 8.7    | Process Data and Process Images                                                                                                    | 8-23 |
| 8.8    | Diagnosis via LED Display                                                                                                    | 8-25 |
| 8.9    |                                                                                                    | 8-26 |
| 8.9.1  | Reading the Diagnosis                                                                                                    | 8-26 |
| 8.9.2  | Options for Reading the Diagnosis                                                                                                    | 5-20 |
| 8.9.3  |                                                                                                    | 0-21 |
| 0.9.4  | Master PPOEIRUS Address                                                                                                    | 0-20 |
| 8.9.6  | Manufacturer Code                                                                                                    | 8 30 |
| 897    | Code-Related Diagnosis                                                                                                    | 8-31 |
| 898    | Module Status                                                                                                    | 8-32 |
| 899    | Channel-Related Diagnosis                                                                                                    | 8-33 |
| 8.10   | Data Formats and Data Sets                                                                                                    | 8-35 |
| 8.10.1 | Characteristics                                                                                                    | 8-35 |
| 8.11   | Identification Number (ID No.), Error Codes                                                                                                    | 8-38 |
| 8.11.1 | Identification Number (ID No.)                                                                                                    | 8-38 |
| 8.11.2 | Error Codes for Negative Data Set Acknowledgement                                                                                                    | 8-38 |
| 8.12   | Data Sets                                                                                                    | 8-40 |
| 8.12.1 | Data Set 68 - Reading/Writing the Process Image of the Outputs                                                                                                    | 8-41 |
| 8.12.2 | Data Set 69 - Reading the Process Image of the Inputs                                                                                                    | 8-42 |
| 8.12.3 | Data Set 72 - Log List - Reading Device Errors                                                                                                    | 8-43 |

| 8.12.4           | Data Set 73 Log List - Reading the Trippings                                                       | 8-44     |
|------------------|----------------------------------------------------------------------------------------------------|----------|
| 8.12.5           | Data Set 75 Log List - Reading Events                                                              | 8-46     |
| 8.12.6           | Data Set 81 - Reading the Basic Settings of Data Set 131                                           | 8-48     |
| 8.12.7           | Data Set 82 - Reading the Basic Settings of Data Set 132                                           | 8-48     |
| 8.12.8           | Data Set 83 - Reading the Basic Settings of Data Set 133                                           | 8-48     |
| 8.12.9           | Data Set 92 - Reading the Device Diagnosis                                                         | 8-49     |
| 8.12.10          | Data Set 93 - Writing a Command                                                                    | 8-55     |
| 8.12.11          | Data set 94 - Reading the Measured Values                                                          | 8-56     |
| 8.12.12          | Data Set 95 - Reading the Statistics Data                                                          | 8-57     |
| 8.12.13          | Data Set 96 - Reading the Maximum Pointer.                                                         | 8-58     |
| 8.12.14          | Data Set 100 - Reading the Device Identification.                                                  | 8-60     |
| 8.12.15          | Data Sets 131, 141, 151 - Technology Parameters 2: Reading/Writing Set 1, 2, 3                     | 8-62     |
| 8.12.16          | Data Sets 132, 142, 152 - Technology Parameters 3: Reading/Writing Set 1, 2, 3                     | 8-66     |
| 8.12.17          | Data Set 133 - Technology Parameters 4: O&M Module                                                 | 8-67     |
| 8.12.18          | Data Set 160 - Reading/Writing Communication Parameters                                            | 8-68     |
| 8.12.19          | Data Set 165 - Reading/Writing Comments                                                            | 8-69     |
| 9                | Circuit Examples                                                                                   | 9-1      |
|                  |                                                                                                    |          |
| 9.1              | Connection Examples for Main and Control Circuits                                                  | 9-2      |
| 9.1.1            | 3RW44 in a Standard Circuit with Control via Keys                                                  | 9-2      |
| 9.1.2            | 3RW44 in Standard Circuit with Line Contactor and Control via PLC                                  | 9-3      |
| 9.1.3            | 3RW44 in a Standard Circuit and DC Braking <sup>9</sup> Stopping Function for Device Types 3RW44 2 | 2        |
|                  | to 3RW44 25                                                                                        | 9-4      |
| 9.1.4            | 3RW44 in a Standard Circuit and DC Braking <sup>9</sup> Stopping Function for Device Types 3RW44 2 | о<br>О Г |
| 045              |                                                                                                    | 9-5      |
| 9.1.5            | 2RW44 III all Illslue ella Circuit and Control on nor Contactor                                    | 9-0      |
| 9.1.0            | 3RW44 In a Standard Circuit and Control as per Contactor                                           | 9-7      |
| 9.1.7            | 3RW44 In a Standard Circuit with son Start/Stop and Additional Slow Speed Function in both         | 0.0      |
| 010              | Activistion via DROEIDUS with Switching to Manual Operation Local                                  | 9-0      |
| 9.1.0            | Activation via PROFIBUS with Switching to Manual Operation Local                                   | 0.0      |
| 010              | (e. g. al life Control Cabinel)                                                                    | 9-9      |
| 9.1.9            | SRW44 III a Standard Circuit and Reversing Operation via Main Contactors with one                  | 0.10     |
| 0 1 10           | Parameter Set without Soft Stop                                                                    | 0 11     |
| 9.1.10           | Soft Starter for Dale Changing Mater with Separate Windings and 2 Decementer Sote                  | 0 12     |
| 9.1.11           | Soft Starters for Dahlander Meters with 2 December Soft                                            | 0.12     |
| 9.1.12           | Derellel Starting of 2 Meters                                                                      | 0 14     |
| 9.1.13           | Soft Starter for Social Starting with 2 December Sets                                              | 0.16     |
| 5.1.14<br>0 1 15 | Soft Starter for Activation of a Motor with Magnetic Eiving Proke                                  | 0.10     |
| 9.1.10<br>0.1.16 | Son Statish of Activation of a World with Waynetic Fixing Diake                                    | 9-10     |
| 5.1.10           | and 3RW44                                                                                          | 0_10     |
| 9 1 17           | Soft Starter with Direct Switching (DOL) as Emergency Start                                        | 0_21     |
| 9.1.17           | Soft Starter with Star-Delta Starter as Emergency Start (3RW44 in Standard Circuit)                | 9_22     |
| 9 1 10           | Soft Starter and Frequency Converter on a Motor                                                    | 0_23     |
| 0.1.10           | Concounter and Frequency Converter on a motor                                                      |          |

| 10     | General Technical Data                                          |                 |
|--------|-----------------------------------------------------------------|-----------------|
| 10.1   | Menu Structure                                                  |                 |
| 10.2   | Transport and Storage Conditions                                |                 |
| 10.3   | Technical Data                                                  |                 |
| 10.3.1 | Selection and Ordering Data                                     |                 |
| 10.3.2 | Technical Data Power Unit.                                      |                 |
| 10.3.3 | Technical Data Control Unit                                     |                 |
| 10.3.4 | Conductor Cross-sections                                        |                 |
| 10.3.5 | Electromagnetic Compatibility                                   |                 |
| 10.3.6 | Branch Component Circuitry (Standard or Inline Circuit)         |                 |
| 10.3.7 | Branch Component Layout (Inside Delta Circuit).                 |                 |
| 10.3.8 | Accessories                                                     |                 |
| 10.3.9 | Spare Parts                                                     |                 |
| 10.4   | Tripping Characteristics                                        |                 |
| 10.4.1 | Motor Protection Tripping Characteristics: 3RW44 with Symmetry  |                 |
| 10.4.2 | Motor Protection Tripping Characteristics: 3RW44 with Asymmetry |                 |
| 10.5   | Dimensional Drawings                                            | 10-26           |
|        | Configuration Data                                              | Configuration-1 |
|        | Index                                                           | Index-1         |
|        | Correction sheet                                                | Fax-1           |

# Important notes

| Objective of this manua  | I                                                                                                    |  |  |
|--------------------------|----------------------------------------------------------------------------------------------------|--|--|
|                          | This manual contains basics and tips on the application of SIRIUS 3RW44 soft starters. The SIRIUS 3RW44 soft starter is an electronic motor control device for optimized starting and stopping of 3-phase asynchronous motors. The manual describes all the SIRIUS 3RW44 soft starter functions. |  |  |
| Target group             |                                                                                                    |  |  |
|                          | The manual is aimed at all users who deal with <ul> <li>commissioning</li> </ul>                                                                                                    |  |  |
|                          | service and maintenance                                                                                                    |  |  |
|                          | <ul> <li>planning and configuration of plants</li> </ul>                                                                                                    |  |  |
| Required basic knowledge |                                                                                                    |  |  |
|                          | General knowledge in the field of general electrical engineering is required for understanding this manual.                                                                                                    |  |  |
| Validity                 |                                                                                                    |  |  |
|                          | This manual is valid for SIRIUS 3RW44 soft starters. It contains a description of the components that are valid at the time of publication of this manual. We reserve the right to include an updated product information leaflet with new components and new component versions.                |  |  |
| Definitions              |                                                                                                    |  |  |
|                          | If the short form 3RW44 is used in the text, it refers to the SIRIUS 3RW44 soft starter.                                                                                                    |  |  |
| Standards and approval   | S                                                                                                    |  |  |

The SIRIUS 3RW44 soft starter complies to the IEC/EN 60947-4-2 standard.

| Disclaimer of liability |                                                                                                    |
|-------------------------|----------------------------------------------------------------------------------------------------|
|                         | The manufacturer of the system or machine is responsible for ensuring the correct overall functioning. SIEMENS AG, its branch offices and associated companies (hereinafter referred to as "SIEMENS") cannot guarantee all properties of a system or machine not designed by SIEMENS. |
|                         | SIEMENS can also not assume liability for recommendations given or implied by<br>the following description. No new guarantee/warranty or liability claims in excess<br>of the general terms and conditions of SIEMENS can be deduced from the<br>following description.               |
| Handling                |                                                                                                    |
|                         | To facilitate and speed up access to special information, the manual contains the following aids:                                                                                                    |
|                         | <ul> <li>A Table of Contents is listed at the beginning of the manual.</li> </ul>                                                                                                    |
|                         | • The individual chapters contain subheadings to provide an overview of the contents of the section.                                                                                                    |
|                         | • At the end of the manual there is an extensive index to enable you to quickly access the required information.                                                                                                    |
|                         |                                                                                                    |

#### Always up-to-date information

For questions on motor starters, your regional contact persons for communication-capable low-voltage switchgear will be pleased to assist you. You will find a list of contact persons and the latest version of the manual on the Internet at:

#### http://www.siemens.com/softstarter

Please address technical questions to:

| Technical Assistance      | : Telephone: +49 (0) 911-895-5900 (8°° - 17°° CET)Fax: +49 (0) 911-895-5907 |
|---------------------------|-----------------------------------------------------------------------------|
|                           | Internet: www.siemens.de/lowvoltage/technical-assistance                    |
| <b>Technical Support:</b> | Telephone:+49 (0) 180 50 50 222                                             |

#### **Correction sheet**

A correction sheet is included at the end of the manual. Please enter your suggestions for improvement, supplements and corrections and send the sheet back to us. This will help us to improve the next issue.

# Introduction

| Section | Subject                                                                                        | Page |
|---------|------------------------------------------------------------------------------------------------|------|
| 1.1     | Physical Basics of the 3-phase Asynchronous Motor and Mode of<br>Operation of the Soft Starter | 1-2  |
| 1.1.1   | 3-phase Asynchronous Motor                                                                     | 1-2  |
| 1.1.2   | Operating Mode of the SIRIUS 3RW44 Electronic Soft Starter                                     | 1-4  |
| 1.2     | Application and Use                                                                            | 1-7  |
| 1.3     | Marginal Conditions for Storage and Operation                                                  | 1-8  |

# 1.1 Physical Basics of the 3-phase Asynchronous Motor and Mode of Operation of the Soft Starter

#### 1.1.1 3-phase Asynchronous Motor

| Applications of the 3-<br>phase asynchronous<br>motor | Thanks to their robust and simple design and low-maintenance operation, 3-<br>phase asynchronous motors are used in large numbers in commercial<br>applications, trade and industry.                                                                                        |
|-------------------------------------------------------|----------------------------------------------------------------------------------------------------|
| Problem                                               | If switched on directly, the typical current and torque behavior of the 3-phase asynchronous motor may negatively influence the feeding supply network and the load machine during start-up.                                                                                |
| Starting current                                      | 3-phase asynchronous motors have a high direct starting current $I_{(starting)}$ .<br>Depending on the motor version, this current may be 3 times to 15 times the size of the rated operating current. A typical value is 7 to 8 times the size of the motor rated current. |
| Disadvantage                                          | <ul> <li>This results in the following disadvantage</li> <li>Higher load on the electrical supply network. This means that the supply network must be dimensioned for this higher output during motor start-up.</li> </ul>                                                  |

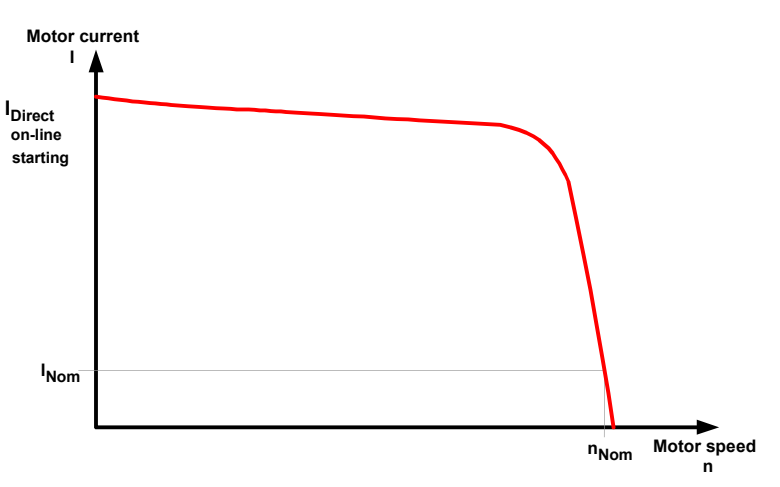

Figure 1-1:Typical starting current behavior of a 3-phase asynchronous motor

Start torqueThe start torque and the stalling torque can usually be assumed to be between 2<br/>and 4 times the rated torque. For the load machine, this means that the starting<br/>and acceleration forces in relation to rated operation result in increased<br/>mechanical load on the machine and the conveyed material.

Disadvantages

This results in the following disadvantages

- · Higher load on mechanical parts of the machine
- · Higher costs because of application wear and maintenance

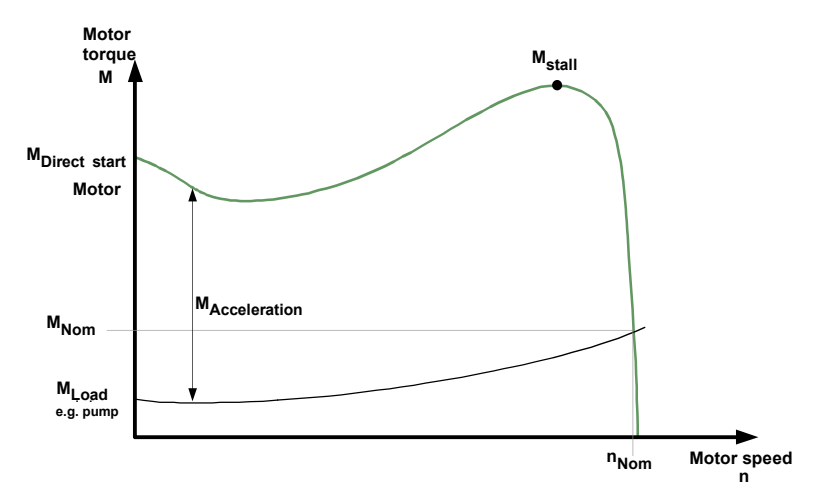

Figure 1-2: Typical starting torque behavior of a 3-phase asynchronous motor

Solution

The current and torque behavior during start-up can be optimally adapted to the requirement of the application using the SIRIUS 3RW44 electronic soft starter.

#### 1.1.2 Operating Mode of the SIRIUS 3RW44 Electronic Soft Starter

The 3RW44 soft starter has two antiparallel thyristors in each of the phases. There is one thyristor for the positive and one thyristor for the negative half wave.

Using phase angle control and various control methods, the r.m.s. value of the motor voltage is increased from a definable start voltage or start torque to the motor rated voltage within a selectable starting time.

The motor current acts proportional to the voltage applied to the motor. Thus, the starting current is reduced by the factor of the voltage that is applied to the motor.

The torque behaves quadratically in relation to the voltage applied to the motor. The starting torque is thus reduced quadratically based on the voltage applied to the motor.

#### Example

SIEMENS motor 1LG4253AA (55 kW)

Rated data at 400 V:

| P <sub>e</sub> :                       | 55 kW                                   |                    |
|----------------------------------------|-----------------------------------------|--------------------|
| l <sub>e</sub> :                       | 100 A                                   |                    |
| IDirect on-line starting:              | approx. 700 A                           |                    |
| M <sub>e</sub> :                       | 355 Nm; Example: $M_e$ = 9.55 x 55 kW x | 1000<br>1480 min⁻¹ |
| n <sub>e</sub> :                       | 1480 min <sup>-1</sup>                  |                    |
| M <sub>Direct on-line starting</sub> : | approx. 700 Nm                          |                    |
| Set start voltage:                     | 50 % (1/2 supply voltage)               |                    |
|                                        |                                         |                    |

=>  $I_{Start}$  1/2 of the direct-start switch-on current (approx. 350 A)

=> M<sub>Start</sub> 1/4 of the direct on-line start torque (approx. 175 Nm)

The following graphs illustrate the behavior of the starting current and torque of a 3-phase asynchronous motor in combination with a soft starter:

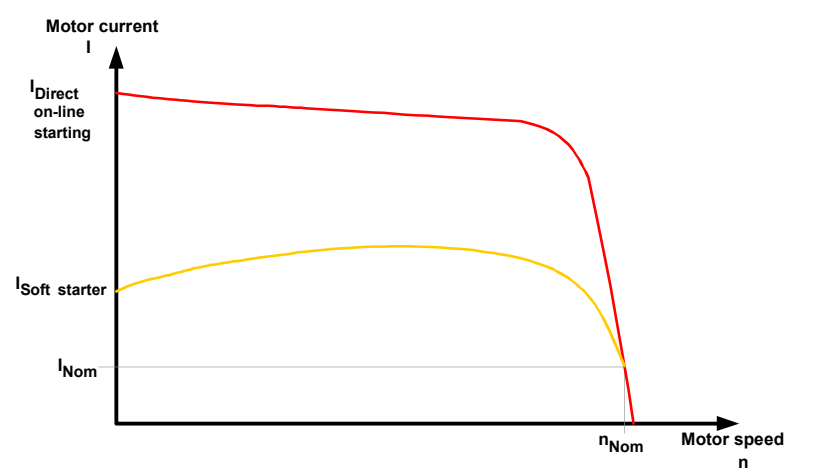

Figure 1-3:Reduced current behavior of the 3-phase asynchronous motor during start-up with the SIRIUS 3RW44 soft starter

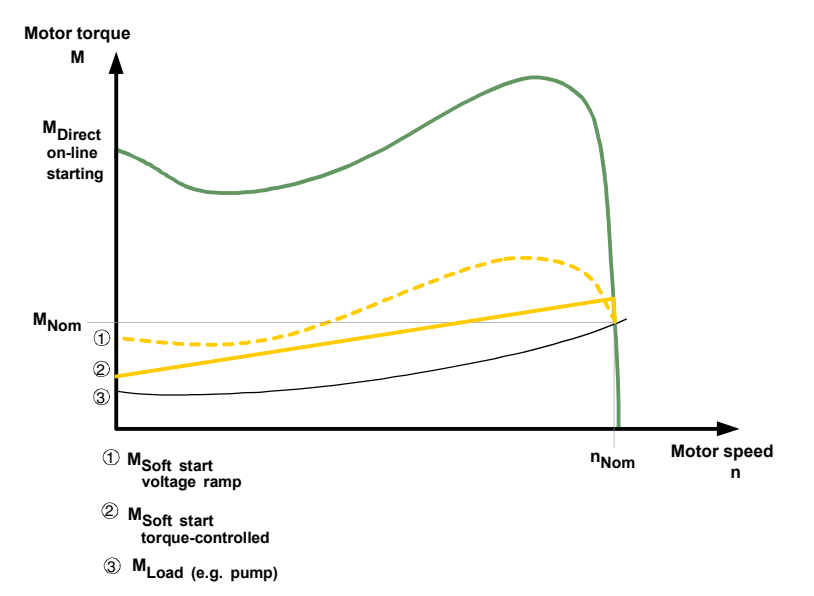

Figure 1-4:Reduced torque behavior of the 3-phase asynchronous motor during start-up with the SIRIUS soft starter 3RW44

#### Starting

This means that because the electronic soft starter controls the motor voltage during motor start-up, it simultaneously controls the ingoing starting current and the starting torque generated in the motor.

The same principle is also used during the stopping process. The effect is that the torque generated in the motor is slowly reduced, thus enabling soft stopping of the application.

During this process, the frequency remains constant and corresponds to the network frequency, contrary to the frequency-controlled starting and stopping of a frequency converter.

Upon completion of motor start-up, the thyristors are fully utilized, resulting in the complete network voltage being applied to the motor terminals. Since no motor voltage control is required during operation, the thyristors are bridged by integrated bypass contacts. This reduces the waste heat developing during continuous operation which is caused by power loss of the thyristor. Therefore, the area around the switching devices heats up less.

The following graph illustrates the mode of operation of the 3RW44 soft starter:

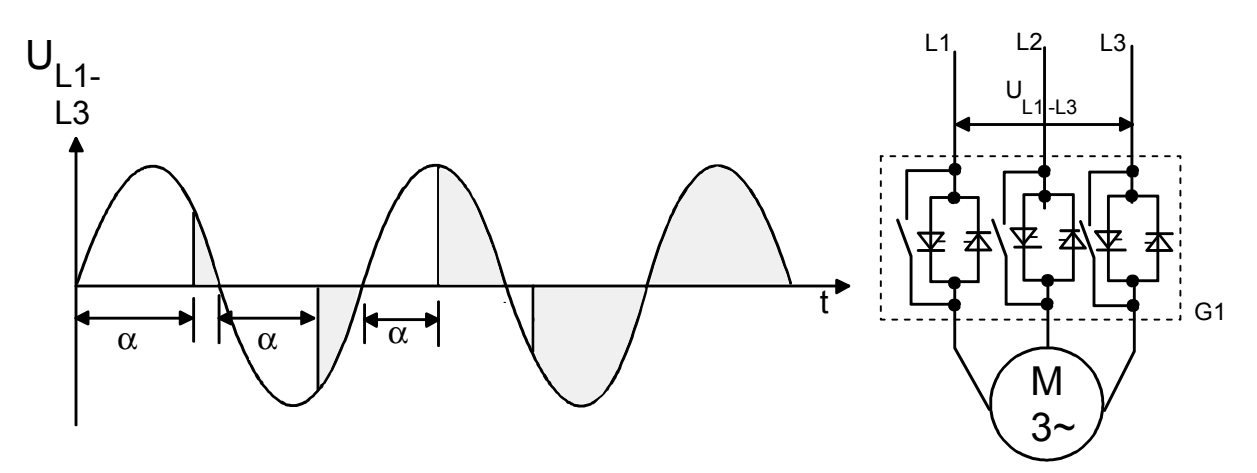

Figure 1-5: Phase angle control and schematic layout of a soft starter with internal bypass contacts

## 1.2 Application and Use

Applications and 3RW44 soft starters are an alternative for star-delta starters and frequency selection criteria converters. Their major benefits are smooth starting and stopping, uninterrupted changeover without current peaks that would stress the power supply, and their compact dimensions. Numerous drives which previously could only be operated with frequency converters can be changed over to soft starter operation using the 3RW44 soft starter, as long as no speed control, no particularly high starting torque or no startup with close to nominal current is required. **Applications** Possible applications include: · Conveyor belts Powered roller conveyors Compressors · Ventilators, fans Pumps · Hydraulic pumps • Stirrers Centrifugal machines Milling machines Mills Crushers Disk saws/ribbon saws • ... **Advantages** Conveyor belts and systems: Jerk-free starting · Jerk-free braking Centrifugal pumps, reciprocating pumps: · Water hammering is avoided Increased service life of the tubing Stirrers, mixers: · Reduced starting current

#### Fans:

Reduced stress on transmissions and V-belts

# **1.3 Marginal Conditions for Storage and Operation**

Permissible ambient temperature for

| - Storage                               | -25 °C +80 °C                                                                                                    |
|-----------------------------------------|----------------------------------------------------------------------------------------------------|
| - Operation                             | 0 $^{\circ}\text{C}$ +60 $^{\circ}\text{C},$ from 40 $^{\circ}\text{C}$ with derating (refer to Chapter 10.3 "Technical Data") |
| Permissible relative air humidity       | 10 95 %                                                                                                    |
| Maximum permissible installation height | 5,000 m, from 1,000 m with derating                                                                                            |

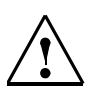

#### Caution

Please ensure that no liquid, dust or conductive parts enter the soft starter!

# 2

# **Configuration Instructions**

| Section | Subject                                                                                | Page |
|---------|----------------------------------------------------------------------------------------|------|
| 2.1     | Configuration                                                                          | 2-2  |
| 2.1.1   | RS 232 Serial PC Interface and Soft Starter ES Parameterization and Operating Software | 2-2  |
| 2.1.2   | Win Soft Starter Selection and Simulation Program                                      | 2-2  |
| 2.1.3   | Training Course for SIRIUS Soft Starters (SD-SIRIUSO)                                  | 2-2  |
| 2.2     | Normal or Heavy Starting                                                               | 2-3  |
| 2.2.1   | Application Examples for Normal Starting (CLASS 10)                                    | 2-3  |
| 2.2.2   | Application Examples for Heavy Starting (CLASS 20)                                     | 2-3  |
| 2.2.3   | Application Examples for Very Heavy Starting (CLASS 30)                                | 2-4  |
| 2.3     | On-time and Switching Frequency                                                        | 2-5  |
| 2.4     | Installation Altitude and Ambient Temperature                                          | 2-6  |
| 2.5     | Factory Settings                                                                       | 2-7  |
| 2.6     | Order Number Classification for SIRIUS 3RW44 Soft Starters                             | 2-8  |

# 2.1 Configuration

The electronic 3RW44 soft starters are designed for normal starting. A model with a higher output may be necessary for heavy starting or for a higher starting frequency.

A PTC thermistor in the motor is recommended for long starting times. This also applies to the soft stop, pump stop and DC braking stopping modes, since there is an additional current load in contrast to coasting down.

No capacitive elements (e.g. compensation systems) may be included in the motor branch between the soft starter and the motor. Active filters must not be operated in combination with soft starters.

All elements of the main circuit (such as fuses and switching devices) must be dimensioned for direct starting according to the local short-circuit conditions and should be ordered separately.

The harmonic load of the starting current must be taken into account when selecting circuit breakers (release selection).

#### 2.1.1 RS 232 Serial PC Interface and Soft Starter ES Parameterization and Operating Software

The electronic 3RW44 soft starters are equipped with a PC interface to communicate with the Soft Starter ES smart software and an operating and monitoring module (display).

#### 2.1.2 Win Soft Starter Selection and Simulation Program

This software allows all SIEMENS soft starters to be simulated and selected using various parameters such as network conditions, motor data, load data, special application requirements, etc.

The software is a powerful tool which makes time-consuming and complex manual calculations for determining the suitable soft starter a thing of the past. The CD-ROM can be ordered using the following order number: Order No.: E20001-D1020-P302-V2-7400.

#### 2.1.3 Training Course for SIRIUS Soft Starters (SD-SIRIUSO)

Siemens offers a two-day training course on electronic SIRIUS soft starters to keep both our customers and Siemens personnel up-to-date on configuration, commissioning and maintenance.

If you have any questions or would like to enroll, please contact: Erlangen Training Center A&D PT 4 Werner-von-Siemens-Str. 65 91052 Erlangen, Germany Telephone: ++49 9131 729262 Fax: ++49 9131 728172 sibrain.industry@siemens.com http://www.siemens.de/sitrain

## 2.2 Normal or Heavy Starting

To properly dimension a soft starter, it is important to know and take into account the starting time (normal or heavy starting) of the application. Long starting times mean a higher thermal load for the thyristors of the soft starter. The 3RW44 soft starters are designed for continuous operation under normal starting conditions (CLASS 10), an ambient temperature of 40 degrees Celsius and a fixed switching frequency. You can also find these values in Chapter 10.3.2 "Technical Data Power Unit". If deviations from these data occur, it may be necessary to overdimension the soft starter. Using the Win Soft Starter selection and simulation program from SIEMENS, you can enter your application data and requirements, and it will determine the optimum soft starter dimensions for your application (refer to Chapter 10.3.8 "Accessories" software).

#### Selection criteria

#### Note

The adequate size of the SIRIUS 3RW44 soft starters must be selected on the basis of the motor rated current (Rated current<sub>soft starter</sub>  $\geq$  motor rated current).

#### 2.2.1 Application Examples for Normal Starting (CLASS 10)

| <i>Normal starting CLASS 10</i> (up to 20 s with 350 % <i>I</i> <sub>n motor</sub> ).<br>The soft starter's output can be the same as that of the implemented motor |        |                         |                             |                                |                                |                         |                         |  |
|----------------------------------------------------------------------------------------------------|--------|-------------------------|-----------------------------|--------------------------------|--------------------------------|-------------------------|-------------------------|--|
| Application                                                                                                    |        | Conveyor belts          | Powered roller<br>conveyors | Compressors                    | Small ventilators              | Pumps                   | Hydraulic pumps         |  |
| Starting parameters                                                                                                    |        |                         |                             |                                |                                |                         |                         |  |
| Voltage ramp and current<br>limiting     Start voltage     Starting time     Current limit value                                                                    | %<br>S | 70<br>10<br>Deactivated | 60<br>10<br>Deactivated     | 50<br>10<br>4 × I <sub>M</sub> | 30<br>10<br>4 × I <sub>M</sub> | 30<br>10<br>Deactivated | 30<br>10<br>Deactivated |  |
| <ul> <li>Torque ramp</li> <li>Start torque</li> <li>End torque</li> <li>Starting time</li> </ul>                                                                    |        | 60<br>150<br>10         | 50<br>150<br>10             | 40<br>150<br>10                | 20<br>150<br>10                | 10<br>150<br>10         | 10<br>150<br>10         |  |
| <ul> <li>Breakaway pulse</li> </ul>                                                                                                    |        | Deactivated (0 ms)      | Deactivated (0 ms)          | Deactivated (0 ms)             | Deactivated (0 ms)             | Deactivated (0 ms)      | Deactivated (0 ms)      |  |
| Stopping mode                                                                                                    |        | Soft stopping           | Soft stopping               | Coasting down                  | Coasting down                  | Pump stop               | Coasting down           |  |

#### 2.2.2 Application Examples for Heavy Starting (CLASS 20)

| <b>Heavy starting CLASS 20</b> (up to 40 s with 350 % $I_{n \text{ motor}}$ ),<br>The selected soft starter must have a power class that is 1 class higher than that of the implemented motor |        |                                |                                |                                |  |  |  |  |
|----------------------------------------------------------------------------------------------------|--------|--------------------------------|--------------------------------|--------------------------------|--|--|--|--|
| Application                                                                                                    |        | Stirrers                       | Centrifugal machines           | Milling machines               |  |  |  |  |
| Starting parameters                                                                                                    |        |                                |                                |                                |  |  |  |  |
| Voltage ramp and current<br>limiting<br>Start voltage<br>Starting time<br>Current limit value                                                                                                 | %<br>S | 30<br>30<br>4 × I <sub>M</sub> | 30<br>30<br>4 × I <sub>M</sub> | 30<br>30<br>4 × I <sub>M</sub> |  |  |  |  |
| <ul> <li>Torque ramp</li> <li>Start torque</li> <li>End torque</li> <li>Starting time</li> </ul>                                                                                              |        | 30<br>150<br>30                | 30<br>150<br>30                | 30<br>150<br>30                |  |  |  |  |
| <ul> <li>Breakaway pulse</li> </ul>                                                                                                    |        | Deactivated (0 ms)             | Deactivated (0 ms)             | Deactivated (0 ms)             |  |  |  |  |
| Stopping mode                                                                                                    |        | Coasting down                  | Coasting down                  | Coasting down or DC braking    |  |  |  |  |

#### 2.2.3 Application Examples for Very Heavy Starting (CLASS 30)

| <b>Very heavy starting CLASS 30</b> (up to 60 s with 350 % <b>I</b> <sub>n motor</sub> ),<br>The selected soft starter must have a power class that is 2 classes higher than that of the implemented motor |        |                                |                                       |                                       |                                |  |
|----------------------------------------------------------------------------------------------------|--------|--------------------------------|---------------------------------------|---------------------------------------|--------------------------------|--|
| Application                                                                                                    |        | Large fans                     | Mills                                 | Crushers                              | Disk saws/ribbon saws          |  |
| Starting parameters                                                                                                    |        |                                |                                       |                                       |                                |  |
| Voltage ramp and current<br>limiting     Start voltage     Starting time     Current limit value                                                                                                    | %<br>S | 30<br>60<br>4 × I <sub>M</sub> | 50<br>60<br>4 × <i>I</i> <sub>M</sub> | 50<br>60<br>4 × <i>I</i> <sub>M</sub> | 30<br>60<br>4 × I <sub>M</sub> |  |
| <ul> <li>Torque ramp</li> <li>Start torque</li> <li>End torque</li> <li>Starting time</li> </ul>                                                                                                    |        | 20<br>150<br>60                | 50<br>150<br>60                       | 50<br>150<br>60                       | 20<br>150<br>60                |  |
| <ul> <li>Breakaway pulse</li> </ul>                                                                                                    |        | Deactivated (0 ms)             | 80 %; 300 ms                          | 80 %; 300 ms                          | Deactivated (0 ms)             |  |
| Stopping mode                                                                                                    |        | Coasting down                  | Coasting down                         | Coasting down                         | Coasting down                  |  |

#### Note

These tables provide example set values and device dimensionings. They serve as information only and are not binding. The set values are applicationdependent and must be optimized during commissioning.

Soft starter dimensioning should, if necessary, be verified with the help of the Win-Soft Starter program or via the Technical Assistance in Chapter "Important notes".

## 2.3 On-time and Switching Frequency

In terms of motor rated current and normal/heavy starting, the 3RW44 soft starters are dimensioned for a maximum permissible switching frequency in combination with a relative on-time. Please also refer to Chapter 10.3.2 "Technical Data Power Unit". If these values are exceeded, you may have to select a larger soft starter.

**On-time OT** The relative on-time OT in % corresponds to the relationship between the load duration and the switching-cycle period of loads that are frequently switched on and off.

The on-time OT can be calculated using the following formula:

$$OT = \frac{t_s + t_o}{t_s + t_o + t_i}$$

Explanation of the formula:

OT On-time [%]

- t<sub>s</sub> Starting time [s]
- t<sub>o</sub> Operating time [s]
- t<sub>i</sub> Idle time [s]

The following graphic illustrates the procedure.

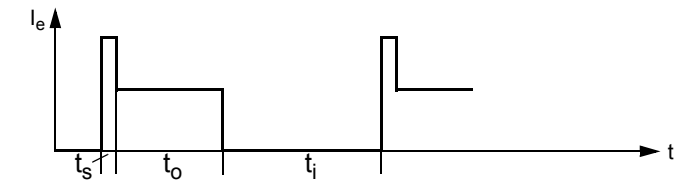

Figure 2-1:On-time OT

**Switching frequency** To prevent thermal overloading of the devices, the maximum permissible switching frequency must be adhered to under all circumstances.

## 2.4 Installation Altitude and Ambient Temperature

The permissible installation altitude must not exceed 5,000 m above sea level (above 5,000 m on request).

If the installation altitude exceeds 1,000 m, the rated operating current must be reduced for thermal reasons.

If the installation altitude exceeds 2,000 m, the rated voltage must also be reduced because of the limited insulation strength. For installation altitudes between 2,000 m and 5,000 m above sea level, only rated voltages  $\leq$  460 V are allowed.

The following illustration shows the reduction in the rated device current in relation to the installation altitude:

The rated operating current  $I_e$  must be reduced when installed at 1,000 m above sea level or higher.

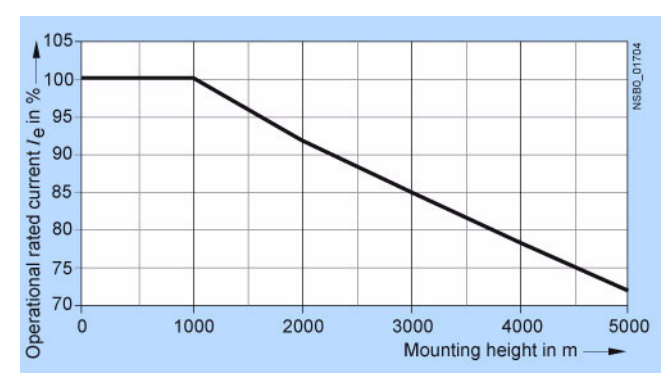

Figure 2-2: Current reduction in relation to the installation altitude

Ambient temperature The 3RW44 soft starters are designed to be operated with a nominal current at an ambient temperature of 40 ° Celsius. If this temperature is exceeded, e.g. due to excessive heating up in the switchgear cabinet, other loads or due to a higher general ambient temperature, this will influence the performance of the soft starter and must be taken into account in the dimensioning process (refer to Chapter 10.3.2 "Technical Data Power Unit").

# 2.5 Factory Settings

Apply the factory settings (default settings)

- · in the event of faulty parameterization
- if SIRIUS 3RW44 soft starters that have already been parameterized are to be further used in other systems.

#### Note

If this is not done, the present parameterization might cause drives to start running.

Soft starters already parameterized by the operator can be set back to the factory setting without requiring additional auxiliary tools.

To reset to the factory settings, refer to "Restoring the factory settings" on Page 5-40.

# 2.6 Order Number Classification for SIRIUS 3RW44 Soft Starters

Order number classification using the 3RW44 22-6BC44 as an example

| 3RW4 | 4 | 22  | - | 6  | В | С  | 4   | 4    |
|------|---|-----|---|----|---|----|-----|------|
| I    | П | III |   | IV | V | VI | VII | VIII |

\*Gray fields cannot be configured

| I    | Desi<br>Sem                                        | Designation of the basic unit:<br>Semiconductor AC motor control device (soft starter)       |                           |                                                                                           |                    |         |               |                 |  |  |  |
|------|----------------------------------------------------|----------------------------------------------------------------------------------------------|---------------------------|-------------------------------------------------------------------------------------------|--------------------|---------|---------------|-----------------|--|--|--|
| II   | Dev                                                | ice v                                                                                        | ce version:               |                                                                                           |                    |         |               |                 |  |  |  |
|      | 4                                                  |                                                                                              | High End soft starter     |                                                                                           |                    |         |               |                 |  |  |  |
|      | Operating efficiency rating $P_e$ (at $U_e$ 400 V) |                                                                                              |                           |                                                                                           |                    |         |               |                 |  |  |  |
|      | Rate                                               | ted operating current I <sub>e</sub> (for utilization category AC-53a) (at TU 40 $^\circ$ C) |                           |                                                                                           |                    |         |               |                 |  |  |  |
|      |                                                    |                                                                                              | Pe                        | l <sub>e</sub>                                                                            |                    |         | Pe            | l <sub>e</sub>  |  |  |  |
|      | 22                                                 | -                                                                                            | 15 kW                     | 29 A                                                                                      | 45                 | -       | 160 kW        | 313 A           |  |  |  |
|      | 23                                                 | -                                                                                            | 18.5 kW                   | 36 A                                                                                      | 46                 | -       | 200 kW        | 356 A           |  |  |  |
|      | 24                                                 | -                                                                                            | 22 kW                     | 47 A                                                                                      | 47                 | -       | 250 kW        | 432 A           |  |  |  |
|      | 25                                                 | -                                                                                            | 30 kW                     | 57 A                                                                                      | 53                 | -       | 315 kW        | 551 A           |  |  |  |
|      | 26                                                 | -                                                                                            | 37 kW                     | 77 A                                                                                      | 54                 | -       | 355 kW        | 615 A           |  |  |  |
|      | 27                                                 | -                                                                                            | 45 kW                     | 93 A                                                                                      | 55                 | -       | 400 kW        | 693 A           |  |  |  |
|      | 34                                                 | -                                                                                            | 55 kW                     | 113 A                                                                                     | 56                 | -       | 450 kW        | 780 A           |  |  |  |
|      | 35                                                 | -                                                                                            | 75 kW                     | 134 A                                                                                     | 57                 | -       | 500 kW        | 880 A           |  |  |  |
|      | 36                                                 | -                                                                                            | 90 kW                     | 162 A                                                                                     | 58                 | -       | 560 kW        | 970 A           |  |  |  |
|      | 43                                                 | -                                                                                            | 110 kW                    | 203 A                                                                                     | 65                 | -       | 630 kW        | 1076 A          |  |  |  |
|      | 44                                                 | -                                                                                            | 132 kW                    | 250 A                                                                                     | 66                 | -       | 710 kW        | 1214 A          |  |  |  |
| IV   | Туре                                               | Type of connection                                                                           |                           |                                                                                           |                    |         |               |                 |  |  |  |
|      | 1                                                  | -                                                                                            | Standard s (for device    | Standard screw connection (main/auxiliary lead connection) (for devices $\leq 3RW44~27$ ) |                    |         |               |                 |  |  |  |
|      | 2                                                  | -                                                                                            | Main lead:<br>(for device | Conductor-rail<br>s > 3RW44 27)                                                           | bond / aux         | kiliary | lead: Spring  | g-type terminal |  |  |  |
|      | 3                                                  | -                                                                                            | Main lead:<br>(for device | Screw connec $s \le 3RW44 27$                                                             | tion / auxili<br>) | ary le  | ead: Spring-f | type terminal   |  |  |  |
|      | 6                                                  | -                                                                                            | Main lead:<br>devices > 3 | Conductor-rail<br>3RW44 27)                                                               | bond / aux         | kiliary | lead: Termi   | nal screw (for  |  |  |  |
| V    | Spe                                                | cial f                                                                                       | unction:                  |                                                                                           |                    |         |               |                 |  |  |  |
|      | В                                                  | -                                                                                            | With bypas                | s:                                                                                        |                    |         |               |                 |  |  |  |
| VI   | Num                                                | ber (                                                                                        | of controlled             | phases:                                                                                   |                    |         |               |                 |  |  |  |
|      | С                                                  | -                                                                                            | All 3 phases controlled   |                                                                                           |                    |         |               |                 |  |  |  |
| VII  | Rate                                               | ed co                                                                                        | ntrol supply              | voltage U <sub>s</sub> :                                                                  |                    |         |               |                 |  |  |  |
|      | 3                                                  | -                                                                                            | 115 V AC                  |                                                                                           |                    |         |               |                 |  |  |  |
|      | 4                                                  | -                                                                                            | 230 V AC                  |                                                                                           |                    |         |               |                 |  |  |  |
| VIII | Rate                                               | ed op                                                                                        | erating volta             | ge U <sub>e</sub> :                                                                       |                    |         |               |                 |  |  |  |
|      | 4                                                  | -                                                                                            | 200 to 460                | V                                                                                         |                    |         |               |                 |  |  |  |
|      | 5                                                  | -                                                                                            | 400 to 600                | V                                                                                         |                    |         |               |                 |  |  |  |
|      | 6                                                  | -                                                                                            | 400 to 690                | V                                                                                         |                    |         |               |                 |  |  |  |

3

# Installation, Connection and Branch Layout

| Section | Subject                                                   | Page |
|---------|-----------------------------------------------------------|------|
| 3.1     | Installing the Soft Starter                               | 3-2  |
| 3.1.1   | Unpacking                                                 | 3-2  |
| 3.1.2   | Mounting Position                                         | 3-2  |
| 3.1.3   | Standards                                                 | 3-2  |
| 3.1.4   | Mounting Dimensions and Clearances                        | 3-3  |
| 3.2     | Branch Layout                                             | 3-4  |
| 3.2.1   | General                                                   | 3-4  |
| 3.2.2   | Soft Starters in Standard Circuits                        | 3-5  |
| 3.2.3   | Soft Starters in Inside Delta Circuits                    | 3-6  |
| 3.2.4   | Soft starter with Contactor Disconnector (Main Contactor) | 3-8  |
| 3.3     | Protection of the Soft Starter against Short Circuits     | 3-9  |
| 3.4     | Capacitors for Power Factor Improvement                   | 3-10 |
| 3.5     | Electrical Connection                                     | 3-10 |
| 3.5.1   | Control and Auxiliary Current Connection                  | 3-10 |
| 3.5.2   | Main Current Connection                                   | 3-11 |
| 3.5.3   | Conductor Cross-sections                                  | 3-12 |

# 3.1 Installing the Soft Starter

#### 3.1.1 Unpacking

Caution

Do not lift the device by the lid when unpacking it, as this may damage the device.

#### 3.1.2 Mounting Position

The unit should be mounted on vertical, level surfaces.

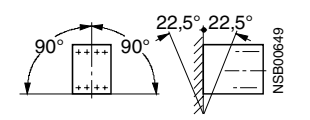

Figure 3-1: Mounting position

#### 3.1.3 Standards

Degree of protectionThe 3RW44 soft starters comply with degree of protection IP00.IP00Taking into account the ambient conditions, the devices must be installed in IP54<br/>switchgear cabinets (pollution degree 2).<br/>Make sure that no liquids, dust or conductive parts can enter the soft starter.<br/>Operation of the soft starter produces waste heat (heat loss) (refer to Chapter 10<br/>"General Technical Data").

#### Caution

Ensure sufficient cooling where the unit is installed to prevent the switching device from overheating.

#### 3.1.4 Mounting Dimensions and Clearances

For uninhibited cooling, ventilation and venting of the heat sink, it is essential that the minimum clearance from other devices is strictly observed.

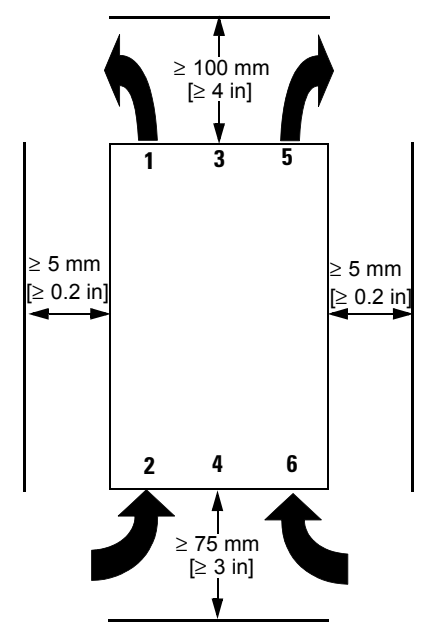

Figure 3-2: Clearance to other devices

#### Notice

Ensure that there is sufficient clearance so that air can freely circulate for cooling. The device is ventilated from bottom to top.

### 3.2 Branch Layout

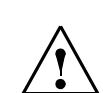

#### Warning Automatic restart.

May result in death, serious injury or damage to property. The automatic reset mode must not be used in applications where the unexpected restart of the motor may lead to personal injury or damage to property.

The start command (e.g. by the PLC) must be reset before a reset command is issued, since an automatic restart is executed when a start command is pending after the reset command is issued. This especially applies to motor protection tripping. For safety reasons it is recommended to integrate the group error output (terminals 95 and 96) into the control.

#### 3.2.1 General

|                   | A motor branch consists of at least a <b>disconnector</b> , a <b>switching element</b> and a <b>motor</b> .<br>Protection functions should include line protection against short circuits and overload protection for line and motor.                                                                                                    |
|-------------------|----------------------------------------------------------------------------------------------------|
| Disconnector      | The disconnecting function with line protection against overload and short<br>circuits can be achieved by using, for example, a circuit-breaker or a fuse<br>disconnector.<br>(For fuse and circuit-breaker assignment, refer to Chapter 10.3.6 "Branch<br>Component Circuitry (Standard or Inline Circuit)" and Chapter 10.3.7 "Branch<br>Component Layout (Inside Delta Circuit)". |
| Switching element | The 3RW44 soft starter provides the switching element function and motor protection.                                                                                                    |
|                   |                                                                                                    |

#### Danger

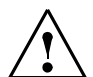

Dangerous voltage. Danger to life or risk of serious injury.

open switch disconnector)!

If supply voltage is applied to the input terminals of the soft starter, there may be dangerous voltages at the soft starter output even without a start command! When working on the branch, it must be disconnected using a disconnector (open isolating gap, e.g with

#### 3.2.2 Soft Starters in Standard Circuits

The SIRIUS 3RW44 soft starter is connected in the motor branch between the disconnector or circuit breaker and the motor.

The 3RW44 soft starter automatically detects the connection type of the soft starter so this does not have to be explicitly set on the device. The detected connection type can be read on the starter under the menu item "Status display/ Connection type". In this case, the

display reads "Star/delta". If the circuitry is faulty or the motor is not connected, the display shows "Unknown".

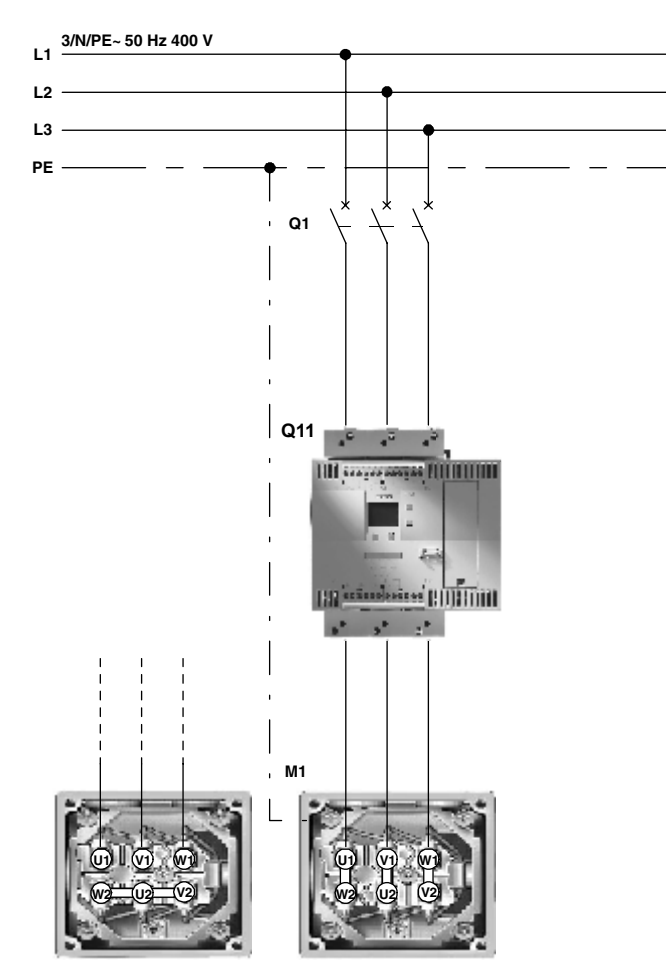

Figure 3-3:Block diagrams for 3RW44 soft starters in standard circuits

#### Notice

If a main or line contactor is used, this contactor must not be connected between the soft starter and the motor or in the return line between the motor and the soft starter. Otherwise the soft starter would not recognize the current circuit version (standard circuit or inside delta circuit) and would output the error message: "Missing load phase 1-3", thereby ensuring that the circuit is closed before the 3RW44 is activated.

#### 3.2.3 Soft Starters in Inside Delta Circuits

Prerequisite

A motor whose windings can be connected in a delta circuit where a supply voltage prevails.

Example

| Supply voltage:                                     | 400 V           |
|-----------------------------------------------------|-----------------|
| Rated motor current:                                | 40.5 A          |
| Current via soft starter in an inside delta circuit | approx.<br>24 A |
| Selected soft starter in an inside delta circuit    | 3RW44 22        |

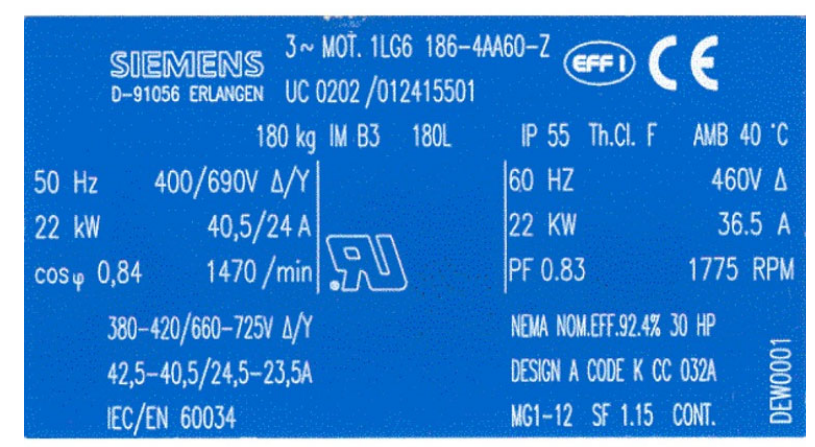

Figure 3-4:Name plate of a 22 kW motor

The SIRIUS 3RW44 soft starter can be dimensioned to match the current flowing in the motor section (58 % of the conductor current) by connecting it in the delta winding of the motor. This requires at least 6 motor lines.

The 3RW44 soft starter automatically detects how it is connected so the connection type does not have to be explicitly set on the device. The detected connection type can be read on the starter under the menu item "Status display/ Connection type". In this case the display reads "Inside delta circuit". If the circuitry is faulty or the motor is not connected, the display shows "Unknown".

#### Notice

The rated motor current given on the name plate should always be set in the quickstart menu or in the motor adjustment menu item. This setting is independent of the type of connection of the soft starter. Value to be set in the above example for a supply voltage of 400 V, e.g. 40.5 A.

#### Notice

The DC braking and combined braking device functions are no longer available for inside delta circuits.

In order to ensure proper functioning of the soft starter, the electric connection of the main voltage (line and motor side) must be made according to the given circuit examples (refer to Section Chapter 9.1 "Connection Examples for Main and Control Circuits").

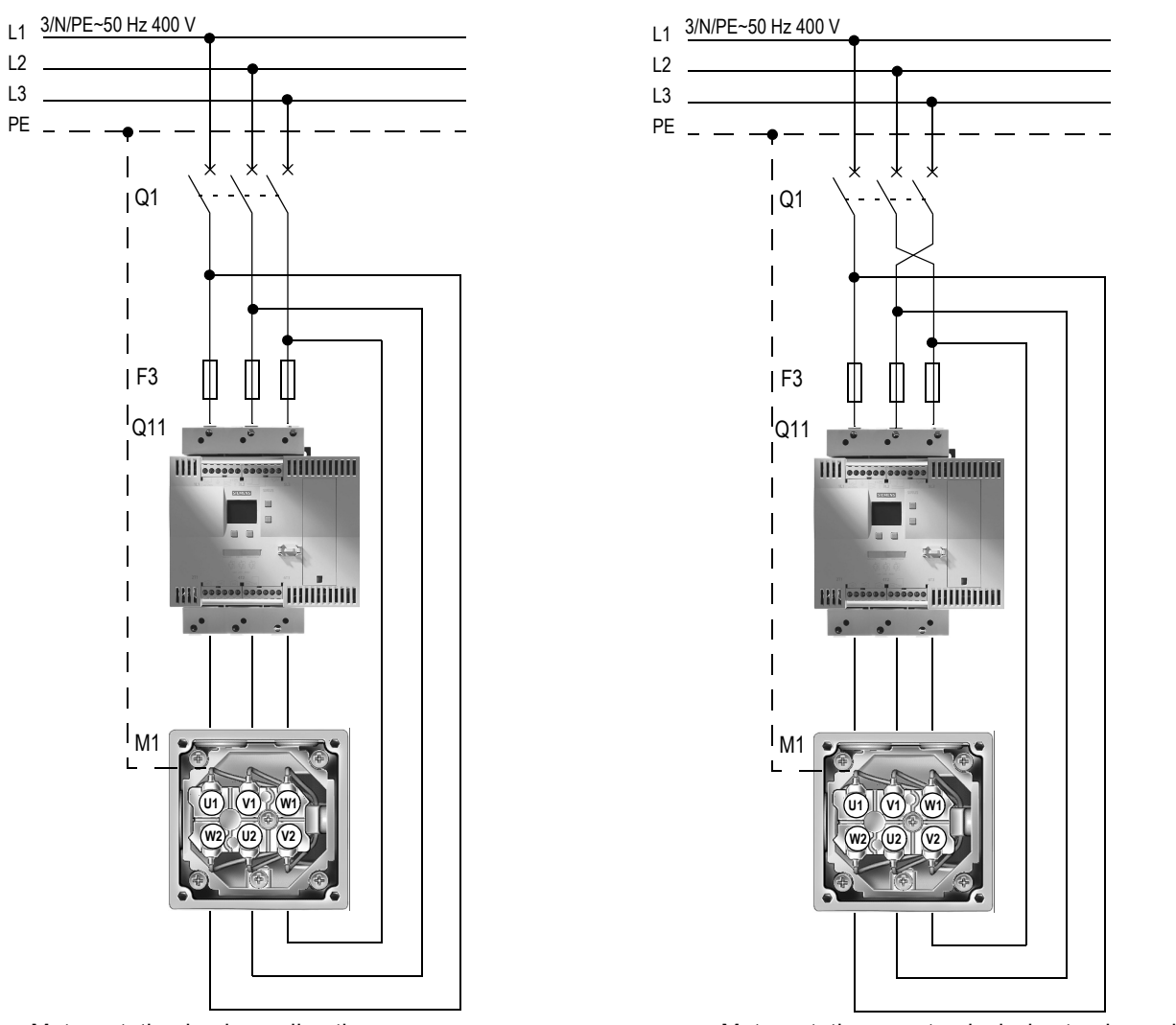

Motor rotation in phase direction

Motor rotation counterclockwise to phase direction

Figure 3-5:Block diagram of a 3RW44 soft starter in an inside delta circuit

#### Notice

If a main or line contactor is used, this contactor must not be connected between the soft starter and the motor or in the return line between the motor and the soft starter. Otherwise the soft starter would not recognize the current circuit version (standard circuit or inside delta circuit) and would output the error message: "Load phases 1-3 missing".

#### 3.2.4 Soft starter with Contactor Disconnector (Main Contactor)

If galvanic decoupling is required, a motor contactor can be installed between the soft starter and the disconnector, or a fault output relay can be used. (Refer to Chapter 10.3 "Technical Data" for the contactor assignment)

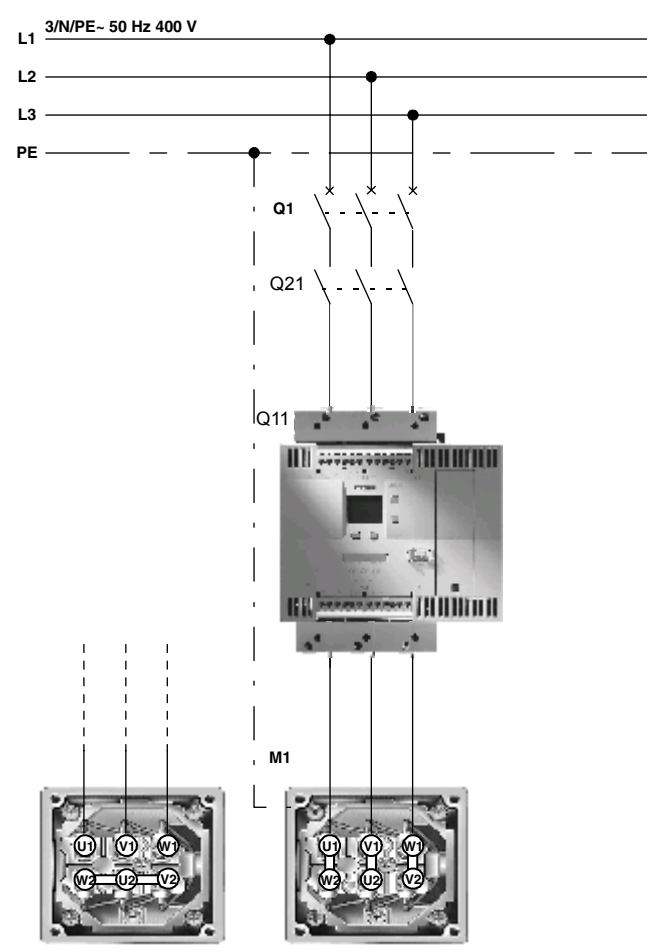

Figure 3-6:Block diagram of branch with optional main contactor / contactor disconnector

#### Notice

If a main or line contactor is used, this contactor must not be connected between the soft starter and the motor or in the return line between the motor and the soft starter. Otherwise the soft starter would not recognize the current circuit version (standard circuit or inside delta circuit) and would output the error message: "Load phases 1-3 missing".
# 3.3 Protection of the Soft Starter against Short Circuits

# (Utilization class 2)

The soft starter has integrated thyristor protection against overloading. In the event of a short circuit, e.g. due to a defect in the windings of the motor or a short-circuit via the motor supply cables, this internal thyristor protection function is not sufficient. Special semiconductor fuses, e.g. SITOR fuses from SIEMENS, must be used for this purpose.

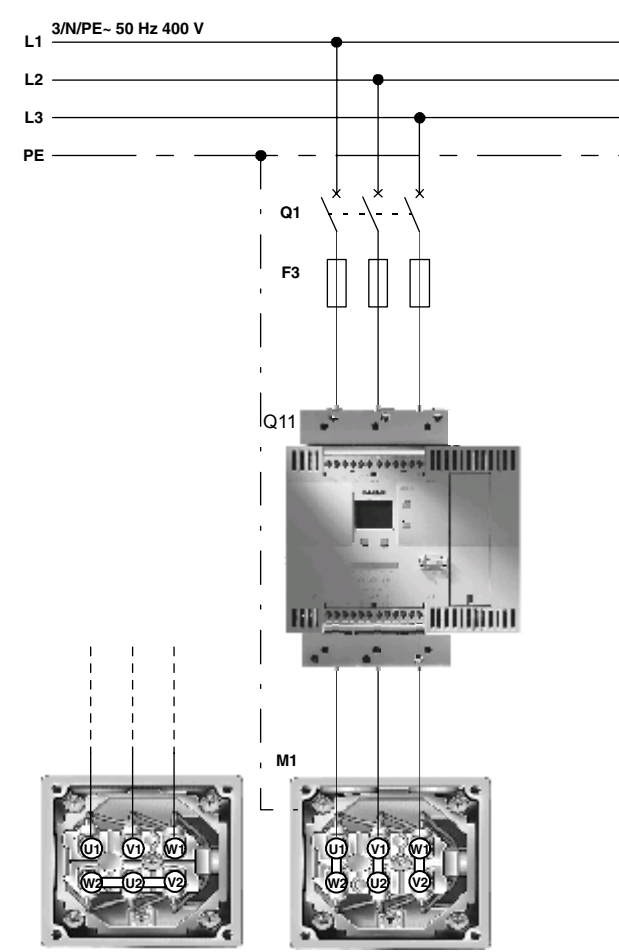

(Refer to Chapter 10.3 "Technical Data" for the fuse assignment)

Figure 3-7:Block diagram of branch with semiconductor fuses

# **3.4 Capacitors for Power Factor Improvement**

# Caution

Do not connect any capacitors to the output terminals of the soft starter. If you do, the soft starter will be damaged. Active filters, e.g. for reactive power compensation, must not be operated in parallel while the motor control device is operational.

If capacitors for reactive power compensation are used, they must be connected on the line side of the device. If a contactor disconnector or a main contactor is used in combination with the electronic soft starter, the capacitors must be disconnected from the soft starter when the contactor is open.

# 3.5 Electrical Connection

# 3.5.1 Control and Auxiliary Current Connection

The SIRIUS 3RW44 soft starter is supplied with two different connection types:

- · Screw-type terminals
- Spring-loaded terminals

Two control voltage versions are available:

- 115 V AC
- 230 V AC

## 3.5.2 Main Current Connection

All soft starters are equipped with busbar connections for the main current connection.

- Size 3RW44 2. An additional box terminal for direct cable connection is supplied as standard with size 3RW44 2. devices.
- Sizes 3RW44 3. and 3RW44 4.

For size 3RW44 3. and 3RW44 4. devices it is possible to retrofit box terminals as optional accessories (refer to Chapter 10.3.8 "Accessories").

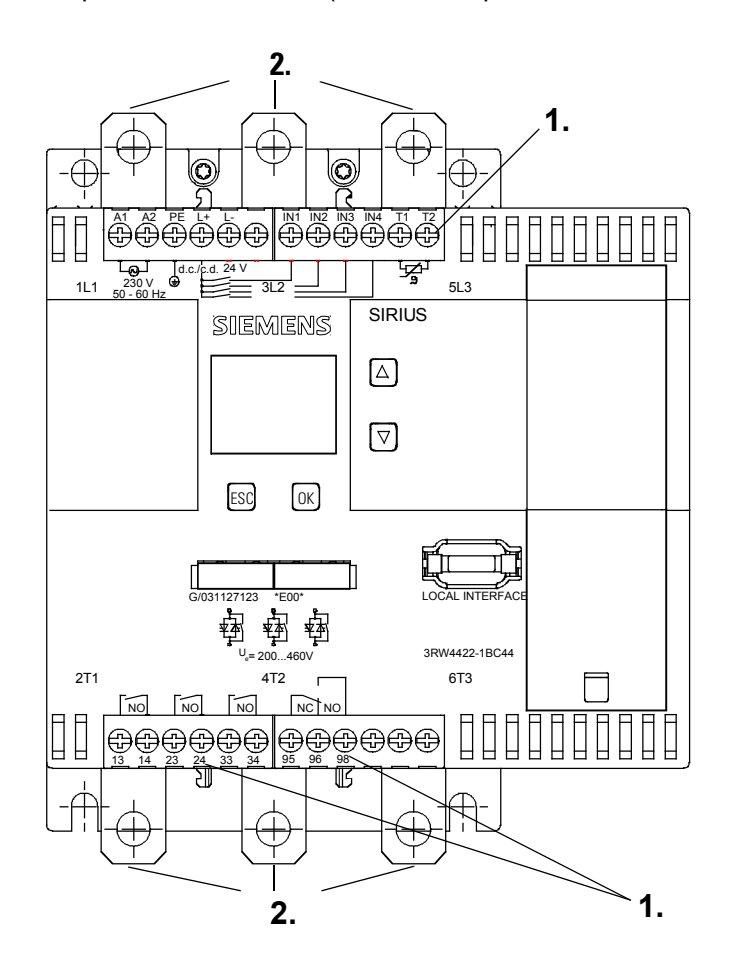

| 1.                     | A1, A2, PE, L+, L-, IN1, IN2, IN3, IN4, T1, T2, 13, 14, 23, 24, 33, 34, 95, 96, 98:<br>Control/auxiliary circuit |  |  |  |
|------------------------|----------------------------------------------------------------------------------------------------|--|--|--|
| 2.                     | L1/L2/L3, T1/T2/T3:<br>Main circuit                                                                              |  |  |  |
| Figure 3-8:Connections |                                                                                                    |  |  |  |

# 3.5.3 Conductor Cross-sections

| A1, A2, PE, L+, L-, IN1, IN2, IN3, IN4, T1, T2, 13, 14, 23, 24, 33, 34, 95, 96, 98 |                                    |                  |  |  |  |  |
|------------------------------------------------------------------------------------|------------------------------------|------------------|--|--|--|--|
|                                                                                    | 3RW441<br>3RW446                   | 3RW442<br>3RW443 |  |  |  |  |
|                                                                                    | 000000                             |                  |  |  |  |  |
| Ø 5 6 mm / PZ2                                                                     | 0.8 1.2 Nm<br>7 to 10.3 lb · in    | _                |  |  |  |  |
|                                                                                    | 1 x 0.5 4.0 mm²<br>2 x 0.5 2.5 mm² | 2 x 0.25 1.5 mm² |  |  |  |  |
|                                                                                    | 2 x 0.5 1.5 mm²<br>1 x 0.5 2.5 mm² | 2 x 0.25 1.5 mm² |  |  |  |  |
|                                                                                    | _                                  | 2 x 0.25 1.5 mm² |  |  |  |  |
| AWG                                                                                | 2 x 20 to 14                       | 2 x 24 to 16     |  |  |  |  |

| L1, L2, L3; T1, T2, T3                   |                                                                                            |         |                                       |                                                                                                    |                                         |                   |                                         |  |
|------------------------------------------|--------------------------------------------------------------------------------------------|---------|---------------------------------------|----------------------------------------------------------------------------------------------------|-----------------------------------------|-------------------|-----------------------------------------|--|
| 3RW44 2                                  |                                                                                            | 3RW44 3 |                                       | 3RW44 4                                                                                                    |                                         | 3RW44 5 / 3RW44 6 |                                         |  |
| *                                        | 4 6 Nm<br>36 53 lb · in                                                                    | M8x25   | 10 14 Nm<br>89 124 lb ∙ in            | M10x30                                                                                                    | 14 24 Nm<br>124 210 lb ∙ in             | M12x40            | 20 35 Nm<br>177 310 lb ∙ in             |  |
| e an an an an an an an an an an an an an | 2 x 10 70 mm²<br>2 x AWG 7 1/0                                                             |         | 2 x 25 120 mm²<br>2 x AWG 4 250 kcmil | Comes and the second second se | 2 x 70 240 mm²<br>2 x AWG 2/0 500 kcmil | (Z)               | 2 x 70 240 mm²<br>2 x AWG 2/0 500 kcmil |  |
| ette                                     | 2 x 10 50 mm²<br>2 x AWG 7 1/0                                                             |         | 2 x 16 95 mm²<br>2 x AWG 6 3/0        |                                                                                                    | 2 x 50240 mm²<br>2 x AWG 2/0 500 kcmil  | (Z) H             | 2 x 50240 mm²<br>2 x AWG 2/0 500 kcmil  |  |
|                                          | min. 3 x 9 x 0.8<br>max. 10 x 15.5 x 0.8                                                   |         | b ≤17 mm                              |                                                                                                    | b ≤ 25 mm                               |                   | b ≤ 60 mm                               |  |
| <u>17</u>                                | 2 x 2.5 16 mm²                                                                             | Ι       | _                                     | _                                                                                                    | _                                       | _                 | _                                       |  |
|                                          | 2 x 2.5 35 mm <sup>2</sup><br>1 x 2.5 50 mm <sup>2</sup>                                   | Ι       | _                                     | _                                                                                                    | _                                       | _                 | _                                       |  |
|                                          | 2 x 10 50 mm <sup>2</sup><br>1 x 10 70 mm <sup>2</sup><br>2 x AWG 10 1/0<br>1 x AWG 10 2/0 | _       | _                                     | _                                                                                                    | _                                       | _                 | _                                       |  |

# 4

# **Display, Controls and Device Interfaces**

| Section | Subject                                      |     |  |  |  |
|---------|----------------------------------------------|-----|--|--|--|
| 4.1     | Display and Controls                         | 4-2 |  |  |  |
| 4.2     | Device Interfaces                            | 4-3 |  |  |  |
| 4.2.1   | Local Device Interface                       | 4-3 |  |  |  |
| 4.2.2   | Profibus Interface (Optional)                | 4-3 |  |  |  |
| 4.3     | External Display and Control Unit (Optional) | 4-3 |  |  |  |

# 4.1 Display and Controls

# Graphic display

A graphic display on the front of the device provides information about the functions and statuses of the soft starter via plain text and symbols when control voltage is applied.

| SIEMENS<br>BRW44<br>1123 COM<br>ESC OK                                                                                                    |                                                                                       |                                                                                                    |
|----------------------------------------------------------------------------------------------------|---------------------------------------------------------------------------------------|----------------------------------------------------------------------------------------------------|
| <ul> <li>1. Displays the control unit that has current control priority, i.e. sends the control commands for the motor.</li> <li>Display with keys</li> <li>Serial interface</li> <li>Control inputs</li> </ul> | 2. Displays the defined<br>user level.<br>☐ Customer read<br>only<br>☐ Customer write | <ul> <li>3. Displays the current motor status.</li> <li>No motor</li> <li>Run up</li> <li>Motor running</li> <li>Stopping</li> <li>Motor ready to start</li> </ul> |
| <ul> <li>PLC via Profibus</li> <li>PC via bus</li> <li>No control device</li> </ul>                                                                                                    |                                                                                       |                                                                                                    |

Figure 4-1:Key to symbols

# Controls

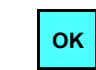

There are four keys for operating and adjusting the soft starter:

The current function, which is dependent on the menu item, is shown as text on the display above this key (e.g. select menu, change value or save settings).

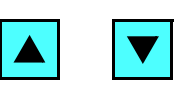

The up/down keys are used to navigate through the menu items or to change number values in the settings menu item.

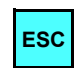

The ESC key is used to quit the current menu item and to jump back to the higher-level menu item.

# 4.2 Device Interfaces

# 4.2.1 Local Device Interface

A local device interface on the front side of the starter is provided as standard. This interface can be used to connect either an optional external operating and display module, or the "Soft Starter ES smart" operating, monitoring and parameterizing software (refer to Chapter 10.3.8 "Accessories", Software) using a PC and connecting cables.

# 4.2.2 Profibus Interface (Optional)

The SIRIUS 3RW44 soft starter can be equipped with an optional Profibus module (only available for products delivered after **04/06**). The soft starter can be connected, operated and parameterized via the Profibus interface. The "Soft Starter ES professional" operating, monitoring and parameterizing software (refer to Chapter 10.3.8 "Accessories", Software) can also be connected to this interface using a PC and connecting cables.

Simultaneous operation of a 3RW44 with a Profibus interface is not possible in networks where one phase conductor is grounded.

# 4.3 External Display and Control Unit (Optional)

When de-energized, the external display and control unit can be connected to the local device interface via a special connecting cable. After being switched on, the SIRIUS 3RW44 soft starter automatically recognizes that the external display and control unit has been connected. The 3RW44

display will be inverted and the display of the display and control unit will be showed in a normal way.

The control keys of the 3RW44 will be inactive so that normal handling is only possible via the external display and control unit.  $\rightarrow$ For ordering data, see Chapter 10.3.8.

# Commissioning

| Section | Subject                                                         |      |  |  |  |
|---------|-----------------------------------------------------------------|------|--|--|--|
| 5.1     | Menu Structure, Navigation, Changing Parameters                 | 5-2  |  |  |  |
| 5.1.1   | Menu Structure and Navigation                                   | 5-2  |  |  |  |
| 5.1.2   | Changing Parameters: For Example Motor Data                     | 5-3  |  |  |  |
| 5.2     | Switching on for the First Time                                 | 5-4  |  |  |  |
| 5.2.1   | Recommendation on Procedure for 3RW44 Commissioning             | 5-4  |  |  |  |
| 5.2.2   | Quick Start Menu                                                | 5-6  |  |  |  |
| 5.3     | User-specific Commissioning                                     | 5-8  |  |  |  |
| 5.3.1   | Main Menu Item "Settings"                                       | 5-9  |  |  |  |
| 5.4     | Making Settings in the Selected Parameter Set                   | 5-10 |  |  |  |
| 5.4.1   | Selecting the Parameter Set                                     | 5-10 |  |  |  |
| 5.4.2   | Entering the Motor Data                                         | 5-11 |  |  |  |
| 5.4.3   | Specifying the Starting Mode                                    | 5-13 |  |  |  |
| 5.4.4   | Specifying the Stopping Mode                                    | 5-20 |  |  |  |
| 5.4.5   | Setting Slow Speed Parameters                                   | 5-26 |  |  |  |
| 5.4.6   | Specifying Current Limits                                       | 5-27 |  |  |  |
| 5.4.7   | Parameterizing the Inputs                                       | 5-28 |  |  |  |
| 5.4.8   | Parameterizing the Outputs                                      | 5-29 |  |  |  |
| 5.4.9   | Selecting Motor Protection Settings                             | 5-31 |  |  |  |
| 5.4.10  | Selecting Display Settings                                      | 5-33 |  |  |  |
| 5.4.11  | Specifying the Behavior of the Protective Functions             | 5-34 |  |  |  |
| 5.4.12  | Specifying the Names on the Device Display                      | 5-35 |  |  |  |
| 5.4.13  | Activating the Field Bus Interface (PROFIBUS DP)                | 5-36 |  |  |  |
| 5.4.14  | Saving Options                                                  | 5-37 |  |  |  |
| 5.5     | Other Device Functions                                          | 5-41 |  |  |  |
| 5.5.1   | Measurement-value Display                                       | 5-41 |  |  |  |
| 5.5.2   | Status Display                                                  | 5-42 |  |  |  |
| 5.5.3   | Motor Control (Assigning Control Priority)                      | 5-43 |  |  |  |
| 5.5.4   | Statistics                                                      | 5-44 |  |  |  |
| 5.5.5   | Safety (Specifying the User Level, Parameterization Protection) | 5-48 |  |  |  |

# 5.1 Menu Structure, Navigation, Changing Parameters

The 3RW44 functions (parameterization, diagnosis and motor control) can be executed using the four control keys. The menu has various sublevels which are handled in different ways but are self-explanatory.

# 5.1.1 Menu Structure and Navigation

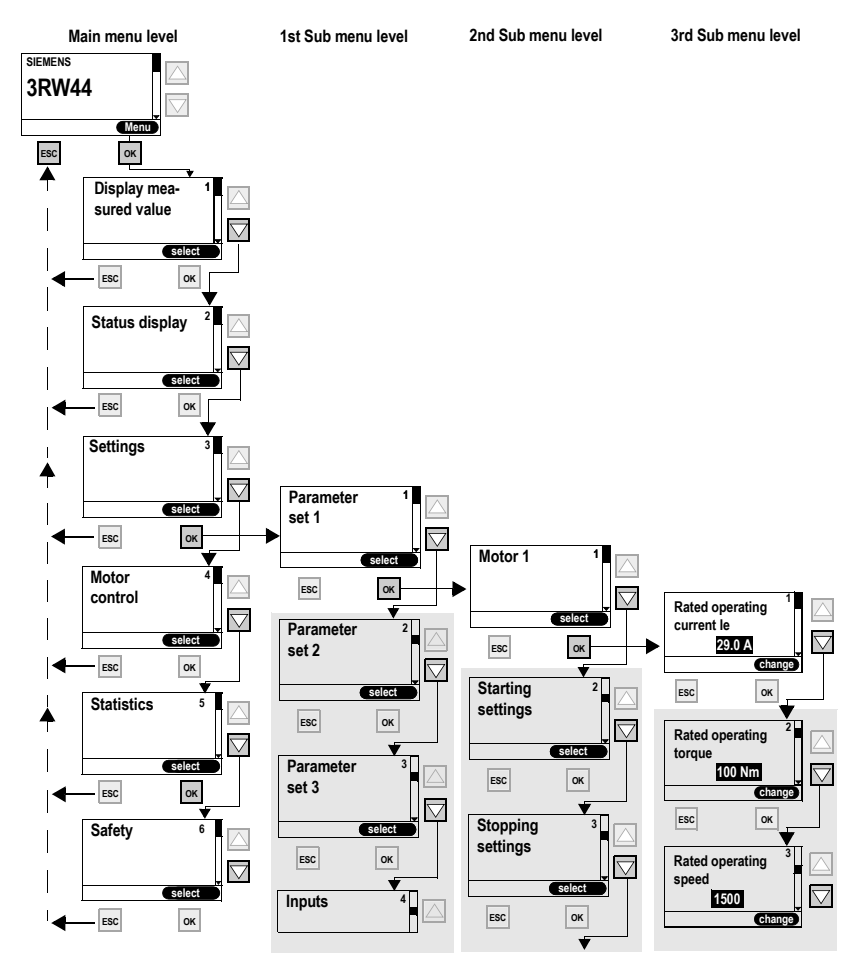

Figure 5-1:Menu structure

# 5.1.2 Changing Parameters: For Example Motor Data

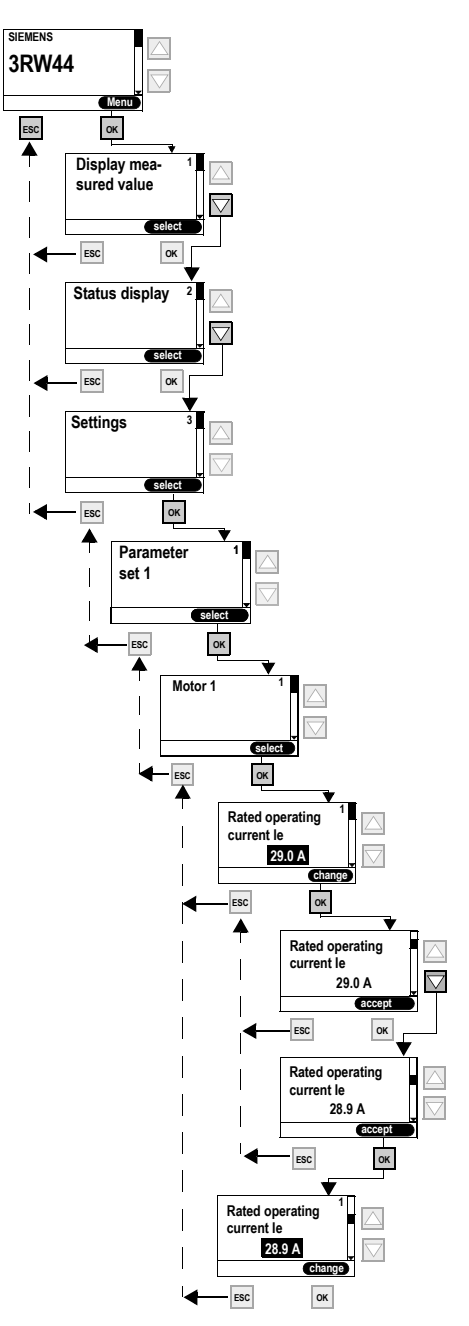

Figure 5-2: Changing values, e.g. adjusting motor data

# 5.2 Switching on for the First Time

#### Warning

Before switching the device on for the first time, verify that the main/control side is wired properly. Make sure that the supply and control voltage comply with the device-specific requirements (Chapter 10.3 "Technical Data").

# 5.2.1 Recommendation on Procedure for 3RW44 Commissioning

|                             | Starting parameters                                                      |                                          |                    |                    | Stopping parameters |                 |                      |  |
|-----------------------------|--------------------------------------------------------------------------|------------------------------------------|--------------------|--------------------|---------------------|-----------------|----------------------|--|
| Suggested setting           | Starting mode: Voltage ramp and current limiting<br>(U+current limiting) |                                          |                    |                    | Stopping mode       | Parameter       |                      |  |
|                             | Start<br>voltage %                                                       | Starting<br>time sCurrent<br>limit value |                    | Breakaway pulse    |                     | Stopping time s | Stopping<br>torque % |  |
| Application                 |                                                                          |                                          |                    |                    |                     |                 |                      |  |
| Conveyor belts              | 70                                                                       | 10                                       | Deacti-<br>vated   | Deactivated (0 ms) | Torque control      | 10              | 10                   |  |
| Powered roller<br>conveyors | 60                                                                       | 10                                       | Deacti-<br>vated   | Deactivated (0 ms) | Torque control      | 10              | 10                   |  |
| Compressors                 | 50                                                                       | 10                                       | 4 x l <sub>e</sub> | Deactivated (0 ms) | Coasting down       | Х               | х                    |  |
| Small ventilators           | 30                                                                       | 10                                       | 4 x l <sub>e</sub> | Deactivated (0 ms) | Coasting down       | Х               | х                    |  |
| Pumps                       | 30                                                                       | 10                                       | 4 x l <sub>e</sub> | Deactivated (0 ms) | Pump stop           | 10              | 10                   |  |
| Hydraulic pumps             | 30                                                                       | 10                                       | 4 x l <sub>e</sub> | Deactivated (0 ms) | Coasting down       | Х               | х                    |  |
| Stirrers                    | 30                                                                       | 30                                       | 4 x l <sub>e</sub> | Deactivated (0 ms) | Coasting down       | Х               | х                    |  |
| Centrifugal machines        | 30                                                                       | 30                                       | 4 x l <sub>e</sub> | Deactivated (0 ms) | Coasting down       | Х               | х                    |  |
| Milling machines            | 30                                                                       | 30                                       | 4 x l <sub>e</sub> | Deactivated (0 ms) | Coasting down       | Х               | х                    |  |
| Large fans                  | 30                                                                       | 60                                       | 4 x l <sub>e</sub> | Deactivated (0 ms) | Coasting down       | Х               | х                    |  |
| Mills                       | 50                                                                       | 60                                       | 4 x l <sub>e</sub> | 80 % / 300 ms      | Coasting down       | Х               | х                    |  |
| Crushers                    | 50                                                                       | 60                                       | 4 x l <sub>e</sub> | 80 % / 300 ms      | Coasting down       | Х               | х                    |  |
| Disk saws/ribbon<br>saws    | 30                                                                       | 60                                       | 4 x l <sub>e</sub> | Deactivated (0 ms) | Coasting down       | х               | х                    |  |

#### Notice

This table provides example set values. They serve as reference for informational purposes only and are non-binding. The set values depend on the particular application and must be optimized during commissioning.

#### Commissioning

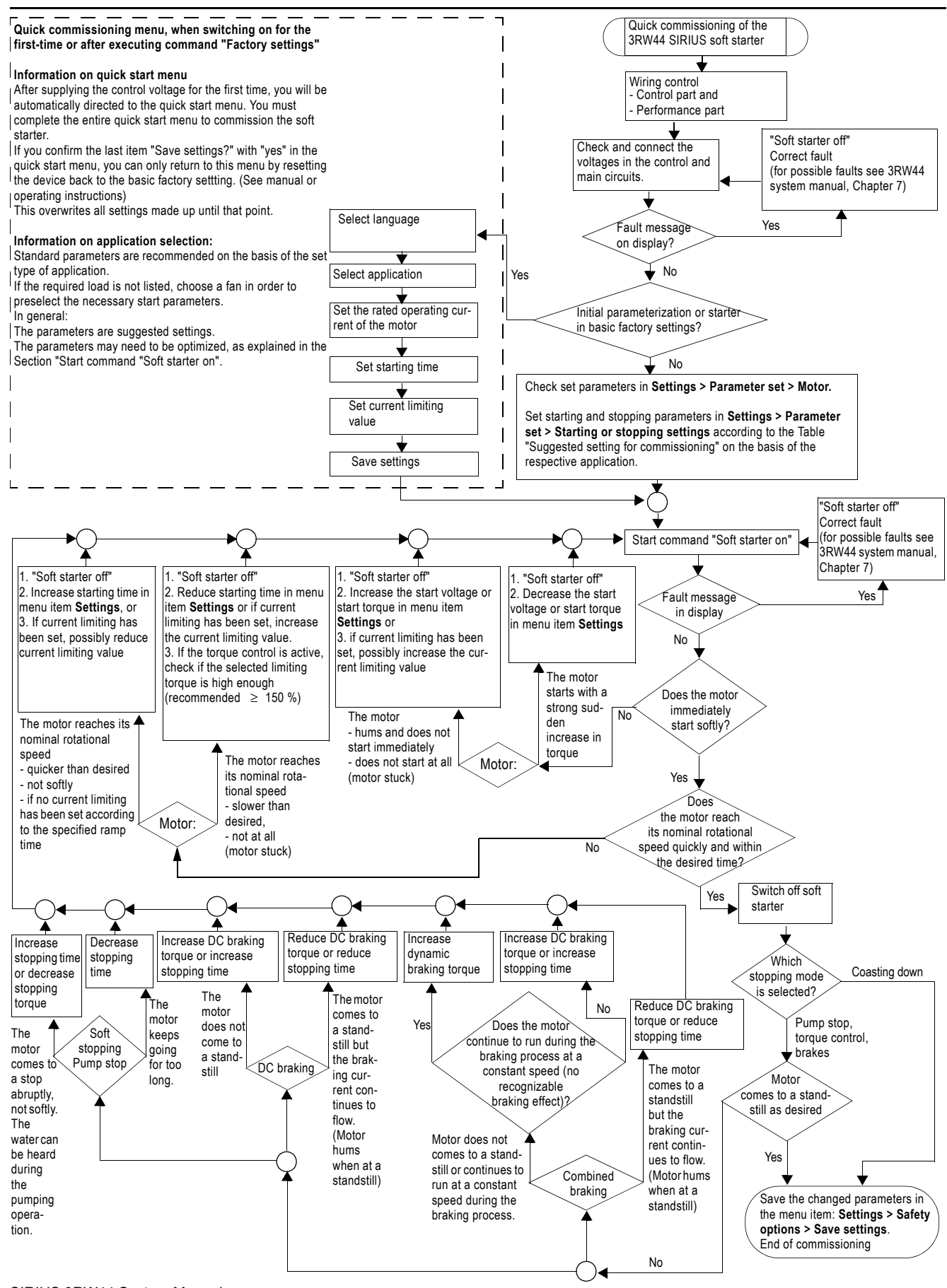

SIRIUS 3RW44 System Manual GWA 4NEB 535 2195-02 DS 04

## 5.2.2 Quick Start Menu

#### Important

After applying the control supply voltage for the first time, you will automatically be in the quick start menu which you must go through once to commission the soft starter for the first time.

In the quick start menu you need to enter the information needed to preset the most important parameters of the soft starter for your application. Starting parameters for typical types of applications are stored in the device parameters. To achieve an optimum motor start, these parameters may need to be optimized on the basis of the connected load using the "Settings" menu item, as described in Chapter 5.4.3 "Specifying the Starting Mode".

If your particular load is not listed, select any load and optimize the defined parameters using the "Settings" menu item as described in Chapter 5.4.3 "Specifying the Starting Mode".

The factory setting values of the parameters and the predefined assignment of the control inputs and outputs are listed in Chapter 10.3 "Technical Data".

#### Important

If you confirm the last item "Save settings - execute?" with "Yes" in the quick start menu, you can only return to this menu by resetting the device back to the factory settings (refer to "Restoring the factory settings" on Page5-40.). This overwrites all settings made up until that point.

# Quick start menu

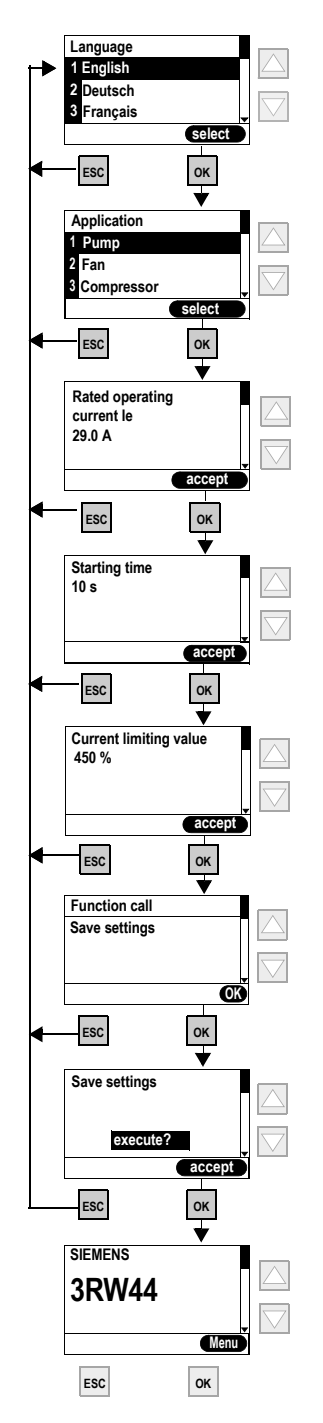

Figure 5-3:Quick start menu

# 5.3 User-specific Commissioning

If values are required that differ from the defined parameters in the quick start menu or in the factory settings of the 3RW44, please proceed as follows:

Under the "Settings" menu item select (refer to Chapter 5.3.1 "Main Menu Item "Settings""):

- 1. Select parameter set
- 2. Set motor data
- 3. Set starting mode and parameters
- 4. Set stopping mode and parameters
- 5. Set inputs and outputs
- 6. Check motor protection settings
- 7. Save settings

#### Notice

The setting is buffered in a Flash E-Prom memory as soon as you change a setting in the menu and execute it using the "OK" button. It is then active in the soft starter from this moment onwards. When the control supply voltage is switched off, this value will be canceled and the previous value restored. In order to permanently save the settings made in the soft starter, you must save the data as described in Chapter 5.3.1 "Main Menu Item "Settings"" and Chapter 5.4.14 "Saving Options".

# 5.3.1 Main Menu Item "Settings"

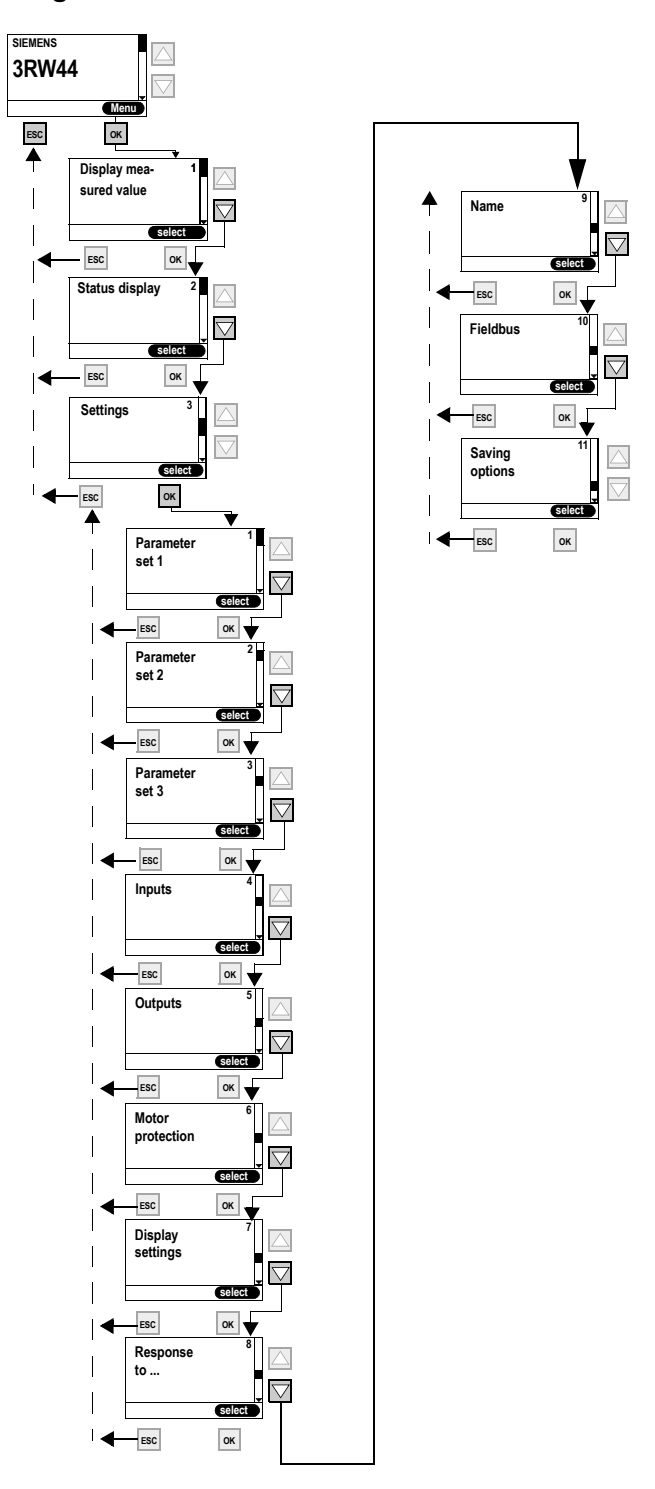

Figure 5-4: Main menu item "Settings"

# 5.4 Making Settings in the Selected Parameter Set

# 5.4.1 Selecting the Parameter Set

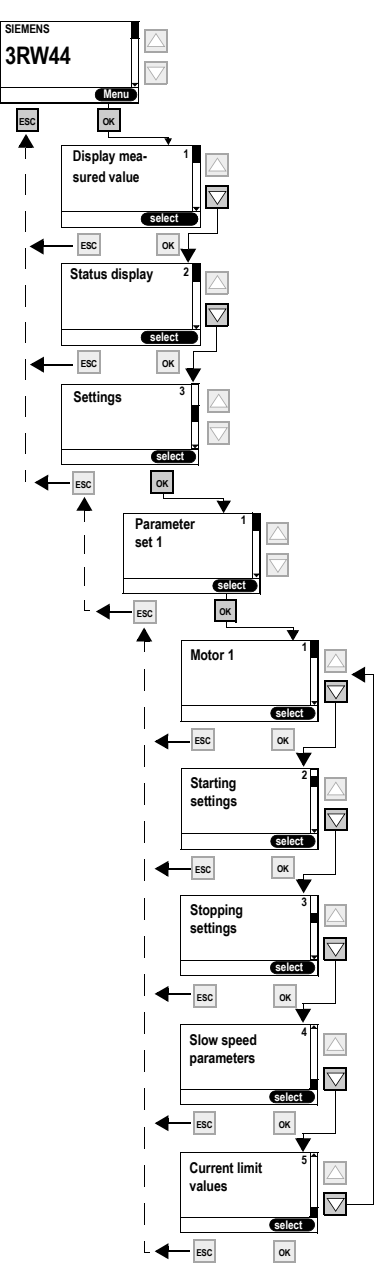

Figure 5-5:Selecting the parameter set

AMB 40 °C

460V **D** 

36.5 A

DEW000

1775 RPM

IP 55 Th.Cl. F

NEMA NOM.EFF.92.4% 30 HP

DESIGN A CODE K CC 032A MG1-12 SF 1.15 CONT.

60 HZ

22 KW

PF 0.83

3~ MOT. 1LG6 186-4AA60-Z

SIEMENS

400/690V A/Y

380-420/660-725V A/Y

42,5-40,5/24,5-23,5A

IEC/EN 60034

40,5/24 A

1470 /min

50 Hz

22 kW

cosy 0,84

D-91056 ERLANGEN UC 0202 /012415501

180 kg IM B3 180L

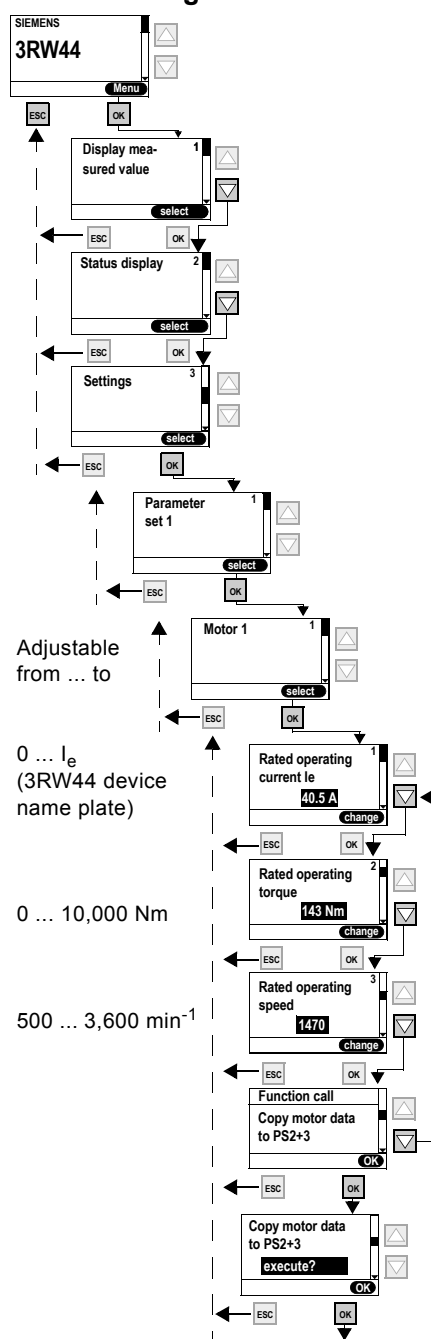

# 5.4.2 Entering the Motor Data

Figure 5-6: Entering the motor data and name plate

# Rated operating current l<sub>e</sub>

## Notice

Always set the rated operating current of the motor stated on the motor name plate for the prevailing supply voltage. This setting is independent of the connection method of the soft starter (soft starter in standard or inside delta circuit). Value to be set in the above example for a supply voltage of 400 V, e.g. 40.5 A. The motor current of the connected drive should be set to ensure proper functioning of the

soft starter during starting and stopping as well as in regard to motor protection.

#### **Rated torque**

If the rated torque of the motor is not indicated on the name plate, it can be calculated using the following formula:

$$M = 9.55 \times P \times \frac{1000}{n}$$

Example

$$9.55 \times 22 \text{kW} \times \frac{1000}{1470 \text{ min}^{-1}} = 143 \text{ Nm}$$

If no value is specified, the value of the factory setting is active (0 Nm). When the start command is given and the motor is connected, the required value is automatically calculated once by the soft starter.

## Notice

If a motor is connected to the soft starter (e.g. for testing purposes) whose rated data (current, speed, torque) differs from the values already entered, these rated data must be adapted to the new motor. If 0 Nm is entered as the rated torque, the value is automatically calculated once by the soft starter.

# 5.4.3 Specifying the Starting Mode

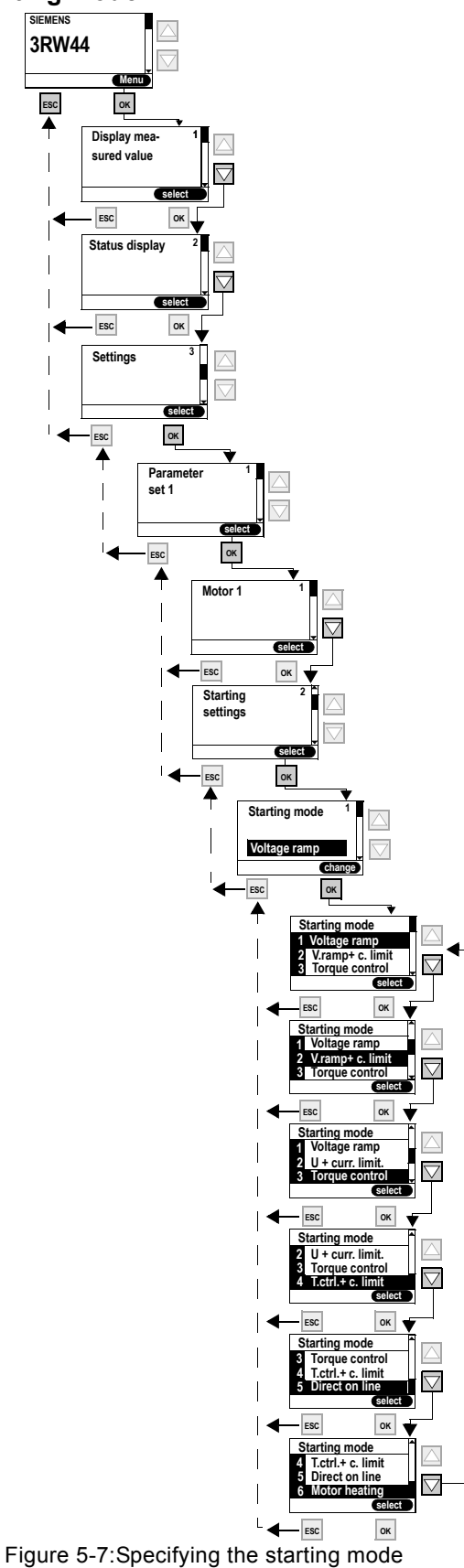

SIRIUS 3RW44 System Manual GWA 4NEB 535 2195-02 DS 04

# "Voltage ramp" starting mode

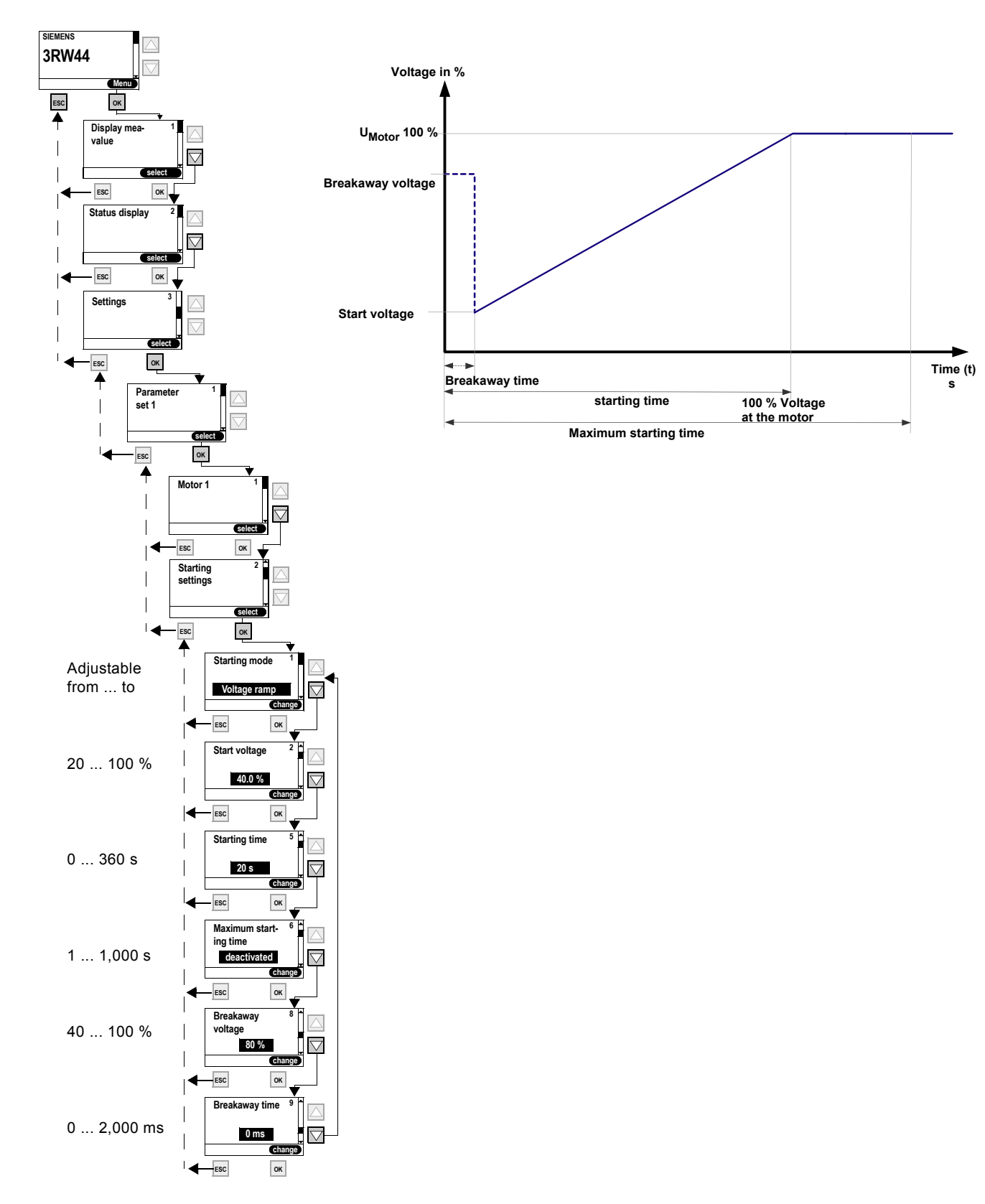

Figure 5-8:"Voltage ramp" starting mode

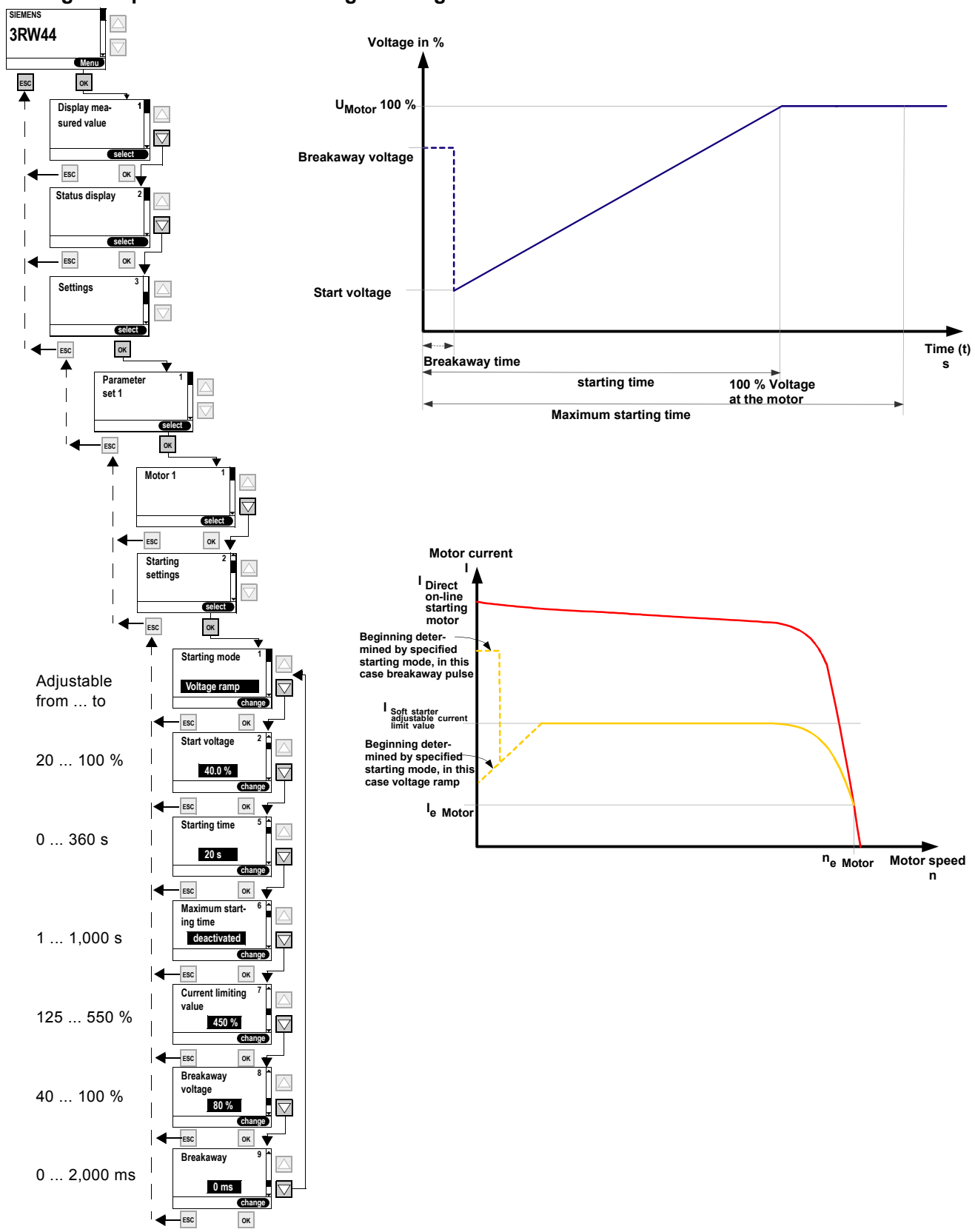

"Voltage ramp with current limiting"starting mode

Figure 5-9:"Voltage ramp with current limiting" starting mode

SIRIUS 3RW44 System Manual GWA 4NEB 535 2195-02 DS 04

# "Torque control" starting mode

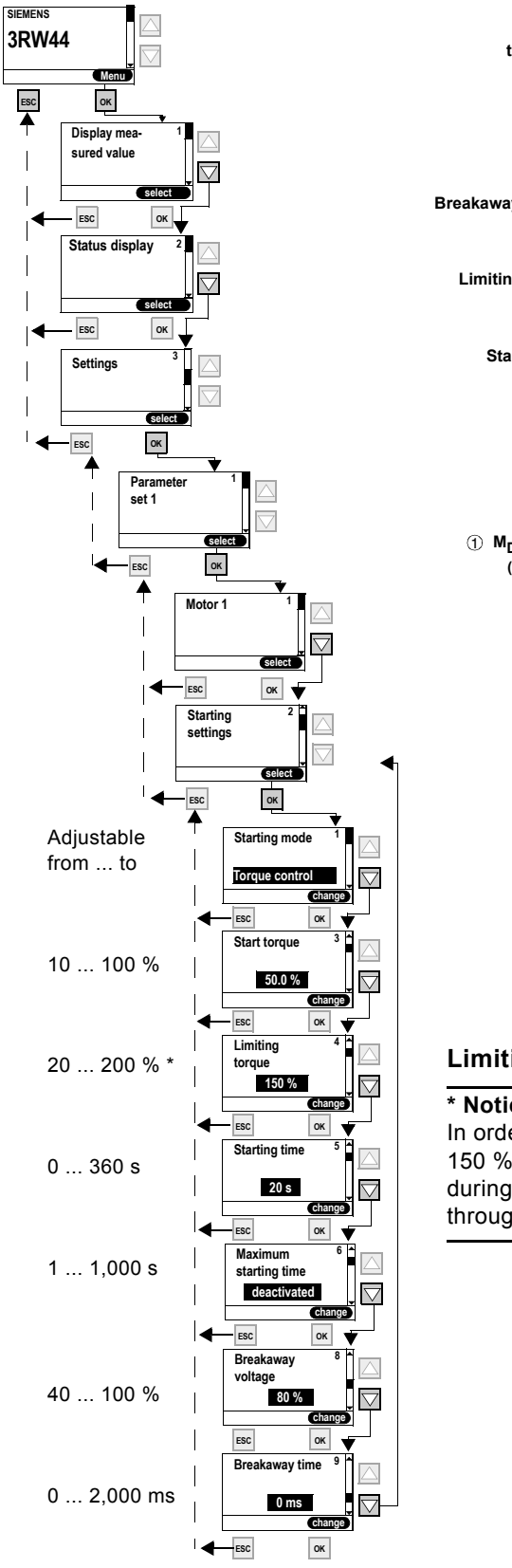

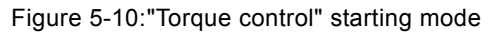

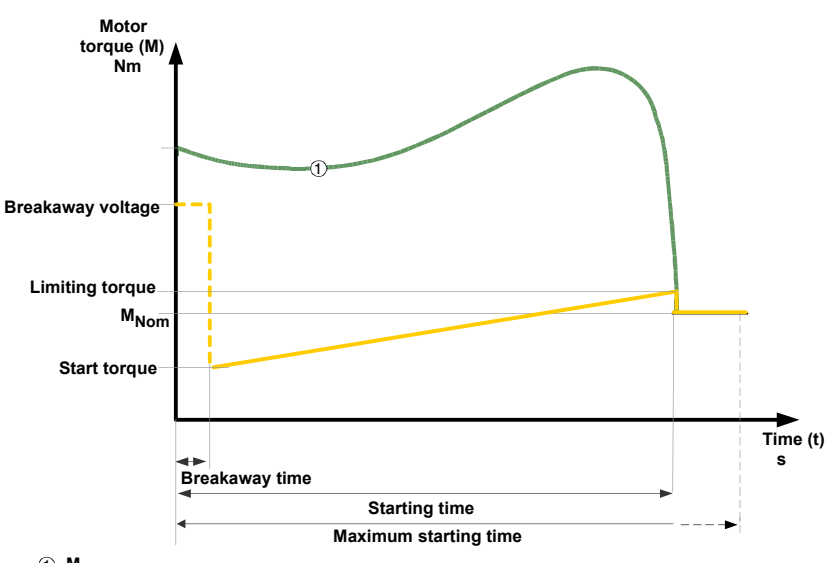

① M<sub>Direct</sub> on-line starting (maximum torque to be generated)

# Limiting torque

#### \* Notice

In order to start the motor, the parameter value should be set to about 150 %. It should be high enough to ensure that the motor does not get stuck during startup. This ensures that enough acceleration torque is generated throughout the entire motor run-up phase.

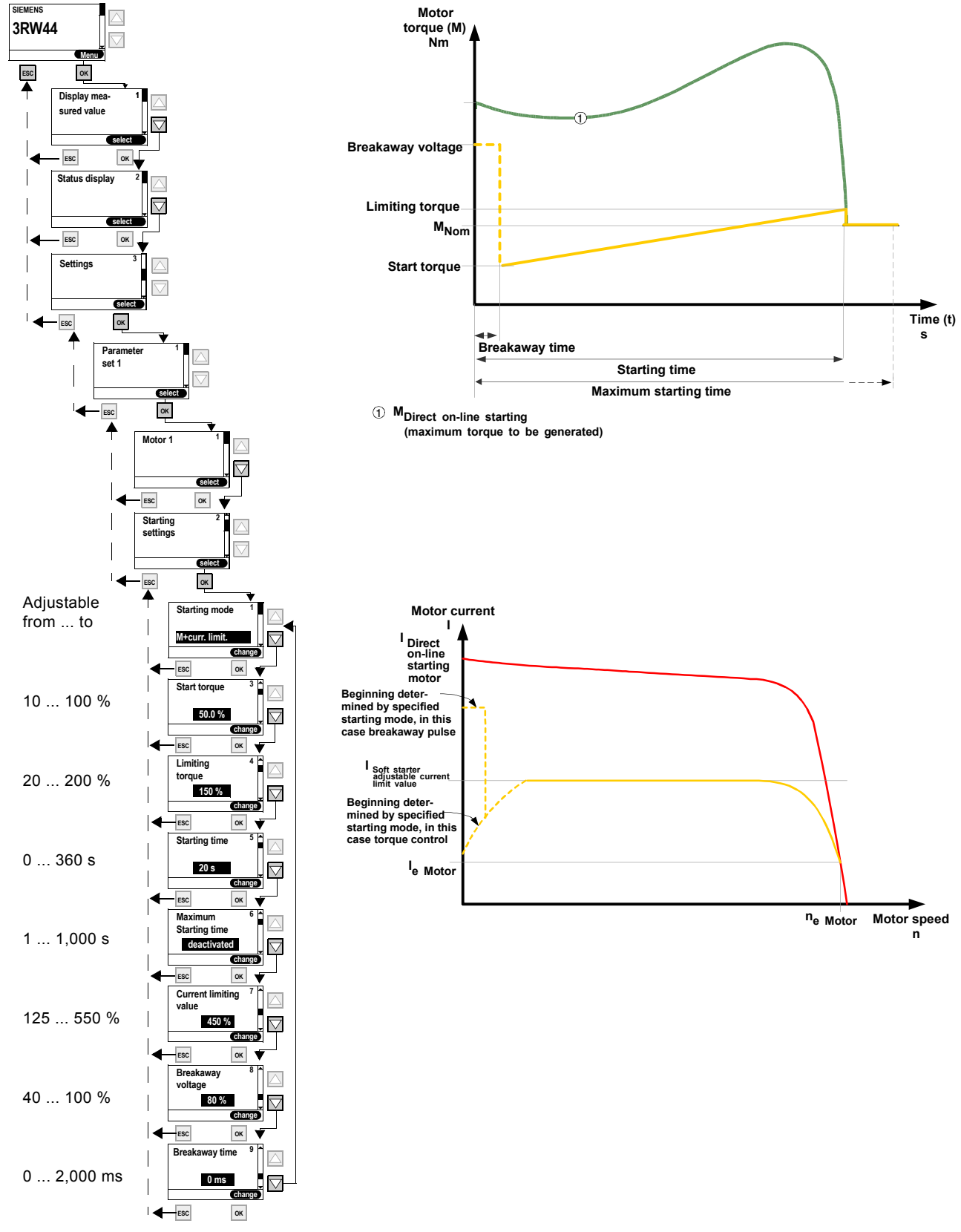

## "Torque control with current limiting" starting mode

Figure 5-11:"Torque control with current limiting" starting mode

SIRIUS 3RW44 System Manual GWA 4NEB 535 2195-02 DS 04

# "Direct on-line starting" starting mode

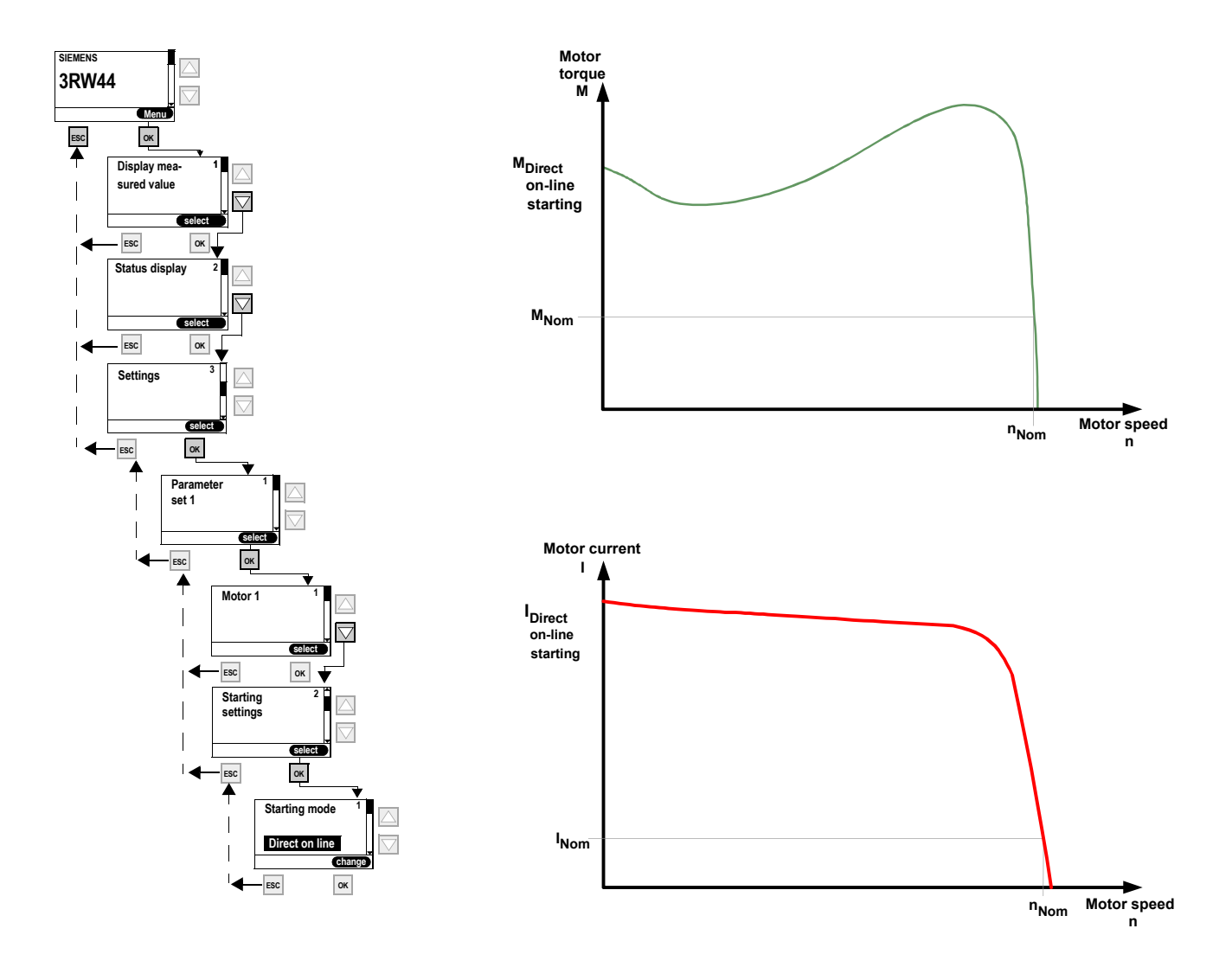

Figure 5-12:"Direct on-line starting" starting mode

# "Motor heating" starting mode

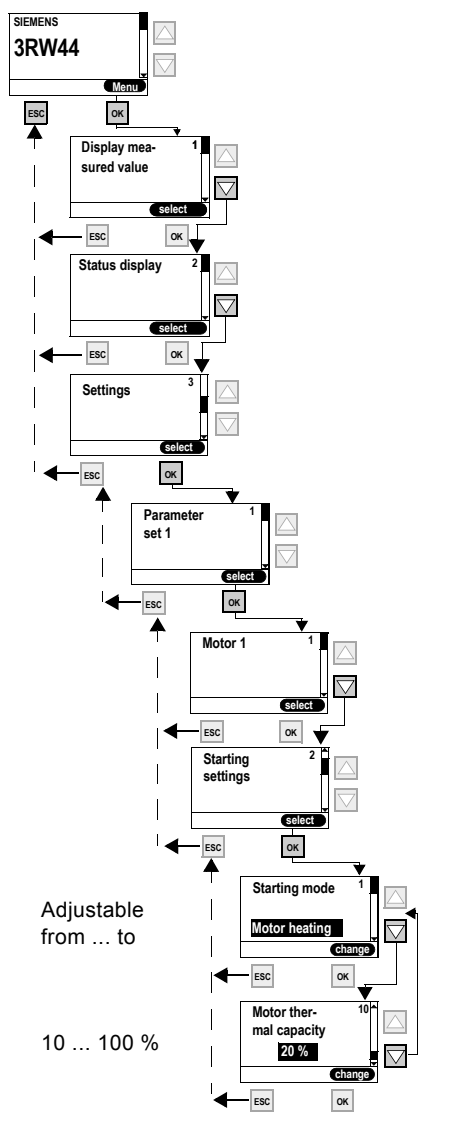

# Motor thermal capacity

#### Caution

#### May lead to damage to property.

The "Motor heating" starting mode is not a continuous operating mode. The motor must be equipped with a temperature sensor (Thermoclick/PTC) to ensure motor protection. The motor model with integrated electronic motor overload protection is not suitable for this kind of operation.

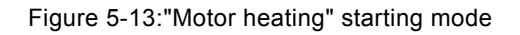

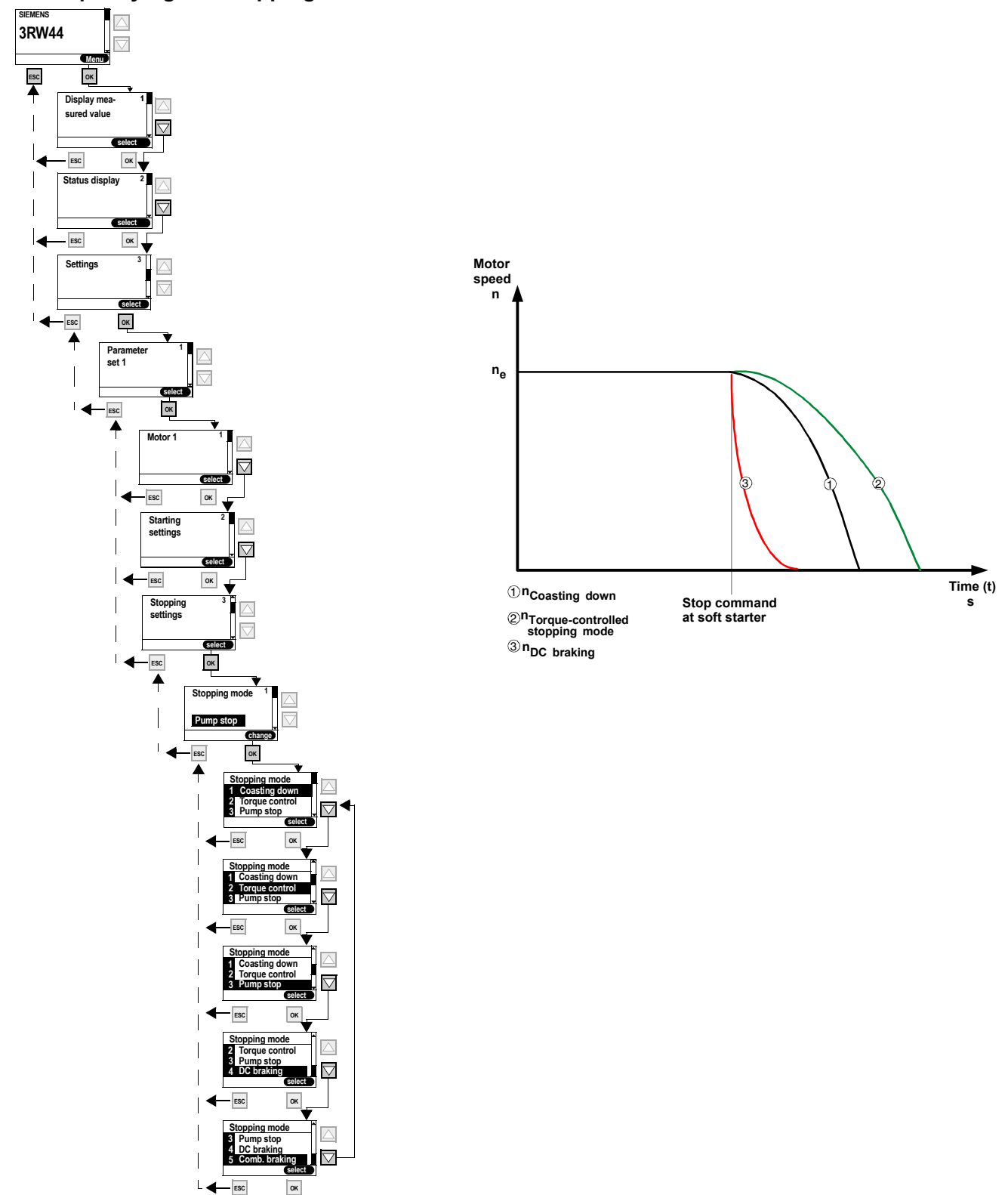

# 5.4.4 Specifying the Stopping Mode

Figure 5-14: Specifying the stopping mode

# "Coasting down" stopping mode

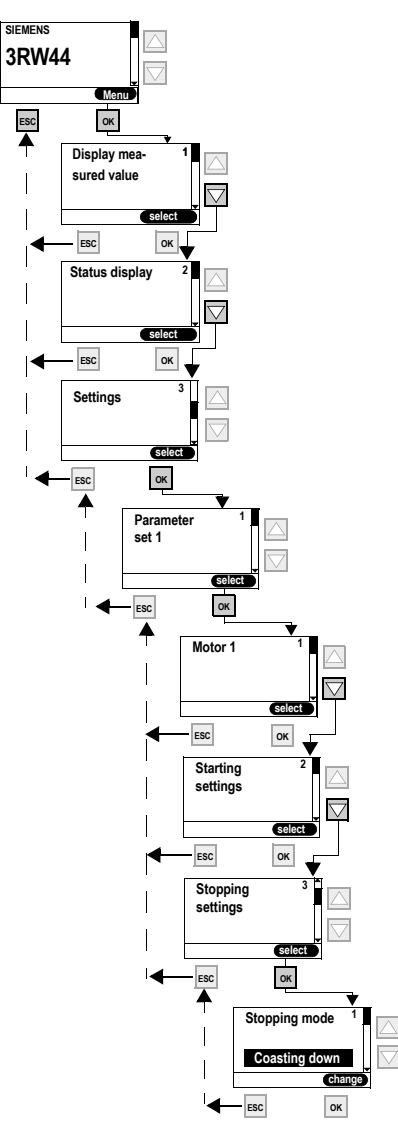

Figure 5-15:"Coasting down" stopping mode

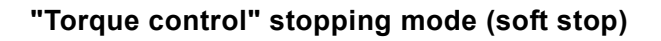

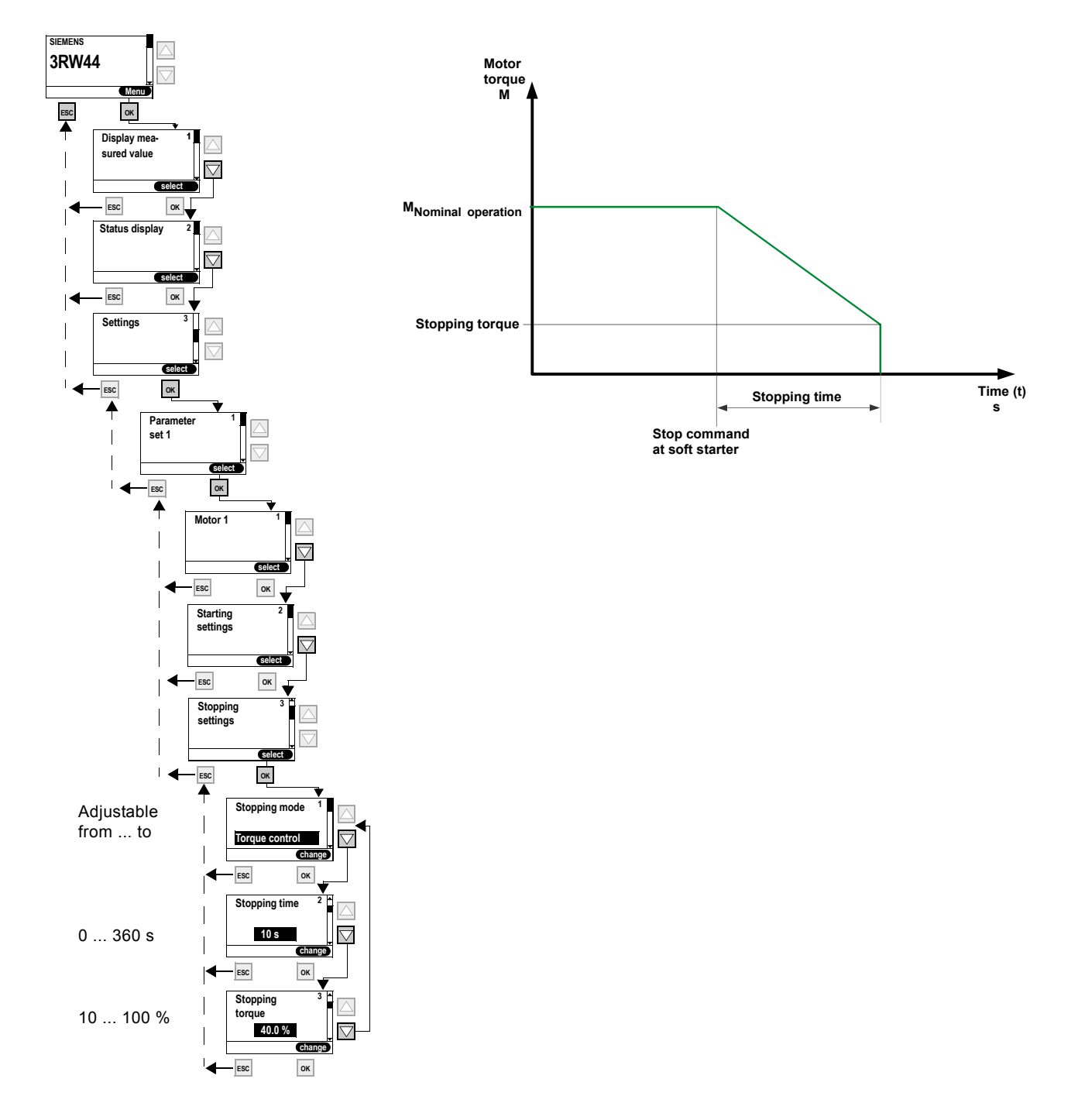

Figure 5-16:"Torque control" stopping mode

# "Pump stop" stopping mode

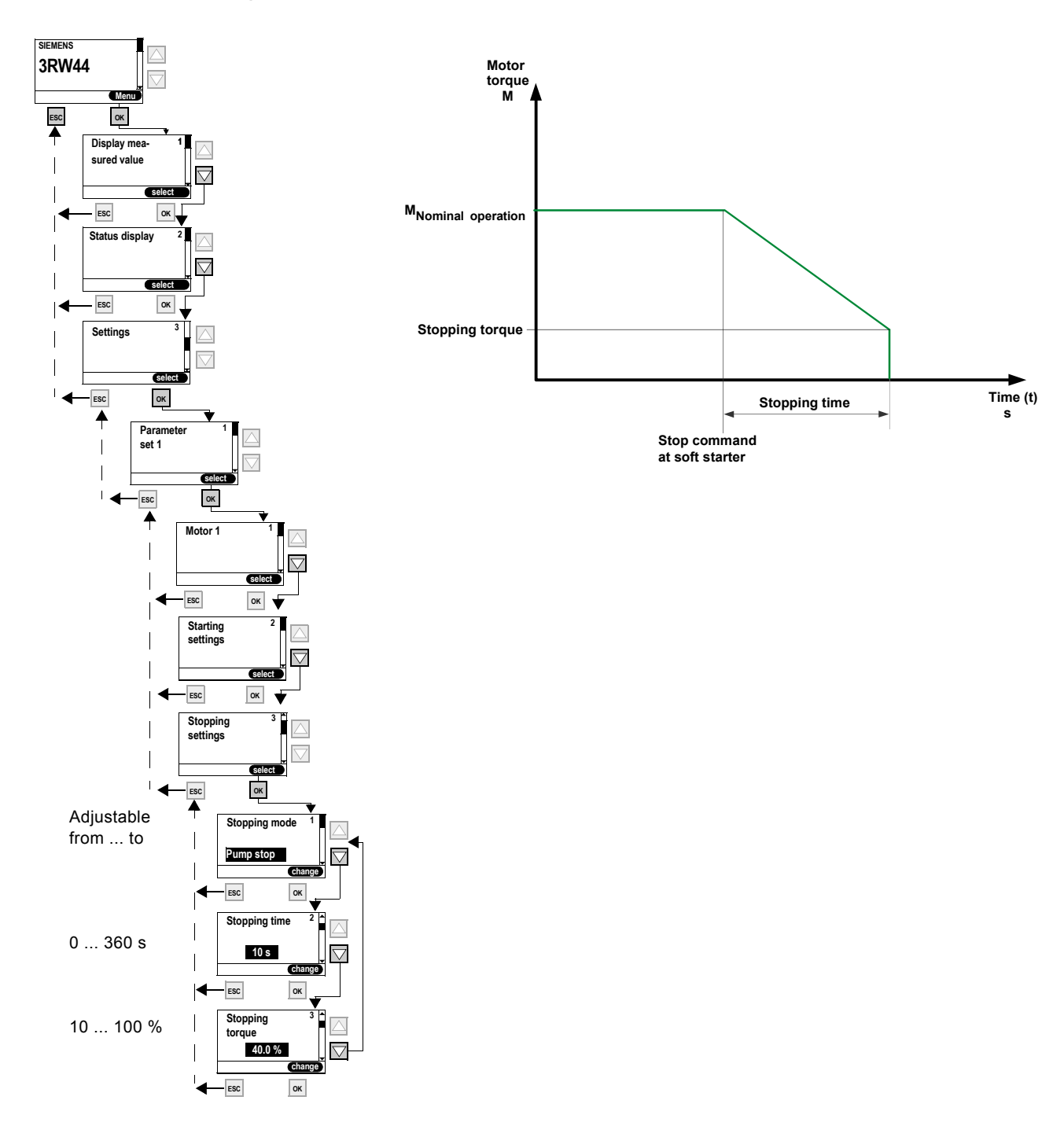

Figure 5-17:"Pump stop" stopping mode

# "DC braking" stopping mode

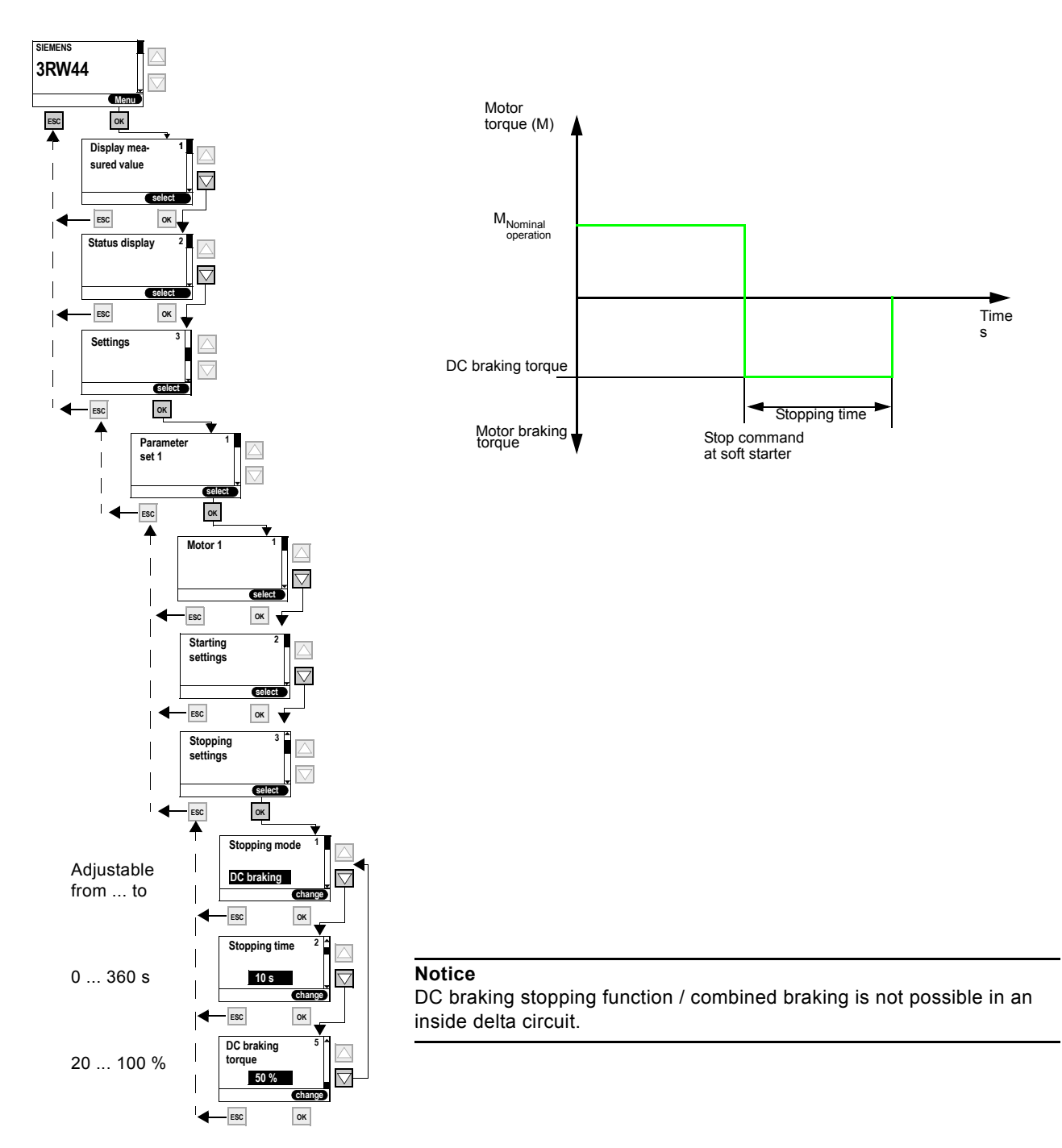

Figure 5-18: "DC braking" stopping mode

#### Note

If the "DC braking" function is selected, the "DC brake contactor" function must be assigned to one output of the soft starter. This output is used to control an external brake contactor.

# "Combined braking" stopping mode

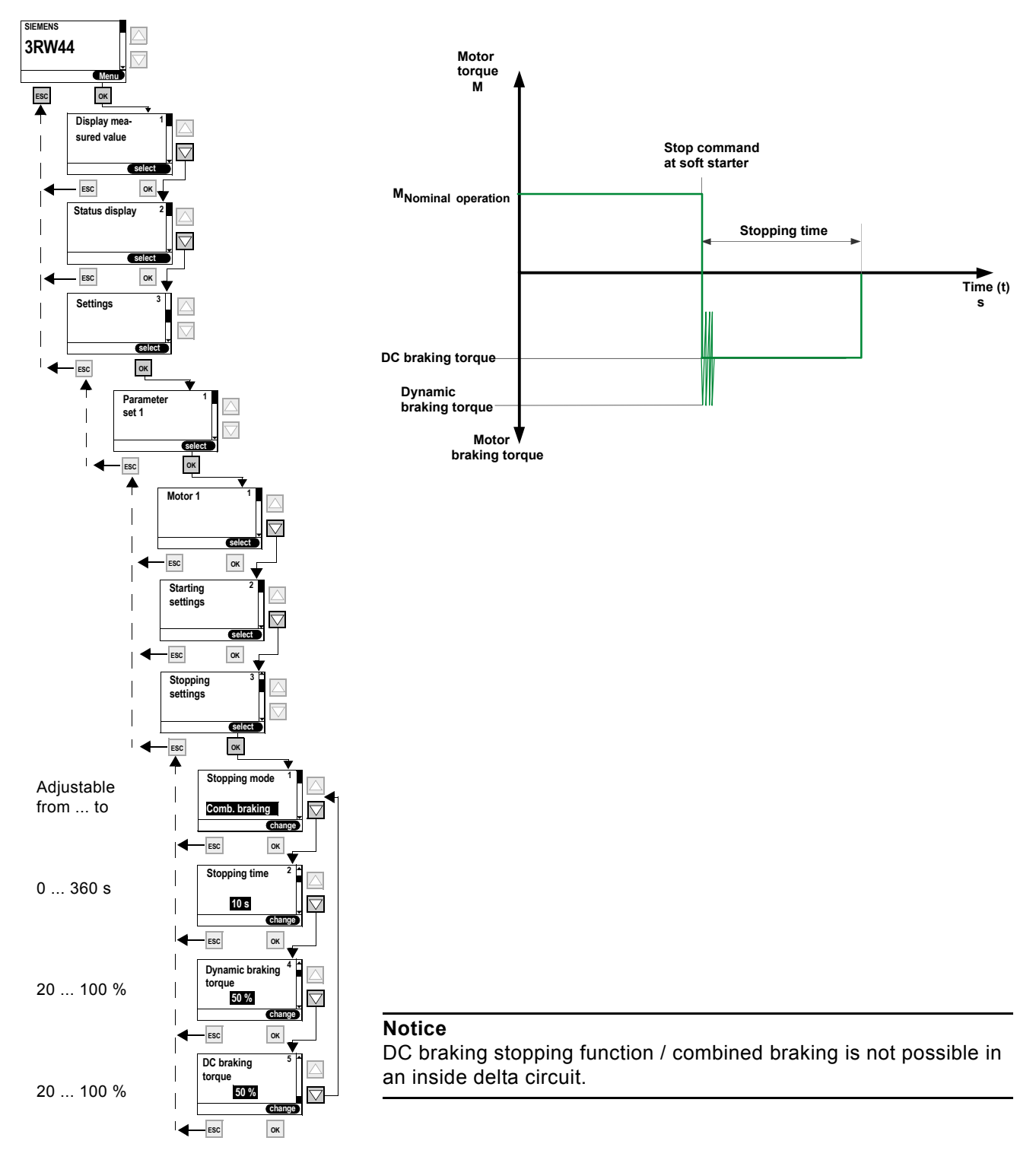

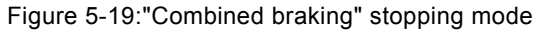

# 5.4.5 Setting Slow Speed Parameters

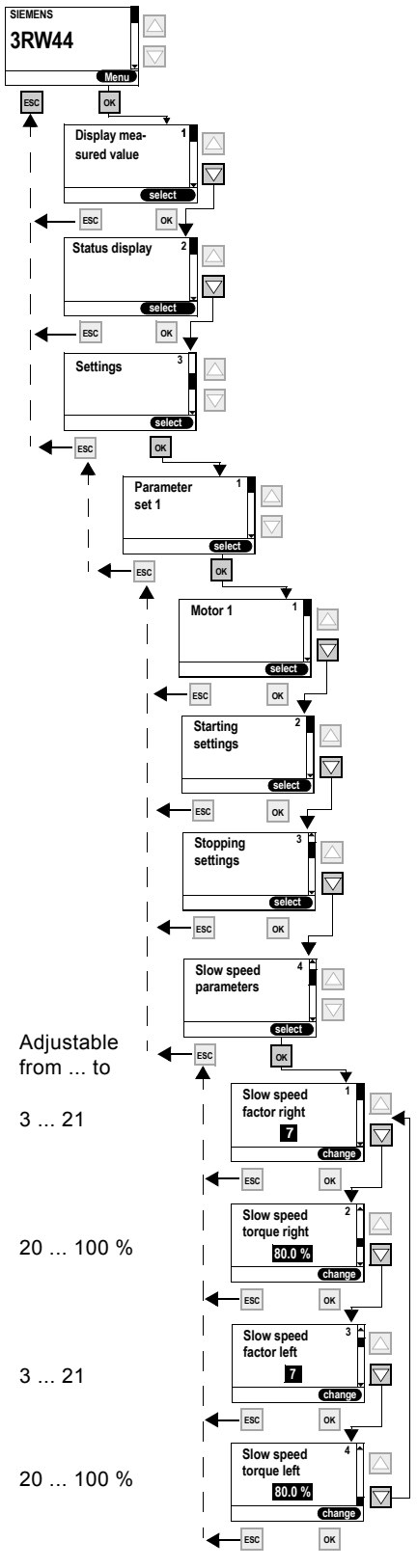

Figure 5-20:Setting slow speed parameters

# Slow speed parameters

# Note

To control the motor with the specified slow speed parameters, "Slow speed" must be assigned to one control input, and "Motor right PS1/2/3" or "Motor left PS1/2/3" must be assigned to the other. Also refer to the circuit suggestion in 8.1.7.

Directions of rotation:

Right: rotation in line phase direction Left: rotation counter-clockwise to the line phase direction

# 5.4.6 Specifying Current Limits

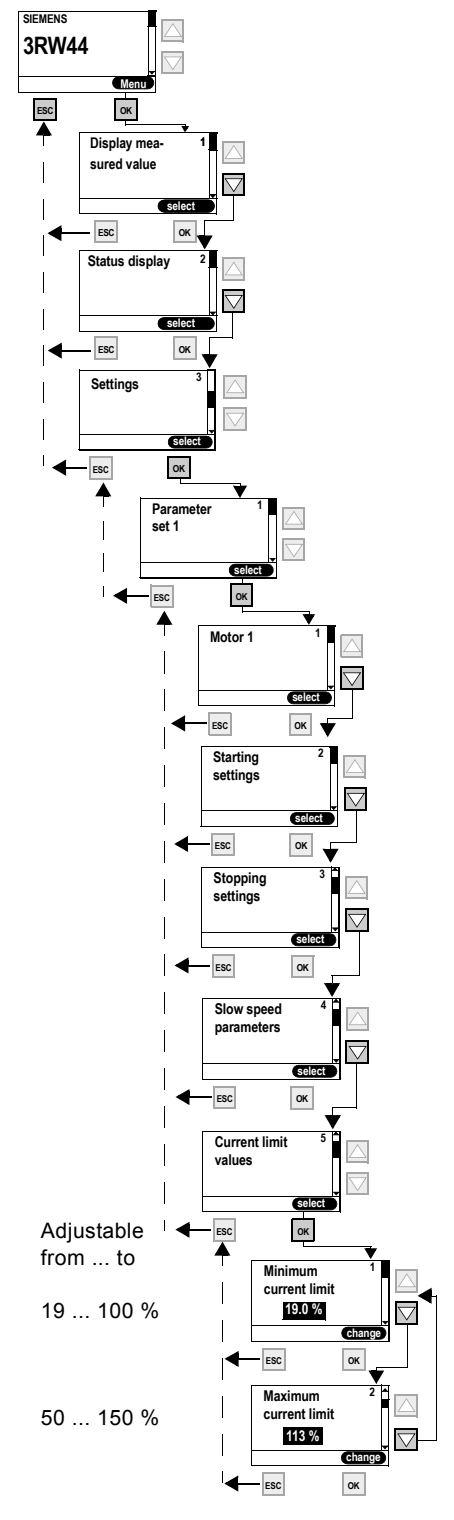

Figure 5-21:Specifying current limits

SIRIUS 3RW44 System Manual GWA 4NEB 535 2195-02 DS 04

# 5.4.7 Parameterizing the Inputs

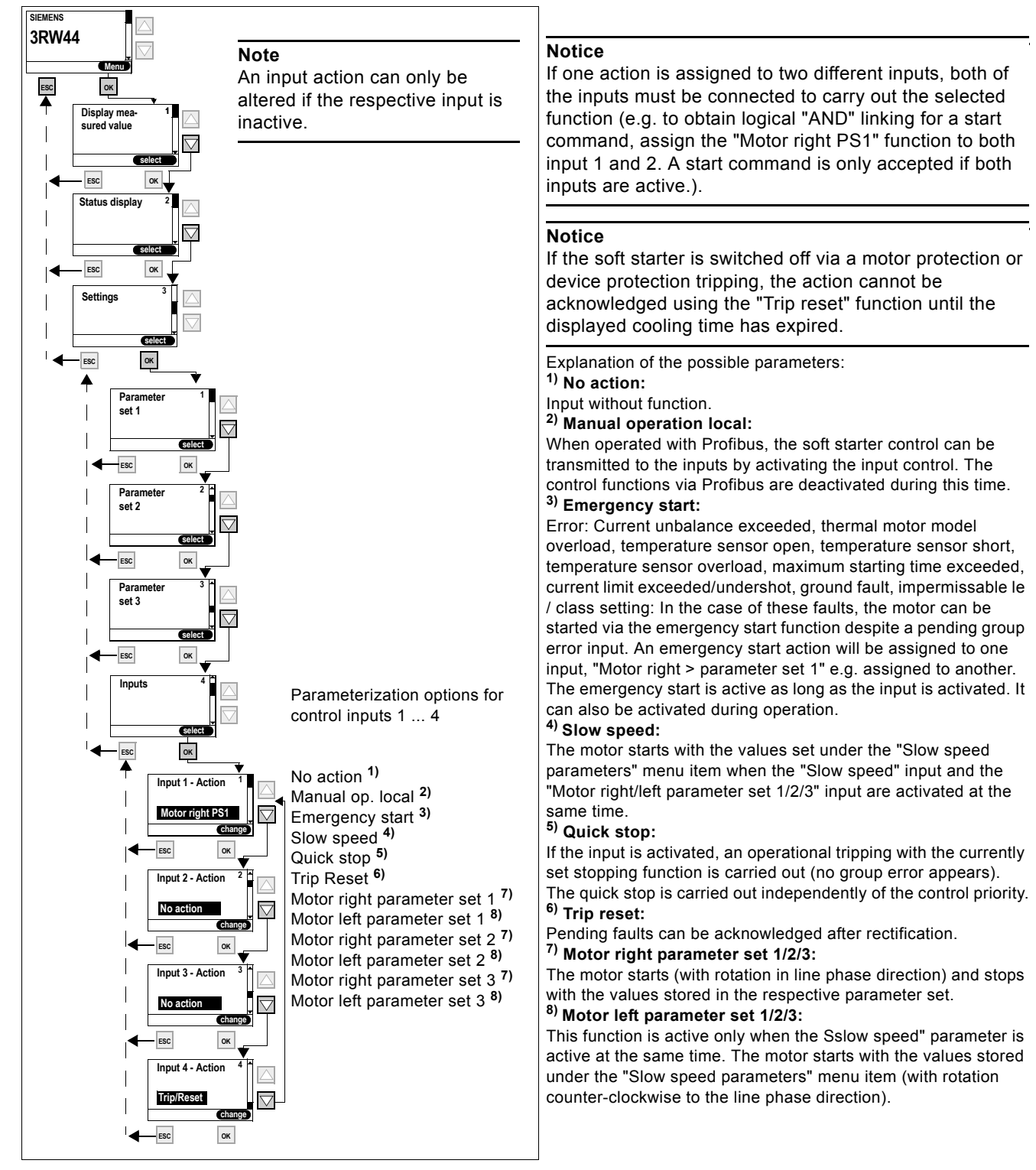

Figure 5-22:Parameterizing the inputs
#### 5.4.8 Parameterizing the Outputs

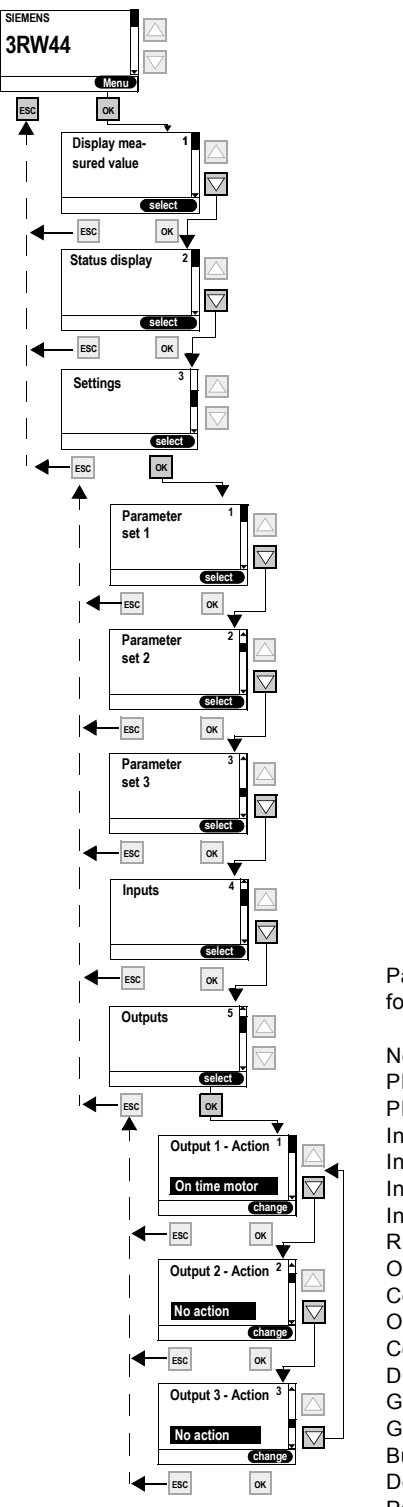

Parameterization options for relay outputs 1 ... 3

No action PIO Output 1 PIO Output 2 Input 1 Input 2 Input 3 Input 4 Run up Operation/bypass Coasting down On time motor Comm. motor-on DC brak. contact. Group warning Group error Bus error Device error Power on Ready to start

Figure 5-23:Parameterizing the outputs

# Status diagram of the outputs

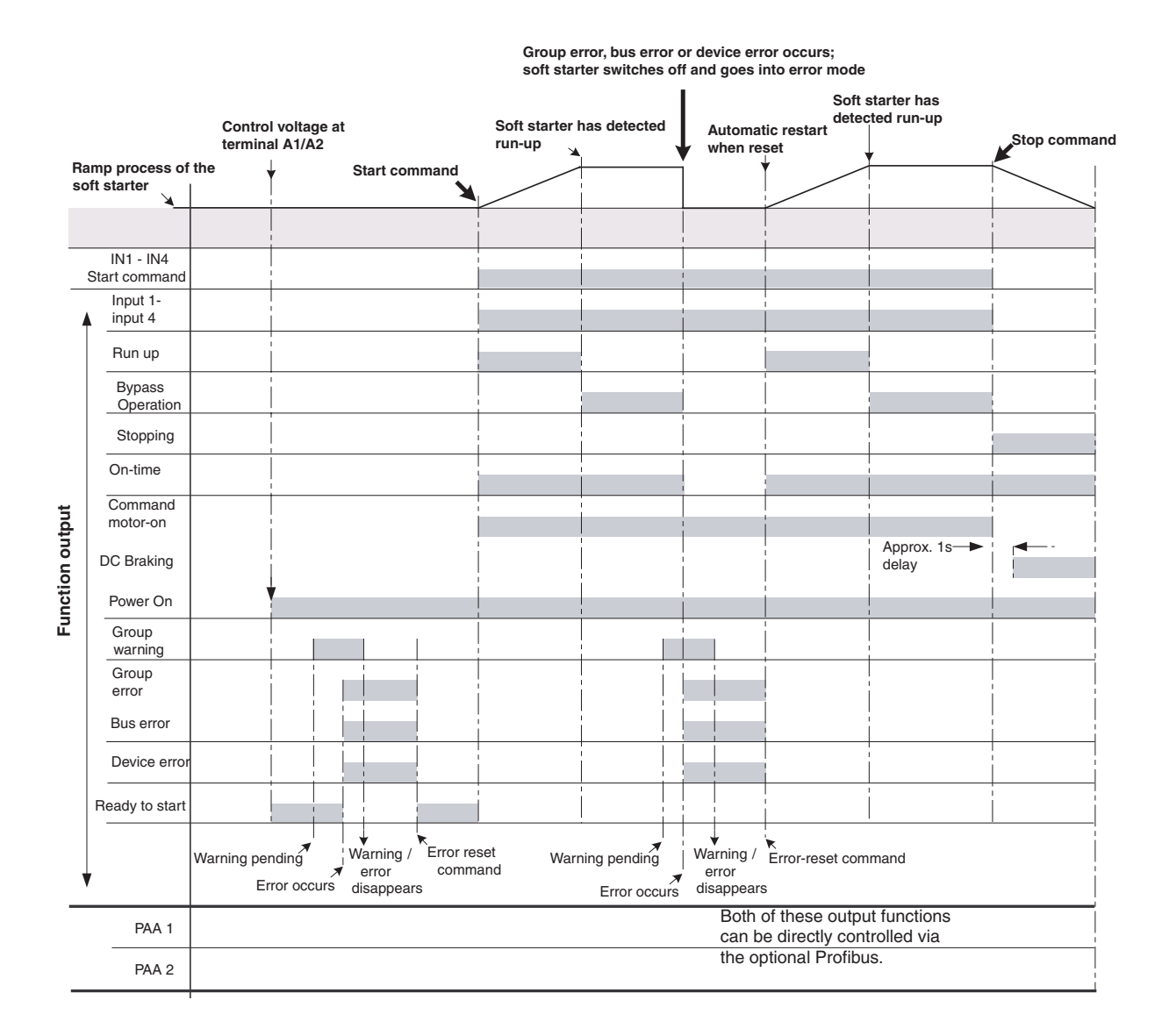

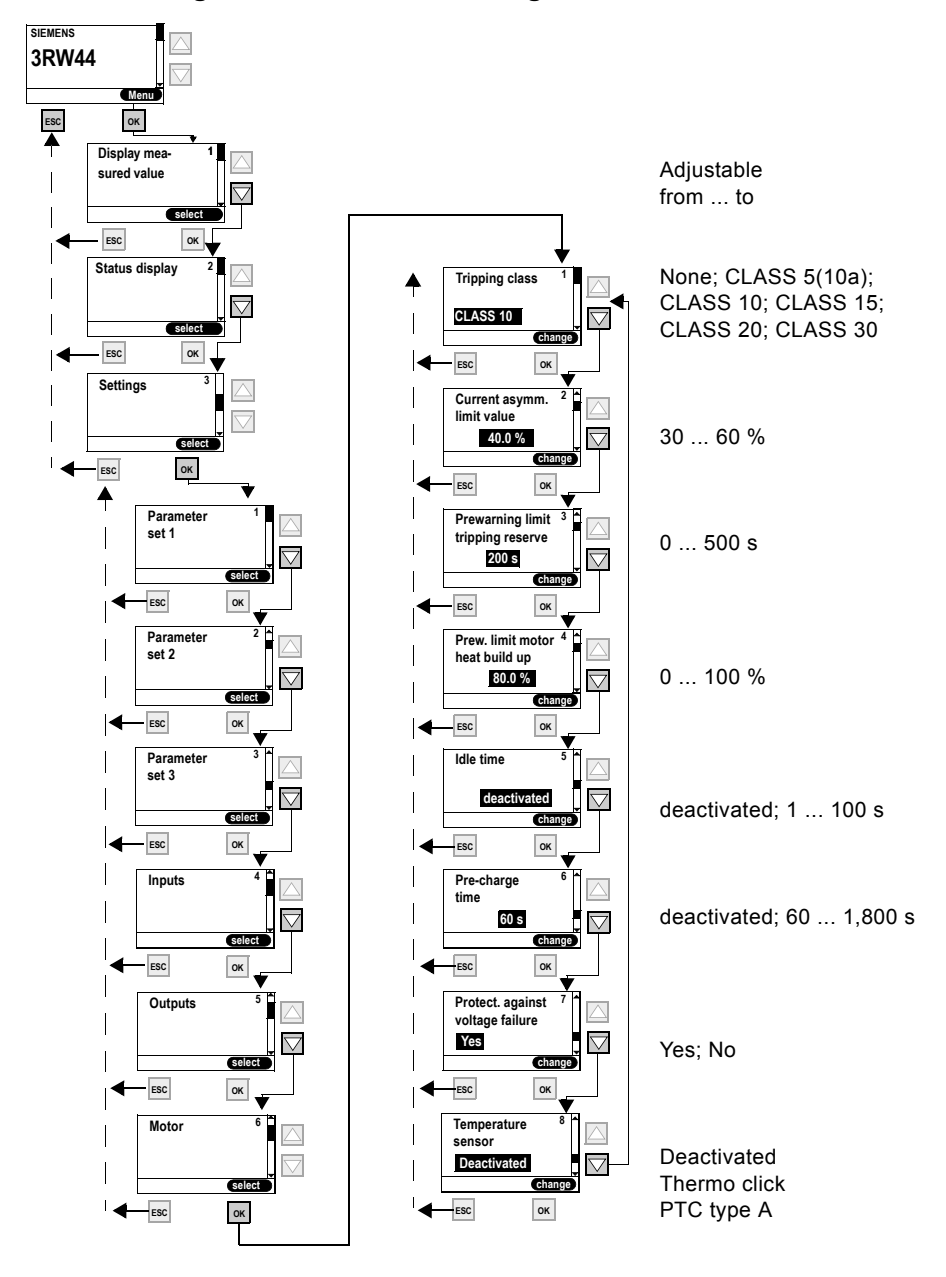

#### 5.4.9 Selecting Motor Protection Settings

Figure 5-24:Selecting motor protection settings

#### Notice

In the case of heavy starting and set values of the tripping class ≥ CLASS 20, we recommend setting the "Prewarning limit tripping reserve" parameter value to 0 s (deactivated) and increasing the parameter "Prewarning motor temperature" to 95 % Otherwise, a warning message regarding motor protection will be issued when starting.

#### Notice

If CLASS settings other than 5(10a) or 10 are selected, it may be necessary to check and adjust the set values for the rated operating current I<sub>e</sub> of the motor (Chapter 5.4.2 "Entering the Motor Data") in all 3 parameter sets, since otherwise the error message "Impermissible Ie/ CLASS settings" may be issued.

For the maximum permissible set value for the rated operating current I<sub>e</sub> of the motor in regard to the CLASS settings please refer to Chapter 10.3.2 "Technical Data Power Unit".

#### Notice

Use of the 3RW44 to operate motors in hazardous areas:

The 3RW44 does not have an ATEX certificate. When an ATEX certified overload relay is used (e.g. 3RB2 from Siemens), which affects an additional device (e.g. contactor), the 3RW44 can be installed in series to this overload relay so that the ATEX requirements are met.

#### Important

The internal motor overload protection of the SIRIUS 3RW44 soft starter must be deactivated for this kind of installation! (Set value under the menu item Motor protection/ Tripping class: "None" and Motor protection/Temperature sensor: "Deactivated")

Possible values

English Deutsch Français Español

Italiano Português

0...100 %

Lighting

0...100 %

Response to fault

Time: 10...250 ms

Speed: 10...100 %

deactivated

30...1,800 s

Response to warning

# 5.4.10 Selecting Display Settings

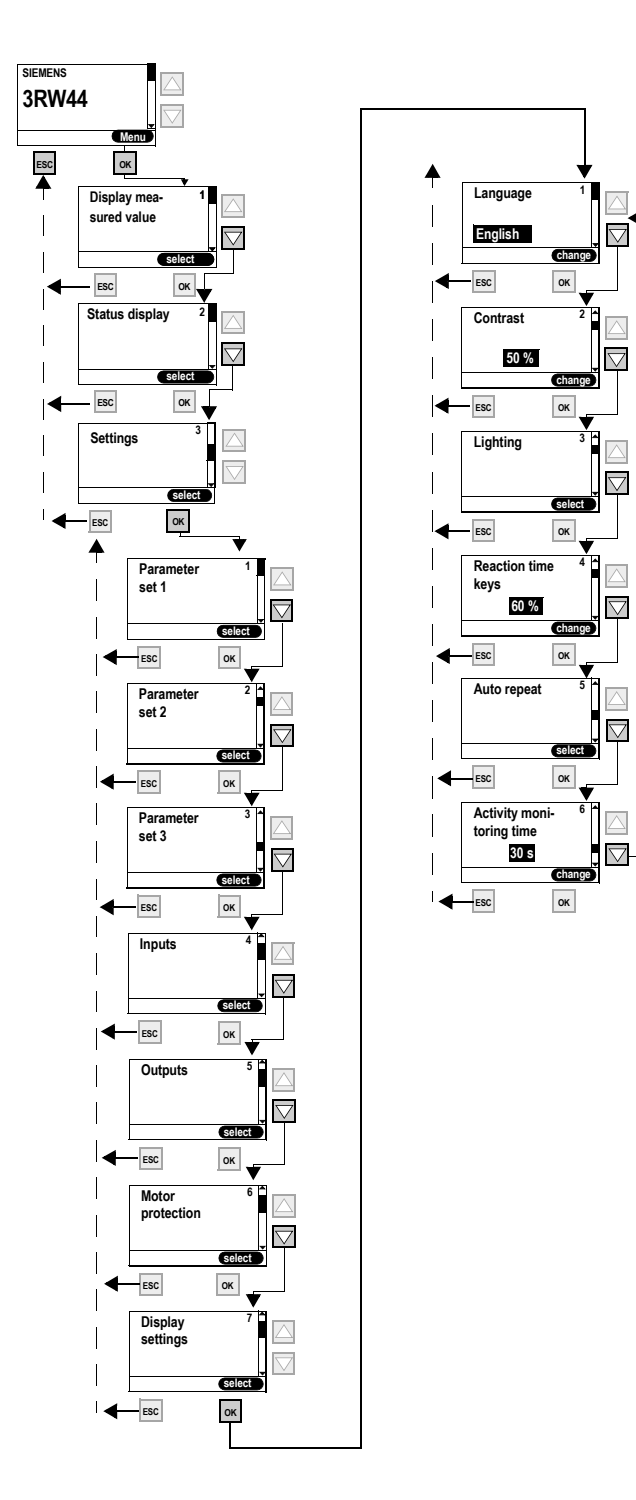

Figure 5-25:Selecting display settings

# 5.4.11 Specifying the Behavior of the Protective Functions

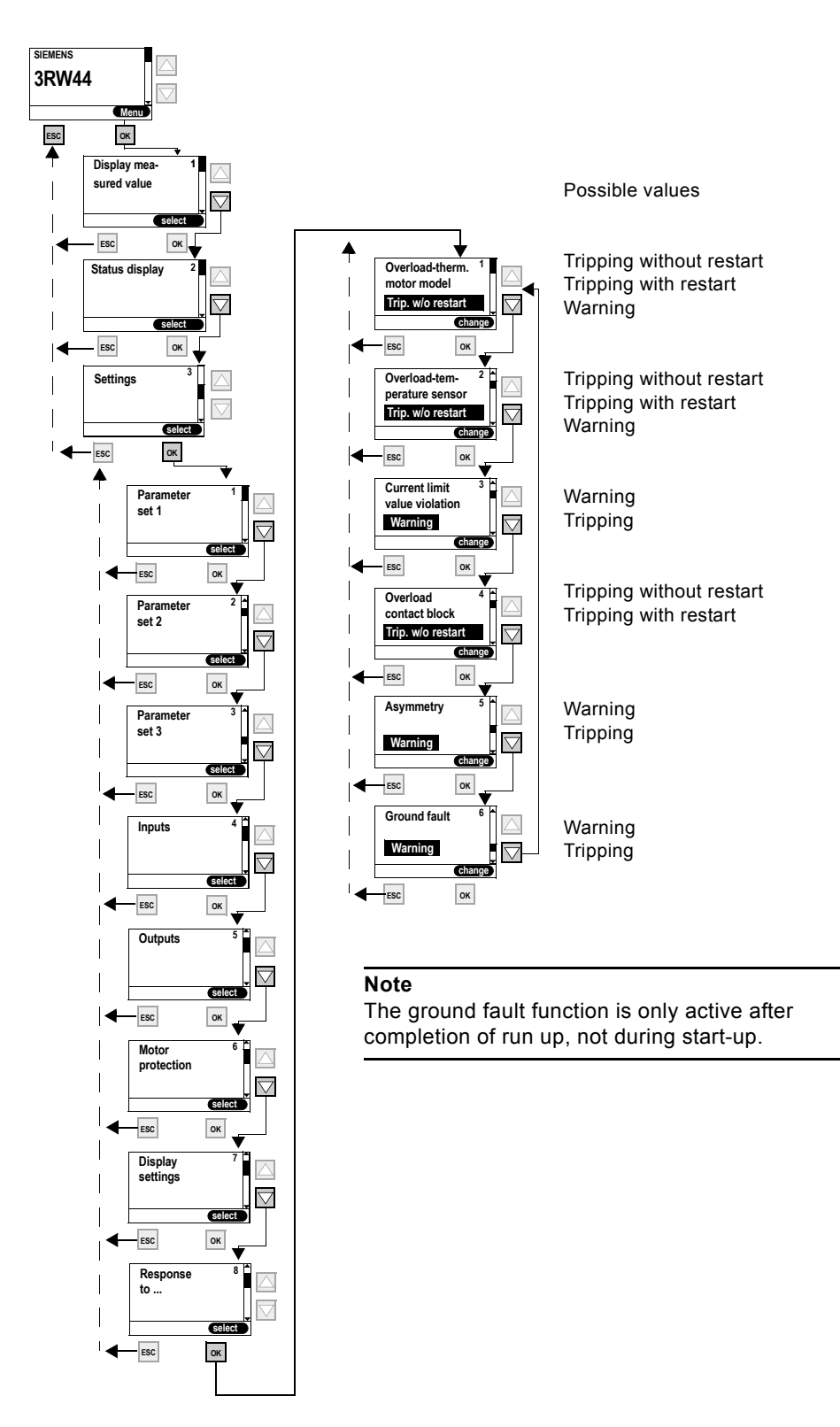

Figure 5-26:Specifying the behavior of the protective functions

# 5.4.12 Specifying the Names on the Device Display

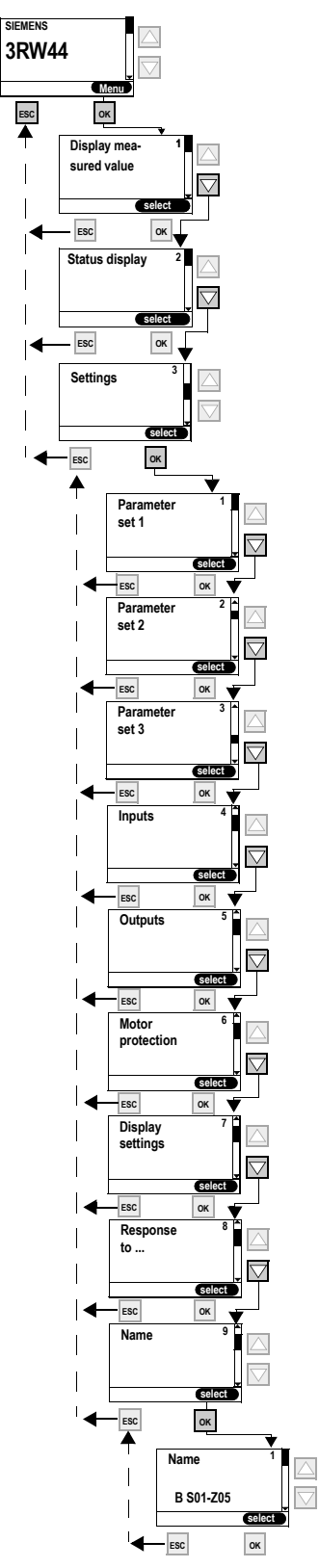

Figure 5-27:Specifying the names on the device display

SIRIUS 3RW44 System Manual GWA 4NEB 535 2195-02 DS 04

#### 5.4.13 Activating the Field Bus Interface (PROFIBUS DP)

For information on activating the field bus interface, please refer to Chapter 8.4 "Activating the PROFIBUS DP Communication Module (Field Bus Interface) and Setting the Station Address".

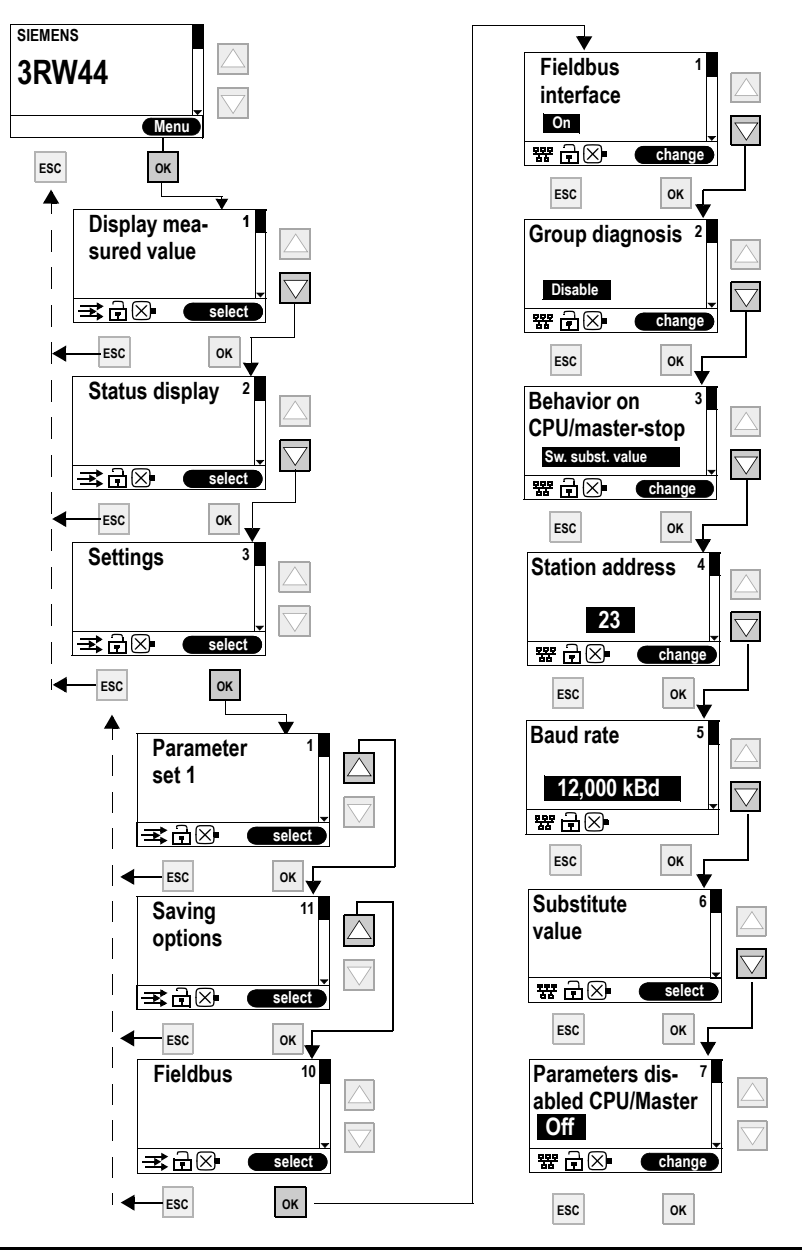

#### Notice

If the parameter "Parameters disabled CPU/Master" is set to "Off" (factory setting), the parameters set on the soft starter will be overwritten with the values stored in the GSD data or in the OM when the bus is started. If this is not desired, the parameter must be set to "On".

# 5.4.14 Saving Options

# Specifying the saving options

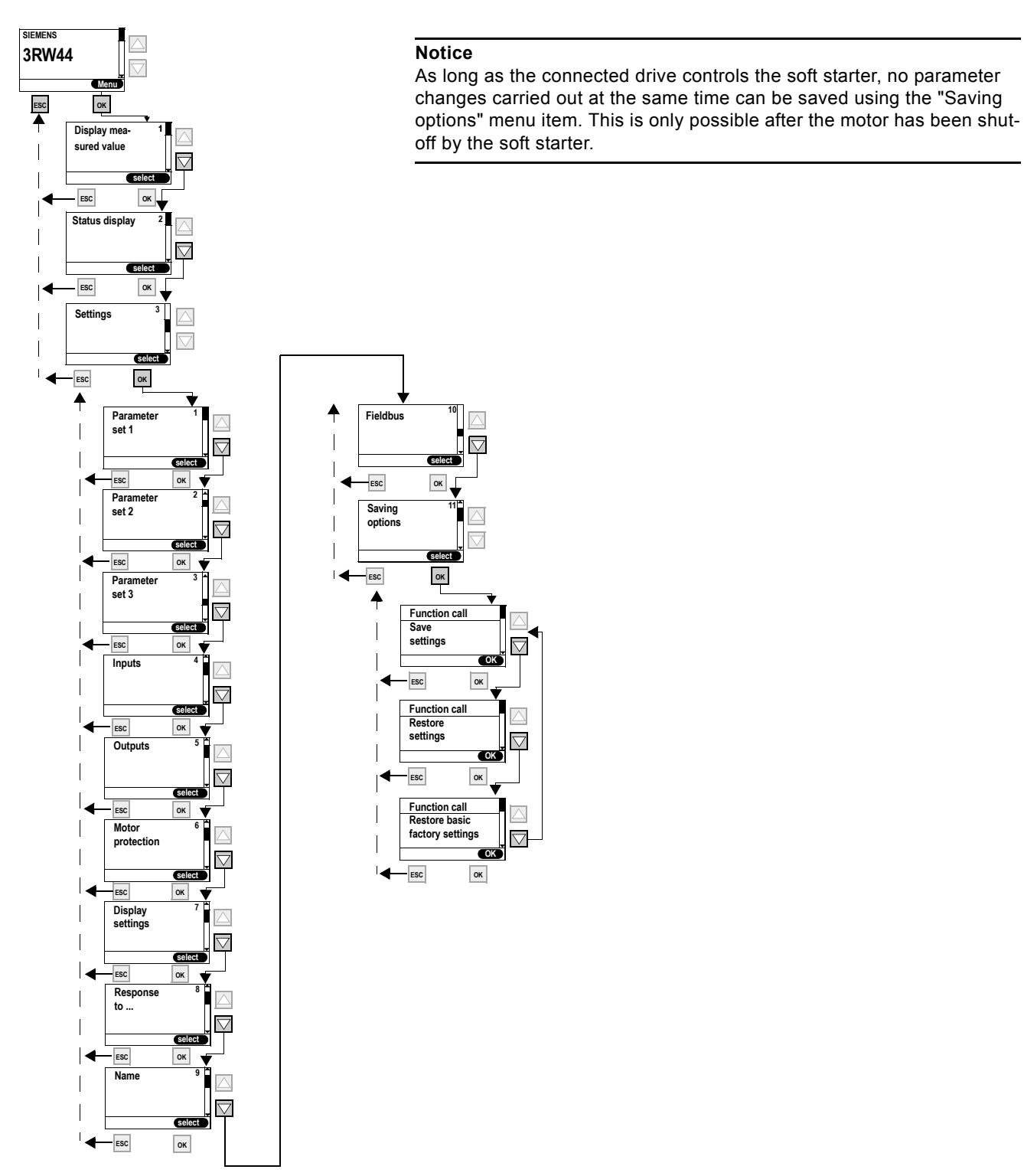

Figure 5-28:Specifying the saving options

#### Saving settings

Selected settings will be saved.

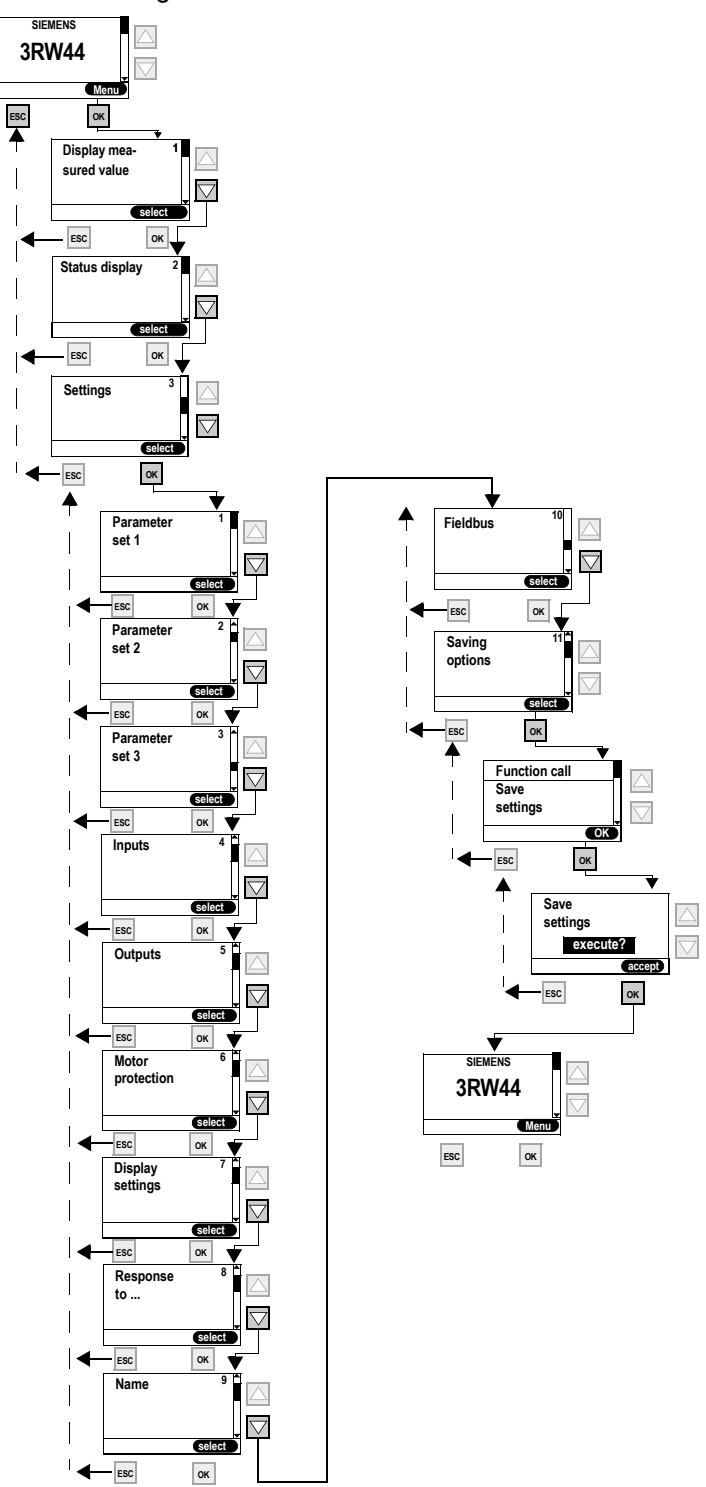

Figure 5-29:Saving settings

#### **Restoring settings**

Selected settings which have not been saved will be discarded and the previously saved settings will be restored.

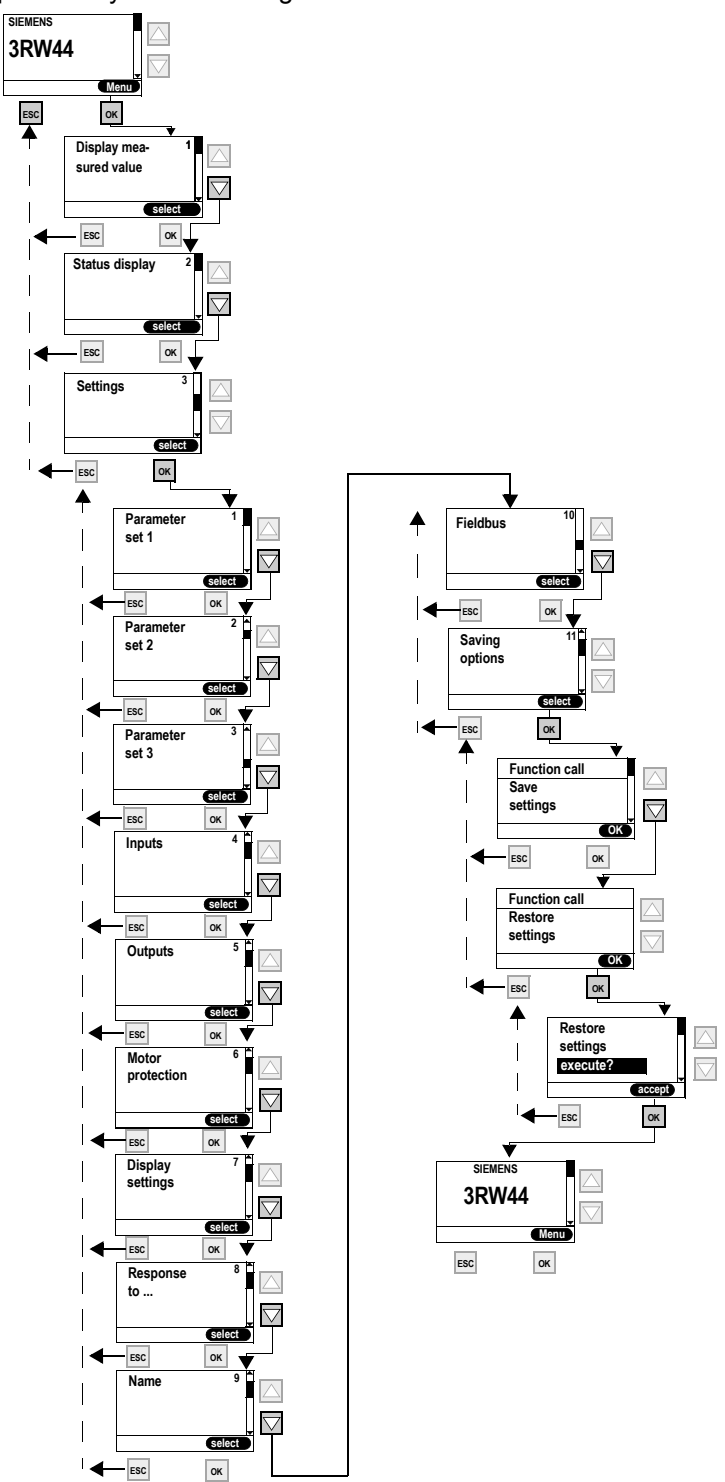

Figure 5-30:Restoring settings

SIRIUS 3RW44 System Manual GWA 4NEB 535 2195-02 DS 04

### Restoring the factory settings

All settings made or saved so far will be discarded and the device will be reset to the factory settings (master reset). The quick-start menu must be executed once again.

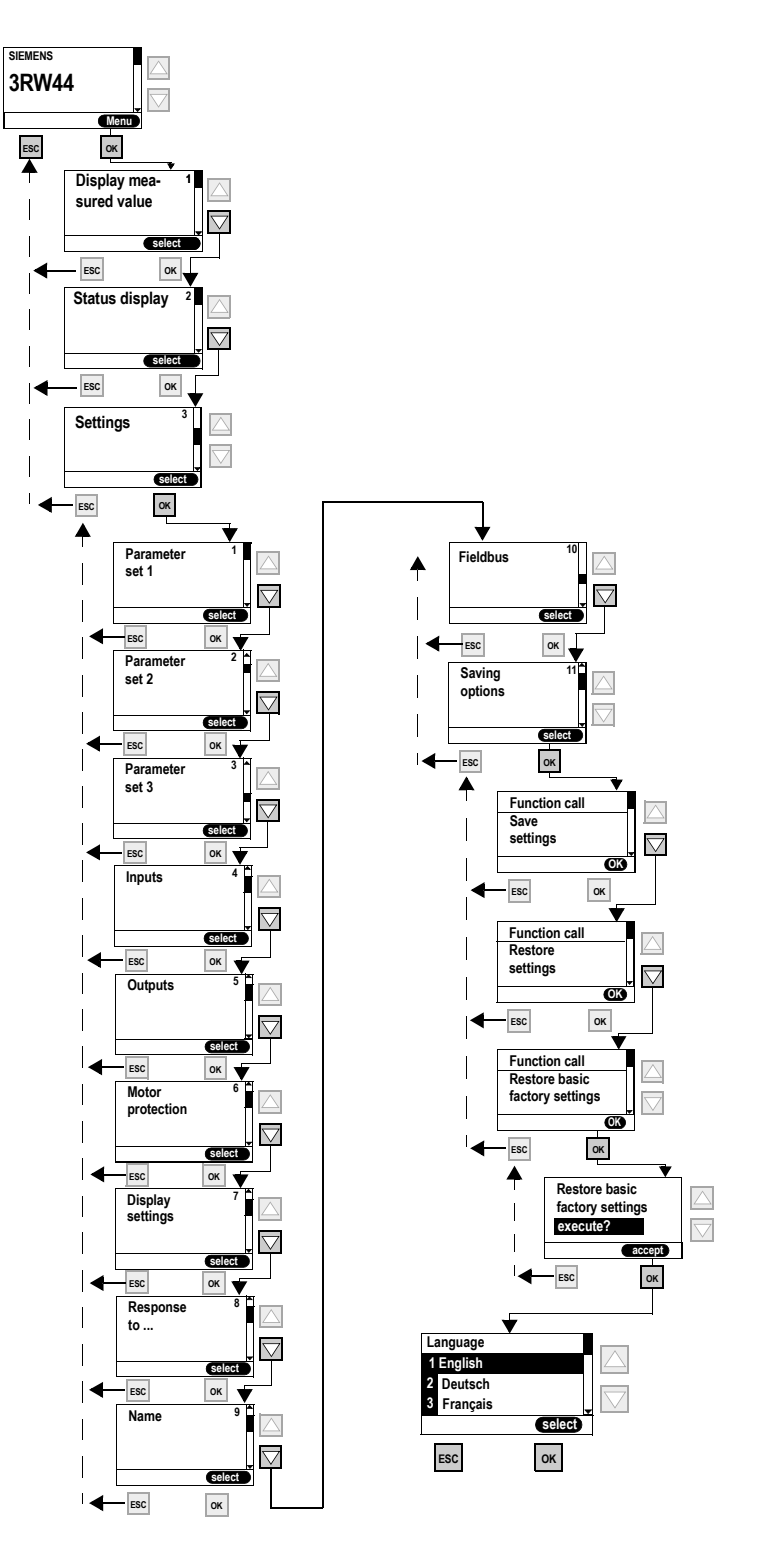

Figure 5-31:Restoring factory settings

# 5.5 Other Device Functions

# 5.5.1 Measurement-value Display

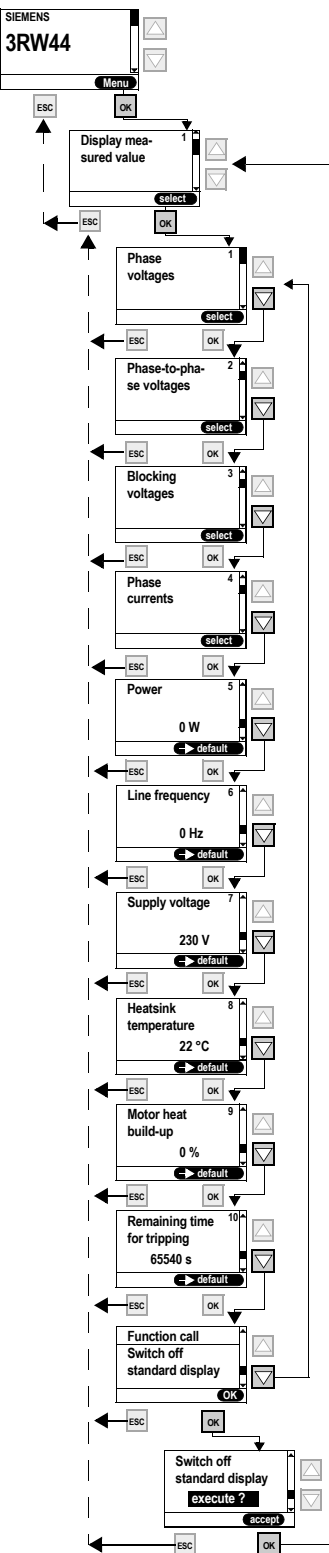

#### Note

When using the 3RW44 soft starter in an IT system with ground fault monitoring: 3RW44, product version  $\leq$  \*E06\* and the PROFIBUS DP communication module may not be used in this network configuration. 3RW44 soft starters as of product version \*E07\* can be used in combination with the PROFIBUS DP communication module. However, the phase voltage values (UL-N) and phase-to-phase voltage values (UL-L) may be displayed incorrectly on the measurement-value display of the 3RW44.

#### Note

The "Phase currents" display always shows the currents in the supply cable. That is, if the soft starter is operated in the "Inside delta circuit" circuit type, the currents measured internally by the soft starter are extrapolated to the supply cable current (phase current) by a factor of 1.73 and displayed.

Due to asymmetries, the phase currents in the inside delta circuit may deviate from the currents running through the supply cables.

Figure 5-32:Measurement-value display

SIEMENS

# 5.5.2 Status Display

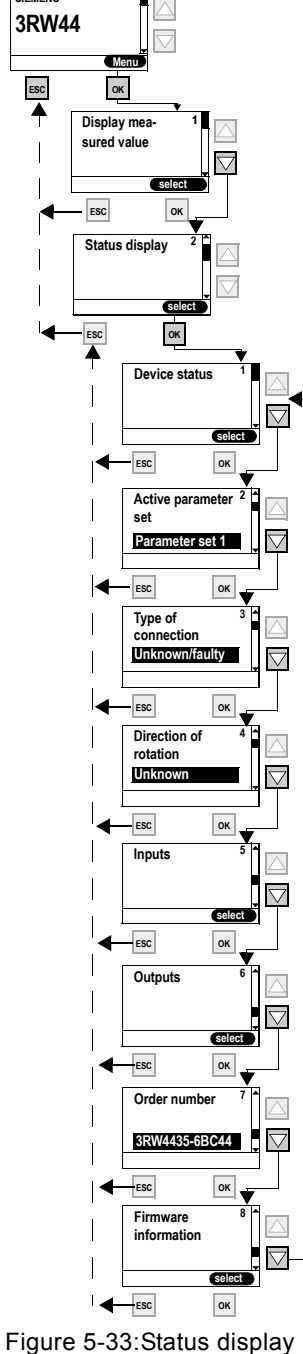

Explanation of the messages:

Unknown/faulty: No connected motor detected. Star/delta: Soft starter connected in a standard circuit. Inside delta: Soft starter connected in an inside delta circuit.

Unknown: No line phase direction of the main voltage detected at the terminals L1-L2-L3. Right: Clockwise line phase direction of rotation of the main voltage detected at the terminals L1-L2-

L3. Left: Counter-clockwise line phase direction of rotation of the main voltage detected at the terminals L1-L2-L3.

Output 1 - 3: Function corresponds to parameterization Output 4: Group error Output 5: Internal bypass contactor connected Output 6: Device fan activated

# 5.5.3 Motor Control (Assigning Control Priority)

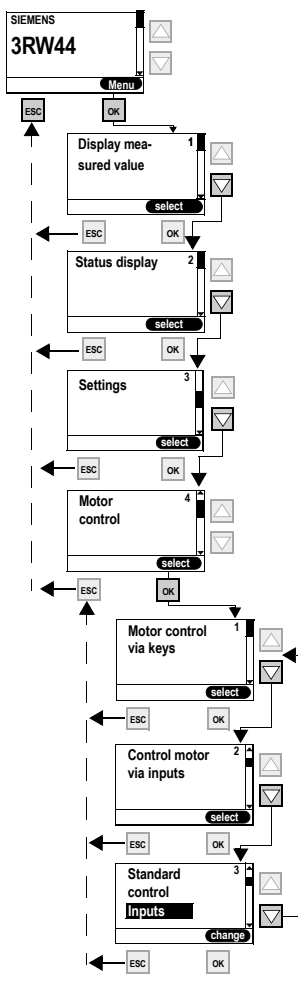

#### Notice

The "Standard control" menu item specifies which control device should be the master control device when the control supply voltage is applied.

When activating the PROFIBUS communication module, the setting is changed to "Automatic/none".

#### Control device priority

Only a higher-priority control device can assume and hand over the control priority (0 = lowest).

- 0: Automatic operation (input control through PLC via PROFIBUS)
- 1: PC via PROFIBUS (Soft Starter ES professional software required)
- 2: Inputs
- 3: Via display keys
- 4: PC via serial interface (Soft Starter ES professional software required)

Possible values

Activate key control? Deactivate key control? Execute control functions

Activate "Control inputs"? Deactivate "Control inputs"?

Automatic / none Inputs Keys

Figure 5-34:Motor control

#### 5.5.4 Statistics

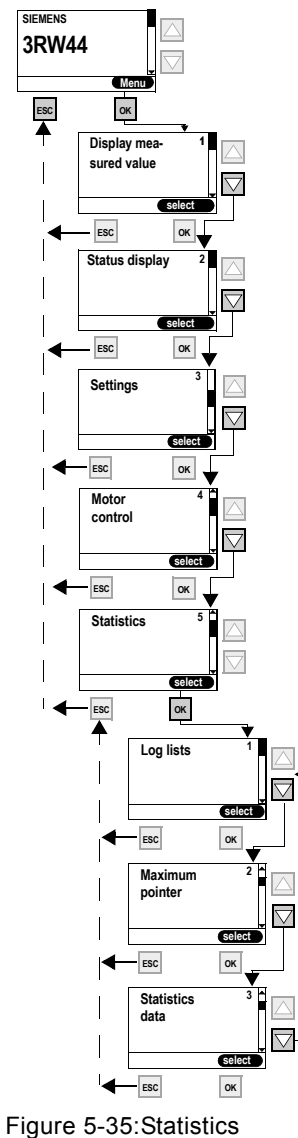

#### Notice

The "Statistics" menu item is available for devices with firmware product version \*E04\* or higher. The firmware product version is listed on the front of the device below the petrol-colored labeling field. The log lists sub-item is only available in combination with "Soft Starter ES Smart" parameterizing and diagnostics software. This menu item will be available in the device display from 04/2006.

#### 5.5.4.1Log Lists

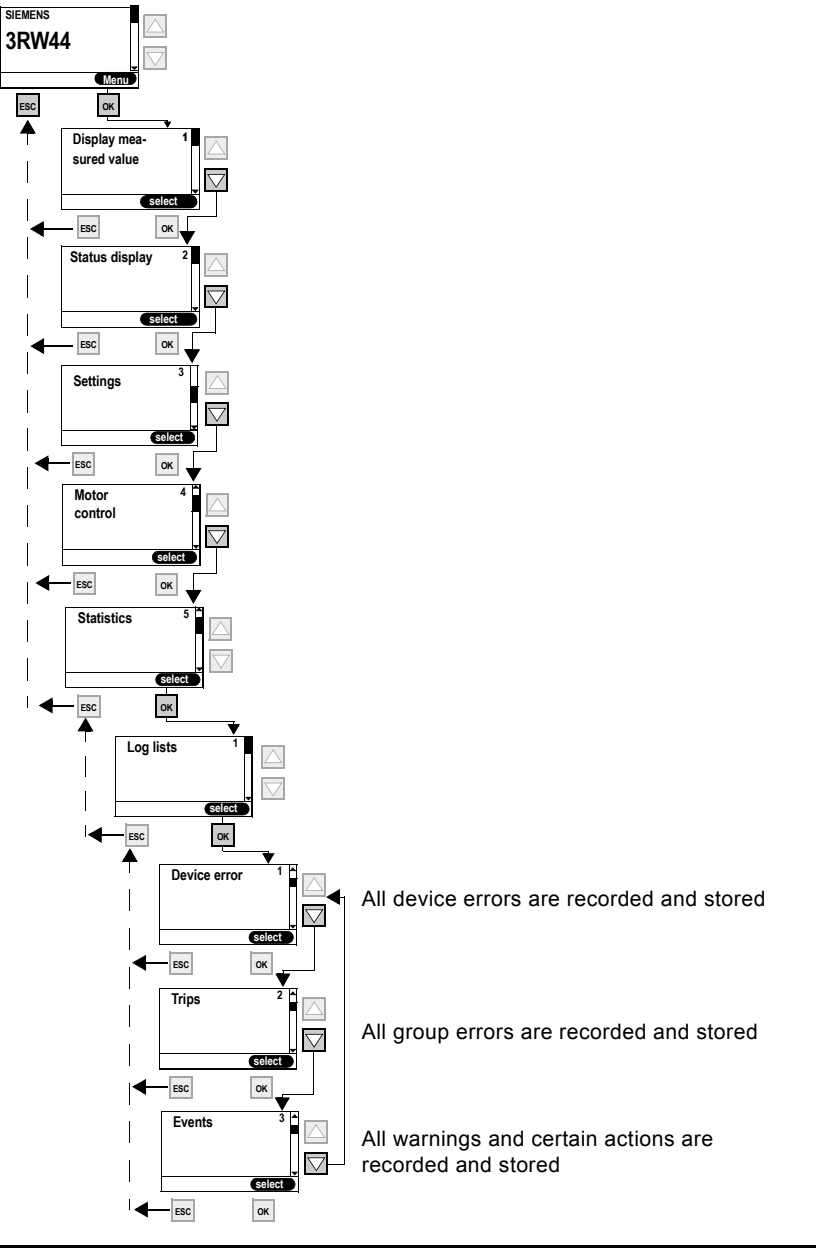

#### Notice

The "Statistics" menu item is available for devices with firmware product version \*E04\* or higher. The firmware product version is listed on the front of the device below the petrolcolored labeling field. The log lists sub-item is only available in combination with "Soft Starter ES Smart" parameterizing and diagnostics software. This menu item will be available in the device display from 04/2006.

#### Notice

Log lists cannot be deleted while the motor running.

# 5.5.4.2Maximum pointer

(all minimum and maximum measured values are stored and displayed)

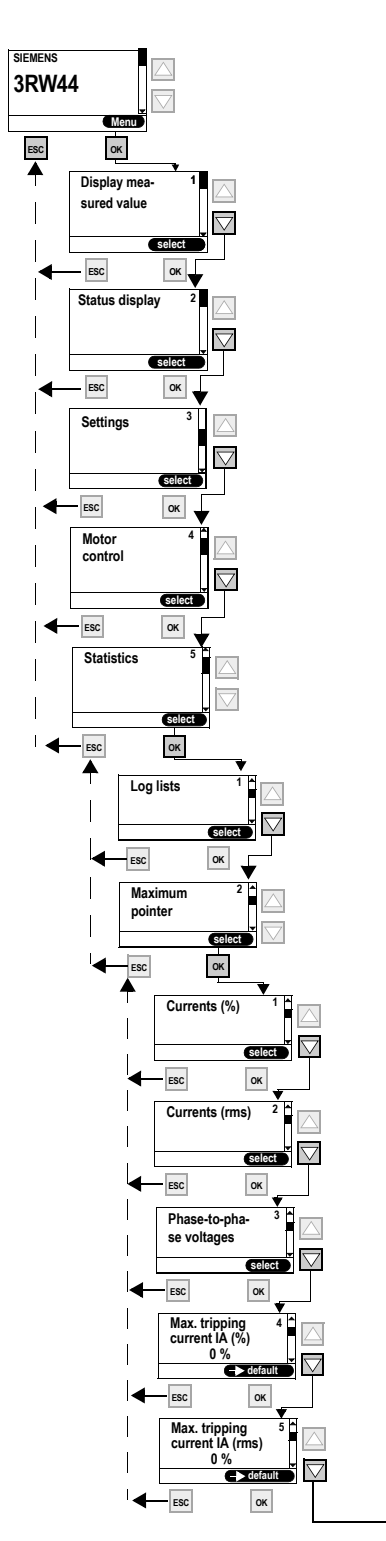

#### Notice

The "Statistics" menu item is available for devices with firmware product version \*E04\* or higher. The firmware product version is listed on the front of the device below the petrol-colored labeling field. The log lists sub-item is only available in combination with "Soft Starter ES Smart" parameterizing and diagnostics software.

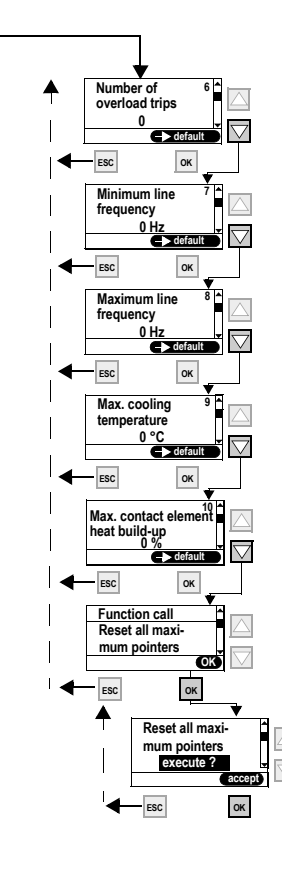

Figure 5-36:Maximum Pointer

#### 5.5.4.3 Statistics data

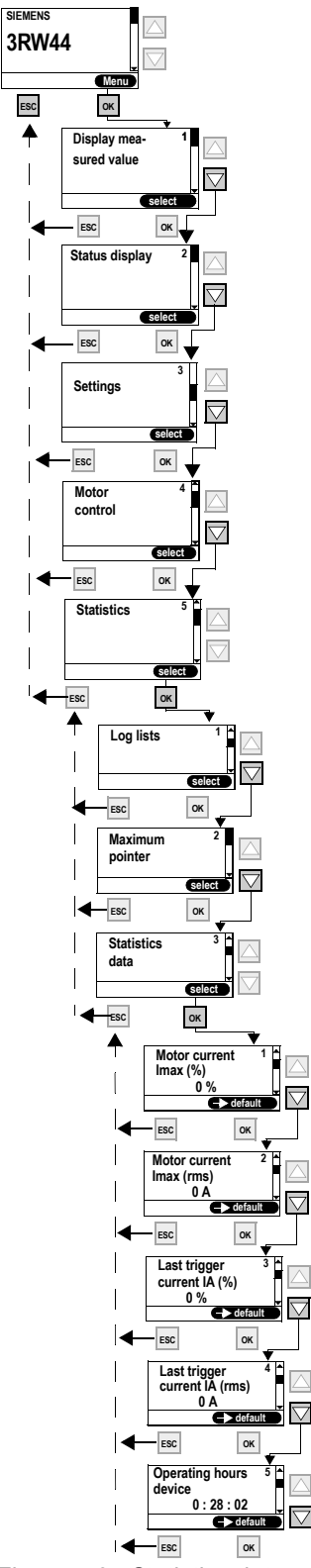

#### Notice

The "Statistics" menu item is available for devices with firmware product version \*E04\* or higher. The firmware product version is listed on the front of the device below the petrol-colored labeling field. The log lists sub-item is only available in combination with "Soft Starter ES Smart" parameterizing and diagnostics software.

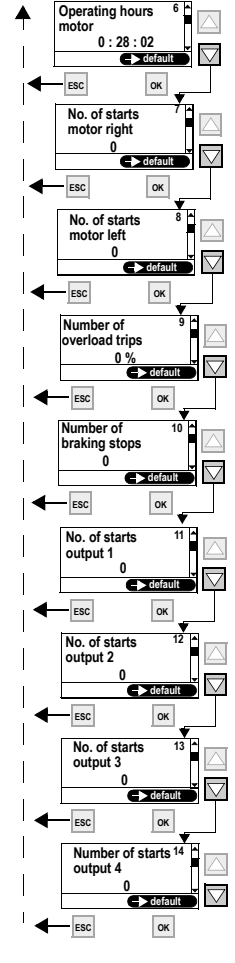

Note:

Number of starts motor left, only possible in combination with slow speed.

#### Note:

Number of stops with el. brake: The value is increased by one when braking was chosen as stopping mode.

#### Note:

The value is increased by one when the output is activated.

#### Note:

The operating hour counter is activated as soon as control voltage is applied. Maxium value displayed: 99999:59:59 hours

Figure 5-37: Statistics data

# 5.5.5 Safety (Specifying the User Level, Parameterization Protection)

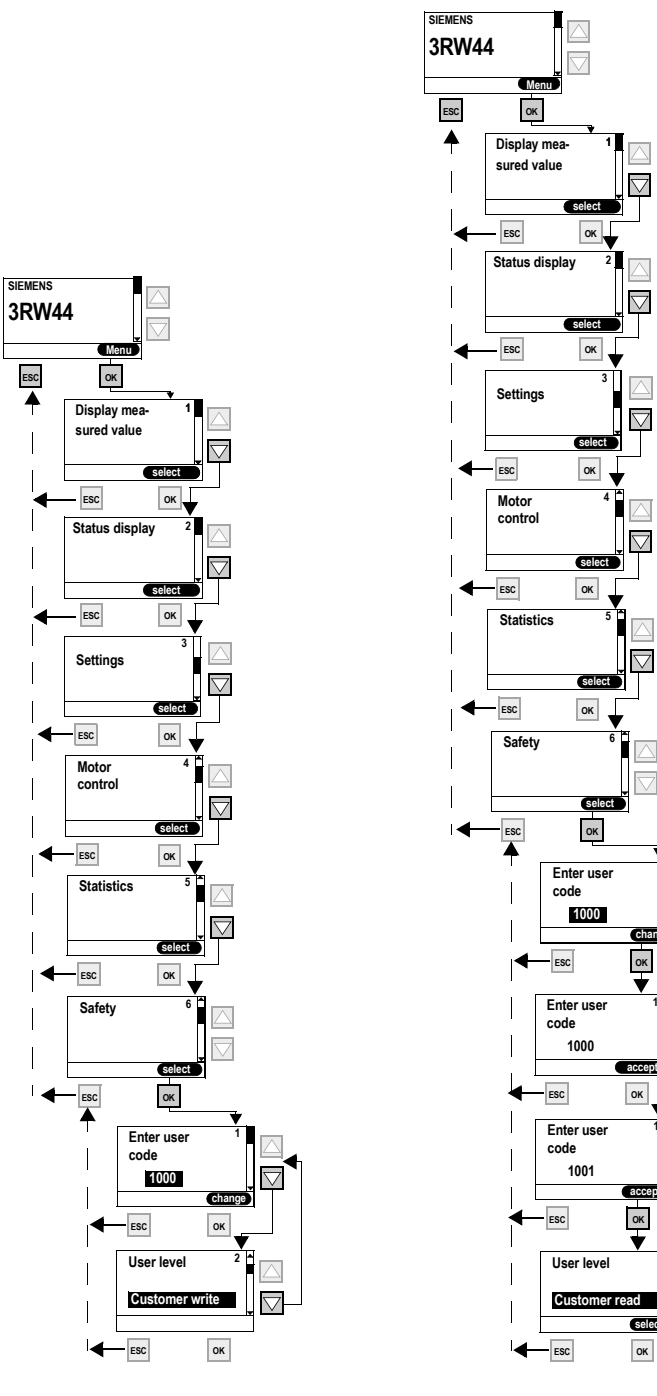

 $\bigtriangledown$ 

 $\bigtriangledown$ 

 $\bigtriangledown$ 

ок

ок

ок

 $\wedge$ 

 $\bigtriangledown$ select

Figure 5-38:Safety

# 6

# **Device Functions**

| Section | Subject                                                                               | Page |
|---------|---------------------------------------------------------------------------------------|------|
| 6.1     | Various Parameter Sets                                                                | 6-2  |
| 6.2     | Starting Modes                                                                        | 6-3  |
| 6.2.1   | Voltage Ramp                                                                          | 6-3  |
| 6.2.2   | Torque Control                                                                        | 6-5  |
| 6.2.3   | Breakaway Pulse in Combination with the Voltage Ramp or Torque Control Starting Mode  | 6-7  |
| 6.2.4   | Current Limiting in Combination with the Voltage Ramp or Torque Control Starting Mode | 6-9  |
| 6.2.5   | Starting Mode: Direct On-line                                                         | 6-10 |
| 6.2.6   | Starting Mode: Motor Heating                                                          | 6-10 |
| 6.3     | Stopping Modes                                                                        | 6-11 |
| 6.3.1   | Coasting Down                                                                         | 6-11 |
| 6.3.2   | Torque Control and Pump Stop                                                          | 6-12 |
| 6.3.3   | DC Braking / Combined Braking                                                         | 6-13 |
| 6.4     | Slow Speed Function                                                                   | 6-16 |
| 6.5     | Current Limits for Load Monitoring                                                    | 6-18 |
| 6.6     | Motor Protection Functions                                                            | 6-19 |
| 6.7     | Inherent Protection                                                                   | 6-23 |

# 6.1 Various Parameter Sets

The soft starter provides three individually adjustable parameter sets. One starting mode and stopping mode can be directly specified per parameter set.

#### Applications

- Starting Dahlander motors (variable-speed drive).
- Starting an application with different load conditions (e.g. empty or full conveyor belt).
- Separate starting of up to three drives with different run-up behavior (e.g. compressor and pump).

# 6.2 Starting Modes

Different starting functions can be selected thanks to the large number of applications for which the SIRIUS 3RW44 soft starter can be used. The motor start can be set optimally according to application and deployment.

#### 6.2.1 Voltage Ramp

The simplest type of soft start with the SIRIUS 3RW44 is achieved using a voltage ramp. The terminal voltage of the motor is increased from a parameterizable start voltage to line voltage within an adjustable starting time. This starting mode is preset in the quick start menu.

- Start voltageThe level of the start voltage determines the switch-on torque of the motor. A<br/>smaller start voltage results in a smaller start torque and smaller starting current.<br/>The start voltage should be high enough so that the motor starts immediately<br/>and softly when the start command is sent to the soft starter.
- **Starting time** The length of the starting time determines the time in which the motor voltage is increased from the set start voltage to the line voltage. This influences the acceleration torque of the motor, which drives the load during the run-up procedure. A longer starting time results in a smaller acceleration torque over the motor run-up. This results in a longer and softer motor run-up. The length of the starting time should be selected such that the motor reaches its nominal speed within this time. If this time is too short, i.e. if the starting time ends before the motor has run up, an extremely high starting current will occur at that moment, reaching the value of the direct starting current at this speed. The soft starter can, in this case, switch itself off via the internal overload protection function and go into fault mode.
- Maximum startingThe "Maximum starting time" parameter is used to determine the time after which<br/>the drive should have fully run up. If the drive is not in nominal operation upon<br/>completion of the set time, the starting procedure is aborted and an error<br/>message is generated.

Internal run-up The soft starter features an internal run-up recognition. If a completed motor runup is recognized by the device, the internal bypass contacts will close and the thyristors are bridged. If this run-up recognition is performed before the set runup time is completed, the ramp is aborted and the motor voltage is immediately increased to 100 % of the line voltage before the internal bypass contacts are closed.

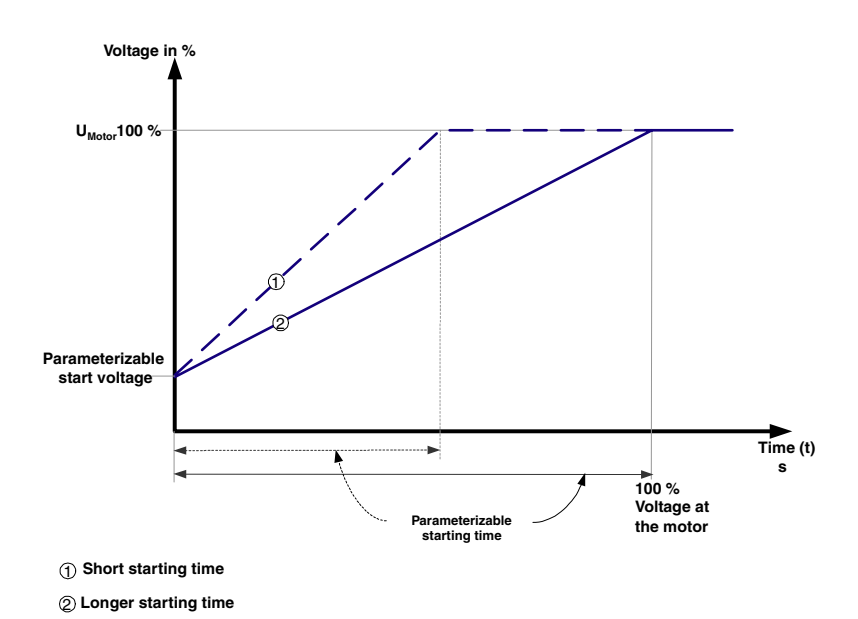

Figure 6-1: Function principle of voltage ramp

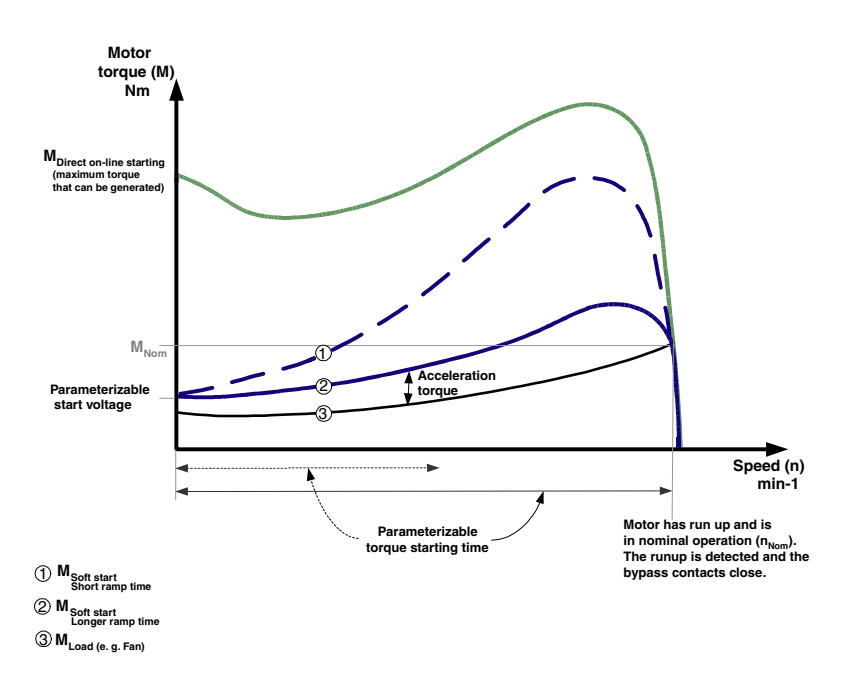

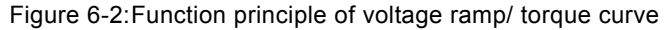

#### Typical applications for voltage ramps

The voltage ramp function principle is suitable for any type of application. If test runs are carried out using motors that are smaller than those used in actual applications, we recommend using the "Voltage ramp" starting mode. For machines requiring a breakaway pulse (inverse load response, e.g. in mills or crushers), the breakaway pulse must be set as described in Chapter 6.2.3 "Breakaway Pulse in Combination with the Voltage Ramp or Torque Control Starting Mode". The "voltage ramp+current limiting (U+current limiting)" starting mode is recommended for heavy starting.

# 6.2.2 Torque Control

|                                | The motor speed and torque is calculated using the voltage and current r.m.s. values as well as the associated phase information between the line voltage and the motor current (= $\cos \phi$ = sensorless control) and the motor voltage is controlled accordingly.<br>Torque control means that the torque generated in the motor is linearly increased from a parameterizable start torque up to a parameterizable end torque within an adjustable starting time.<br>The advantage over the voltage ramp is improved mechanical run-up behavior of the machine.<br>The soft starter controls the torque generated at the motor continuously and linearly according to the set parameters until the motor has completely run up.<br>For optimum torque control during the stopping process, the motor data of the motor connected to the soft starter should be entered in the selected parameter.<br>This can be specified using the "Setting" menu item. |
|--------------------------------|----------------------------------------------------------------------------------------------------|
| Start torque                   | The height of the start torque determines the switch-on torque of the motor. A smaller start torque results in a smaller run-up torque and smaller starting current. The start torque should be high enough so that the motor starts immediately and softly when the start command is sent to the soft starter.                                                                                                    |
| Limiting torque                | The level of the limiting torque determines which maximum torque should be generated in the motor during running up. This value can thus also act as an adjustable torque limitation.<br>In order to obtain a successful run-up, the parameter value should be set to about 150 %. It should be at least high enough so that the motor does not get stuck during startup. This ensures that enough acceleration torque is generated throughout the entire motor run-up phase.                                                                                                    |
| Starting time                  | The length of the starting time determines the time in which the start torque is increased to the end torque.<br>A longer starting time results in a smaller acceleration torque over the motor run-<br>up. This results in a longer and softer motor run-up. The length of the starting time should be selected such that the motor accelerates softly until it reaches its nominal speed.<br>If the starting time ends before the motor has completely run up, the torque is limited to the set limiting torque until the soft starter recognizes the run-up process and closes the internal bypass contacts.                                                                                                    |
| Maximum starting<br>time       | The "Maximum starting time" parameter is used to determine the time after which<br>the drive should have fully run up. If the drive is not in nominal operation upon<br>completion of the set time, the starting procedure is aborted and an error<br>message is generated.                                                                                                    |
| Internal run-up<br>recognition | The soft starter features an internal run-up recognition. If a completed motor run-<br>up is recognized within the defined starting time, the ramp will be aborted and<br>the motor voltage will immediately be increased to 100 % of the line voltage. The<br>internal bypass contacts will close and the thyristors are bridged.                                                                                                    |

#### Note

The torque generated in the motor and controlled by the soft starter can at no time be higher than the value of a similar direct start at the same speed.

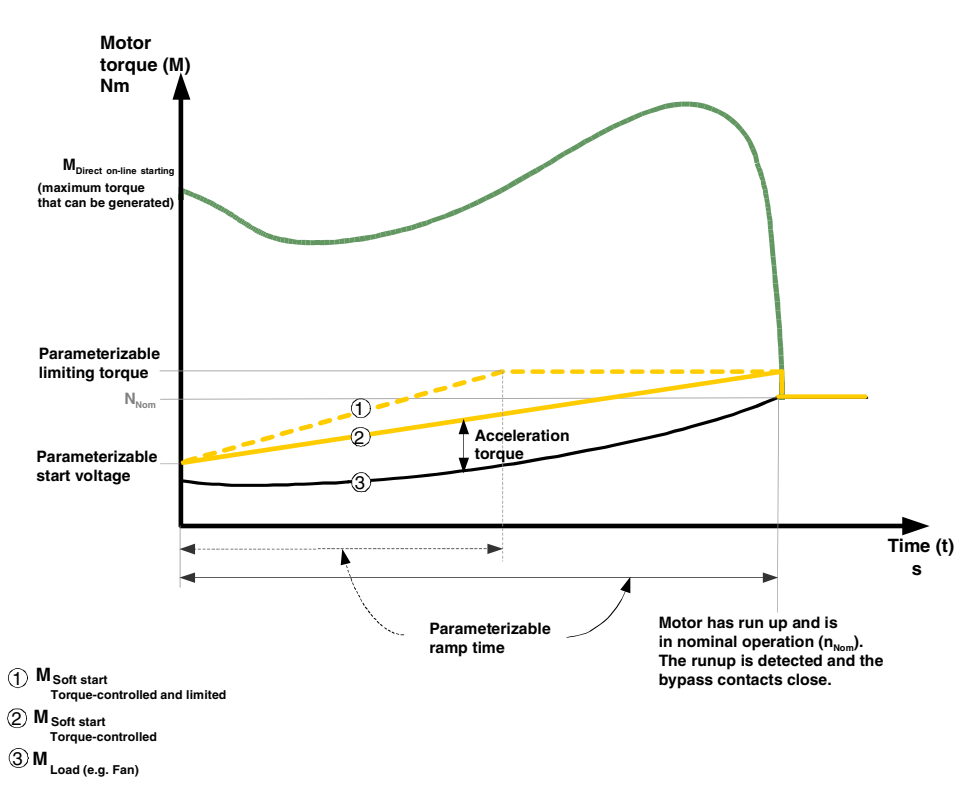

Figure 6-3: Function principle of torque control

#### Typical applications for torque control

Torque control is suitable for all applications, especially in cases where a homogeneous and smooth run-up is required. For machines requiring a breakaway pulse (inverse load response, e.g. in mills or crushers), the breakaway pulse must be set as described in Chapter 6.2.3 "Breakaway Pulse in Combination with the Voltage Ramp or Torque Control Starting Mode". The "Torque control+current limiting (M+current limiting)" starting mode is recommended for heavy starting (refer to Chapter 6.2.4 "Current Limiting in Combination with the Voltage Ramp or Torque Control Starting Mode").

#### 6.2.3 Breakaway Pulse in Combination with the Voltage Ramp or Torque Control Starting Mode

This function is required for load machines with inverse torque behavior. Typical applications are mills, crushers or drives with plain bearings. In such cases it may be necessary to create a breakaway pulse at the beginning of the machine's start process. The breakaway pulse is set via the breakaway voltage and the breakaway time. Using the breakaway pulse, the high limiting friction of the load can be overcome and the machine can be set into motion. The breakaway pulse can be used in combination with the voltage ramp, torque control or current limiting starting modes and is superimposed on these during the whole breakaway time.

- **Breakaway voltage** The breakaway voltage setting determines the breakaway torque to be generated. Its maximum value can be 100 % of the start torque generated on direct starting. The pulse should be high enough for the motor to start immediately when the soft starter receives the start command.
- Breakaway time The breakaway time specifies how long the breakaway voltage should be applied. Upon completion of the breakaway time, the soft starter finishes its runup process with the selected starting mode, e.g. voltage ramp or torque control. The selected breakaway time should be at least long enough so that, after the configured time has elapsed, the motor does not remain stationary again but rather accelerates further in the selected starting mode. If 0 ms is set as the breakaway time (default), the breakaway pulse function is deactivated.

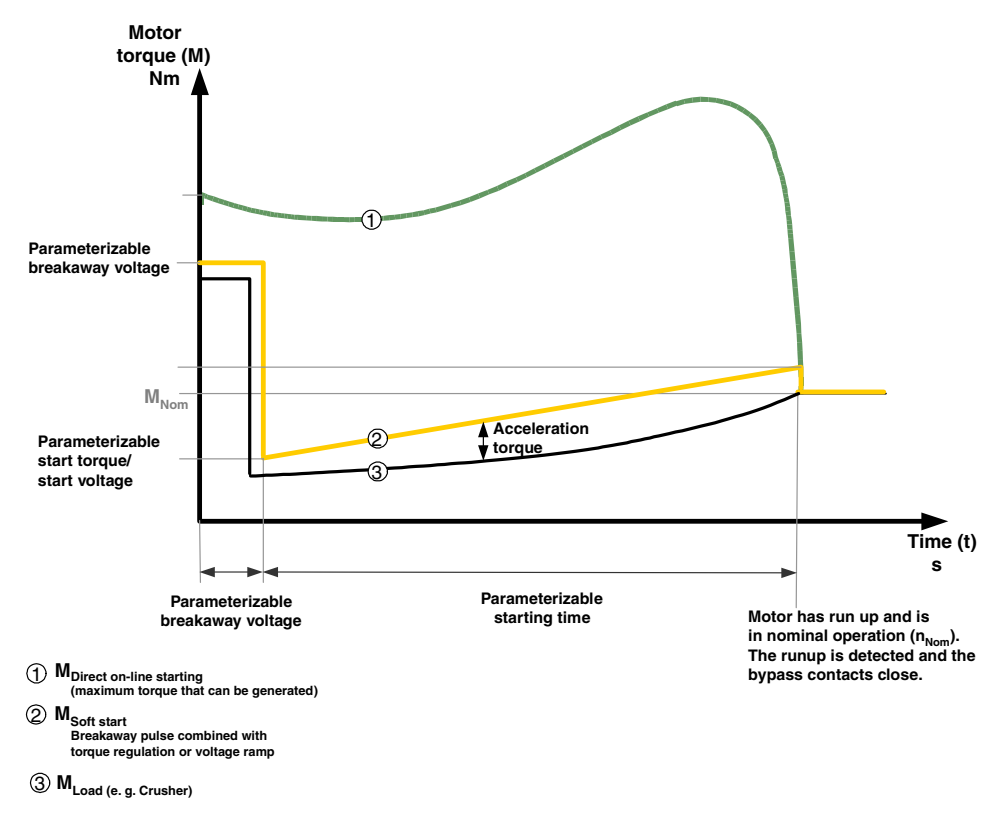

Figure 6-4: Function principle of breakaway pulse/torque control

#### Typical applications for breakaway pulses

Typical applications for breakaway pulses are load machines with inverse torque behavior, e.g. crushers and mills.

#### Note

A breakaway pulse that is too high may lead to the error message "Current measurement range exceeded".

Remedy: Use larger starter dimensions or a lower breakaway voltage. Only set the breakaway pulse when it is really required (e.g. for mills for crushers).

A wrongly set breakaway pulse, e.g. for pumps, may lead to the error message "Incorrect start conditions".

#### 6.2.4 Current Limiting in Combination with the Voltage Ramp or Torque Control Starting Mode

The starter continuously measures the phase current (motor current) using the integrated current transformer. During motor run-up it is possible to set a current limit value on the soft starter. The current limiting can be activated if "Voltage ramp+current limiting" or "Torque control+current limiting" have been selected as starting mode and a value has been entered in the relevant parameter. During the starting procedure, the phase current is limited to the set value until it falls below this value. A defined breakaway pulse is superimposed on the current

**Current limit value** As a factor of the motor rated current, the current limit value is set to the maximum current required during the starting procedure. If the set current limit value is reached, the motor voltage is lowered (or controlled) by the soft starter such that the current will not exceed the set current limit value. The configured current limit value must be selected high enough that enough torque can be created in the motor in order to bring the drive into the rated area of operation. A typical value is 3-4 times the value of the rated operating current (I<sub>e</sub>) of the motor.

limiting during the breakaway time.

**Run-up recognition** The soft starter features an internal run-up recognition. If a completed motor runup is recognized, the motor voltage is immediately increased to 100 % of the line voltage. The internal bypass contacts will close and the thyristors are bridged.

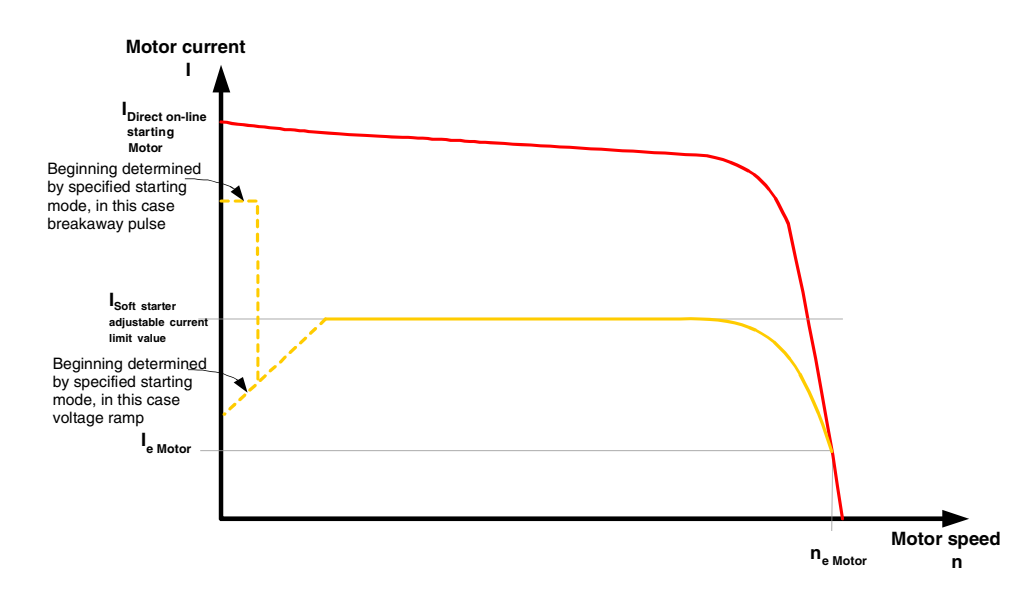

Figure 6-5:Current limiting with soft starter

#### Typical applications for current limiting

Used in applications with a large centrifugal mass (mass reactance) and hence long starting times, e.g. large fans, in order to lighten the load on the supply network.

#### 6.2.5 Starting Mode: Direct On-line

If the "Direct on-line" starting mode is set, the motor voltage is immediately increased to line voltage when it receives the start command. This resembles the starting behavior with a contactor, i.e. the starting current and start torque are not limited.

# NoteDue to the high starting current of the motor, the error "Current limit exceeded"<br/>may occur in direct on-line starting mode. It may be necessary to select a larger<br/>dimensioned soft starter.Run-up recognitionThe soft starter features an internal run-up recognition. If a completed motor run-<br/>up is recognized, the internal bypass contacts will close and the thyristors are<br/>bridged.

#### 6.2.6 Starting Mode: Motor Heating

If IP54 motors are used outdoors, condensation occurs in the motor during cooler periods (e.g. overnight or in the winter). This may lead to leakage currents or short circuits when the devices are switched on. A pulsating DC current is fed into the motor winding to warm it up. If the "Motor heating" starting mode is selected, a heating capacity can be entered in the settings. This capacity should be chosen in such a way that the motor will not be damaged. The setting range for the heating capacity extends from 10 - 100 %. This corresponds to a motor current of approximately 5 - 30 % of the motor rated current.

#### Typical applications for motor heating

Used e.g. in outdoor drives to minimize condensation inside the motor.

#### Caution

#### May lead to damage to property.

The motor heating starting mode is not a continuous operating mode. The motor must be equipped with a temperature sensor (Thermoclick/PTC) to ensure motor protection. The motor model with integrated electronic motor overload protection is not suitable for this kind of operation.

# 6.3 Stopping Modes

Different stopping functions can be selected thanks to the large numbers of applications for which the SIRIUS 3RW44 soft starter can be used. The motor stop can be set optimally according to application and deployment. If a start command is output while the motor is being stopped, this process is aborted and the motor is started up again using the specified starting mode.

#### Note

If guided stopping is selected as stopping mode (soft stop, pump stop or braking), it may be necessary to select a larger dimensioned branch (soft starter, wiring, branch protection elements and motor), since the current exceeds the motor rated current while the motor is being stopped.

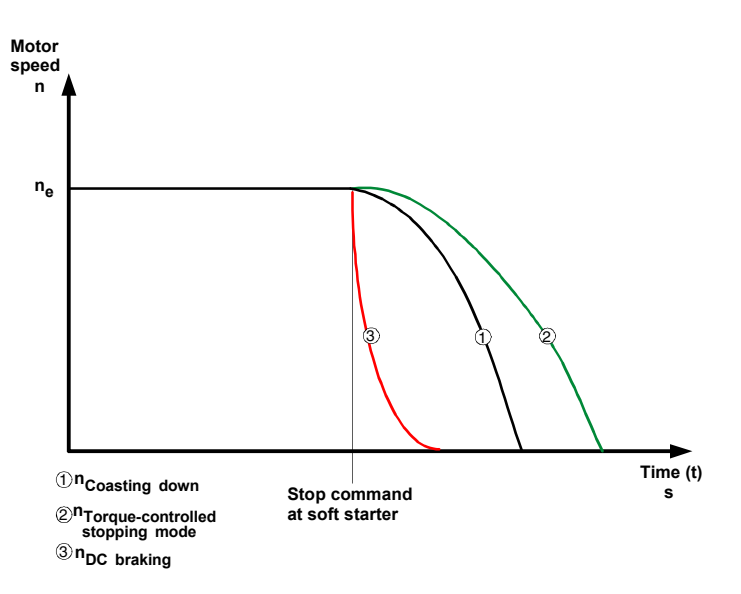

Figure 6-6: Stopping modes in general

#### 6.3.1 Coasting Down

Coasting down means that when the on command to the soft starter is removed, the energy feed to the motor via the soft starter is interrupted. The motor will coast down freely, only driven by the mass reactance (centrifugal mass) of the rotor and the load. This is designated as a natural run-down. A larger centrifugal mass means a longer coasting-down.

#### Typical applications for coasting down

Coasting down is used for loads with no special requirements in terms of stopping behavior, e.g. large fans.

#### 6.3.2 Torque Control and Pump Stop

|                                   | In "Torque-controlled" and "Pump stop" mode, the coasting down process/<br>natural run-down of the load is extended. This function is set if abrupt stopping of<br>the load is to be prevented. This is typical in applications with small mass<br>reactances or high counter torques.<br>For optimum torque control during the stopping process, the motor data of the<br>motor connected to the soft starter should be entered in the selected parameter<br>set. This can be specified using the "Setting" menu item. |
|-----------------------------------|----------------------------------------------------------------------------------------------------|
| Stopping time and stopping torque | The "Stopping time" parameter of the soft starter can be used to specify for how long power should be fed into the motor after removal of the switch-on command. Within this stopping time, the torque generated in the motor is continuously and linearly reduced to the set stopping torque and the application is smoothly stopped.                                                                                                    |
| Pump stop                         | In pump applications, so-called water hammers may occur if the drive is stopped<br>abruptly without using pump stop. These water hammers are caused by the<br>sudden break in the flow and the accompanying pressure deviations in the<br>pump. They cause noise<br>and a mechanical impact on the piping as well as on the flaps and valves inside<br>the system.                                                                                                    |

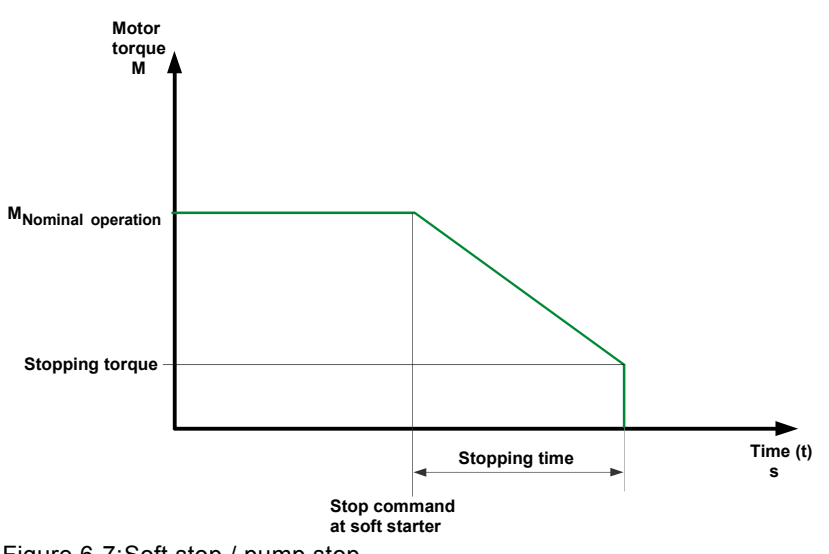

Figure 6-7:Soft stop / pump stop

# Typical applications for soft stop / pump stop

Use soft stop / pump stop

- in pumps to prevent water hammers.
- in conveyor belts to prevent goods from toppling.

#### Caution

#### Risk of damage to property.

For optimum motor protection use a combination of electronic motor overload protection and evaluation of a temperature sensor integrated in the motor.

#### 6.3.3 DC Braking / Combined Braking

In DC braking or combined braking, the coasting down / natural run-down of the load is shortened.

The soft starter imposes a (pulsating) DC current in phases L1 and L3 on the motor stator. This current creates a permanent magnetic field in the stator. Since the rotor is still rotating due to its mass reactance, currents are induced into the short rotor winding, creating a braking torque.

#### Notice

The DC braking / combined braking stopping function is not possible in an inside delta circuit.

#### Note

The pulsating DC current loads the network asymmetrically and the motor and the branch must be dimensioned accordingly for the higher current load during the stopping procedure. A larger dimensioned soft starter may be necessary.

#### Note

Two braking versions are available:

#### Combined braking:

Use the combined braking function if applications with small mass reactances (centrifugal masses) are to be stopped

 $(J_{Load} \leq J_{Motor})$ . The real stopping time can vary during braking processes when the combined braking function is applied. Use the function DC braking if a consistently long braking time is to be achieved.

#### DC braking:

Use the DC braking function if applications with larger mass reactances (centrifugal masses) are to be stopped

 $(J_{Load} \leq 5 \times J_{Motor}).$ 

An external brake contactor is required for the DC braking function!

#### Caution

#### Risk of damage to property.

A combination of electronic motor overload protection and evaluation of a temperature sensor integrated into the motor is recommended for optimum motor protection.

#### Stopping mode: combined braking

If combined braking is selected, the dynamic braking torque, DC braking torque and stopping time parameters can be configured on the starter.

- Dynamic brakingThe dynamic braking torque determines the extent of the braking effect at the<br/>start of the braking process in order to reduce the rotational speed of the motor.<br/>The braking process is then continued using the DC braking torque function.
- **DC braking torque** The height of the DC braking torque determines the brake force of the motor. If the motor accelerates again during DC braking, the dynamic braking torque must be increased.

#### Stopping time

The stopping time determines how long braking torque is applied to the motor. The braking time should be long enough to bring the load to a complete standstill.

To achieve a sufficient brake effect until standstill, the centrifugal mass (J) of the load should not exceed that of the motor. The stopping time should be selected such that the motor comes to a standstill. The soft starter has no standstill recognition; if required, this must be accomplished using external measures.

#### Note

The real stopping time can vary during braking processes when the combined braking function is applied.

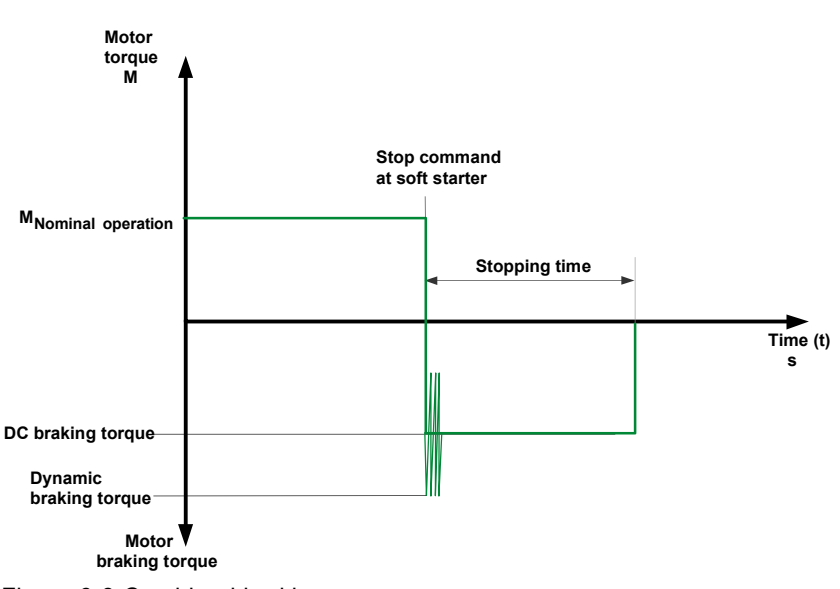

Figure 6-8:Combined braking

#### Stopping mode: DC braking

If the DC braking function is selected, the stopping time and DC braking torque parameters can be configured on the starter. With this braking type, one output of the soft starter must be switched over to DC braking to control an external brake contactor. Please refer to Chapter 9 for wiring suggestions. The optimum parameters must be adjusted on the machine under appropriate load conditions.

**DC braking torque** The DC braking torque determines the brake force of the motor.

# **Stopping time** The stopping time determines how long braking torque is applied to the motor. The braking time should be long enough to bring the load to a complete standstill.

To achieve a sufficient braking effect until standstill, the load's mass moment of inertia should not be higher than 5 times the motor's mass moment of inertia.  $(J_{Load} \le 5 \times J_{Motor})$ .

The soft starter has no standstill recognition; if required, this must be accomplished using external measures.

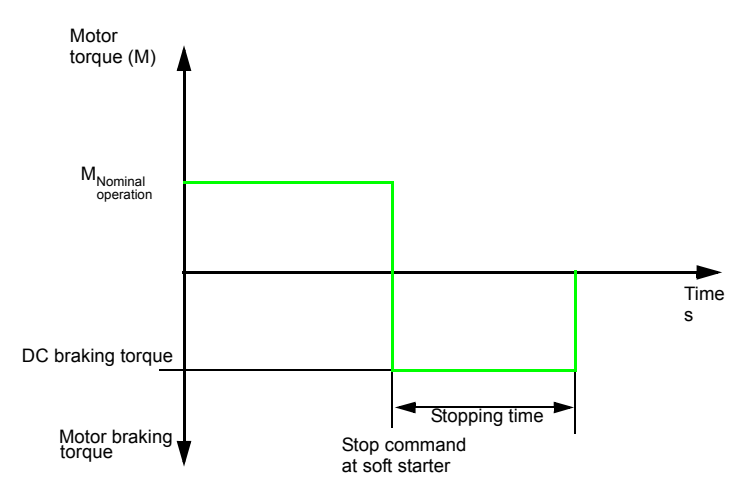

Figure 6-9:DC braking

#### Typical applications for DC braking

Use "DC braking" in lathes (e.g. for tool changeover) and disk saws.

# 6.4 Slow Speed Function

This function allows an asynchronous motor to be temporarily operated in both directions at a rotational speed that is lower than the rated rotational speed. The rated rotational speed  $n_{motor}$  of the motor is determined by its line frequency (f) and its number of pole pairs (p).

$$n_{Motor} = f \times \frac{60}{p}$$

A resulting slow speed frequency for the motor is defined by a specific thyristor control. However, this function requires that only a reduced torque can be generated in the motor. Due to possible overheating of the motor, this function is not suitable for continuous operation.

The slow speed factor and the slow torque can be entered individually for both directions of rotation.

**Slow speed factor** By adjusting the slow speed factor, it is possible to control the motor with a rotational speed (n<sub>Slow speed</sub>) that is lower than the rated rotational speed either in the same or opposite direction of rotation to that of the line.

 $n_{Slow speed} = \frac{n_{Rated}}{Slow speed factor}$ 

**Slow torque** The torque generated in the motor can be influenced using the slow torque. The maximum torque which can be created depends on the slow torque that is specified. 100 % slow torque can correspond to approx 30 % of the motor rated torque.

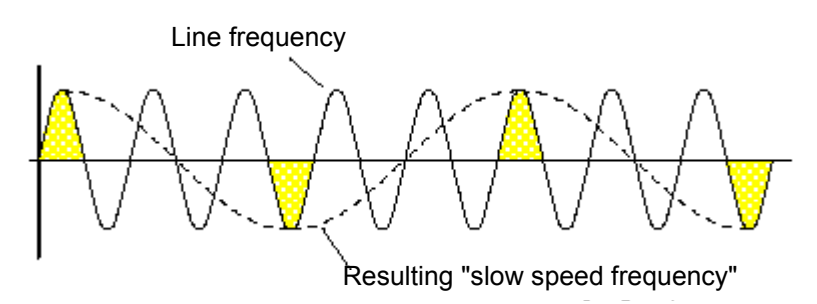

Figure 6-10:Slow speed function

#### Typical applications for slow speed function

This function is suitable for applications with a **low counter torque**, e.g. when machine tools are positioned.

#### Note

In addition to the set parameters, the motor-specific properties and the connected load also affect the rotational speed resulting from the slow speed function and the slow torque generated in the motor.
#### Note

To control the motor with the specified slow speed parameters, "Slow speed" must be assigned to one control input, and "Motor right PS1/2/3" or "Motor left PS1/2/3" must be assigned to the other. Also refer to the circuit proposal in Chapter 8.1.7.

Directions of rotation:

Right: rotation in line phase direction

Left: rotation counter-clockwise to the line phase direction

## Notice

Due to the reduced motor speed and the accompanying reduced self-cooling of the motor this operating mode is not recommended for continuous operation.

#### Caution

## Risk of damage to property.

For optimum motor protection use a combination of electronic motor overload protection and evaluation of a temperature sensor integrated into the motor.

## 6.5 Current Limits for Load Monitoring

| It is possible to set maximum and minimum current limits; if these limits are exceeded or undershot, a message can be output.                                              |
|----------------------------------------------------------------------------------------------------|
| The minimum current limit can, for example, be used to indicate a V-belt break<br>and the corresponding no-load current of the motor or that the fan filter is<br>clogged. |
| The maximum limit value can be used to determine increased power loss in the application, e.g. caused by storage damage.                                                   |
|                                                                                                    |

## 6.6 Motor Protection Functions

The motor overload protection is based on the motor winding temperature. This temperature is used to determine whether the motor is overloaded or is operating within its normal rating.

The winding temperature can either be calculated using the integrated electronic motor overload function, or be measured using a connected motor thermistor.

Both versions must be combined (=activated) to obtain the so-called full motor protection. This combination is recommended for optimum motor protection.

Motor overloadThe current flow during motor operation is measured using current measurement<br/>at the converters in the soft starter. The temperature rise of the winding is<br/>calculated on the basis of the configured rated operating current of the motor.<br/>Depending on the set tripping class (CLASS setting) and protection parameters,<br/>a warning or a trip is generated when the characteristic curve is reached.

| Tripping class<br>(electronic overload<br>protection) | The tripping class (CLASS) indicates the maximum tripping time in which a protective device must trip at a value 7.2 times that of the rated operating current in cold condition (motor protection acc. to IEC 60947). The tripping characteristics indicate the tripping time in relation to the tripping current (refer to Chapter 10.4 "Tripping Characteristics"). Different CLASS characteristics are available for normal or heavy starting. |
|-------------------------------------------------------|----------------------------------------------------------------------------------------------------|
|                                                       | Note                                                                                                    |
|                                                       | The rated data of the soft starters are based on normal starting (CLASS 10). For heavy starting (> CLASS 10) it may be necessary to select a larger dimensioned soft starter.                                                                                                    |
| Current asymmetry<br>limit value                      | Three-phase asynchronous motors respond to slight line voltage asymmetries with a higher asymmetrical current consumption. This increases the temperature in the stator and rotor winding.                                                                                                    |
|                                                       | The asymmetric limit value is a percent value by which the motor current may deviate in the individual phases.                                                                                                    |
|                                                       | The reference value for the evaluation is the maximum deviation from the average value of the three phases.                                                                                                    |
|                                                       | Asymmetry is defined as a deviation of more than 40 % from the average value.                                                                                                    |
| Prewarning limit<br>tripping reserve                  | If the set prewarning time limit is reached, which is based on the calculated time<br>until the motor is stopped by the motor protection function, a message can be<br>output.                                                                                                    |
| Prewarning limit<br>motor heat build-up               | A message can be generated if the configured thermal prewarning limit of the motor is reached. Tripping of the motor protection occurs at 100 %.                                                                                                    |
| Idle time                                             | The idle time is a setpoint time for the cooling behavior of the motor model after a normal shutdown, i.e. not after overload trips.                                                                                                    |
|                                                       | After this period, the "Thermal motor model" of the motor starter is set to 50 $\%$ if the motor heat build-up is still at > 50 $\%$ , otherwise it is set to 0 $\%$ .                                                                                                    |
|                                                       | This enables frequent start procedures (inching). Depending on the CLASS settings, these frequent start procedures lead to tripping where motor protection acc. to IEC 60947 is used.                                                                                                    |

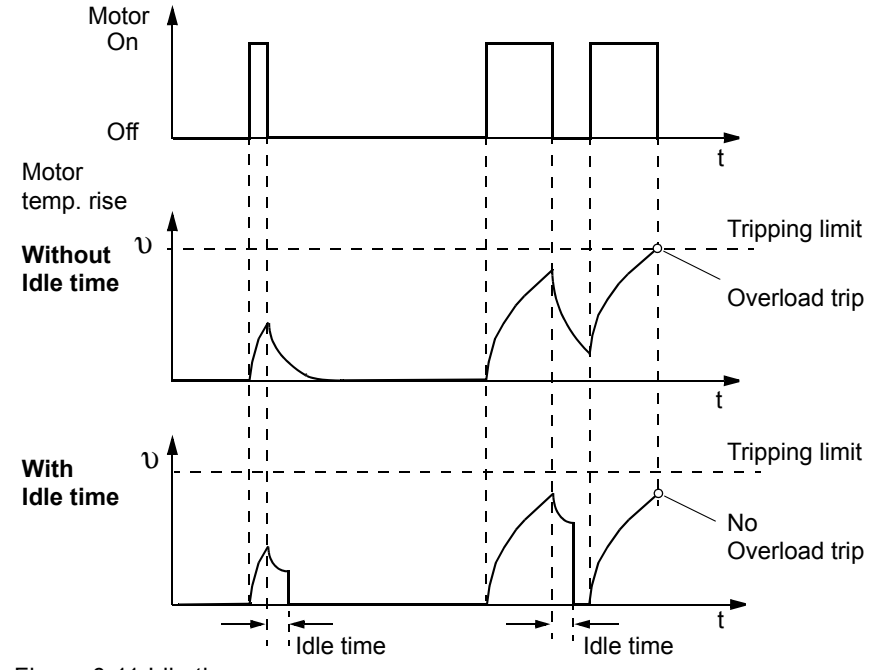

The following graphic illustrates the cooling behavior with and without idle time:

Figure 6-11:Idle time

The idle time can be set between 1 and 100 s.

#### Caution

#### Risk of damage to property.

If the idle time is changed (0 = deactivated), motor protection acc. to IEC 60947 (CLASS 10A, 10, 15, 20, 30) is no longer ensured. This means that there will be no system protection in such cases. We recommend protection action to be taken in parallel.

#### Caution

#### Risk of damage to property.

The motor must be designed for such inching operation, otherwise the overload may cause permanent damage.

- **Pre-charge time** When the thermal motor model is tripped, a pre-charge time is started to let the motor cool down and to prevent the motor from being restarted before the pre-charge time has elapsed.
- Protection againstIf protection against voltage failure is active and the control supply voltage<br/>breaks down while a trip is pending, the current trip condition of the thermal<br/>motor model and the current pre-charge time are stored in the soft starter. When<br/>the control supply voltage returns, the trip condition of the thermal motor model<br/>before voltage failure will be restored.

# Temperature sensorThe temperature sensor motor protection function measures the motor's stator<br/>winding temperature directly using a measuring sensor in the motor, i.e. this<br/>requires a motor with a measuring sensor wound into the stator winding.<br/>Two different types of measuring sensors are available for the evaluation.

- PTC thermistors type A ("type A sensors")
- Thermoclick

The wiring and the sensors are checked for wire breaks or short circuits.

## Notice

If the soft starter is switched off via a motor protection or device protection tripping, the action cannot be acknowledged using the "Trip reset" function until the displayed cooling time has expired.

## 6.7 Inherent Protection

The soft starter has integrated device protection to prevent the thyristors from becoming thermally overloaded.

This is achieved via current measurement using converters in the three phases and by measuring the temperature with thermosensors at the thyristor heatsink. If a fixed warning threshold is exceeded, a message is issued by the soft starter. If the fixed tripping value is exceeded, the soft starter switches off automatically.

After a trip has occurred, a fixed 30-second pre-charge time must be kept before the starter can be restarted.

If protection against voltage failure is active and the control supply voltage breaks down while a trip is pending, the current trip condition of the thermal motor model and the current pre-charge time are stored in the soft starter. When the control supply voltage returns, the trip condition of the thermal inherent protection before voltage failure will be restored.

In order to protect the thyristors from being destroyed by short circuits (e.g. in the event of cable damage or a shorted coil in the motor), SITOR semiconductor fuses must be connected upstream. You can find the corresponding selection tables in Chapter 10.3.6 "Branch Component Circuity (Standard or Inline Circuit)" and in Chapter 10.3.7 "Branch Component Layout (Inside Delta Circuit)".

## Notice

If the soft starter is switched off via a motor protection or device protection tripping, the action cannot be acknowledged using the "Trip reset" function until the displayed cooling time has expired.

7

## **Diagnosis and Messages**

| Section | Subject                   | Page |
|---------|---------------------------|------|
| 7.1     | Diagnosis, Messages       | 7-2  |
| 7.1.1   | Status Messages           | 7-2  |
| 7.1.2   | Warnings and Group Errors | 7-2  |
| 7.1.3   | Device Errors             | 7-7  |

## 7.1 Diagnosis, Messages

## 7.1.1 Status Messages

| Message                                                                                | Cause / Remedy                                                                                                    |
|----------------------------------------------------------------------------------------|----------------------------------------------------------------------------------------------------|
| Checking voltage                                                                       | Main voltage not yet applied.                                                                                                    |
| Checking line                                                                          | Option 1: Main voltage is applied but the motor has not yet been connected or has been incorrectly connected.<br>Option 2: The motor is properly connected but there is no phase voltage. |
| Ready to start                                                                         | Device is ready to start (main voltage is applied and the motor is properly connected).<br>The motor will start as soon as a start command is received.                                   |
| Start mode active                                                                      | Motor is started in the set starting mode.                                                                                                    |
| Running                                                                                | Device is in bridging mode (bypass contactor). Starting completed.                                                                                                    |
| Stopping mode active                                                                   | Motor is stopped using the set stopping mode.                                                                                                    |
| Cooling down period of the motor<br>is active (for product version <<br>*E06* devices) | After overload tripping of the thermal motor model, it is impossible to start the motor for a defined period of time (parameter: pre-charge time) to ensure that the motor can cool down. |
| Contact block cooling down<br>period<br>(for product version < *E06*<br>devices)       | After overload tripping of the inherent protection, it is impossible to start the motor for 30 s to allow the device to cool down.                                                        |
| Emergency start active                                                                 | The Emergency start function is activated.                                                                                                    |
| Quick stop active                                                                      | The Quick stop function is activated.                                                                                                    |

## 7.1.2 Warnings and Group Errors

| Message                                                                                                    | Warning | Error without restart | Error with restart | Cause / Remedy                                                                                                    |
|----------------------------------------------------------------------------------------------------|---------|-----------------------|--------------------|----------------------------------------------------------------------------------------------------|
| No main power                                                                                                    |         | x                     |                    | <ol> <li>Start command output even though the main voltage has not yet been applied.</li> <li>Remedy: Switch on main power.</li> <li>If this message is issued in bypass operation, it may have been mistakenly issued because one of the following messages was generated too often: "Prewarning motor temp.", "Prewarning time" or "Current limit exceeded/undershot" (can also be traced via the entries in Log list / Events).</li> <li>Remedy: See the description of the respective messages</li> </ol>                                                                                                    |
| Incorrect start conditions (for product<br>version < *E04* devices)<br>Phase angle control failure (for product<br>version ≥ *E04* devices) |         | x                     |                    | <ol> <li>Error occurs without motor starting.<br/>Cause:         <ul> <li>Motor has not been connected correctly.</li> <li>Inside delta circuit incorrectly configured.</li> <li>Ground fault present.</li> </ul> </li> <li>Remedy: Check and rectify wiring (see inside delta circuit wiring suggestions).</li> <li>Error occurs during starting.<br/>Cause:         <ul> <li>Start voltage too high</li> <li>Breakaway pulse set (incorrectly): instable motor start<br/>(Only set breakaway pulse if absolutely necessary. In the case of pumps, for example ,a breakaway pulse can often cause misfiring.)</li> <li>If there is an idle time of &lt; 5 s since the last start, the 3RW44 starts with a higher start voltage. In combination with a set breakaway pulse, this can lead to "Incorrect start conditions".</li> </ul> </li> <li>Remedy: Adjust parameters or increase idle time.</li> </ol> |

|                       | 1       |                       |                    |                                                                                                    |
|-----------------------|---------|-----------------------|--------------------|----------------------------------------------------------------------------------------------------|
| Message               | Warning | Error without restart | Error with restart | Cause / Remedy                                                                                                    |
| Loss of phase L1      |         | х                     |                    | Option 1: Phase L1 missing, drops or fails while motor is running.                                                                                                    |
|                       |         |                       |                    | A trip occurs due to a voltage drop in the permissible rated operating voltage of >15 % >100 ms during starting, or >200 ms in bypass operation.<br><b>Remedy:</b> Connect L1 or rectify voltage drop.<br><b>Option 2:</b> The connected motor is too small and the error message is issued immediately after switching to bridging mode.                                                                                                    |
|                       |         |                       |                    | <b>Remedy:</b> Adjust rated operating current for connected motor or set to minimum (if motor current is lower than 10 % of the configured I <sub>e</sub> , the motor cannot be operated with this starter).                                                                                                    |
|                       |         |                       |                    | Option 3: Starter used in IT system with ground fault monitoring:<br>3RW44, product version ≤ *E06* and the PROFIBUS DP communication module may not<br>be used in this network configuration.<br>Remedy: Replace starter with 3RW44, product version ≥ *E07*. This version can be used<br>in combination with the PROFIBUS DP communication module. However, the phase<br>voltage values (UL-N) and phase-to-phase voltage values (UL-L) may be displayed<br>incorrectly on the measurement-value display of the 3RW44.                               |
| Loss of phase L2      |         | x                     |                    | <b>Option 1:</b> Phase L2 missing, drops or fails while motor is running.<br>A trip occurs due to a voltage drop in the permissible rated operating voltage of >15 % >100 ms during starting, or >200 ms in bypass operation.<br><b>Remedy:</b> Connect L2 or rectify voltage drop.                                                                                                    |
|                       |         |                       |                    | <b>Option 2:</b> The connected motor is too small and the error message is issued immediately after switching to bridging mode.<br><b>Remedy:</b> Adjust rated operating current for connected motor or set to minimum (if motor current is lower than 10 % of the configured le, the motor cannot be operated with this starter).                                                                                                    |
|                       |         |                       |                    | Option 3: Starter used in IT system with ground fault monitoring:<br>3RW44, product version ≤ *E06* and the PROFIBUS DP communication module may not<br>be used in this network configuration.<br>Remedy: Replace starter with 3RW44, product version ≥ *E07*. This version can be used<br>in combination with the PROFIBUS DP communication module. However, the phase<br>voltage values (UL-N) and phase-to-phase voltage values (UL-L) may be displayed<br>incorrectly on the measurement-value display of the 3RW44.                               |
| Loss of phase L3      |         | x                     |                    | Option 1: Phase L3 missing, drops or fails while motor is running.<br>A trip occurs due to a voltage drop in the permissible rated operating voltage of >15 %<br>>100 ms during starting, or >200 ms in bypass operation.<br>Remedy: Connect L3 or rectify voltage drop.                                                                                                    |
|                       |         |                       |                    | <b>Option 2:</b> The motor that is connected is too small and the error message is issued immediately after switching to bridging mode.<br><b>Remedy:</b> Adjust rated operating current for connected motor or set to minimum (if motor current is lower than 10 % of the configured le, the motor cannot be operated with this starter).                                                                                                    |
|                       |         |                       |                    | <b>Option 3:</b> Starter used in IT system with ground fault monitoring:<br>$3RW44$ , product version $\leq *E06^*$ and the PROFIBUS DP communication module may not<br>be used in this network configuration.<br><b>Remedy:</b> Replace starter with 3RW44, product version $\geq *E07^*$ . This version can be<br>used in combination with the PROFIBUS DP communication module. However, the phase<br>voltage values (UL-N) and phase-to-phase voltage values (UL-L) may be displayed<br>incorrectly on the measurement-value display of the 3RW44. |
| Missing load phase T1 |         | x                     |                    | Motor phase T1 is not connected.<br>Remedy: Connect motor correctly.                                                                                                    |
| Missing load phase T2 |         | x                     |                    | Motor phase T2 is not connected.<br>Remedy: Connect motor correctly.                                                                                                    |
| Missing load phase T3 |         | х                     |                    | Motor phase T3 is not connected.<br>Remedy: Connect motor correctly.                                                                                                    |

| Message                                                                                                    | Warning | Error without restart | Error with restart | Cause / Remedy                                                                                                    |  |  |
|----------------------------------------------------------------------------------------------------|---------|-----------------------|--------------------|----------------------------------------------------------------------------------------------------|--|--|
| Supply voltage below 75 %                                                                                                    |         | x                     |                    | Control supply voltage is below 75 % of the required nominal voltage for longer than 100 ms (voltage failure, voltage drop, wrong control supply voltage). <b>Remedy:</b> Check control supply voltage.                                                                                                    |  |  |
| Supply voltage below 85 %                                                                                                    |         | x                     |                    | Control supply voltage is below 85 % of the required nominal voltage for longer than 2 s (voltage failure, voltage drop).<br>Remedy: Check control supply voltage.                                                                                                    |  |  |
| Supply voltage above 110 %                                                                                                    |         | x                     |                    | Control supply voltage is above 110 % of the required nominal voltage for longer than 2 s (voltage failure, voltage drop, wrong control supply voltage).<br><b>Remedy:</b> Check control supply voltage.                                                                                                    |  |  |
| Current unbalance exceeded                                                                                                    | x       | x                     |                    | Phase currents are asymmetric (asymmetric load). Message is output when the asymmetry is greater than the configured limit (parameter: Current asymmetry limit value). <b>Remedy:</b> Check load or change parameter value.                                                                                                    |  |  |
| Therm. motor model overload                                                                                                    | x       | x                     | x                  | The thermal motor model has tripped. After an overload trip, there will be no restart until the pre-charge time has elapsed.                                                                                                    |  |  |
|                                                                                                    |         |                       |                    | <b>Remedy</b> in the case of unwanted tripping:<br>- Check whether the motor rated operating current I <sub>e</sub> is incorrectly adjusted or<br>- Change CLASS setting or<br>- Reduce switching frequency, or<br>- Deactivate motor protection (CLASS OFF)                                                                                                    |  |  |
| Prewarning motor temp.                                                                                                    | x       |                       |                    | Motor heat build-up is greater than the set value for the: Prewarning motor temp. The thermal motor model approaches an overload trip, dependent upon the set value. For heavy starting and set values of the tripping class $\geq$ CLASS 20, we recommend increasing the "Prewarning motor temp." parameter value to 95 %.                                                                                                    |  |  |
| Prewarning time undershot                                                                                                    | x       |                       |                    | Time until overload tripping of the thermal motor model is shorter than the specified value for the "Prewarning limit tripping reserve" parameter.<br>For heavy starting and set values of the tripping class ≥ CLASS 20, we recommend increasing the "Prewarning limit tripping reserve" parameter value to 0 s (deactivated).                                                                                                    |  |  |
| System overvoltage (for product version<br>< *E04* devices)<br>System voltage too high (for product<br>version ≥ *E04* devices) |         | x                     |                    | Applied control supply voltage is not suitable for the device or longer voltage peaks occur.<br>Tripping occurs due to the permitted rated control supply voltage being exceeded by<br>>10 % >500 ms.<br>Remedy: Apply correct voltage.                                                                                                    |  |  |
| Current range overflow                                                                                                    |         | x                     |                    | <ol> <li>A very high current has occurred (beyond the measuring range of the current transformers integrated in the soft starter). This may happen in the case of: direct starting, breakaway pulse or combined braking.</li> <li>Remedy: If the "Voltage ramp" starting mode is selected, extend the set ramp time or lower the breakaway voltage or braking torque. The soft starter may be too small for the motor.</li> <li>If this message is issued during start-up, it may have been mistakenly issued because one of the following messages was generated too often: "Prewarning motor temp.", "Prewarning time" or "Current limit exceeded/undershot" (can also be traced via the entries in Log list / Events).</li> <li>Remedy: See the description of the respective messages.</li> </ol> |  |  |
| Motor stalled - switched off<br>(for product version < *E07* devices<br>only)                                                   |         | х                     |                    | A very high current suddenly occurs in bridging mode, e.g. when the motor stalls (I > $4 \times I_{sMotor}$ higher than 100 ms).<br>Remedy: Check motor.                                                                                                    |  |  |
| Overcurrent                                                                                                    |         | x                     |                    | A current of more than 6 times the rated operating current has occurred for a long period of time.<br>Remedy: Activate current limiting or check dimensioning (device/motor).                                                                                                    |  |  |
| Power unit overheated                                                                                                    |         | x                     | x                  | Overload trip of the thermal model for the power unit.<br><b>Remedy:</b> Wait until the device has cooled down, perhaps set a lower current limit or<br>reduce the switching frequency (too many starts in succession).<br>Check whether the motor is blocked or the ambient temperature is too high in the vicinity of<br>the soft starter (for derating above 40 °C, refer to Chapter 10.3 "Technical Data").                                                                                                    |  |  |

| Message                                                                        | Warning | Error without restart | Error with restart | Cause / Remedy                                                                                                    |  |  |  |
|--------------------------------------------------------------------------------|---------|-----------------------|--------------------|----------------------------------------------------------------------------------------------------|--|--|--|
| Power unit overtemperature                                                     | x       |                       |                    | The temperature of the thermal model for the power unit is higher than the permissible permanent operating temperature.<br><b>Remedy:</b> Check the motor operating current or check if the ambient temperature is too high in the vicinity of the soft starter (for derating above 40 °C, refer to Chapter 10.3 "Technical Data").                                                                                                    |  |  |  |
| Temperature sensor short                                                       | x       | x                     | x                  | Temperature sensor is short-circuited at terminals T1 / T2.<br><b>Remedy:</b> Check temperature sensor.                                                                                                    |  |  |  |
| Temperature sensor open                                                        | x       | x                     | x                  | Temperature sensor faulty at terminals T1 / T2, or one line is not connected or no sensor is connected at all.<br><b>Remedy:</b> Check temperature sensor or, if none is connected: deactivate temperature sensor.                                                                                                    |  |  |  |
| Temperature sensor overload                                                    | x       | x                     | x                  | Temperature sensor tripped at terminals T1 / T2, motor overheated.<br>Remedy: Wait until the motor has cooled down and, if necessary, check motor.                                                                                                    |  |  |  |
| Max. starting time exceeded                                                    |         | x                     |                    | The set maximum starting time is shorter than the actual run-up time of the motor.<br><b>Remedy:</b> Extend "Max. starting time" parameter, increase current limit value or check load connected to the motor for mechanical faults.                                                                                                    |  |  |  |
| Current limit exceeded/ undershot                                              | x       | x                     |                    | Set current limit has been exceeded or undershot, e.g. due to a clogged fan filter or by the motor stalling.<br>Remedy: Check the motor / load for the reason why the current limit value was exceeded/ undershot or adjust the limit value according to the existing load conditions.                                                                                                    |  |  |  |
| Ground fault                                                                   | x       | x                     |                    | One phase is connected to ground (only possible in bypass operation).<br>Remedy: Check connections and wiring.                                                                                                    |  |  |  |
| Manual operation connection abort                                              | x       |                       |                    | Connection to the PC has been interrupted (if PC-controlled) or (if motor is key-controlled)<br>no key has been pressed for a long period of time (see settings > Display > Activity<br>monitoring time in Chapter 5.4.10.<br>Control will be handed over to the inputs if these have requested control priority.<br><b>Remedy:</b> Reconnect the PC or increase activity monitoring time and press a key at regular<br>intervals.                                                                                                    |  |  |  |
| Impermissible le / CLASS settings                                              |         | ×                     |                    | The set rated operating current $I_s$ of the motor (Chapter 5.4.2 "Entering the Motor Data") exceeds in at least one of the three parameter sets the corresponding, maximum permissible set current, based upon the selected CLASS settings (Chapter 5.4.9 "Selecting Motor Protection Settings"). In product version $\geq$ *E07* devices, the corresponding parameter set (PS) in which the incorrect value is to be found will be displayed.<br>For maximum permissible adjustable values please refer to Chapter 10.3 "Technical Data". If the soft starter is connected in an inside delta circuit, the motor feeder may have been incorrectly wired (Chapter 9.1.5 "3RW44 in an Inside elta Circuit") so that the "Status display / Connection method" menu item (Chapter 5.5.2 "Status Display") shows "Unknown / fault".<br><b>Remedy:</b> Check the set rated operating current of the motor in all 3 parameter sets, reduce the CLASS setting or use larger soft starter dimensions. If used for inside delta circuit, diagrams.<br>If the motor is not activated this is only a status message. However, the message turns into an error without restart once a start command is issued. |  |  |  |
| No external start parameters received<br>(for product version ≥ *E06* devices) |         | x                     |                    | Only when operated with PROFIBUS DP. Incorrect or non-permissible parameter values have been sent by the PLC.<br>Remedy: The incorrect parameter can be read out and corrected to a permissible value via the Soft Starter ES software.                                                                                                    |  |  |  |
| PIO error (for product version ≥ *E06*<br>devices)                             |         |                       | x                  | <ul> <li>PIO error (process image of the outputs faulty) is displayed:</li> <li>If Motor right and Motor left are simultaneously selected (Cause 1) or</li> <li>were selected via PLC parameter set 4 (Cause 2).</li> <li>Remedy: <ul> <li>Automatic deletion once Motor right and Motor left are deactivated again (Cause 1), or</li> <li>a valid parameter set (PS 1-3) is set (in the case of Cause 2).</li> </ul> </li> </ul>                                                                                                    |  |  |  |

## Diagnosis and Messages

| Message                                                                     | Warning | Error without restart | Error with restart | Cause / Remedy                                                                                                    |
|-----------------------------------------------------------------------------|---------|-----------------------|--------------------|----------------------------------------------------------------------------------------------------|
| Bypass element protective tripping (for<br>product version ≥ *E07* devices) |         | x                     |                    | A very high current occurs in bridging mode. Tripping depends upon the time and strength of the current. The error can only be reset after 30 s (cooling). <b>Remedy:</b> Check the motor and the soft starter dimensioning. |

## 7.1.3 Device Errors

| Message                                                       | Cause / Remedy                                                                                                    |
|---------------------------------------------------------------|----------------------------------------------------------------------------------------------------|
| Contact block damaged (for<br>product version ≥*E04* devices) | At least one bypass element is welded and/or at least one thyristor has shorted. This message is generated when the control supply voltage is applied and the current flow is being measured, but no start command has been issued.<br><b>Remedy:</b> Contact your SIEMENS contact partner or Technical Assistance (see Chapter "Important notes")                                                                                                    |
| Switching element 1 failed                                    | Thyristor in phase L1 has shorted. (This message is displayed when the start command is issued.)<br><b>Remedy:</b> Contact your SIEMENS contact partner or Technical Assistance.                                                                                                    |
| Switching element 2 failed                                    | Thyristor in phase L2 has shorted. (This message is displayed when the start command is issued.) <b>Remedy:</b> Contact your SIEMENS contact partner or Technical Assistance.                                                                                                    |
| Switching element 3 failed                                    | Thyristor in phase L3 has shorted. (This message is displayed when the start command is issued.) <b>Remedy:</b> Contact your SIEMENS contact partner or Technical Assistance.                                                                                                    |
| Flash memory error                                            | The device memory is faulty.<br><b>Remedy:</b> Contact your SIEMENS contact partner or Technical Assistance.                                                                                                    |
| Device not identified                                         | Device has not yet been identified. It must be given identification data.<br><b>Remedy:</b> Contact your SIEMENS contact partner or Technical Assistance.                                                                                                    |
| Versions not matching                                         | The version does not match the firmware.<br><b>Remedy:</b> Contact your SIEMENS contact partner or Technical Assistance.                                                                                                    |
| Bypass part fault                                             | The bypass contactor is welded or defective.<br><b>Remedy:</b> Contact your SIEMENS contact partner or Technical Assistance.                                                                                                    |
| Heatsink thermistor open                                      | Option 1: The temperature sensor at the heatsink of the starter is not connected or is defective.<br>Option 2: 3RW4465 or 3RW4466 may have a defective fan on the front of the starter.<br>Remedy: For 3RW4465 and 3RW4466 only: Try to rectify the fault after a cooling down period of approx. 30 to 60<br>minutes by switching the control supply voltage on and off again. If successful, check whether the fan on the front<br>of the soft starter runs when a start command is issued. If not, it may be necessary to replace the fan. (The fan on<br>the front of the starter and the fan on the bottom of the device must both be running in trouble-free operation).<br>For all 3RW44 starters:<br>If switching the control supply voltage on and off did not cause the error message to reset, contact your SIEMENS<br>contact partner or Technical Assistance. |
| Heatsink thermistor short                                     | The temperature sensor at the heatsink of the starter is defective.<br><b>Remedy:</b> Contact your SIEMENS contact partner or Technical Assistance.                                                                                                    |

#### Note

Some error messages may be incorrect (e.g. Loss of phase L1, although L2 is missing).

#### Note

When using the 3RW44 soft starter in an IT system with ground fault monitoring: 3RW44, product version ≤\*E06\* and the PROFIBUS DP communication module may not be used in this network configuration. 3RW44 soft starters as of product version \*E07\* can be used in combination with the PROFIBUS DP communication module. However, phase voltage values (UL-N) and phase-to-phase voltage values (UL-L) may be displayed incorrectly on the measurement-value display of the 3RW44.

# 8

## **PROFIBUS DP Communication Module**

| Section | Subject                                                                                                    | Page |
|---------|----------------------------------------------------------------------------------------------------|------|
| 8.1     | Introduction                                                                                                    | 8-4  |
| 8.1.1   | Definitions                                                                                                    | 8-5  |
| 8.2     | Data Transmission                                                                                                    | 8-6  |
| 8.2.1   | Data Transmission Options                                                                                                    | 8-6  |
| 8.2.2   | Communication Principle                                                                                                    | 8-6  |
| 8.3     | Installation of the PROFIBUS DP Communication Module                                                                                                    | 8-7  |
| 8.3.1   | Insertion of the PROFIBUS DP Communication Module (Field Bus Interface)                                                                                                    | 8-7  |
| 8.4     | Activating the PROFIBUS DP Communication Module (Field Bus Interface) and Setting the Station Address                                                                                                    | 8-9  |
| 8.4.1   | Introduction                                                                                                    | 8-9  |
| 8.4.2   | Activating the PROFIBUS DP Communication Module via the Display, Setting the Station Address and Saving the Settings                                                                                                    | 8-10 |
| 8.4.3   | Activating the PROFIBUS DP Communication Module (Field Bus<br>Interface) and Setting the Station Address via the Device<br>Interface using the "Soft Starter ES Professional" or the "Soft<br>Starter ES Smart + SP1" Software | 8-13 |
| 8.5     | Soft Starter Configuration                                                                                                    | 8-15 |
| 8.5.1   | Introduction                                                                                                    | 8-15 |
| 8.5.2   | Configuration with the GSD File                                                                                                    | 8-15 |
| 8.5.3   | Configuration using the Soft Starter ES Professional Software                                                                                                    | 8-16 |
| 8.6     | PROFIBUS DP Commissioning using the GSD File in STEP 7 (Example)                                                                                                    | 8-17 |
| 8.6.1   | Introduction                                                                                                    | 8-17 |
| 8.6.2   | Configuration using the Device Master File (GSD) in STEP 7                                                                                                    | 8-19 |
| 8.6.3   | Integration into the User Program                                                                                                    | 8-21 |
| 8.6.4   | Switching On                                                                                                    | 8-21 |

| Section | Subject                                                        | Page |
|---------|----------------------------------------------------------------|------|
| 8.6.5   | Flow Diagram PROFIBUS DP - Starting the Soft Starter           | 8-22 |
| 8.7     | Process Data and Process Images                                | 8-23 |
| 8.8     | Diagnosis via LED Display                                      | 8-25 |
| 8.9     | Diagnosis with STEP 7                                          | 8-26 |
| 8.9.1   | Reading the Diagnosis                                          | 8-26 |
| 8.9.2   | Options for Reading the Diagnosis                              | 8-26 |
| 8.9.3   | Structure of the Slave Diagnosis                               | 8-27 |
| 8.9.4   | Station Status 1 to 3                                          | 8-28 |
| 8.9.5   | Master PROFIBUS Address                                        | 8-30 |
| 8.9.6   | Manufacturer Code                                              | 8-30 |
| 8.9.7   | Code-Related Diagnosis                                         | 8-31 |
| 8.9.8   | Module Status                                                  | 8-32 |
| 8.9.9   | Channel-Related Diagnosis                                      | 8-33 |
| 8.10    | Data Formats and Data Sets                                     | 8-35 |
| 8.10.1  | Characteristics                                                | 8-35 |
| 8.11    | Identification Number (ID No.), Error Codes                    | 8-38 |
| 8.11.1  | Identification Number (ID No.)                                 | 8-38 |
| 8.11.2  | Error Codes for Negative Data Set Acknowledgement              | 8-38 |
| 8.12    | Data Sets                                                      | 8-40 |
| 8.12.1  | Data Set 68 - Reading/Writing the Process Image of the Outputs | 8-41 |
| 8.12.2  | Data Set 69 - Reading the Process Image of the Inputs          | 8-42 |
| 8.12.3  | Data Set 72 - Log List - Reading Device Errors                 | 8-43 |
| 8.12.4  | Data Set 73 Log List - Reading the Trippings                   | 8-44 |
| 8.12.5  | Data Set 75 Log List - Reading Events                          | 8-44 |
| 8.12.6  | Data Set 81 - Reading the Basic Settings of Data Set 131       | 8-48 |
| 8.12.7  | Data Set 82 - Reading the Basic Settings of Data Set 132       | 8-48 |
| 8.12.8  | Data Set 83 - Reading the Basic Settings of Data Set 133       | 8-48 |
| 8.12.9  | Data Set 92 - Reading the Device Diagnosis                     | 8-49 |
| 8.12.10 | Data Set 93 - Writing a Command                                | 8-55 |
| 8.12.11 | Data set 94 - Reading the Measured Values                      | 8-56 |
| 8.12.12 | Data Set 95 - Reading the Statistics Data                      | 8-57 |
| 8.12.13 | Data Set 96 - Reading the Maximum Pointer                      | 8-58 |
| 8.12.14 | Data Set 100 - Reading the Device Identification               | 8-44 |

| Section | Subject                                                                            | Page |
|---------|------------------------------------------------------------------------------------|------|
| 8.12.15 | Data Sets 131, 141, 151 - Technology Parameters 2: Reading/<br>Writing Set 1, 2, 3 | 8-46 |
| 8.12.16 | Data Sets 132, 142, 152 - Technology Parameters 3: Reading/<br>Writing Set 1, 2, 3 | 8-48 |
| 8.12.17 | Data Set 133 - Technology Parameters 4: O&M Module                                 | 8-67 |
| 8.12.18 | Data Set 160 - Reading/Writing Communication Parameters                            | 8-68 |
| 8.12.19 | Data Set 165 - Reading/Writing Comments                                            | 8-69 |

## 8.1 Introduction

This chapter describes the PROFIBUS DP communication module for the 3RW44 soft starter.

Using the PROFIBUS DP communication module, the 3RW44 soft starter can be linked to the Profibus branch with all its functionality.

Prerequisites

- You have configured an infeed module with integrated S7 station e.g. with CPU315-2 DP.
- STEP 7 (V 5.1 and higher + Hotfix 2) is completely installed on your PC/PD.
- You are proficient in STEP 7.
- The PD is connected to the DP master.

## Notice

The PROFIBUS DP communication module only works with 3RW44 devices, product version "E06" or higher, implemented for devices as of production date 060501.

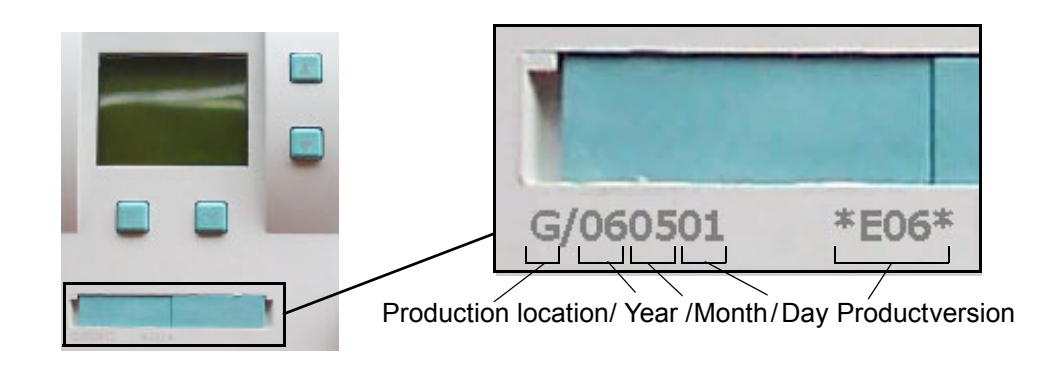

## Notice

IT systems with ground fault monitoring:

3RW44, product version  $\leq$  \*E06\* and the PROFIBUS DP communication module may not be used in this network configuration. 3RW44 soft starters as of product version \*E07\* can be used in combination with the PROFIBUS DP communication module. However, phase voltage values (UL-N) and phase-tophase voltage values (UL-L) may be displayed incorrectly on the measurementvalue display of the 3RW44.

## Notice

Use of the 3RW44 with PROFIBUS for redundant controls and Y link: The 3RW44 acts like a DPV0 Slave in the Y link. Parameterization can only be carried out via the GSD file. Only cyclic data is transmitted, no data sets or alarms.

## **Further PROFIBUS DP documentation**

Operating instructions "PROFIBUS DP Communication Module for 3RW44 Soft Starters", order number: 3ZX1012-0RW44-0KA0.

| 8.1.1 Definitions |                                                                                                    |
|-------------------|----------------------------------------------------------------------------------------------------|
| S7 slave          | An S7 slave is a slave fully integrated into STEP 7. It is embedded via OM Soft Starter ES Professional. It supports the S7 model (diagnosis alarms).           |
| Writing data      | Writing data means that data is transmitted to the soft starter.                                                                                                |
| Reading data      | Reading data means that data is transmitted from the soft starter.                                                                                              |
| GSD               | The device master file (GSD) contains DP slave descriptions in a uniform format. Use of the GSD simplifies the configuration of the DP master and the DP slave. |

## 8.2 Data Transmission

## 8.2.1 Data Transmission Options

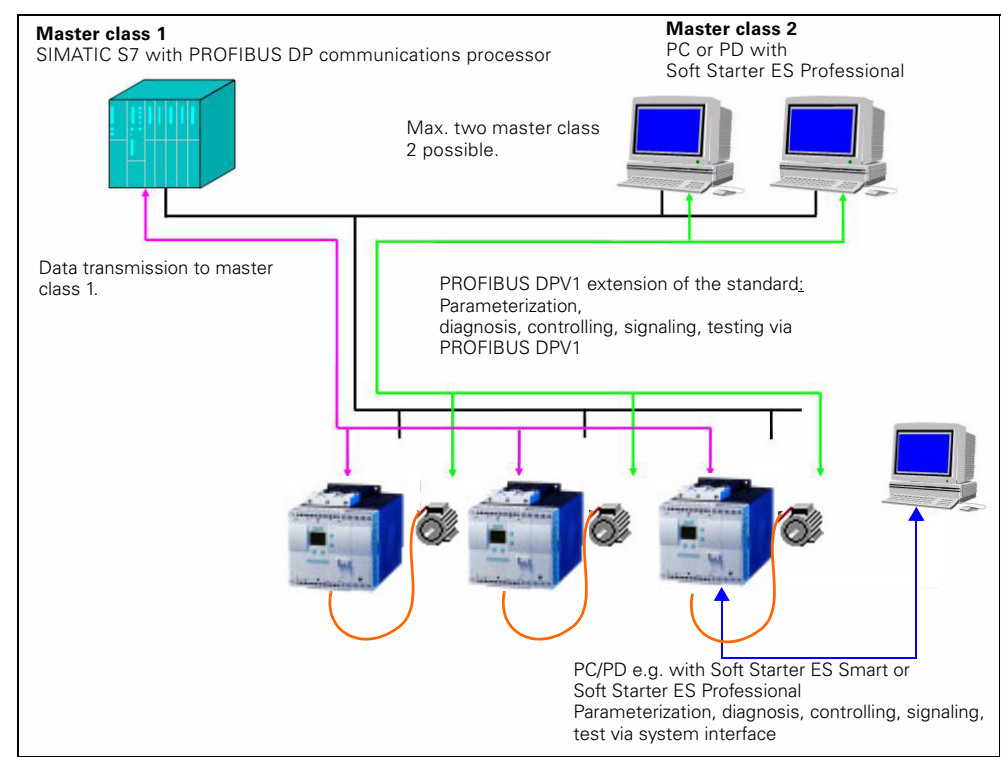

The following figure illustrates the data transmission options:

Figure 8-12:Data transmission options

## 8.2.2 Communication Principle

The following figure illustrates the communication principle. Different data is transmitted depending on the operating modes of the master and slave:

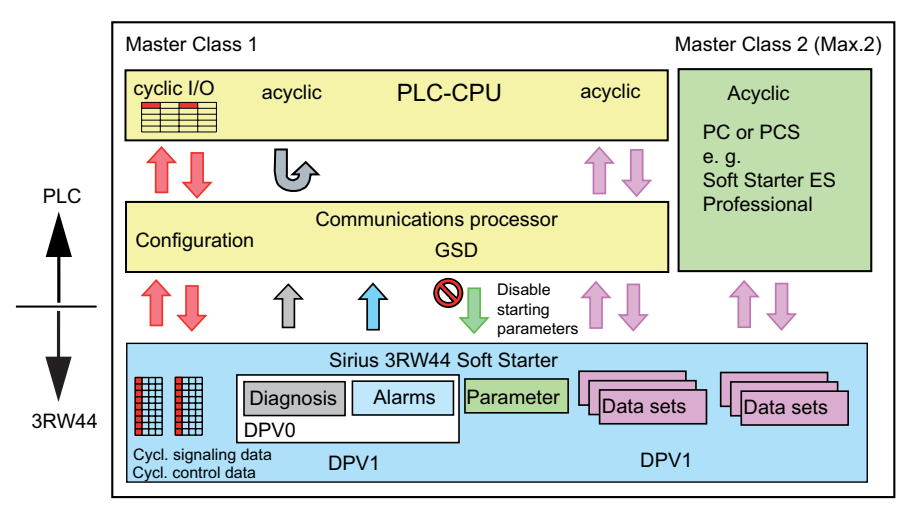

Figure 8-13:Communication principle

## 8.3 Installation of the PROFIBUS DP Communication Module

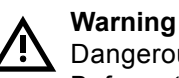

Dangerous electrical voltage! Can cause electric shock and burning. Before starting work, de-energize the system or device.

Observe the information in the operating instructions "PROFIBUS DP communication module for 3RW44 Soft Starters", order number 3ZX1012-0RW44-0KA0.

## 8.3.1 Insertion of the PROFIBUS DP Communication Module (Field Bus Interface)

Caution

Risk of damage to property.

Before inserting the PROFIBUS DP communication module, de-energize the 3RW44 soft starter.

#### Notice

The PROFIBUS DP communication module only works with 3RW44 devices, product version "E06" or higher, implemented for devices as of production date 060501.

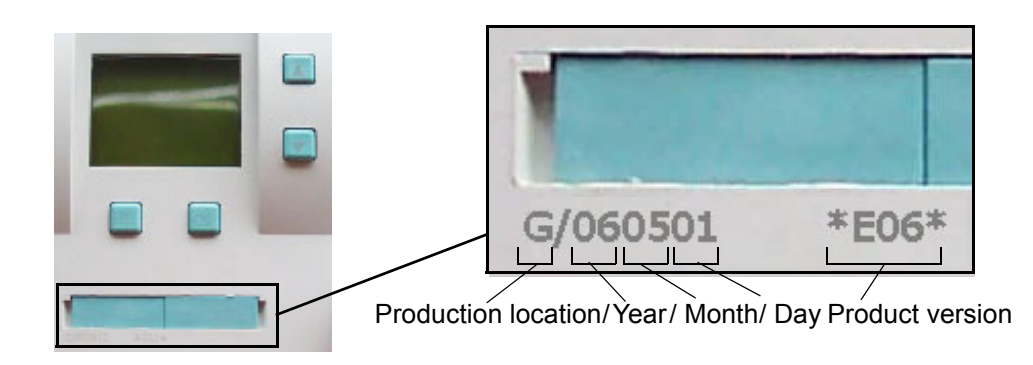

Proceed as follows:

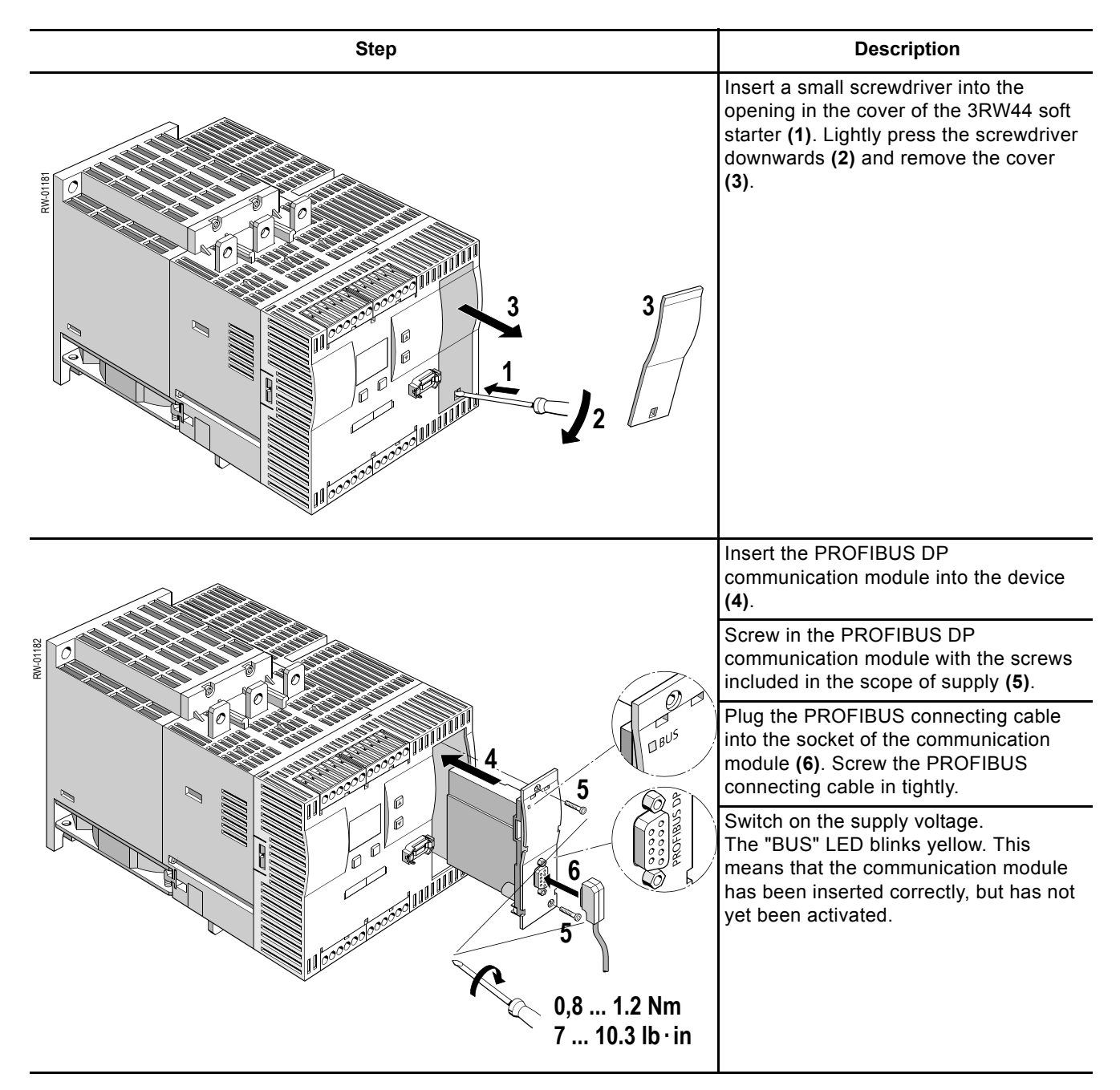

## 8.4 Activating the PROFIBUS DP Communication Module (Field Bus Interface) and Setting the Station Address

## 8.4.1 Introduction

Activate the PROFIBUS DP communication module (device function "Field bus") and set the station address either via the display or via the device interface using the "Soft Starter ES Professional" or the "Soft Starter ES smart + SP1" software.

## Notice

After activating the communication module, the control priority automatically switches from the inputs to the

PROFIBUS DP communication module.

If an input is active with the "Manual operation local" function, the control priority does not change (refer to Chapter 5.4.7 "Parameterizing the Inputs" on Page 5-28).

The station address of the soft starters is pre-set to 126 as factory default.

## 8.4.2 Activating the PROFIBUS DP Communication Module via the Display, Setting the Station Address and Saving the Settings

- 1. When putting the soft starter into operation for the first time, you have to go through the quick start menu (refer to Chapter 5.2). Also refer to the operating instructions "3RW44 Soft Starters" (order number: 3ZX1012-0RW44-0AA0).
- 2. Press the respectively marked key on the device.

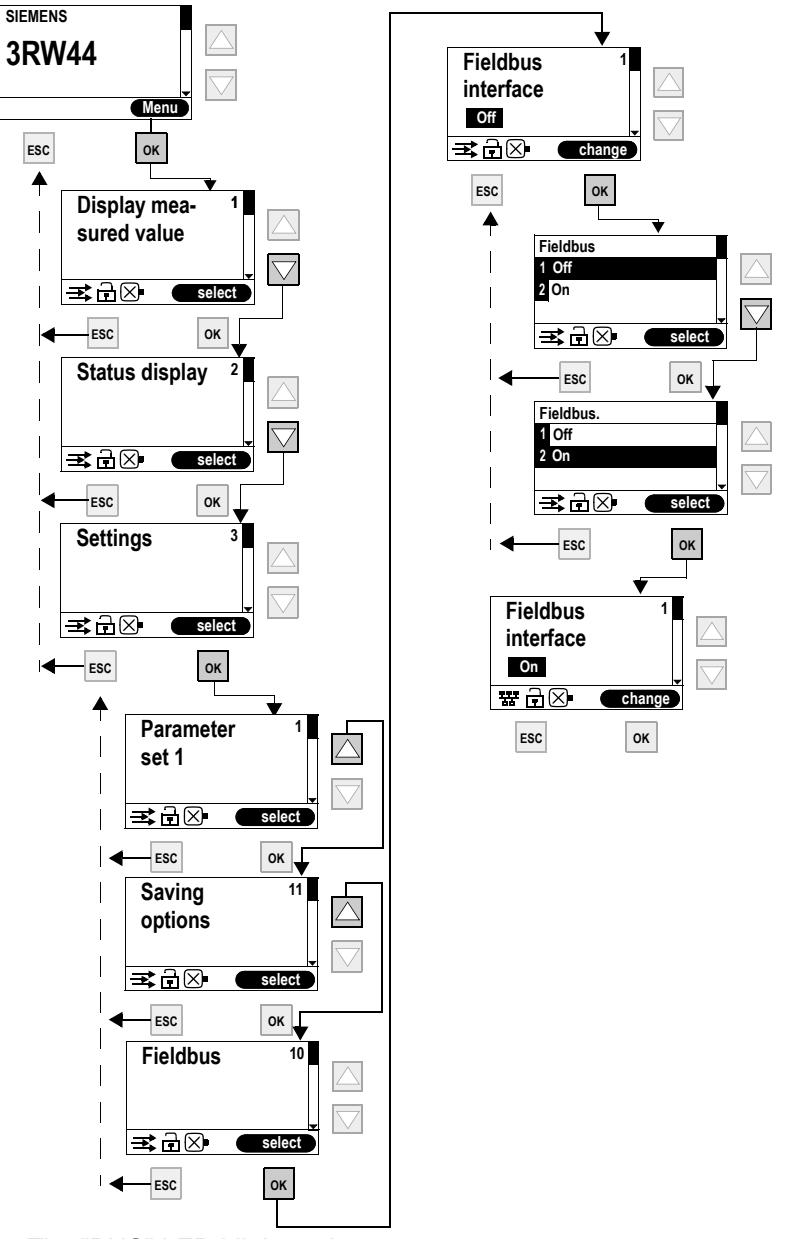

- 3. The "BUS" LED blinks red.
- 4. When the PROFIBUS icon 躍 appears on the display, the PROFIBUS DP communication module has been activated successfully.

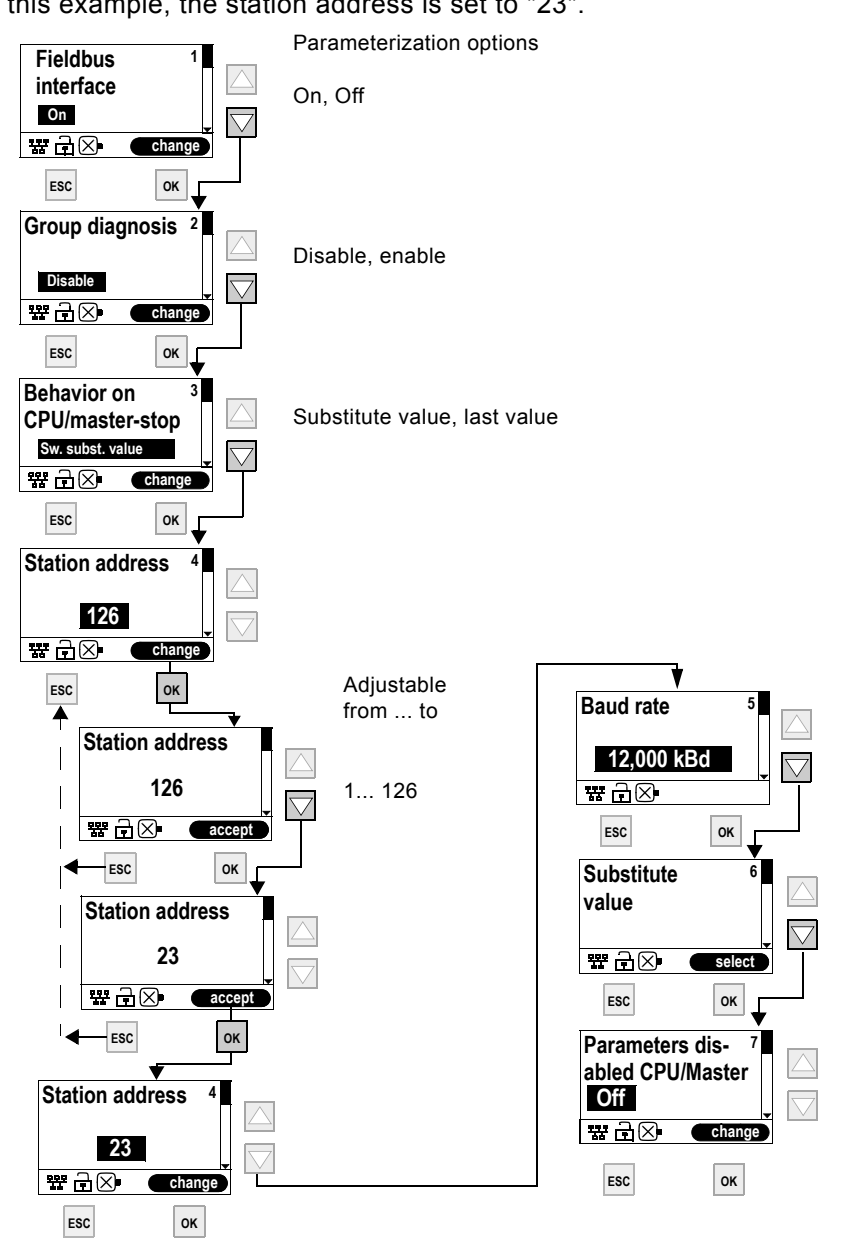

The next step is to set the desired station address of the 3RW44 as PROFIBUS slave.

In this example, the station address is set to "23".

#### Notice

If the parameter "Parameters disabled CPU/Master" is set to "Off" (factory setting), the parameters set on the soft starter will be overwritten with the values stored in the GSD data or in the OM when the bus is started. If this is not desired, the parameter must be set to "On".

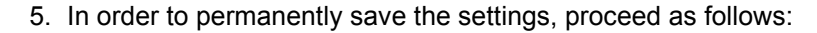

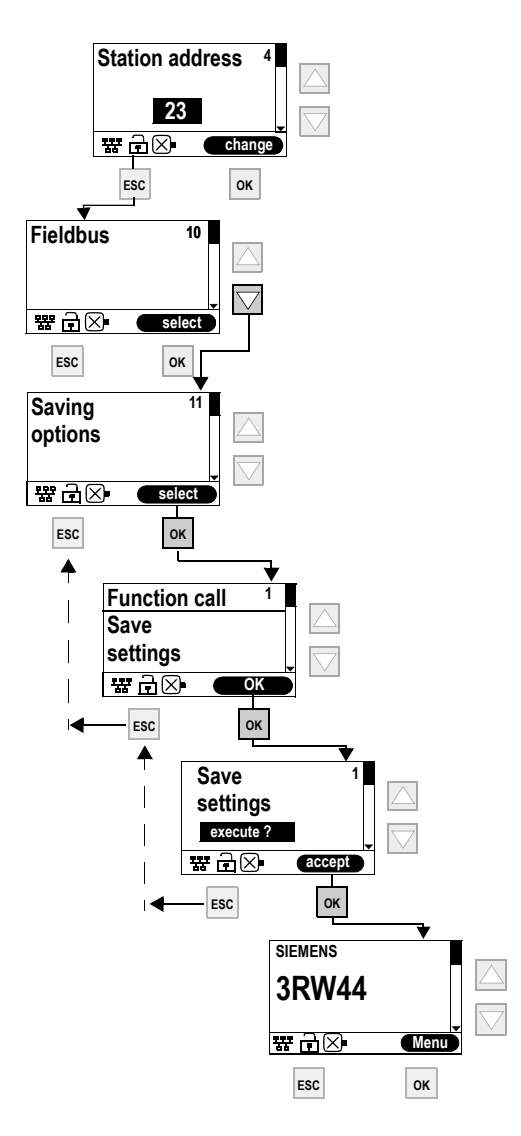

#### Notice

If the parameter "Parameters disabled CPU/Master" is set to "Off" (factory setting) in the menu "Field bus", the parameters set on the soft starter will be overwritten with the stored values in the GSD data or in the OM on starting the bus. If this is not desired, the parameter must be set to "On".

# 8.4.3 Activating the PROFIBUS DP Communication Module (Field Bus Interface) and Setting the Station Address via the Device Interface using the "Soft Starter ES Professional" or the "Soft Starter ES Smart + SP1" Software

Carry out the following steps to activate the communication module:

- Use an interface cable to connect the 3RW44 soft starter to a PC on which the "Soft Starter ES Professional" or the "Soft Starter ES Smart + Service Pack 1" software is installed.
- 2. Start the "Soft Starter ES Professional" or "Soft Starter ES Smart + Service Pack 1" software.
- 3. Select "Switching device > Open online" in the menu.
- 4. In the "Open online" dialog box, select the "Local device interface" option and the desired COM port under "Interface".
- 5. Click "OK".
- 6. Select "Device configuration" on the left-hand side of the window.
- 7. Activate the "Field bus interface" control box on the right-hand side of the window.

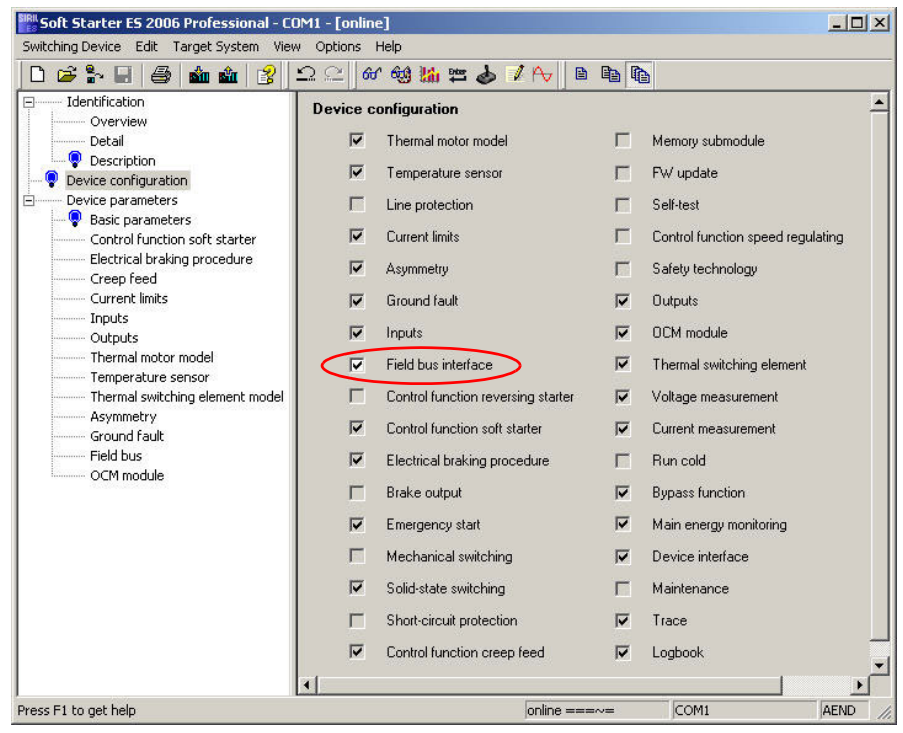

8. Select "Device parameters > Field bus" on the left-hand side of the window.

9. Select your station address from the dropdown list box on the right-hand side of the window.

| Soft Starter ES 2006 Professional - COM1 - [online]                                                                                                    |                                                                                                    |                                                                                                    |                                 |  |
|----------------------------------------------------------------------------------------------------|----------------------------------------------------------------------------------------------------|----------------------------------------------------------------------------------------------------|---------------------------------|--|
| Switching Device Edit Target System View                                                                                                    | Options Help                                                                                                    |                                                                                                    |                                 |  |
| 🗋 D 🖨 🐎 🖬 🖨 🌰 🏜 🔮 🗄                                                                                                    | ದ 🗁 🔍 📢 🚻 🛱 🍫 🚺                                                                                                    |                                                                                                    |                                 |  |
| Identification     Overview     Detai     Overview     Detai     Overview     Detai     Overview     Device configuration     Device configuration     Device parameters     Outrol function soft starter     Electrical braking procedure     Creep Feed     Current limits     Inputs     Outputs     Thermal motor model     Temperature sensor     Thermal switching element model     Asymmetry     Ground fault     Field bus     OCM module | Image: Construction of the construction of the construc | Block     Generation     Biock     Generation     Biock     Generation     Biock     Generation     Biock     Generation     Biock     Generation     Biock     Generation     Biock     Generation     Generation | C Enable<br>C Retain last value |  |
|                                                                                                    |                                                                                                    |                                                                                                    | лор                             |  |
|                                                                                                    | •                                                                                                    |                                                                                                    | ×                               |  |
| Loads the current parameters to the switching of                                                                                                    | levice                                                                                                    | online ==~== COM1                                                                                                    | AEND                            |  |

- 10.Select the "Load to Switching Device" icon in the tool bar.
- 11. Confirm the station address change with "OK".
- 12.Confirm the activation of the PROFIBUS DP communication module with "OK". The PROFIBUS DP communication module has been activated.
- 13. When the "BUS" LED on the communication module blinks red and the

PROFIBUS icon 躍 appears on the display, the communication module has been activated successfully.

## Notice

The soft starter only reads the station address automatically and permanently saves it when the supply voltage of the soft starter is switched on (refer to Chapter 8.6.5 "Flow Diagram PROFIBUS DP - Starting the Soft Starter" on Page 8-22) or following a "Restart" command.

## 8.5 Soft Starter Configuration

## 8.5.1 Introduction

This consists of configuring and parameterizing soft starters.

- Configuring: Systematic arrangement of the individual soft starters (structure).
- Parameterizing: Setting of the parameters using the configuration software. Further information regarding parameters can be found in Chapter 8.10 "Data Formats and Data Sets" on Page 8-35.

## STEP 7

- The "Diagnose hardware" function is available with STEP 7 V5.1 as of correction version K5.1.2.0.
- Reloading of the configuration is not supported in STEP 7 (Target system →Load to PD).
- It is only possible to read the diagnosis via the CPU 315-2 DP (using the "Diagnose hardware" function in STEP 7) as of from order number 6ES7315–2AF02.

## 8.5.2 Configuration with the GSD File

## Definition of the GSD

The device master file (GSD) contains DP slave descriptions in a uniform format. Use of the GSD simplifies the configuration of the DP master and the DP slave.

## Configuration with the GSD File

Soft starters are configured using the GSD file. Via the GSD file, the soft starter is embedded into your system as a standard slave. You can download the GSD file

 from the Internet at http://www.siemens.de/sanftstarter http://www.siemens.com/softstarter http://support.automation.siemens.com/WW/view/en/23219700 (Select "Low-Voltage Controls" from the product tree. Select the "Downloads" tab and the folder "PROFIBUS GSD files: Switchgears".)

The following GSD files are available:

- SIEM80DE.GSG (German)
- SIEM80DE.GSE (English)
- SIEM80DE.GSF (French)
- SIEM80DE.GSI (Italian)
- SIEM80DE.GSS (Spanish)

## Notice

Your configuration tool must support GSD files - Rev.3, e.g. STEP 7 V5.1+Service Pack 2 and higher.

## 8.5.3 Configuration using the Soft Starter ES Professional Software

Sirius 3RW44 soft starters can also be configured using the Soft Starter ES Professional software, order number 3ZS1313-2CC10-0YA0. There are two possibilities when using PROFIBUS DP:

- Stand-alone program on a PC/PD with PROFIBUS DP interface
- Integration with the object manager (OM) in STEP 7 Detailed information regarding Soft Starter ES can be found in the program's online help.

## 8.6 PROFIBUS DP Commissioning using the GSD File in STEP 7 (Example)

## 8.6.1 Introduction

The following example shows you how to commission the PROFIBUS DP communication module.

- Installation and activation of the PROFIBUS DP communication module (field bus interface)
- Configuration with STEP 7 using the GSD file
- Integration into the User Program
- Switching on

## **Necessary components**

- 3RW44 soft starter
- 3RW49 00-0KC00 communication module

## **General prerequisites**

- You have configured an infeed module with integrated S7 station e.g. with CPU315-2 DP.
- You are proficient in STEP 7.
- The PD is connected to the DP master.

## Software prerequisites

| Configuration software used                                   | Version                     | Explanations                                                                                 |
|---------------------------------------------------------------|-----------------------------|----------------------------------------------------------------------------------------------|
| STEP 7                                                        | From<br>version<br>V5.1+SP2 | You have integrated the GSD file of the soft starter into STEP 7.                            |
| Configuration software<br>for the different DP<br>master used |                             | You have integrated the GSD file of the soft starter into the respective configuration tool. |

Table 8-1: Software prerequisites for commissioning

## Prerequisites for commissioning

| Required actions                                                       | For further information, refer to                                                                                                    |
|------------------------------------------------------------------------|----------------------------------------------------------------------------------------------------|
| 1. The soft starter is installed                                       | Chapter 3 "Installation, Connection and Branch Layout"                                                                                                    |
| 2. The PROFIBUS DP communication module is installed                   | Chapter 8.3 "Installation of the<br>PROFIBUS DP Communication<br>Module" on Page 8-7.                                                                                                    |
| 3. The station address is set on the soft starter                      | Chapter 8.4.3 "Activating the<br>PROFIBUS DP Communication<br>Module (Field Bus Interface) and<br>Setting the Station Address via the<br>Device Interface using the "Soft<br>Starter ES Professional" or the "Soft<br>Starter ES Smart + SP1" Software"<br>on Page 8-13. |
| 4. The soft starter has been configured (configured and parameterized) | Chapter 8.5 "Soft Starter<br>Configuration" on Page 8-15                                                                                                    |
| 5. The supply voltage of the DP master is switched on                  | DP master manual                                                                                                    |
| 6. The DP master is switched to the operating state RUN                | DP master manual                                                                                                    |

Table 8-2: Prerequisites for commissioning

## 8.6.2 Configuration using the Device Master File (GSD) in STEP 7

| Step | Description                                                                                                    |                    |                    |                  |                  |               |
|------|----------------------------------------------------------------------------------------------------|--------------------|--------------------|------------------|------------------|---------------|
| 1    | Activate the PROFIBUS DP communication module as described in Chapter 8.4.                                                                                                    |                    |                    |                  |                  |               |
| 2    | Set the de                                                                                                    | sired station addr | ess as described i | in Chapte        | er 8.4.          |               |
| 3    | Switch on module.                                                                                                    | the supply voltag  | e for the DP maste | er CPU 3         | 15-2 DP          | at the infeed |
| 4    | Observe the status LEDs of the DP master CPU 315-2 DP on the infeed module:                                                                                                    |                    |                    |                  |                  |               |
|      | 5 V DC: Lights up<br>SF DP: Off<br>BUSF: Blinking                                                                                                    |                    |                    |                  |                  |               |
| 5    | Start the SIMATIC Manager and create a new project with a DP master (e.g. CPU315-2 DP with DI 16 x 24 V DC and DO 16 x 24 V DC). Generate OB1 and OB82 for the project.                                                                                                    |                    |                    |                  |                  |               |
| 6    | In HW config call up the menu command Extras > Install new GSD file and<br>integrate the GSD file of the soft starter into the configuration tool of the DP<br>master used. For the CPU315-2 used in the example you can install<br>• the German GSD file SIEM80DE.GSG<br>• the English GSD file SIEM80DE.GSE<br>• the French GSD file SIEM80DE.GSF<br>• the Spanish GSD file SIEM80DE.GSS<br>• the Italian GSD file SIEM80DE.GSI<br>in the STEP 7 SIMATIC Manager |                    |                    |                  |                  |               |
| 7    | Generate the PROFIBUS DP subnet.                                                                                                    |                    |                    |                  |                  |               |
| 8    | Add the soft starter to the PROFIBUS from the hardware catalog under<br>PROFIBUS DP > Additional field devices > Switching devices > Motor starters<br>> Direct on line soft starters > Sirius 3RW44.                                                                                                    |                    |                    |                  |                  |               |
| 9    | Set the station address for the soft starter to 3 (or higher).                                                                                                    |                    |                    |                  |                  |               |
|      | Drag the module from the selection list of the dropdown menu to slot 1 of the Sirius 3RW44:                                                                                                    |                    |                    |                  |                  |               |
| 10   | Slot                                                                                                    | Module/<br>DP ID   | Order number       | l addr.          | O<br>addr.       | Comment       |
|      | 1                                                                                                    | 192                | 3RW4422-*BC**      | 23 <sup>*)</sup> | 23 <sup>*)</sup> |               |
|      | *) Depending on the structure                                                                                                    |                    |                    |                  |                  |               |
|      | Open the "DP slave characteristics" dialog with a double click.                                                                                                    |                    |                    |                  |                  |               |
|      | Click on "F                                                                                                    | Parameterization"  | . Set the paramete | ers **), e.      | g.               |               |
| 11   | Rated operating current                                                                                                    |                    |                    |                  |                  |               |
|      | Click "OK". The configuration is completed.                                                                                                    |                    |                    |                  |                  |               |
| 12   | Save the configuration.                                                                                                    |                    |                    |                  |                  |               |

Table 8-3: Commissioning

## \*\*) Notice

During parameterization with the GSD file it is possible to select values that are dependent on each other, but which are not permissible in combination. The respective parameter is reported as "Incorrect parameter value" in data set 92.

The following table shows which parameters are dependent on each other and how these have to be set:

| Parameter                              |              | Settings                                                                                                    |
|----------------------------------------|--------------|----------------------------------------------------------------------------------------------------|
| Rated operating current I <sub>e</sub> | Depends on   | Tripping class CLASS (refer to<br>Chapter 10.3.2 "Technical Data<br>Power Unit" on Page 10-8).                                            |
| Maximum current limit                  | Greater than | Minimum current limit Chapter 5.4.6<br>"Specifying Current Limits" on Page<br>5-27.                                                       |
| Maximum starting time                  | Greater than | Starting time Chapter 5.4.3<br>"Specifying the Starting Mode" on<br>Page 5-13.                                                            |
| Limiting torque                        | Greater than | Start torque Chapter 5.4.3<br>"Specifying the Starting Mode" on<br>Page 5-13, torque control and torque<br>control with current limiting. |

Table 8-4: Interdependent parameter settings
#### 8.6.3 Integration into the User Program

| Step |                                                                                                    |          |                | Description                                                     |
|------|----------------------------------------------------------------------------------------------------|----------|----------------|-----------------------------------------------------------------|
| 1    | Create the user program in the LAD/STL/CSF editor in OB1.<br>Example: Reading an input and controlling an output:<br>OB1 : Title:                                                      |          |                |                                                                 |
|      | Comment:                                                                                                    |          |                |                                                                 |
|      | Network 1: Title:<br>Cyclically copy the central DIs (switches) to the decentralized motor starter (=PAA).<br>Cyclically output the PAE of the motor starter to the central DOs (LED). |          |                |                                                                 |
|      | L EB 0 // PAA: read in switches 0-7 (DI 16 x 24 V DC)                                                                                                    |          |                |                                                                 |
|      |                                                                                                    |          |                | // EB0.0 Motor - RIGHT<br>// EB0.1 Motor - LEFT<br>// EB0.2 0   |
|      | LT                                                                                                    | EB<br>AB | 2<br>0         | // Read in the motor starter PAE<br>// and output to D016xDC24V |
| 2    | Save the p                                                                                                    | orojec   | t in the SIMA  | ATIC manager.                                                   |
| 3    | Load the c                                                                                                    | config   | uration into t | he DP master.                                                   |

Table 8-5: Integration into the user program

# 8.6.4 Switching On

| Step | Description |                                                    |  |  |  |
|------|-------------|----------------------------------------------------|--|--|--|
| 1    | Switch on   | Switch on the voltage supply for the soft starter. |  |  |  |
|      | Observe t   | he status LEDs on the DP master CPU315-2 DP:       |  |  |  |
| 2    | 5 V DC:     | Lights up                                          |  |  |  |
| -    | SF DP:      | Off                                                |  |  |  |
|      | BUSF:       | Off                                                |  |  |  |
| 3    | Observe t   | he status LEDs on the PROFIBUS module:             |  |  |  |
| 0    | LED BUS     | : Lights up green                                  |  |  |  |

Table 8-6: Switching on

## 8.6.5 Flow Diagram PROFIBUS DP - Starting the Soft Starter

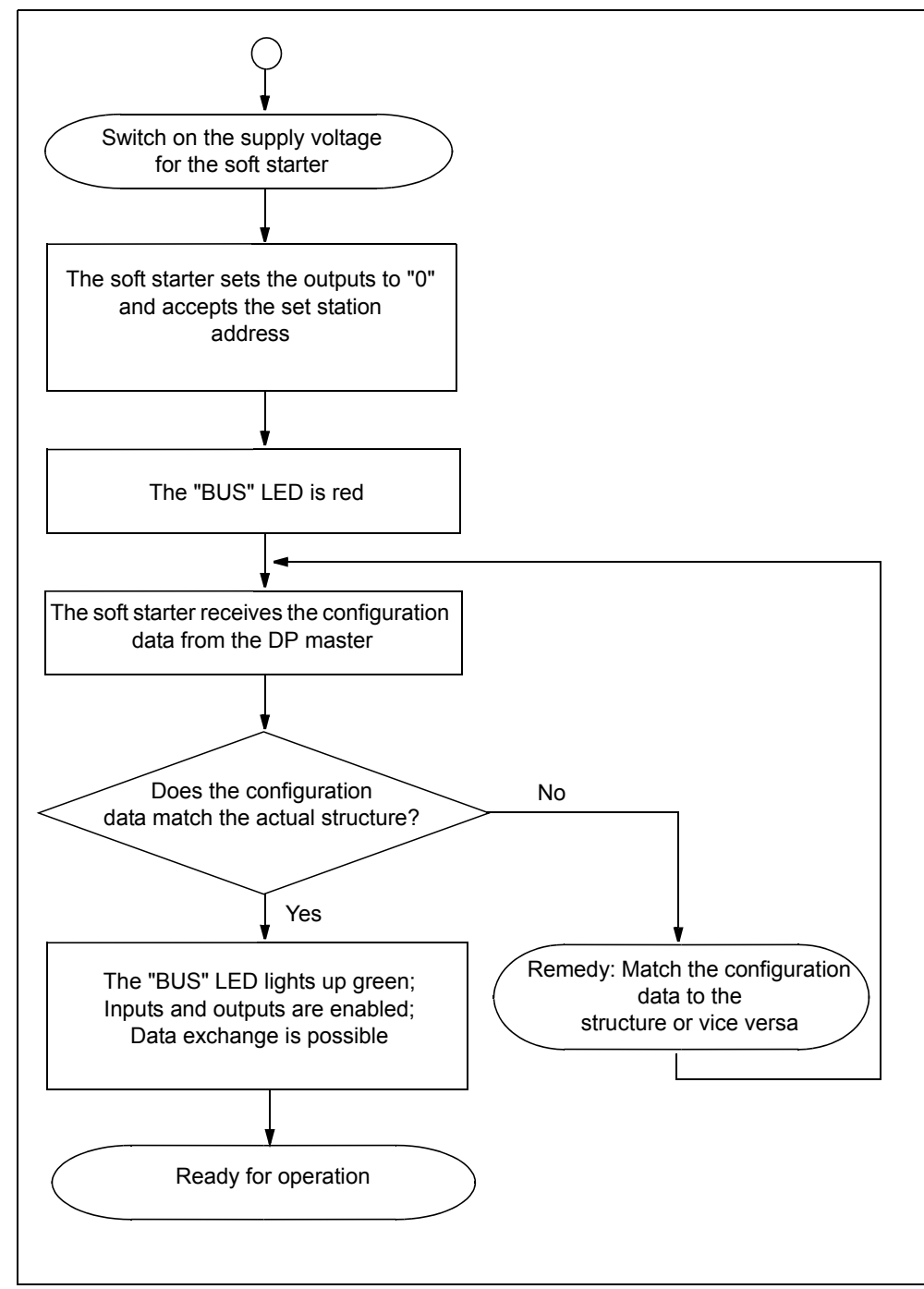

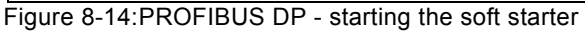

# 8.7 **Process Data and Process Images**

## Definition of the process image

The process image is part of the system memory of the DP master. At the beginning of the cyclical program the signal stati of the inputs are transmitted to the process image of the inputs. At the end of the cyclical program, the process image of the outputs is transmitted to the DP slave as a signal status.

Soft starters with PROFIBUS DP have the following process image:

• Process image with 2 byte outputs / 2 byte inputs (16 O / 16 I)

## Table

The following table contains process data and process images:

| Process data |   | Process image:<br>(16 O, DO 0.0 to DO 1.7)<br>(16 I, DI 0.0 to DI 1.7) |
|--------------|---|------------------------------------------------------------------------|
| Outputs      |   |                                                                        |
| DO- 0.       | 0 | Motor right                                                            |
|              | 1 | Motor left                                                             |
|              | 2 | Available                                                              |
|              | 3 | Trip reset                                                             |
|              | 4 | Emergency start                                                        |
|              | 5 | Available                                                              |
|              | 6 | Slow speed                                                             |
|              | 7 | Available                                                              |
| DO- 1.       | 0 | Output 1                                                               |
|              | 1 | Output 2                                                               |
|              | 2 | Parameter set Bit 0                                                    |
|              | 3 | Parameter set Bit 1                                                    |
|              | 4 | Available                                                              |
|              | 5 | Available                                                              |
|              | 6 | Available                                                              |
|              | 7 | Disable quick stop                                                     |
| Inputs       |   |                                                                        |
| DI- 0.       | 0 | Ready (automatic)                                                      |
|              | 1 | Motor on                                                               |
|              | 2 | Group error                                                            |
|              | 3 | Group warning                                                          |
|              | 4 | Input 1                                                                |
|              | 5 | Input 2                                                                |
|              | 6 | Input 3                                                                |
|              | 7 | Input 4                                                                |
| DI- 1.       | 0 | Motor current I <sub>act-bit0</sub>                                    |
|              | 1 | Motor current I <sub>act-bit1</sub>                                    |
|              | 2 | Motor current I <sub>act-bit2</sub>                                    |
|              | 3 | Motor current I <sub>act-bit3</sub>                                    |
|              | 4 | Motor current I <sub>act-bit4</sub>                                    |
|              | 5 | Motor current I <sub>act-bit5</sub>                                    |
|              | 6 | Manual operation local operating mode                                  |
|              | 7 | Ramp operation                                                         |

Table 8-7: Process data and process images

# 8.8 Diagnosis via LED Display

|                           | LED                                 | Description                                                |
|---------------------------|-------------------------------------|------------------------------------------------------------|
| BUS                       | Red                                 | Bus error                                                  |
|                           | Red blinking                        | Parameter error                                            |
|                           | Red flickering                      | Factory settings restored (red flickering for 5 s)         |
|                           | Red-green<br>toggling <sup>*)</sup> | Parameter error while starting S7                          |
|                           | Green                               | Device exchanging data!                                    |
|                           | Yellow                              | Device not initialized and bus error!<br>(Send in device!) |
|                           | Yellow-green<br>blinking            | Device not initialized and parameterization<br>error!      |
|                           | Off                                 | (Send in device:)                                          |
| Specifications            |                                     |                                                            |
| Error:                    | BE =                                | Bus error                                                  |
| Frequency specifications: | Blinking:                           | 0.5 Hz                                                     |
|                           | Flickering:                         | 8 to 10 Hz                                                 |
|                           | *) Toggling:                        | 2 to 10 Hz                                                 |

Table 8-8: Diagnosis via LED display

# 8.9 Diagnosis with STEP 7

## 8.9.1 Reading the Diagnosis

### Length of the diagnosis telegram

The maximum length of the telegram is 32 byte.

## 8.9.2 Options for Reading the Diagnosis

| Automation system with DP master | Module or register in<br>STEP 7 | Application                                                                | Refer to                                                                                                    |
|----------------------------------|---------------------------------|----------------------------------------------------------------------------|----------------------------------------------------------------------------------------------------|
| SIMATIC S7/M7                    | SFC 13 "DP NRM_DG"              | Reading the slave diagnosis<br>(store in data area of the user<br>program) | Chapter 8.9.3 "Structure of the<br>Slave Diagnosis" on Page 8-27,<br>For<br>SFC, refer to the online help in<br>STEP 7 |

Table 8-9: Reading the diagnosis with STEP 7

### Reading the S7 diagnosis with SFC 13 "DP NRM\_DG" (example)

This is an example of how to read the slave diagnosis for a DP slave in the STEP 7 user program using SFC 13.

#### Assumptions

The following assumptions are true for this STEP 7 user program:

- The diagnostic address is 1022 (3FE<sub>H</sub>).
- The slave diagnosis is to be stored in DB82: from address 0.0, length 32 bytes.
- The slave diagnosis consists of 32 bytes.

#### STEP 7 user program

| STL                             | Explanation                            |
|---------------------------------|----------------------------------------|
| CALL SFC 13                     |                                        |
| REQ :=TRUE                      | Read request                           |
| LADDR :=W#16#3FE                | Diagnostic address                     |
| RET_VAL :=MW0                   | RET_VAL of SFC 13                      |
| RECORD :=P#DB82.DBX 0.0 BYTE 32 | Data compartment for diagnosis in DB82 |
| BUSY :=M2.0                     | Read operation runs over several OB1   |
|                                 | cycles                                 |

#### 8.9.3 Structure of the Slave Diagnosis

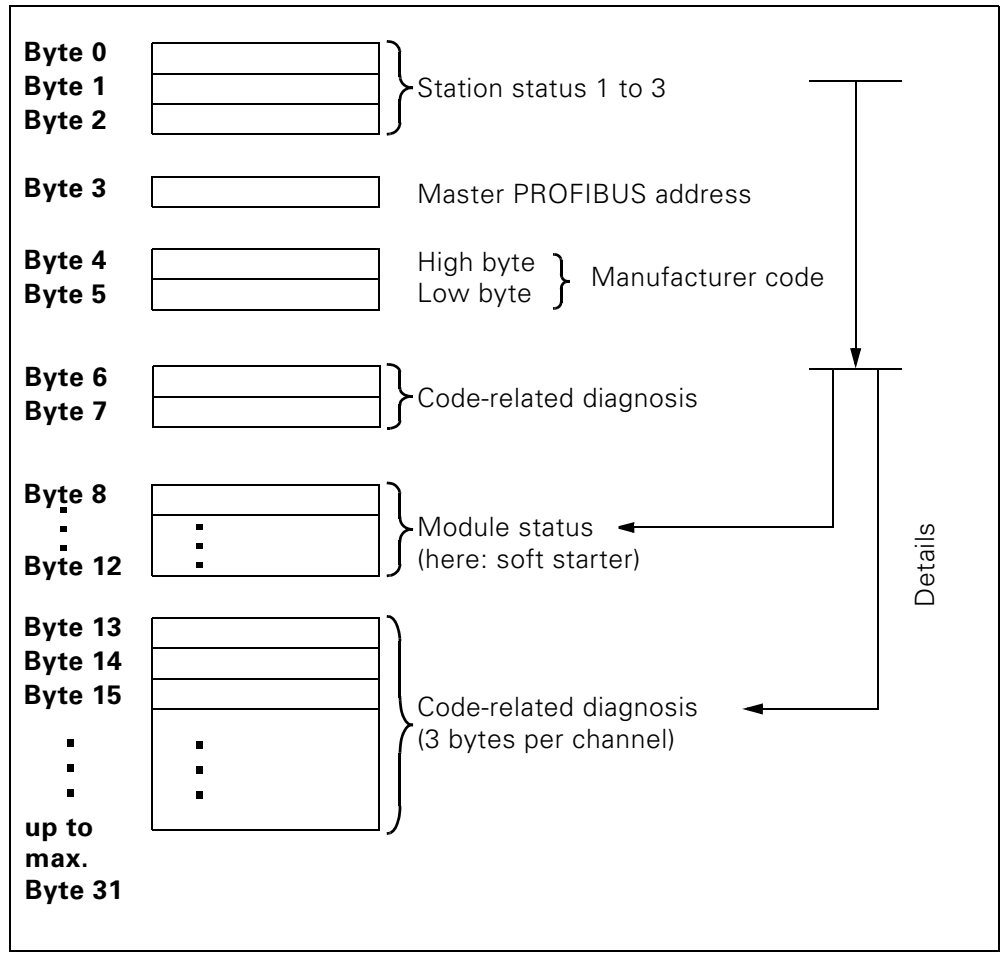

Figure 8-15:Structure of the slave diagnosis

#### Notice

The length of the diagnosis telegram varies between 13 and 32 bytes. The length of the diagnosis telegram last received can be seen in STEP 7 from the RET\_VAL parameter of SFC 13.

### 8.9.4 Station Status 1 to 3

### Definition

Station status 1 to 3 gives an overview of the status of a DP slave.

#### Station status 1

| Bit |    | Meaning                                                                                                    |             | Cause/Remedy                                                                                                    |
|-----|----|----------------------------------------------------------------------------------------------------|-------------|----------------------------------------------------------------------------------------------------|
| 0   | 1: | The DP slave cannot be addressed by the DP master.                                                                   | •<br>•<br>• | Has the station address been set correctly at the DP slave?<br>Is the bus connector connected?<br>Is voltage applied at the DP slave?<br>Is the RS 485 repeater set correctly?<br>Has a Reset been carried out at the DP slave?                                                   |
| 1   | 1: | The DP slave is not yet ready for data exchange.                                                                     | •           | Wait, since the DP slave is just starting up.                                                                                                    |
| 2   | 1: | The configuration data sent to the DP slave by the DP master does not match the structure of the DP slave.           | •           | Has the correct station type and the correct structure for the DP slave been entered into the configuration software?                                                                                                    |
| 3   | 1: | There is an external diagnosis. (Group diagnosis display)                                                            | •           | Analyze the code-related diagnosis, the module status and /<br>or the channel related diagnosis. As soon as all errors have<br>been remedied, bit 3 is reset. The bit is set again when a<br>new diagnosis message is available in the bytes of the<br>above mentioned diagnoses. |
| 4   | 1: | The requested function is not supported<br>by the DP slave (e.g. changing of the<br>station address via software).   | •           | Check the configuration.                                                                                                    |
| 5   | 1: | The DP master cannot interpret the answer from the DP slave.                                                         | •           | Check the bus design.                                                                                                    |
| 6   | 1: | The DP slave type does not match the software configuration.                                                         | •           | Has the correct station type been entered into the configuration software?                                                                                                    |
| 7   | 1: | The DP slave was parameterized by a different DP master (not by the DP master accessing the DP slave at the moment). | •           | Bit is always 1 when you are e.g. accessing the DP slave<br>with the PD or another DP master.<br>The station address of the DP master which carried out the<br>parameterization of the DP slave can be found in the<br>"Master PROFIBUS Address" diagnostic byte.                 |

Table 8-10: Station status 1 structure (byte 0)

## Station status 2

| Bit |    | Meaning                                                                                                    |
|-----|----|----------------------------------------------------------------------------------------------------|
| 0   | 1: | The DP slave must be newly parameterized.                                                                                  |
| 1   | 1: | There is a diagnosis message. The DP slave does not function until the error has been remedied (static diagnosis message). |
| 2   | 1: | The bit is always set to "1" when a DP slave with this station address exists.                                             |
| 3   | 1: | The watchdog function is activated for this DP slave.                                                                      |
| 4   | 1: | The DP slave has received the "FREEZE" command <sup>1)</sup> .                                                             |
| 5   | 1: | The DP slave has received the "SYNC" command <sup>1)</sup> .                                                               |
| 6   | 0: | Bit is always "0".                                                                                                    |
| 7   | 1: | The DP slave has been deactivated, i.e. it is not part of the current processing.                                          |

1) The bit is not updated until another diagnosis message changes.

Table 8-11: Station status 2 structure (byte 1)

### Station status 3

| Bit    |    | Meaning                                                                                                    |
|--------|----|----------------------------------------------------------------------------------------------------|
| 0 to 6 | 0: | Bits are always "0".                                                                                                    |
| 7      | 1: | <ul> <li>There are more diagnosis messages than the DP slave can store.</li> <li>The DP master cannot write all diagnosis messages sent by the slave in its diagnosis buffer (channel-related diagnosis).</li> </ul> |

Table 8-12: Station status 3 structure (byte 2)

## 8.9.5 Master PROFIBUS Address

Definition

The master PROFIBUS address diagnostic byte stores the station address of the DP master:

- which has carried out the parameterization of the DP slave and
- has read and write access to the DP slave.

The master PROFIBUS address is in byte 3 of the slave diagnosis.

#### 8.9.6 Manufacturer Code

Definition

The manufacturer code contains a code describing the type of DP slave.

## Manufacturer code

| Byte 4          | Byte 5          | Manufacturer code for |
|-----------------|-----------------|-----------------------|
| 80 <sub>H</sub> | DE <sub>H</sub> | soft starters         |

Table 8-13: Structure of the manufacturer code

## 8.9.7 Code-Related Diagnosis

#### Definition

The code-related diagnosis indicates whether there are any faulty soft starters. The code-related diagnosis begins with byte 6 and comprises 2 bytes.

#### **Code-related diagnosis**

The structure of the code-related diagnosis for soft starters is as follows:

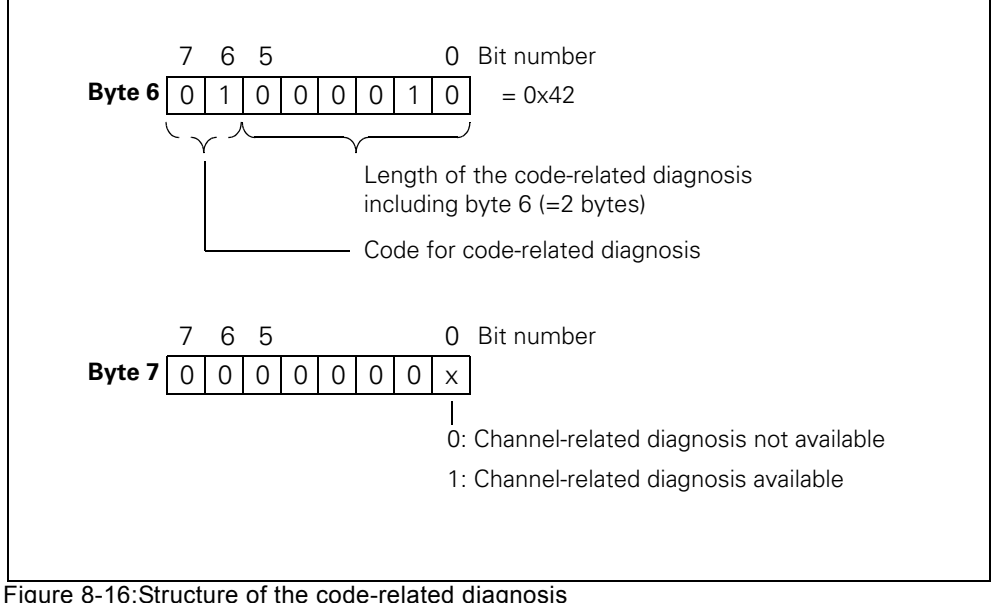

Figure 8-16:Structure of the code-related diagnosis

#### 8.9.8 Module Status

#### Definition

The module status reflects the status of the configured module (here: soft starter) and represents a specification of the code-related diagnosis. The module status starts after the code-related diagnosis and comprises 5 bytes.

#### Module status structure

The structure of the module status is as follows:

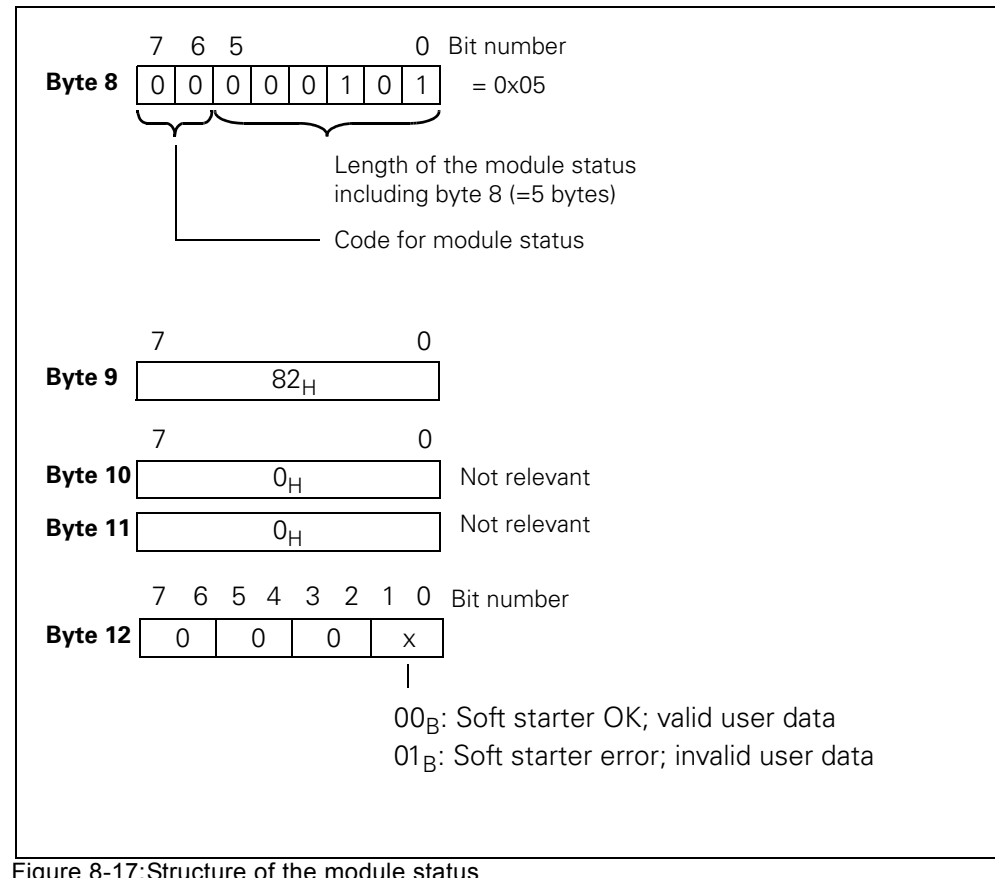

Figure 8-17: Structure of the module status

### 8.9.9 Channel-Related Diagnosis

#### Definition

The channel-related diagnosis informs about channel errors of the modules (here: soft starter) and represents a specification of the code-related diagnosis. The channel-related diagnosis starts after the module status. The maximum length is restricted to the maximum overall length of the slave diagnosis, i.e. 31 bytes. The channel-related diagnosis does not affect the module status. The number of channel-related diagnosis messages is restricted to 9 (also refer to station status 3, bit 7).

#### **Channel-related diagnosis**

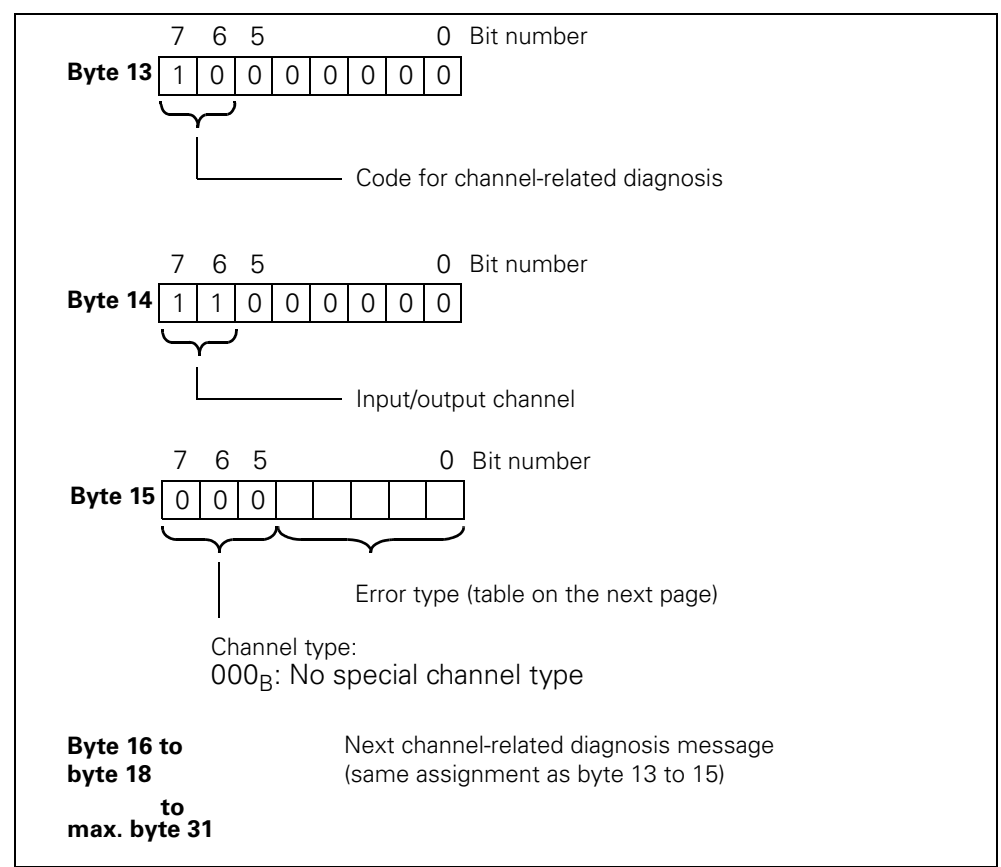

The structure of the channel-related diagnosis is as follows:

Figure 8-18:Structure of the channel-related diagnosis

#### Notice

The channel-related diagnosis is always updated up to the current diagnosis message in the diagnosis telegram. Subsequent older diagnosis messages are not deleted. Remedy: Analyze the valid current length of the diagnosis telegram: • STEP 7 from the RET\_VAL parameter of SFC 13.

#### Error types

The diagnosis message is reported on channel 0.

| E<br>No. | Error type                                                                                      | Meaning/Cause                                                                                                    | Delete signal bit/Acknowledgement                                                                                                    |
|----------|-------------------------------------------------------------------------------------------------|----------------------------------------------------------------------------------------------------|----------------------------------------------------------------------------------------------------|
| E1       | 00001:<br>Short circuit                                                                         | Short circuit in the temperature sensor                                                                                                    | The signal bit is deleted automatically when<br>the cause for the switch-off has been<br>remedied and acknowledged via "Trip reset".                                      |
| E4       | 00100:<br>Overload• Overload of the temperature sensor<br>• Overload of the thermal motor model |                                                                                                    | The signal bit is updated continuously.                                                                                                    |
| E5       | 00101:<br>Overtemperature • Overload of the contact block                                       |                                                                                                    | The signal bit is deleted automatically when<br>the cause for the switch-off has been<br>remedied and acknowledged via "Trip reset".                                      |
| E6       | 00110:<br>Line breakage                                                                         | Wire breakage in the temperature sensor                                                                                                    |                                                                                                    |
| E7       | 00111:<br>Maximum limit<br>value exceeded                                                       | Current limit exceeded                                                                                                    | The signal bit is updated continuously                                                                                                    |
| E8       | 01000:<br>Minimum limit<br>value undershot                                                      | Current limit undershot                                                                                                    |                                                                                                    |
| E9       | 01001:<br>Error                                                                                 | <ul><li>Internal error/device error</li><li>Contact block damaged</li></ul>                                                                                        | The signal bit can be deleted when the cause<br>of the error has been remedied by<br>• Switching the supply voltage on/off<br>• Issuing the "Restart" command if possible |
| E16      | 10000:<br>Parameter error                                                                       | Incorrect parameter value                                                                                                    | The signal bit is always deleted after acknowledgement with "Trip reset".                                                                                                 |
| E17      | 10001:<br>No supply or load<br>voltage                                                          | <ul> <li>Electronics supply voltage too low</li> <li>No supply voltage at the contact block</li> <li>No main power</li> </ul>                                      | The signal bit is deleted when the cause for<br>the switch-off has been remedied or<br>acknowledged automatically.                                                        |
| E24      | 11000:<br>Actuator switch-<br>off                                                               | <ul> <li>Switch-off due to overload</li> <li>Switch-off due to zero current</li> <li>Switch-off due to asymmetry</li> <li>Switch-off due to earth fault</li> </ul> | The signal bit is always deleted after<br>acknowledgement with "Trip reset".<br>Additional acknowledgement in combination<br>with other errors.                           |
| E26      | 11010:<br>External error                                                                        | <ul><li> Overload of the sensor supply</li><li> Process image error</li></ul>                                                                                      | The signal bit is always deleted after acknowledgement with "Trip reset".                                                                                                 |

Table 8-14: Error types

# 8.10 Data Formats and Data Sets

### 8.10.1 Characteristics

|                | The soft starter acquires a multitude of operating, diagnostics and statistics data.                                                |
|----------------|----------------------------------------------------------------------------------------------------|
| Control data   |                                                                                                    |
|                | Data transmitted to the soft starter, e.g. Motor left switching command, Trip reset, etc.<br>Data format: Bit                       |
| Messages       |                                                                                                    |
| -              | Data transmitted by the soft starter indicating the current operating status, e.g.<br>Motor left, etc.<br>Data format: Bit          |
| Diagnosis      |                                                                                                    |
|                | Data transmitted by the soft starter indicating the current operating status, e.g.<br>Overload fault mode, etc.<br>Data format: Bit |
| Current values |                                                                                                    |
|                | Current values are coded in different formats, in                                                                                   |
|                | 6-bit current format,                                                                                                    |
|                | <ul> <li>8-bit current format and</li> </ul>                                                                                        |

• 9-bit current format:

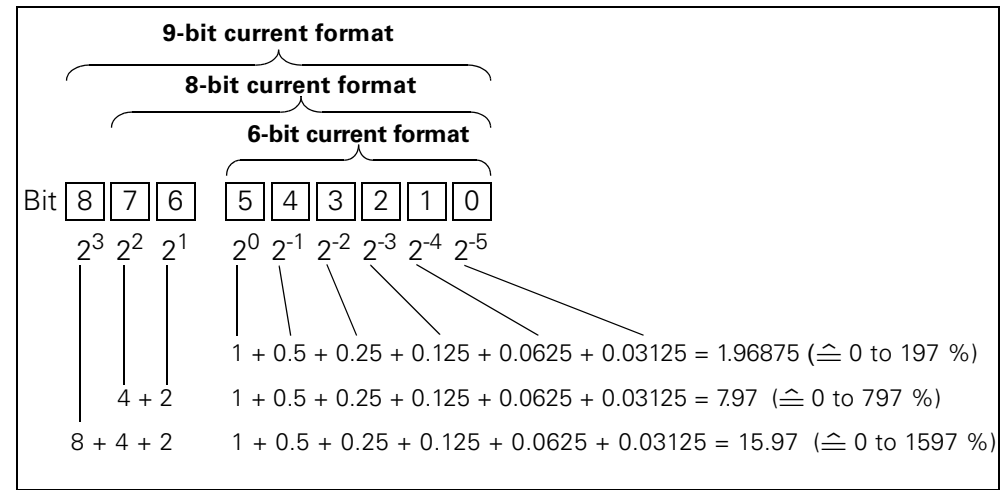

Figure 8-19:Current formats

Current values are

- Motor current I<sub>max</sub> (6-bit current format)
- Phase currents I<sub>L1max</sub>, I<sub>L2max</sub>, I<sub>L3max</sub> (8-bit current format)
- Last trigger current (9-bit current format)
- Maximum tripping current (9-bit current format)

#### Statistics data for device service life

- Operating hours
  - The soft starter records 2 operating hour values:
  - The motor operating hours.
     These indicate how long the motor has been switched on.
  - The device operating hours (soft starter).
  - These indicate how long the 115 V AC or the 230 V AC supply voltage of the soft starter has been switched on.
    - Both operating voltage values are recorded in data set 95 "Read statistics". They are recorded in the "Operating hours" data field once every second. The operating hours are recorded in the range of 0 to  $2^{32}$  seconds in 1-second increments.
- Number of overload trips
  - The soft starter counts the number of overload trips in the 0 to 65535 range.
- Number of starts motor right / left The soft starter counts the number of starts in the 0 to 2<sup>32</sup> range. Example: The value is incremented by 1 when current is flowing in the main circuit following a "Motor ON" command.
- Number of starts outputs 1 to 4
- Motor current I<sub>max</sub>.
  - The soft starter measures the current in all 3 phases and indicates the current of the phase with the highest load as a percentage [%] of the set current  $I_e$ . Data format: 1 byte, 8-bit current format
  - Example: Set current I<sub>e</sub> = 60 A
  - Indicated motor current 110 %
  - corresponds to  $60 \text{ A} \times 1.1 = 66 \text{ A}$
  - All 3-phase currents are available in data set 94
- Last trigger current

The soft starter measures the current in all 3 phases and indicates the current flowing through the phase with the highest load at the time of the tripping as a percentage [%] of the set current  $I_e$  and in amperes [A]

Data format: 2 byte, 9-bit current format Example: Set current  $I_e = 60 \text{ A}$ 

indicated motor current 455 % corresponds to 60 A x 4.55 = 273 A

#### Statistics data of the maximum pointer

Maximum pointers are used for preventive diagnosis:

- The maximum measured value is stored in the device.
- The higher-level PLC can collect the measured value at any time.
- The higher-level PLC can delete the measured value at any time.

The following data is available as maximum pointers:

- Number of overload trips.
- Phase current I<sub>L1max</sub> to I<sub>L3max</sub> and I<sub>L1min</sub> to I<sub>L3min</sub>. The maximum and minimum phase current are indicated as a percentage [%] of the set current I<sub>e</sub> and in amperes [A].

Data format: 1 byte, 8-bit current format each

The measured maximum and minimum phase current in bridging mode is stored per phase.

 Minimum and maximum phase-to-phase voltages U<sub>Lx</sub> - U<sub>Ly</sub> as r.m.s values in 0.1 V. Minimum and maximum line frequency in 0.5 Hz resolution.

# 8.11 Identification Number (ID No.), Error Codes

## 8.11.1 Identification Number (ID No.)

The identification number (ID No.) is used for the unique identification of all information available in the soft starter (parameters, control commands, diagnosis, commands, etc.). It can be found in the left column of the data set table.

## 8.11.2 Error Codes for Negative Data Set Acknowledgement

#### Description

When a data set is declined, an error code is send together with the negative acknowledgement via the device interface as well as via the bus interface. The error code provides information on the reason for the negative acknowledgement.

The error codes comply with the PROFIBUS DPV1 standard in so far as they apply to soft starters.

## Analysis via the local device interface using Soft starter ES

The error codes are analyzed by the "Soft Starter ES" parameterizing and diagnostics software and output as plain text. For further information on this topic, please refer to the "Soft Starter ES" online help.

#### Analysis via PROFIBUS DP

The error codes are output via PROFIBUS DP layer 2. For further information on this topic, please refer to the section describing the PROFIBUS DP protocol in the respective manuals.

## Error codes

The following error codes are generated by the soft starter:

| Error codes<br>byte |                 | Error message                                   | Cause                                                                                                    |
|---------------------|-----------------|-------------------------------------------------|----------------------------------------------------------------------------------------------------|
| High                | Low             |                                                 |                                                                                                    |
| 00 <sub>H</sub>     | 00 <sub>H</sub> | No error                                        |                                                                                                    |
|                     |                 | Communication interface                         |                                                                                                    |
| 80 <sub>H</sub>     | A0 H            | Negative acknowledgement<br>"Read data set"     | Data set can only be written                                                                                                    |
| 80 <sub>H</sub>     | A1 H            | Negative acknowledgement<br>"Write data set"    | Data set can only be read                                                                                                    |
| 80 H                | A2 <sub>H</sub> | Protocol error                                  | <ul><li>Layer 2 (field bus)</li><li>Device interface</li><li>Incorrect coordination</li></ul>                                                                                                  |
| 80 H                | A9 H            | This function is not supported!                 | <ul> <li>DPV1 service does not<br/>support reading/writing of the<br/>data set</li> </ul>                                                                                                    |
| Technology access   |                 | Technology access                               |                                                                                                    |
| 80 <sub>H</sub>     | B0 H            | Unknown data set number                         | <ul> <li>Data set number not known in<br/>the soft starter</li> </ul>                                                                                                    |
| 80 <sub>H</sub>     | B1 H            | Incorrect data set length when writing          | <ul> <li>Data set length differs from<br/>data set length specified</li> </ul>                                                                                                    |
| <sup>80</sup> H     | B2 <sub>H</sub> | Incorrect slot number                           | Slot number not 1 or 4                                                                                                    |
| 80 H                | B6 H            | Communication partner declined data acceptance! | <ul> <li>Incorrect operating mode<br/>(automatic, manual bus,<br/>manual operation local)</li> <li>Data set can only be read</li> <li>Parameter changes not<br/>permissible when ON</li> </ul> |
| <sup>80</sup> H     | 88 <sub>H</sub> | Invalid parameter                               | Incorrect parameter value                                                                                                    |
| Device re           |                 | Device resources                                |                                                                                                    |
| 80 H                | C2 <sub>H</sub> | Temporary lack of resources in the device!      | <ul> <li>No available receive buffer</li> <li>The data set is currently being updated</li> <li>The data set order is currently active at another interface</li> </ul>                          |

Table 8-15: Error codes

# 8.12 Data Sets

#### Writing/reading data sets with STEP 7

You can access the soft starter data sets via the user program.

- Writing data sets: S7-DPV1 master: By calling up SFB 53 "WR\_REC" or SFC 58 S7 master: By calling up SFC 58
- Reading data sets: S7-DPV1 master: By calling up SFB 52 "RD\_REC" or SFC 59 S7 master: By calling up SFC 59

### Further information

For further information regarding SFBs, please refer to

- · the reference manual
  - "System software for S7-300/400, System and Standard Functions"
- the STEP 7 online help

Byte arrangements

When data is stored which is longer than one byte, the bytes are arranged as follows ("big endian")

| Byte ar | rangement | Data type |             |
|---------|-----------|-----------|-------------|
| Byte 0  | High byte | High word | Double word |
| Byte 1  | Low byte  |           |             |
| Byte 2  | High byte | Low word  |             |
| Byte 3  | Low byte  |           |             |
|         |           |           |             |
| Byte 0  | High byte |           | Word        |
| Byte 1  | Low byte  |           |             |
|         |           |           |             |
| Byte 0  | Byte 0    |           | Byte        |
| Byte 1  | Byte 1    |           |             |
|         |           | _         |             |

Table 8-16: Byte arrangement in "big endian" format

#### 8.12.1 Data Set 68 - Reading/Writing the Process Image of the Outputs

#### Note

Please keep in mind that data set 68 is overwritten by the cyclical process image in automatic operating mode!

| Byte  | Meaning                                                                                                    |  |  |
|-------|----------------------------------------------------------------------------------------------------|--|--|
|       | Preamble                                                                                                    |  |  |
| 0     | Writing coordination 0x20 via channel C1 (PLC)<br>Writing 0x30 via channel C2 (PC)<br>Writing 0x40 via device interface (PC) |  |  |
| 1 - 3 | Reserved = 0                                                                                                    |  |  |
|       | Process image of the outputs                                                                                                 |  |  |
| 4     | Process data DO-0.0 to DO-0.7, table below                                                                                   |  |  |
| 5     | Process data DO-1.0 to DO-1.7, table below                                                                                   |  |  |
| 6     | Reserved = 0                                                                                                    |  |  |
| 7     | Reserved = 0                                                                                                    |  |  |

| ID No.: | Process data | Process image:<br>(16 A (outputs), DO 0.0 to DO 1.7) |
|---------|--------------|------------------------------------------------------|
| 1001    | DO- 0. 0     | Motor right                                          |
| 1002    | 1            | Motor left                                           |
| 1003    | 2            | Available                                            |
| 1004    | 3            | Trip reset                                           |
| 1005    | 4            | Emergency start                                      |
| 1006    | 5            | Available                                            |
| 1007    | 6            | Slow speed                                           |
| 1008    | 7            | Available                                            |
| 1009    | DO- 1. 0     | Output 1                                             |
| 1010    | 1            | Output 2                                             |
| 1011    | 2            | Parameter set Bit 0                                  |
| 1012    | 3            | Parameter set Bit 1                                  |
| 1013    | 4            | Available                                            |
| 1014    | 5            | Available                                            |
| 1015    | 6            | Available                                            |
| 1016    | 7            | Disable quick stop                                   |

Table 8-17: Data set 68 - reading/writing the process image of the outputs

In the "Automatic operating mode", the PLC sets the process image of the outputs. In this case, reading of data set 68 at the local device interface supplies the process image of the outputs as transmitted by the PLC.

#### 8.12.2 Data Set 69 - Reading the Process Image of the Inputs

| Byte | Meaning                                    |  |  |
|------|--------------------------------------------|--|--|
|      | Process image of the inputs                |  |  |
| 0    | Process data DI-0.0 to DI-0.7, table below |  |  |
| 1    | Process data DI-1.0 to DI-1.7, table below |  |  |
| 2    | Reserved = 0                               |  |  |
| 3    | Reserved = 0                               |  |  |

| ID<br>No.: | Process data | Process image:<br>(16 I (inputs), DI 0.0 to DI 1.7) |
|------------|--------------|-----------------------------------------------------|
| 1101       | DI- 0. 0     | Ready (automatic)                                   |
| 1102       | 1            | Motor on                                            |
| 1103       | 2            | Group error                                         |
| 1104       | 3            | Group warning                                       |
| 1105       | 4            | Input 1                                             |
| 1106       | 5            | Input 2                                             |
| 1107       | 6            | Input 3                                             |
| 1108       | 7            | Input 4                                             |
| 1109       | DI- 1. 0     | Motor current I <sub>act-bit0</sub>                 |
| 1110       | 1            | Motor current I <sub>act-bit1</sub>                 |
| 1111       | 2            | Motor current I <sub>act-bit2</sub>                 |
| 1112       | 3            | Motor current I <sub>act-bit3</sub>                 |
| 1113       | 4            | Motor current I <sub>act-bit4</sub>                 |
| 1114       | 5            | Motor current I <sub>act-bit5</sub>                 |
| 1115       | 6            | Manual operation local operating mode               |
| 1116       | 7            | Ramp operation                                      |

Table 8-18: Data set 69 - reading the process image of the inputs

#### 8.12.3 Data Set 72 - Log List - Reading Device Errors

| Byte      | Meaning                       | Value range         | Increment | Comment       |  |
|-----------|-------------------------------|---------------------|-----------|---------------|--|
| 0 - 3     | Operating hours - device      | 1 2 <sup>32</sup> s | 1 second  | Oldest        |  |
| 4 - 5     | ID number of the device error | 0 ± 32767           | 1         | entry         |  |
| 6 - 9     | Operating hours - device      | 1 2 <sup>32</sup> s | 1 second  | Second oldest |  |
| 10 - 11   | ID number of the device error | 0 ± 32767           | 1         | entry         |  |
| etc.      |                               |                     |           |               |  |
| 120 - 123 | Operating hours - device      | 1 2 <sup>32</sup> s | 1 second  | Last,         |  |
| 124 - 125 | ID number of the tripping     | 0 ± 32767           | 1         | newest entry  |  |

Table 8-19: Data Set 72 - Log List - Reading Device Errors

This data set can record 21 entries. When all spaces are filled, the first entry is overwritten.

#### Note

The latest entry is entered at the end of the data set. The remaining entries are moved up by one entry.

The following messages can be entered:

| ID<br>No.: | Device error - Messages         |
|------------|---------------------------------|
| 452        | Heatsink - thermistor defective |
| 1466       | Switching element 1 failed      |
| 1467       | Switching element 2 failed      |
| 1468       | Switching element 3 failed      |
| 1417       | Bypass part fault               |

## 8.12.4 Data Set 73 Log List - Reading the Trippings

| Byte      | Meaning                       | Value range         | Increment | Comment       |  |
|-----------|-------------------------------|---------------------|-----------|---------------|--|
| 0 - 3     | Operating hours - device      | 1 2 <sup>32</sup> s | 1 second  |               |  |
| 4 - 5     | ID number of the device error | 0 ± 32767           | 1         | Oldest entry  |  |
| 6 - 9     | Operating hours - device      | 1 2 <sup>32</sup> s | 1 second  | Second oldest |  |
| 10 - 11   | ID number of the device error | 0 ± 32767           | 1         | entry         |  |
| etc.      |                               |                     |           |               |  |
| 120 - 123 | Operating hours - device      | 1 2 <sup>32</sup> s | 1 second  | Last,         |  |
| 124 - 125 | ID number of the tripping     | 0 ± 32767           | 1         | newest entry  |  |

Table 8-20: Data set 73 - log list - reading the trippings

This data set can record 21 entries. When all spaces are filled, the first entry is overwritten.

#### Note

The latest entry is entered at the end of the data set. The remaining entries are moved up by one entry.

#### The following messages can be entered:

| ID<br>No.: | Trippings - Messages                          |  |
|------------|-----------------------------------------------|--|
| 309        | Contact block overload                        |  |
| 317        | Electronics supply voltage too low            |  |
| 319        | No main power                                 |  |
| 324        | Temperature sensor overload                   |  |
| 325        | Temperature sensor open                       |  |
| 326        | Temperature sensor short                      |  |
| 327        | Therm. motor model overload                   |  |
| 334        | Current limit exceeded                        |  |
| 335        | Current limit undershot                       |  |
| 339        | Motor stalled - switched off                  |  |
| 341        | Asymmetry switch-off                          |  |
| 343        | Ground fault switch-off                       |  |
| 355        | Process image error                           |  |
| 365        | Incorrect parameter value                     |  |
| ID numb    | per of the faulty parameter                   |  |
| 1407       | Electronics supply voltage too high           |  |
| 1408       | No load                                       |  |
| 1409       | Loss of phase L1                              |  |
| 1410       | Loss of phase L2                              |  |
| 1411       | Loss of phase L3                              |  |
| 1421       | Impermissible I <sub>e</sub> / CLASS settings |  |
| 1479       | Phase angle control failure                   |  |
| 1481       | System voltage too high                       |  |
| 1482       | Current range overflow                        |  |

Table 8-21: Log list messages - reading the trippings

### 8.12.5 Data Set 75 Log List - Reading Events

| Byte              | Meaning                       | Value range         | Increment | Comment         |  |
|-------------------|-------------------------------|---------------------|-----------|-----------------|--|
| 0 - 3             | Operating hours - device      | 1 2 <sup>32</sup> s | 1 second  | Oldest          |  |
| 4 - 5             | ID number of the device error | 0 ± 32767 *)        | 1         | entry           |  |
| 6 - 9             | Operating hours - device      | 1 2 <sup>32</sup> s | 1 second  | Second oldest   |  |
| 10 - 11           | ID number of the device error | 0 ± 32767 *)        | 1         | entry           |  |
| etc.              |                               |                     |           |                 |  |
| 120 - 123         | Operating hours - device      | 1 2 <sup>32</sup> s | 1 second  | Last,           |  |
| 124 - 125         | ID number of the tripping     | 0 ± 32767 *)        | 1         | newest<br>entry |  |
| *) + Coming event |                               |                     |           |                 |  |

going event

Table 8-22: Data set 75 log list - reading events

This data set can record 21 entries. When all spaces are filled, the first entry is overwritten.

#### Note

The latest entry is entered at the end of the data set. The remaining entries are moved up by one entry.

The following messages can be entered:

| ID<br>No.:                        | Events - Messages                          | Comment                |  |  |  |
|-----------------------------------|--------------------------------------------|------------------------|--|--|--|
|                                   | Warnings                                   |                        |  |  |  |
| 324                               | Temperature sensor overload                | ± (coming/going event) |  |  |  |
| 325                               | Temperature sensor open                    | ± (coming/going event) |  |  |  |
| 326                               | Temperature sensor short                   | ± (coming/going event) |  |  |  |
| 327                               | Therm. motor model overload                | ± (coming/going event) |  |  |  |
| 334                               | Current limit exceeded                     | ± (coming/going event) |  |  |  |
| 335                               | Current limit undershot                    | ± (coming/going event) |  |  |  |
| 340                               | Asymmetry recognized                       | ± (coming/going event) |  |  |  |
| 342                               | Ground fault                               | ± (coming/going event) |  |  |  |
|                                   | Actions                                    |                        |  |  |  |
| 310                               | Emergency start is active                  | ± (coming/going event) |  |  |  |
| 357                               | Automatic operating mode                   | + (coming event only)  |  |  |  |
| 358                               | Manual bus operating mode                  | + (coming event only)  |  |  |  |
| 359                               | Manual operation local operating mode      | + (coming event only)  |  |  |  |
| 360                               | Connection break in manual operating mode  | ± (coming/going event) |  |  |  |
| 363                               | Maximum pointer deleted                    | + (coming event only)  |  |  |  |
| 365                               | Incorrect parameter value                  | + (coming event only)  |  |  |  |
| ID num                            | ber of the faulty parameter                | + (coming event only)  |  |  |  |
| 366                               | Parameter changes not permissible when ON  | + (coming event only)  |  |  |  |
| ID number of the faulty parameter |                                            | + (coming event only)  |  |  |  |
| 368                               | Parameterization disable CPU/master active | ± (coming/going event) |  |  |  |
| 369                               | Factory settings restored                  | + (coming event only)  |  |  |  |
| 1302                              | Log list - trippings deleted               | + (coming event only)  |  |  |  |
| 1303                              | Log list - events deleted                  | + (coming event only)  |  |  |  |

Table 8-23: Log list messages - reading events

### 8.12.6 Data Set 81 - Reading the Basic Settings of Data Set 131

Data set 81 matches data set 131 in structure and content. Data set 81 supplies the default values for all parameters of data set 131.

### 8.12.7 Data Set 82 - Reading the Basic Settings of Data Set 132

Data set 82 matches data set 132 in structure and content. Data set 82 supplies the default values for all parameters of data set 132.

#### 8.12.8 Data Set 83 - Reading the Basic Settings of Data Set 133

Data set 83 matches data set 133 in structure and content. Data set 83 supplies the default values for all parameters of data set 133.

# 8.12.9 Data Set 92 - Reading the Device Diagnosis

| ID<br>No.: | Byte <sup>Bit</sup> | Signal bit                             | E<br>No. <sup>*)</sup> | Meaning/Acknowledgment                                                                                                    |  |  |  |
|------------|---------------------|----------------------------------------|------------------------|----------------------------------------------------------------------------------------------------|--|--|--|
|            |                     | Switching/controlling:                 |                        |                                                                                                    |  |  |  |
| 301        | 00                  | Ready (automatic)                      | —                      | Device ready for operation via host (e.g. PLC),<br>The signal bit is updated continuously.                                                                                                    |  |  |  |
| 306        | 0 <sup>1</sup>      | Motor right                            | —                      | Contact block 1 switched on.<br>The signal bit is updated continuously.                                                                                                    |  |  |  |
| 307        | 0 <sup>2</sup>      | Motor left                             | _                      | Contact block 2 switched on.<br>The signal bit is updated continuously.                                                                                                    |  |  |  |
| 309        | 0 <sup>3</sup>      | Contact block overload                 | E5,<br>E24             | For example, power semiconductor too hot, causing the motor to switch off.<br>The signal bit is deleted when the cause for the switch-off has been remedied and acknowledged via "Trip reset".                     |  |  |  |
| 308        | 0 <sup>4</sup>      | Contact block damaged                  | E9                     | For example, contactor welded/blocked or power<br>semiconductor has become short-circuited.<br>The signal bit can only be deleted by switching the supply<br>voltage on / off when the cause of error is remedied. |  |  |  |
| 310        | 0 <sup>5</sup>      | Emergency start is active              | _                      | The signal bit is deleted when the emergency start is deactivated.                                                                                                    |  |  |  |
| 302        | 0 <sup>6</sup>      | Group error                            | —                      | At least one error is set which generates an error<br>number.<br>The signal bit is deleted when the cause for the switch-off<br>has been remedied and acknowledged via "Trip reset",<br>autoreset or OFF command.  |  |  |  |
| 304        | 0 <sup>7</sup>      | Group warning                          | —                      | At least one warning is pending.<br>The signal bit is updated continuously.                                                                                                    |  |  |  |
|            | 1 <sup>0</sup>      | Reserved = 0                           | _                      |                                                                                                    |  |  |  |
| 319        | 1 <sup>1</sup>      | No main power                          | E17,<br>E24            | The signal bit is deleted when the cause for the switch-<br>off has been remedied and acknowledged via "Trip<br>reset".                                                                                            |  |  |  |
|            | 1 <sup>2</sup>      | Reserved = 0                           |                        |                                                                                                    |  |  |  |
| 312        | 1 <sup>3</sup>      | Start mode active                      | _                      | The signal bit is undated continuously                                                                                                    |  |  |  |
| 313        | 1 <sup>4</sup>      | Stopping mode active                   | —                      |                                                                                                    |  |  |  |
|            | 1 <sup>5</sup>      | Reserved = 0                           | —                      |                                                                                                    |  |  |  |
| 316        | 1 <sup>6</sup>      | Electrical braking procedure is active | —                      | The braking output is switched on by the soft starter.<br>The signal bit is updated continuously.                                                                                                    |  |  |  |
| 314        | 1 <sup>7</sup>      | Slow speed active                      | —                      | The signal bit is updated continuously.                                                                                                    |  |  |  |
|            |                     | Protective function: Motor/line/short- | circuit                |                                                                                                    |  |  |  |
| 324        | 2 <sup>0</sup>      | Temperature sensor overload            | E4                     | Overload recognized, the signal bit is updated continuously.                                                                                                    |  |  |  |
| 325        | 2 <sup>1</sup>      | Temperature sensor open                | E6                     | The thermistor circuit has been interrupted.<br>The signal bit is updated continuously.                                                                                                    |  |  |  |
| 326        | 2 <sup>2</sup>      | Temperature sensor short               | E1                     | Short circuit in the thermistor circuit.<br>The signal bit is updated continuously.                                                                                                    |  |  |  |

| ID<br>No.: | Byte <sup>Bit</sup> | Signal bit                   | E<br>No. <sup>*)</sup> | Meaning/Acknowledgment                                                                                                    |  |
|------------|---------------------|------------------------------|------------------------|----------------------------------------------------------------------------------------------------|--|
| 327        | 2 <sup>3</sup>      | Therm. motor model overload  | E4                     | Overload recognized, the signal bit is updated continuously.                                                                                                    |  |
| 328        | 2 <sup>4</sup>      | Overload switch-off          | E24                    | The motor is switched off due to a recognized overload.<br>The signal bit is deleted when the cause for the switch-off<br>has been remedied and acknowledged via "Trip reset" /<br>"Autoreset".        |  |
| 329        | 2 <sup>5</sup>      | Idle time active             | —                      | The signal bit is updated continuously.                                                                                                    |  |
| 330        | 2 <sup>6</sup>      | Cool-down time active        | —                      | The signal bit is updated continuously.                                                                                                    |  |
|            | 2 <sup>7</sup>      | Reserved = 0                 | _                      |                                                                                                    |  |
|            | 3 <sup>0-6</sup>    | Reserved = 0                 | _                      |                                                                                                    |  |
| 352        | 3 <sup>7</sup>      | Control input                |                        | The device receives control commands via the inputs.<br>The signal bit is updated continuously.                                                                                                    |  |
| 340        | 4 <sup>0</sup>      | Asymmetry recognized         |                        | There is asymmetry. The signal bit is updated continuously.                                                                                                    |  |
| 341        | 4 <sup>1</sup>      | Asymmetry switch-off         | E24                    | The motor is switched off due to asymmetry.<br>The signal bit is deleted when the cause for the switch-<br>off has been remedied and acknowledged via "Trip<br>reset".                                 |  |
| 334        | 4 <sup>2</sup>      | Current limit exceeded       | E7                     | Limit value exceeded.<br>The signal bit is updated continuously.                                                                                                    |  |
| 335        | 4 <sup>3</sup>      | Current limit undershot      | E8                     | Limit value undershot.<br>The signal bit is updated continuously.                                                                                                    |  |
| 336        | 4 <sup>4</sup>      | Current limit switch-off     | E24                    | The signal bit is deleted when the cause for the switch-<br>off has been remedied and acknowledged via "Trip<br>reset".                                                                                |  |
|            | 4 <sup>5</sup>      | Reserved = 0                 | —                      |                                                                                                    |  |
|            | 4 <sup>6</sup>      | Reserved = 0                 | —                      |                                                                                                    |  |
| 339        | 4 <sup>7</sup>      | Motor stalled - switched off | E24                    | Switch-off, blocking current detected longer than<br>permissible blocking time. The signal bit is deleted when<br>the cause for the switch-off has been remedied and<br>acknowledged via "Trip reset". |  |
| 344        | 5 <sup>0</sup>      | Input 1                      | _                      | Input stati:                                                                                                    |  |
| 345        | 5 <sup>1</sup>      | Input 2                      | _                      | "1" = active, HIGH level applied                                                                                                    |  |
| 346        | 5 <sup>2</sup>      | Input 3                      | —                      | "0" = inactive, LOW level applied                                                                                                    |  |
| 347        | 5 <sup>3</sup>      | Input 4                      | —                      |                                                                                                    |  |
|            | 5 <sup>4-7</sup>    | Reserved = 0                 | _                      |                                                                                                    |  |
| 342        | 6 <sup>0</sup>      | Ground fault                 | _                      | There is a ground fault.<br>The signal bit is updated continuously.                                                                                                    |  |
| 343        | 6 <sup>1</sup>      | Ground fault switch-off      | E24                    | The motor is switched off due to a ground fault.<br>The signal bit is deleted when the cause for the switch<br>off has been remedied and acknowledged via "Trip<br>reset".                             |  |

| ID<br>No.: | Byte <sup>Bit</sup> | Signal bit                                                      | E<br>No. <sup>*)</sup> | Meaning/Acknowledgment                                                                                                    |  |
|------------|---------------------|-----------------------------------------------------------------|------------------------|----------------------------------------------------------------------------------------------------|--|
| 353        | 6 <sup>2</sup>      | Quick stop active                                               | E26,<br>E24            | The motor is switched off due to a quick stop.<br>The signal bit is deleted when the cause for the switch-<br>off has been remedied and acknowledged via "Trip<br>reset".                                                                              |  |
|            | 6 <sup>3</sup>      | Reserved = 0                                                    |                        |                                                                                                    |  |
| 361        | 6 <sup>4</sup>      | Trip reset carried out                                          | _                      | The signal bit is deleted through update or "Trip reset" in ready state.                                                                                                    |  |
| 362        | 6 <sup>5</sup>      | Trip reset not possible                                         | _                      | Cause for the switch-off is still present.<br>The signal bit is deleted through update (new "Trip reset")<br>or through "Trip reset" in ready state.                                                                                                   |  |
| 363        | 6 <sup>6</sup>      | Maximum pointer deleted                                         | _                      | The signal bit is always deleted after acknowledgement with "Trip reset".                                                                                                    |  |
| 317        | 6 <sup>7</sup>      | Electronics supply voltage too low                              | —                      | The signal bit is deleted automatically when the cause for the switch-off is remedied.                                                                                                    |  |
|            | ł                   | Communication                                                   | 4                      |                                                                                                    |  |
| 303        | 70                  | Bus error                                                       | _                      | Watchdog function of the DP interface has been<br>executed.<br>The signal bit is updated continuously.                                                                                                    |  |
| 356        | 7 <sup>1</sup>      | CPU/master STOP                                                 | -                      | PLC program no longer processed.<br>The signal bit is updated continuously.                                                                                                    |  |
| 357        | 7 <sup>2</sup>      | Automatic operating mode                                        | —                      | Automatic (PLC controlled).<br>The signal bit is updated continuously.                                                                                                    |  |
| 358        | 7 <sup>3</sup>      | Manual bus operating mode                                       | -                      | Manual mode via field bus (O&M controlled).<br>The signal bit is updated continuously.                                                                                                    |  |
| 359        | 7 <sup>4</sup>      | Manual operation local operating mode                           | —                      | Manual mode via local device interface,<br>(O&M controlled), the signal bit is updated continuously.                                                                                                    |  |
|            | 7 <sup>5</sup>      | Reserved = 0                                                    | _                      |                                                                                                    |  |
| 360        | 7 <sup>6</sup>      | Connection break<br>in manual operation local operating<br>mode | _                      | The associated communication connection was<br>interrupted during manual operation. The signal bit is<br>updated continuously.                                                                                                    |  |
| 355        | 7 <sup>7</sup>      | Process image error                                             | E26<br>E24             | Process image of the outputs contains impermissible bit<br>combinations. The signal bit is automatically deleted when<br>the cause for the switch-off is remedied.                                                                                     |  |
|            | L                   | Parameter                                                       | 1                      |                                                                                                    |  |
| 364        | 8 <sup>0</sup>      | Parameterization active                                         | —                      | The signal bit is updated continuously.                                                                                                    |  |
| 365        | 8 <sup>1</sup>      | Incorrect parameter value                                       | E16                    | The signal bit is always deleted following an acknowledgement with "Trip reset" or after valid parameters have been received.                                                                                                    |  |
|            |                     |                                                                 | E24                    | Causes a switch-off during start-up.                                                                                                    |  |
| 366        | 8 <sup>2</sup>      | Parameter changes not permissible when ON                       | _                      | Parameter change attempted while motor running or<br>during the affected device function, causing a switch-off.<br>The signal bit is always deleted following an<br>acknowledgement with "Trip reset" or after valid<br>parameters have been received. |  |
| 368        | 8 <sup>3</sup>      | Parameterization disable CPU/<br>master active                  |                        | The signal bit is updated continuously.<br>The soft starter ignores the parameters from the PLC.                                                                                                    |  |

| ID<br>No.: | Byte <sup>Bit</sup> | Signal bit                                | E<br>No. <sup>*)</sup> | Meaning/Acknowledgment                                                                                                |
|------------|---------------------|-------------------------------------------|------------------------|----------------------------------------------------------------------------------------------------|
|            | 8 <sup>4-7</sup>    | Reserved = 0                              | _                      |                                                                                                    |
|            | I                   | Device function                           |                        |                                                                                                    |
|            | 9 <sup>0-2</sup>    | Reserved = 0                              | _                      |                                                                                                    |
| 369        | 9 <sup>3</sup>      | Factory settings restored                 |                        | The signal bit is always deleted after acknowledgement with "Trip reset".                                             |
|            | 9 <sup>4-7</sup>    | Reserved = 0                              | _                      |                                                                                                    |
| 367        | 10                  | Faulty parameter number (low byte)        | _                      | In connection with byte $8^1$ and $8^2$ , states the ID number                                                        |
|            | 11                  | Faulty parameter number (high byte)       |                        | of the first parameter not accepted.<br>The signal byte is always deleted after<br>acknowledgement with "Trip reset". |
|            | 12 <sup>0-1</sup>   | Reserved = 0                              | _                      |                                                                                                    |
| 1421       | 12 <sup>2</sup>     | Impermissible le/CLASS settings           | _                      |                                                                                                    |
|            | 12 <sup>3-7</sup>   | Reserved = 0                              | —                      |                                                                                                    |
| 1449       | 13 <sup>0</sup>     | Parameter set 1 active                    | —                      |                                                                                                    |
| 1450       | 13 <sup>1</sup>     | Parameter set 2 active                    | —                      |                                                                                                    |
| 1451       | 13 <sup>2</sup>     | Parameter set 3 active                    |                        |                                                                                                    |
| -          | 13 <sup>3</sup>     | Reserved = 0                              | —                      |                                                                                                    |
| 1453       | 13 <sup>4</sup>     | Impermissible change of the parameter set | _                      |                                                                                                    |
|            | 13 <sup>5-7</sup>   | Reserved = 0                              | —                      |                                                                                                    |
| -          | 14 <sup>0-1</sup>   | Reserved = 0                              |                        |                                                                                                    |
| 1404       | 14 <sup>2</sup>     | Motor heating active                      | _                      |                                                                                                    |
| 1402       | 14 <sup>3</sup>     | DC braking active                         | —                      |                                                                                                    |
| 1403       | 14 <sup>4</sup>     | Dynamic DC braking active                 | _                      |                                                                                                    |
| 1471       | 14 <sup>5</sup>     | Motor connection method star/delta        | _                      |                                                                                                    |
| 1472       | 14 <sup>6</sup>     | Motor connection method inside delta      | _                      |                                                                                                    |
| 1473       | 14 <sup>7</sup>     | Motor connection method unknown           | —                      |                                                                                                    |
| 1408       | 15 <sup>0</sup>     | No load                                   | _                      |                                                                                                    |
| -          | 15 <sup>1</sup>     | Reserved = 0                              | —                      |                                                                                                    |
| 1409       | 15 <sup>2</sup>     | Loss of phase L1                          | —                      |                                                                                                    |
| 1410       | 15 <sup>3</sup>     | Loss of phase L2                          | _                      |                                                                                                    |
| 1411       | 15 <sup>4</sup>     | Loss of phase L3                          | _                      |                                                                                                    |
| 1412       | 15 <sup>5</sup>     | Line phase direction right                | —                      |                                                                                                    |
| 1413       | 15 <sup>6</sup>     | Line phase direction left                 | _                      |                                                                                                    |
|            | 15 <sup>7</sup>     | Reserved = 0                              | —                      |                                                                                                    |
|            | 16                  | Reserved = 0                              | —                      |                                                                                                    |
| 1435       | 17 <sup>0</sup>     | Output 1 active                           | —                      |                                                                                                    |
| 1436       | 17 <sup>1</sup>     | Output 2 active                           | -                      |                                                                                                    |
| 1437       | 17 <sup>2</sup>     | Output 3 active                           | —                      |                                                                                                    |

| ID<br>No.: | Byte <sup>Bit</sup> | Signal bit                                                         | E<br>No. <sup>*)</sup> | Meaning/Acknowledgment |
|------------|---------------------|--------------------------------------------------------------------|------------------------|------------------------|
| 1438       | 17 <sup>3</sup>     | Output 4 active                                                    | —                      |                        |
|            | 17 <sup>4-7</sup>   | Reserved = 0                                                       | —                      |                        |
|            | 18                  | Reserved = 0                                                       | —                      |                        |
|            |                     | Switching/controlling                                              |                        |                        |
| 1407       | 19 <sup>0</sup>     | Electronics supply voltage too high                                | _                      |                        |
| 1470       | 19 <sup>1</sup>     | Ready for motor on                                                 | _                      |                        |
| 1414       | 19 <sup>2</sup>     | Contact block short-circuited                                      | —                      |                        |
| 1417       | 19 <sup>3</sup>     | Bypass part fault                                                  | _                      |                        |
| 1418       | 19 <sup>4</sup>     | Reserved = 0                                                       | _                      |                        |
| 1466       | 19 <sup>5</sup>     | Switching element 1 failed                                         | _                      |                        |
| 1467       | 19 <sup>6</sup>     | Switching element 2 failed                                         | —                      |                        |
| 1468       | 19 <sup>7</sup>     | Switching element 3 failed                                         | —                      |                        |
|            |                     | Protective function                                                |                        |                        |
| 1422       | 20 <sup>0</sup>     | Thermal motor model deactivated                                    | _                      |                        |
|            | 20 <sup>1-2</sup>   | Reserved = 0                                                       | _                      |                        |
| 1479       | 20 <sup>3</sup>     | Phase angle control failure                                        | _                      |                        |
|            | 20 <sup>4-7</sup>   | Reserved = 0                                                       | _                      |                        |
| 1415       | 21 <sup>0</sup>     | Cool-down time contact block active                                | _                      |                        |
| 1416       | 21 <sup>1</sup>     | Contact element too hot for starting                               | _                      |                        |
| 1482       | 21 <sup>2</sup>     | Current range overflow                                             | _                      |                        |
|            | 21 <sup>3-7</sup>   | Reserved = 0                                                       | _                      |                        |
|            |                     | Communication                                                      |                        |                        |
| 357        | 22 <sup>0</sup>     | Automatic operating mode (redundant to bit 7.2)                    | _                      |                        |
| 358        | 22 <sup>1</sup>     | Manual bus operating mode (redundant to bit 7.3)                   | —                      |                        |
| 1443       | 22 <sup>2</sup>     | Manual bus - PC controlled                                         | _                      |                        |
| 359        | 22 <sup>3</sup>     | Manual operation local operating<br>mode<br>(redundant to bit 7.4) |                        |                        |
| 1444       | 22 <sup>4</sup>     | Manual operation local - input controlled                          |                        |                        |
| 1445       | 22 <sup>5</sup>     | Manual operation local - O&M controlled                            | —                      |                        |
| 1446       | 22 <sup>6</sup>     | Manual operation local - PC controlled                             | —                      |                        |
|            | 22 <sup>7</sup>     | Reserved = 0                                                       | —                      |                        |
|            | 23                  | Reserved = 0                                                       | —                      |                        |

## **PROFIBUS DP Communication Module**

| ID<br>No.: | Byte <sup>Bit</sup> | Signal bit                                          | E<br>No. <sup>*)</sup> | Meaning/Acknowledgment |
|------------|---------------------|-----------------------------------------------------|------------------------|------------------------|
|            | Prewarnings         |                                                     |                        |                        |
|            | 24 <sup>0-1</sup>   | Reserved = 0                                        | _                      |                        |
| 1419       | 24 <sup>2</sup>     | Prewarning limit - prewarning time undershot        | _                      |                        |
| 1420       | 24 <sup>3</sup>     | Prewarning limit - motor heat build-<br>up exceeded | _                      |                        |
|            | 24 <sup>4-7</sup>   | Reserved = 0                                        | —                      |                        |
|            | 25                  | Reserved = 0                                        | _                      |                        |
|            | 26                  | Reserved = 0                                        | _                      |                        |
|            | 27                  | Reserved = 0                                        | _                      |                        |
|            | 28                  | Reserved = 0                                        | —                      |                        |
|            | 29                  | Reserved = 0                                        | —                      |                        |

Table 8-24: Data set 92 - reading the device diagnosis

\*) Error number PROFIBUS DP

## 8.12.10 Data Set 93 - Writing a Command

## Structure of the command data set

| Byte  | Meaning            | Comment                                                                                                    |
|-------|--------------------|----------------------------------------------------------------------------------------------------|
|       | Preamble           |                                                                                                    |
| 0     | Coordination       | Writing 0x20 via channel C1 (PLC)<br>Writing 0x30 via channel C2 (PC)<br>Writing 0x40 via device interface (PC) |
| 1 - 3 | Reserved           |                                                                                                    |
|       | Command            |                                                                                                    |
| 4     | Number of commands | Value range 1 5<br>Number of subsequent valid commands                                                          |
| 5     | Command 1          | For the consecutive number refer to the table below                                                             |
| 6     | Command 2          | Optional (for coding refer to the table below)                                                                  |
| 7     | Command 3          | Optional (for coding refer to the table below)                                                                  |
| 8     | Command 4          | Optional (for coding refer to the table below)                                                                  |
| 9     | Command 5          | Optional (for coding refer to the table below)                                                                  |

Table 8-25: Structure of the command data set

| ID No.:           | Coding | Command                                             | Meaning                                                                                                    |
|-------------------|--------|-----------------------------------------------------|----------------------------------------------------------------------------------------------------|
| 1-byte commands   |        | 1-byte commands                                     |                                                                                                    |
| 0                 | 0      | Reserved                                            | No function                                                                                                    |
| 703               | 1      | Trip reset                                          | Reset and acknowledgement of error messages                                                                                                    |
| 713               | 2      | Emergency start ON                                  | Switch on emergency start                                                                                                    |
| 714               | 3      | Emergency start OFF                                 | Switch off emergency start                                                                                                    |
| 709               | 4      | Automatic operating mode                            | Transition to automatic operating mode (DP master controlled)                                                                                                    |
| 710<br>711<br>712 | 5      | Operating mode manual<br>- bus<br>- operation local | Transition to manual operating mode. The soft starter switches to manual bus or manual operation local operating mode, independent of which interface received the command. |
| 701               | 6      | Factory settings                                    | Restore factory settings of the parameters.                                                                                                    |
| 704               | 7      | Delete maximum pointer                              | The measured values for the preventive diagnosis are deleted (=0).                                                                                                    |
| 705               | 13     | Log list -<br>delete trippings                      | Delete log list with recorded causes of errors.                                                                                                    |
| 706               | 14     | Log list -<br>delete events                         | Delete log list with recorded warning messages and certain actions.                                                                                                    |
| 702               | 9      | Restart                                             | Trigger restarting (same as after line ON), e.g. after reassigning the station address.                                                                                     |
| 707               | 10     | Parameterization disable CPU/master ON              | No parameterization possible via the parameterizing master or this master's parameters are ignored.                                                                         |
| 708               | 11     | Parameterization disable<br>CPU/master OFF          | Parameterization possible via the parameterizing master.                                                                                                    |

Table 8-26: Data set 93 - writing a command

## 8.12.11 Data set 94 - Reading the Measured Values

| ID No.: | Byte <sup>Bit</sup> | Meaning                                                | Value range / [coding]                     | Incre-<br>ment | Comment              |
|---------|---------------------|--------------------------------------------------------|--------------------------------------------|----------------|----------------------|
|         | 1                   | Measured values                                        |                                            |                |                      |
| 504     | 0                   | Phase current I <sub>L1</sub> (%)                      | 0 797 % / [0 255]                          | 3.125 %        | 8-bit current format |
| 505     | 1                   | Phase current I <sub>L2</sub> (%)                      | 0 797 % / [0 255]                          | 3.125 %        | 8-bit current format |
| 506     | 2                   | Phase current I <sub>L3</sub> (%)                      | 0 797 % / [0 255]                          | 3.125 %        | 8-bit current format |
| 507     | 3                   | Reserved = 0                                           |                                            |                |                      |
| 501     | 4 - 5               | Remaining cool-down time of the motor                  | 0 1800 s / [0 18000]                       | 0.1 s          |                      |
|         | 6 <sup>0-6</sup>    | Motor heat build-up                                    | 0 200 % / [0 100]                          | 2 %            |                      |
| 502     | 6 <sup>7</sup>      | Asymmetry ≥ 40 %                                       | No asymmetry [0]<br>Asymmetry (≥ 40 %) [1] |                |                      |
| 503     | 7                   | Asymmetry                                              | 0 100 % / [0100]                           | 1 %            |                      |
|         | 8                   | Reserved = 0                                           |                                            |                |                      |
|         | 9                   | Reserved = 0                                           |                                            |                |                      |
|         | 10                  | Reserved = 0                                           |                                            |                |                      |
|         | 11                  | Reserved = 0                                           |                                            |                |                      |
|         | 12 - 13             | Reserved = 0                                           |                                            |                |                      |
|         | 14                  | Reserved = 0                                           |                                            |                |                      |
| 508     | 16                  | Output frequency                                       | 0 100 Hz / [0 200]                         | 0.5 Hz         |                      |
|         | 17                  | Reserved = 0                                           |                                            |                |                      |
|         | 18                  | Reserved = 0                                           |                                            |                |                      |
|         | 19                  | Reserved = 0                                           |                                            |                |                      |
| 509     | 20                  | Line frequency                                         | 0 100 Hz / [0 200]                         | 0.5 Hz         |                      |
|         | 21                  | Reserved = 0                                           |                                            |                |                      |
| 510     | 22 - 23             | Phase-to-phase voltage U <sub>L1-L2</sub> (eff)        | 0 1500 V / [0 15000]                       | 0.1 V          |                      |
| 511     | 24 - 25             | Phase-to-phase voltage $U_{L2-L3}$ (eff)               | 0 1500 V / [0 15000]                       | 0.1 V          |                      |
| 512     | 26 - 27             | Phase-to-phase voltage U <sub>L3-L1</sub> (eff)        | 0 1500 V / [0 15000]                       | 0.1 V          |                      |
| 513     | 28 - 31             | Phase current I <sub>L1</sub> (eff)                    | 0 20000 A / [0 2000000]                    | 0.01 A         |                      |
| 514     | 32 - 35             | Phase current I <sub>L2</sub> (eff)                    | 0 20000 A / [0 2000000]                    | 0.01 A         |                      |
| 515     | 36 - 39             | Phase current I <sub>L3</sub> (eff)                    | 0 20000 A / [0 2000000]                    | 0.01 A         |                      |
| 516     | 40 - 41             | Electronics supply voltage                             | 0 1500 V / [0 15000]                       | 0.1 V          |                      |
| 517     | 42                  | Heatsink temperature                                   | -40 127 °C/ [-40 127]                      | 1 °C           |                      |
| 518     | 43                  | contact block temperature                              | 0 250 °C/ [0 250]                          | 1 °C           |                      |
| 519     | 44 - 45             | Remaining cool-down time of the contact block          | 0 1800 s / [0 18000]                       | 0.1 s          |                      |
| 520     | 46 - 47             | Remaining time for tripping of the thermal motor model | 0 10000 s / [0 10000]                      | 1 s            |                      |
| 521     | 48 - 51             | Output power                                           | 0 2147483 W /<br>[0 21474830]              | 0.1 W          |                      |
| 522     | 52 - 63             | Reserved = 0                                           |                                            |                |                      |

Table 8-27: Data set 94 - Reading the Measured Values
| 8.12.12 Data Set 95 | - Reading the | Statistics | Data |
|---------------------|---------------|------------|------|
|---------------------|---------------|------------|------|

| ID<br>No.: | Byte <sup>Bit</sup> | Meaning                                                             | Value range / [coding]                          | Increm<br>ent | Comment              |
|------------|---------------------|---------------------------------------------------------------------|-------------------------------------------------|---------------|----------------------|
|            |                     | Statistics                                                          |                                                 |               |                      |
| 609        | 0                   | Motor current I <sub>max</sub>                                      | 0 797 % / [0 255]                               | 3.125 %       | 8-bit current format |
|            | 1                   | Reserved = 0                                                        |                                                 |               |                      |
| 608        | 2                   | Last trigger current IA (%)                                         | 0 1000 % / [0 320]                              | 3.125 %       |                      |
|            | 4                   | Operating hours - device                                            | 0 2 <sup>32</sup> -1 s / [0 2 <sup>32</sup> -1] | 1 s           |                      |
| 603        | 8 - 11              | Number of starts motor right                                        | 0 2 <sup>32</sup> -1 / [0 2 <sup>32</sup> -1]   | 1             |                      |
| 604        | 12 - 15             | Number of starts motor left                                         | 0 2 <sup>32</sup> -1 / [0 2 <sup>32</sup> -1]   | 1             |                      |
| 605        | 16 - 17             | Number of overload trips                                            | 0 65535 / [0 65535]                             | 1             |                      |
|            | 18                  | Reserved = 0                                                        |                                                 |               |                      |
|            | 19                  | Reserved = 0                                                        |                                                 |               |                      |
| 607        | 20                  | Motor current I <sub>max (eff)</sub>                                | 0 20000 A / [0 2000000]                         | 0.01 A        |                      |
| 606        | 24                  | Last trigger current IA (eff)                                       | 0 20000 A / [02000000]                          | 0.01 A        |                      |
| 602        | 28                  | Operating hours - motor                                             | 0 2 <sup>32</sup> -1 s / [0 2 <sup>32</sup> -1] | 1 s           |                      |
| 611        | 32                  | Operating hours - motor current<br>18 49.9 % x I <sub>e(max)</sub>  | 0 2 <sup>32</sup> -1 s / [0 2 <sup>32</sup> -1] | 1 s           |                      |
| 612        | 36                  | Operating hours - motor current<br>50 89.9 % x I <sub>e(max)</sub>  | 0 2 <sup>32</sup> -1 s / [0 2 <sup>32</sup> -1] | 1 s           |                      |
| 613        | 40                  | Operating hours - motor current<br>90 119.9 % x I <sub>e(max)</sub> | 0 2 <sup>32</sup> -1 s / [0 2 <sup>32</sup> -1] | 1 s           |                      |
| 614        | 44                  | Operating hours - motor current<br>120 1000 % x l <sub>e(max)</sub> | 0 2 <sup>32</sup> -1 s / [0 2 <sup>32</sup> -1] | 1 s           |                      |
| 615        | 48                  | Reserved = 0                                                        |                                                 |               |                      |
| 616        | 50                  | Number of contact block<br>overload trips                           | 0 2 <sup>32</sup> -1 / [0 2 <sup>32</sup> -1]   | 1             |                      |
| 617        | 52                  | Reserved = 0                                                        |                                                 |               |                      |
| 618        | 54                  | Reserved = 0                                                        |                                                 |               |                      |
| 619        | 56                  | Reserved = 0                                                        |                                                 |               |                      |
| 620        | 60                  | Number of braking stops                                             | 0 2 <sup>32</sup> -1 / [0 2 <sup>32</sup> -1]   | 1             |                      |
| 621        | 64                  | Number of starts - output 1                                         | 0 2 <sup>32</sup> -1 / [0 2 <sup>32</sup> -1]   | 1             |                      |
| 622        | 68                  | Number of starts - output 2                                         | 0 2 <sup>32</sup> -1 / [0 2 <sup>32</sup> -1]   | 1             |                      |
| 623        | 72                  | Number of starts - output 3                                         | 0 2 <sup>32</sup> -1 / [0 2 <sup>32</sup> -1]   | 1             |                      |
| 624        | 76                  | Number of starts - output 4                                         | 0 2 <sup>32</sup> -1 / [0 2 <sup>32</sup> -1]   | 1             |                      |
|            | 80                  | Reserved = 0                                                        |                                                 |               |                      |
|            | 84                  | Reserved = 0                                                        |                                                 |               |                      |
|            | 88                  | Reserved = 0                                                        |                                                 |               |                      |
|            | 89                  | Reserved = 0                                                        |                                                 |               |                      |

Table 8-28: Data set 95 - reading the statistics data

# 8.12.13 Data Set 96 - Reading the Maximum Pointer

| ID<br>No.: | Byte <sup>Bit</sup> | Meaning                                                 | Value range / [coding]     | Incre-<br>ment | Comment                                        |
|------------|---------------------|---------------------------------------------------------|----------------------------|----------------|------------------------------------------------|
|            |                     | Maximum pointer                                         |                            |                |                                                |
| 656        | 4                   | Phase current I <sub>L1 min</sub> (%)                   | 0 797 % / [0 255]          | 3.125 %        | In bypass operation                            |
| 657        | 5                   | Phase current I <sub>L2 min</sub> (%)                   | 0 797 % / [0 255]          | 3.125 %        | In bypass operation                            |
| 658        | 6                   | Phase current I <sub>L3 min</sub> (%)                   | 0 797 % / [0 255]          | 3.125 %        | In bypass operation                            |
|            | 7                   | Reserved = 0                                            |                            |                |                                                |
| 653        | 8                   | Phase current I <sub>L1 max</sub> (%)                   | 0 797 % / [0 255]          | 3.125 %        | In bypass operation                            |
| 654        | 9                   | Phase current I <sub>L2 max</sub> (%)                   | 0 797 % / [0 255]          | 3.125 %        | In bypass operation                            |
| 655        | 10                  | Phase current I <sub>L3 max</sub> (%)                   | 0 797 % / [0 255]          | 3.125 %        | In bypass operation                            |
|            | 11                  | Reserved = 0                                            |                            |                |                                                |
| 652        | 12                  | Maximum<br>tripping current I <sub>A max</sub> (%)      | 0 1000 % / [0 320]         | 3.125 %        | Current during switch-off due to error         |
| 651        | 14                  | Number of motor overload trips                          | 0 65535 /<br>[0 65535]     | 1              | Motor protection, temperature sensor, stalling |
| 659        | 16                  | Maximum<br>tripping current I <sub>A max</sub> (eff)    | 0 20000 A /<br>[0 2000000] | 0.01 A         | Current during switch-off due to error         |
| 660        | 20                  | Phase current I <sub>L1 min</sub> (eff)                 | 0 20000 A /<br>[0 2000000] | 0.01 A         | In bypass operation                            |
| 661        | 24                  | Phase current I <sub>L2 min</sub> (eff)                 | 0 20000 A /<br>[0 2000000] | 0.01 A         | In bypass operation                            |
| 662        | 28                  | Phase current I <sub>L3 min</sub> (eff)                 | 0 20000 A /<br>[0 2000000] | 0.01 A         | In bypass operation                            |
| 663        | 32                  | Phase current I <sub>L1 max</sub> (eff)                 | 0 20000 A /<br>[0 2000000] | 0.01 A         | In bypass operation                            |
| 664        | 36                  | Phase current I <sub>L2 max</sub> (eff)                 | 0 20000 A /<br>[0 2000000] | 0.01 A         | In bypass operation                            |
| 665        | 40                  | Phase current I <sub>L3 max</sub> (eff)                 | 0 20000 A /<br>[0 2000000] | 0.01 A         | In bypass operation                            |
| 666        | 44                  | Phase-to-phase voltage<br>U <sub>L1 - L2min</sub> (eff) | 0 1500 V /<br>[0 15000]    | 0.1 V          |                                                |
| 667        | 46                  | Phase-to-phase voltage<br>U <sub>L2 - L3min</sub> (eff) | 0 1 500 V /<br>[0 15 000]  | 0.1 V          |                                                |
| 668        | 48                  | Phase-to-phase voltage<br>U <sub>L3 - L1min</sub> (eff) | 0 1500 V /<br>[0 15000]    | 0.1 V          | Reset to 0 after loss of phase                 |
| 669        | 50                  | Phase-to-phase voltage<br>U <sub>L1 - L2max</sub> (eff) | 0 1500 V /<br>[0 15000]    | 0.1 V          | voltage.                                       |
| 670        | 52                  | Phase-to-phase voltage<br>U <sub>L2 - L3max</sub> (eff) | 0 1500 V /<br>[0 15000]    | 0.1 V          |                                                |
| 671        | 54                  | Phase-to-phase voltage<br>U <sub>L3 - L1max</sub> (eff) | 0 1500 V /<br>[0 15000]    | 0.1 V          |                                                |
| 672        | 56                  | Electronics supply voltage<br>U <sub>NS min</sub> (eff) | 0 1500 V /<br>[0 15000]    | 0.1 V          | Reset to zero during "Power<br>on".            |

| ID<br>No.: | Byte <sup>Bit</sup> | Meaning                                                          | Value range / [coding]                              | Incre-<br>ment | Comment                                |
|------------|---------------------|------------------------------------------------------------------|-----------------------------------------------------|----------------|----------------------------------------|
|            |                     | Maximum pointer                                                  |                                                     |                | •                                      |
| 673        | 58                  | Electronics supply voltage<br>U <sub>NS max</sub> (eff)          | 0 1500 V /<br>[0 15000]                             | 0.1 V          |                                        |
| 674        | 60                  | Maximum heatsink<br>temperature                                  | 140 °C / [-<br>40 127]                              | 1 °C           |                                        |
| 675        | 61                  | Maximum contact block temperature                                | 0 250 % / [0 250]                                   | 1 %            |                                        |
| 676        | 62                  | Minimum line frequency                                           | 0 100 Hz / [0 200]                                  | 0.5 Hz         | During network or<br>loss of phase = 0 |
| 677        | 63                  | Maximum line frequency                                           | 0 100 Hz / [0 200]                                  | 0.5 Hz         |                                        |
| 678        | 64                  | Operating hours - motor<br>current = 18 49.9 % x l <sub>e</sub>  | 0 2 <sup>32</sup> -1 s / [0 2 <sup>32</sup> -<br>1] | 1 s            |                                        |
| 679        | 68                  | Operating hours - motor<br>current = 50 89.9 % x l <sub>e</sub>  | 0 2 <sup>32</sup> -1 s / [0 2 <sup>32</sup> -<br>1] | 1 s            |                                        |
| 680        | 72                  | Operating hours - motor<br>current = 90 119.9 % x l <sub>e</sub> | 0 2 <sup>32</sup> -1 s / [0 2 <sup>32</sup> -<br>1] | 1 s            |                                        |
| 681        | 76                  | Operating hours - motor<br>current = 120 1000 % x l <sub>e</sub> | 0 2 <sup>32</sup> -1 s / [0 2 <sup>32</sup> -<br>1] | 1 s            |                                        |
| 682        | 80                  | Operating hours - device                                         | 0 2 <sup>32</sup> -1 s / [0 2 <sup>32</sup> -<br>1] | 1 s            |                                        |
|            | 84                  | Reserved = 0                                                     |                                                     |                |                                        |
|            | 85                  | Reserved = 0                                                     |                                                     |                |                                        |

Table 8-29: Data set 96 - reading the maximum pointer

# 8.12.14 Data Set 100 - Reading the Device Identification

| ID No.: | Byte <sup>Bit</sup> | Value             | Comment                                                                                                    |
|---------|---------------------|-------------------|----------------------------------------------------------------------------------------------------|
|         | Preamble            |                   |                                                                                                    |
|         | 0                   | Coordination      | Writing 0x20 via channel C1 (PLC)<br>Writing 0x30 via channel C2 (PC)<br>Writing 0x40 via device interface (PC) |
|         | 1 - 3               | Reserved = 0      |                                                                                                    |
|         | Device ide          | entification (TF) |                                                                                                    |
| 901     | 4 - 11              |                   | Time stamp <sup>*)</sup>                                                                                        |
| 902     | 12 - 31             | SIEMENS AG        | Manufacturer                                                                                                    |
| 903     | 32 - 55             |                   | Order number                                                                                                    |
| 904     | 56                  | 0x01              | Device family: load feeder                                                                                      |
| 905     | 57                  | 0x01              | Device sub-family: soft starters                                                                                |
| 906     | 58                  | 0x01              | Device class: e.g. direct on line starter                                                                       |
| 907     | 59                  | 0x03              | System: SIRIUS 3RW44                                                                                            |
| 908     | 60                  | 0x46              | Function group                                                                                                  |
| 909     | 61                  | 0x00              | Reserved = 0                                                                                                    |
| 910     | 62 - 77             |                   | Short product description                                                                                       |
| 911     | 78 - 81             | e.g. E001         | HW version (byte 0 to byte 3)                                                                                   |
|         | 82                  | 0x00              | ID number (byte0) (3RW44)                                                                                       |
| 912     | 83                  | 0x00              | ID number (byte1) (3RW44)                                                                                       |
|         | 84                  | 0x80              | ID number (byte2) (3RW44)                                                                                       |
|         | 85                  | 0xDE              | ID number (byte3) (3RW44)                                                                                       |
|         | 86 - 87             | 0x00              | Reserved = 0                                                                                                    |
| 915     | 88 - 95             |                   | Service number                                                                                                  |
|         | 96                  | 0x00              | Reserved = 0                                                                                                    |
|         | 97                  | 0x00              | Reserved = 0                                                                                                    |
|         | 98                  | 0x00              | Reserved = 0                                                                                                    |
|         | 99                  | 0x00              | Reserved = 0                                                                                                    |

Table 8-30: Data set 100 - reading the device identification

\*) Time stamp: Time of the initialization with the factory settings in the factory

| Object<br>name   |                 | id_da           | ate             |                 |                 |                 |                |                |                                                                 |
|------------------|-----------------|-----------------|-----------------|-----------------|-----------------|-----------------|----------------|----------------|-----------------------------------------------------------------|
| Object<br>length |                 | 8 byt           | e               |                 |                 |                 |                |                |                                                                 |
| Bits             | 8               | 7               | 6               | 5               | 4               | 3               | 2              | 1              |                                                                 |
| Octet            |                 |                 |                 |                 |                 |                 |                |                |                                                                 |
| 1                | 2 <sup>15</sup> | 2 <sup>14</sup> | 2 <sup>13</sup> | 2 <sup>12</sup> | 2 <sup>11</sup> | 2 <sup>10</sup> | 2 <sup>9</sup> | 2 <sup>8</sup> | 0 to 59999 milliseconds                                         |
| 2                | 2 <sup>7</sup>  | 2 <sup>6</sup>  | 2 <sup>5</sup>  | 2 <sup>4</sup>  | 2 <sup>3</sup>  | 2 <sup>2</sup>  | 2 <sup>1</sup> | 2 <sup>0</sup> |                                                                 |
| 3                | res             | res             | 2 <sup>5</sup>  | 2 <sup>4</sup>  | 2 <sup>3</sup>  | 2 <sup>2</sup>  | 2 <sup>1</sup> | 2 <sup>0</sup> | 0 to 59 minutes                                                 |
| 4                | SU              | res             | res             | 24              | 2 <sup>3</sup>  | 2 <sup>2</sup>  | 2 <sup>1</sup> | 2 <sup>0</sup> | 0 to 23 hours<br>SU: 0: Normal time, 1: Daylight<br>saving time |
| 5                | 2 <sup>2</sup>  | 2 <sup>1</sup>  | 2 <sup>0</sup>  |                 |                 |                 |                |                | 1 to 7 ; 1 = Monday, 7 = Sunday                                 |
| 5                |                 |                 |                 | 2 <sup>4</sup>  | 2 <sup>3</sup>  | 2 <sup>2</sup>  | 2 <sup>1</sup> | 2 <sup>0</sup> | 1 to 31 day                                                     |
| 6                | res             | res             | 2 <sup>5</sup>  | 2 <sup>4</sup>  | 2 <sup>3</sup>  | 2 <sup>2</sup>  | 2 <sup>1</sup> | 2 <sup>0</sup> | 1 to 12 months                                                  |
| 7                | res             | 2 <sup>6</sup>  | 2 <sup>5</sup>  | 2 <sup>4</sup>  | 2 <sup>3</sup>  | 2 <sup>2</sup>  | 2 <sup>1</sup> | 2 <sup>0</sup> | 0 to 99 years; 0 = 2000                                         |
| 8                | res             | res             | res             | res             | res             | res             | res            | res            | Reserved                                                        |

Table 8-31: Coding for time stamp

# 8.12.15 Data Sets 131, 141, 151 - Technology Parameters 2: Reading/Writing Set 1, 2, 3

| Byte <sup>Bit</sup> | Value        | Comment                                                                                                    |
|---------------------|--------------|----------------------------------------------------------------------------------------------------|
|                     | Preamble     |                                                                                                    |
| 0                   | Coordination | Writing 0x20 via channel C1 (PLC)<br>Writing 0x30 via channel C2 (PC)<br>Writing 0x40 via device interface (PC) |
| 1 - 3               | Reserved = 0 |                                                                                                    |

| ID<br>No | Byte <sup>Bit</sup> | Meaning                                    | Only<br>for<br>data<br>set<br>131 | Value range [coding]                                                                                                    | Factor |
|----------|---------------------|--------------------------------------------|-----------------------------------|----------------------------------------------------------------------------------------------------|--------|
| 120      | 4 - 7               | Device function_2                          | х                                 |                                                                                                    |        |
| 1        | 8 - 11              | Device function_1                          | x                                 |                                                                                                    |        |
| 130      | 12                  | Rated operating current I <sub>e</sub>     |                                   | 0 2000 A [0 200000]                                                                                                    | 0.01 A |
| 3        | 16 <sup>0</sup>     | Load type                                  | x                                 | 3-phase [0]                                                                                                    |        |
| 4        | 16 <sup>1</sup>     | Protection against voltage failure         | x                                 | • No [0]<br>• Yes [1]                                                                                                    |        |
|          | 16 <sup>2-7</sup>   | Reserved = 0                               |                                   |                                                                                                    |        |
| 136      | 17                  | Prewarning motor temperature               | х                                 | 0 95 % [0 19]                                                                                                    | 5 %    |
| 5        | 18 <sup>0-2</sup>   | Response to overload - thermal motor model | x                                 | <ul> <li>Tripping without restart [0]</li> <li>Tripping with restart [1]</li> <li>Warning [2]</li> </ul>                                              |        |
|          | 18 <sup>3-7</sup>   | Reserved = 0                               |                                   |                                                                                                    |        |
| 6        | 19 <sup>0-4</sup>   | Tripping class                             | x                                 | <ul> <li>CLASS 5 (10a) [3]</li> <li>CLASS 10 [0]</li> <li>CLASS 15 [4]</li> <li>CLASS 20 [1]</li> <li>CLASS 30 [2]</li> <li>CLASS OFF [15]</li> </ul> |        |
|          | 19 <sup>5-7</sup>   | Reserved = 0                               |                                   |                                                                                                    |        |
| 7        | 20                  | Pre-charge time                            | x                                 | 60 1800 s [2 60]                                                                                                    | 30 s   |
| 8        | 21                  | Idle time                                  | x                                 | 0 255 s [0 255]                                                                                                    | 1 s    |
| 137      | 22-23               | Prewarning limit - tripping reserve        | x                                 | 0 500 s [0 500]                                                                                                    | 1 s    |
| 10       | 24 <sup>0-1</sup>   | Response to overload - temperature sensor  | x                                 | <ul> <li>Tripping without<br/>restart [0]</li> <li>Tripping with restart [1]</li> <li>Warning [2]</li> </ul>                                          |        |
|          | 24 <sup>2-3</sup>   | Reserved = 0                               |                                   |                                                                                                    |        |
| 9        | 24 <sup>4-6</sup>   | Temperature sensor                         | x                                 | <ul> <li>Deactivated [0]</li> <li>Thermoclick [1]</li> <li>PTC - type A [2]</li> </ul>                                                                |        |

| ID<br>No | Byte <sup>Bit</sup> | Meaning                                   | Only<br>for<br>data<br>set<br>131 | Value range [coding]                                                                                                    | Factor  |
|----------|---------------------|-------------------------------------------|-----------------------------------|----------------------------------------------------------------------------------------------------|---------|
| 12       | 24 <sup>7</sup>     | Temperature sensor monitoring             | x                                 | <ul><li>No [0]</li><li>Yes [1]</li></ul>                                                                                                    |         |
|          | 25 -26              | Reserved = 0                              |                                   |                                                                                                    |         |
| 15       | 28                  | Minimum current limit                     |                                   | 18.75 100 % [6 32]                                                                                                    | 3.125 % |
| 16       | 29                  | Maximum current limit                     |                                   | 50 150 % [16 48]                                                                                                    | 3.125 % |
|          | 30 - 31             | Reserved = 0                              |                                   |                                                                                                    |         |
|          | 32 <sup>0-5</sup>   | Reserved = 0                              |                                   |                                                                                                    |         |
| 14       | 32 <sup>6</sup>     | Response to current limit value violation | x                                 | <ul><li>Warning [0]</li><li>Tripping [1]</li></ul>                                                                                                    |         |
|          | 32 <sup>7</sup>     | Reserved = 0                              |                                   |                                                                                                    |         |
|          | 33 <sup>0-1</sup>   | Reserved = 0                              |                                   |                                                                                                    |         |
| 140      | 33 <sup>2</sup>     | Response to overload - contact block      | x                                 | <ul> <li>Tripping without<br/>restart [0]</li> <li>Tripping with restart [1]</li> </ul>                                                                                                    |         |
|          | 33 <sup>4-7</sup>   | Reserved = 0                              |                                   |                                                                                                    |         |
| 21       | 34 <sup>0-2</sup>   | Asymmetric limit value                    | x                                 | 30 60 % [3 6]                                                                                                    | 10 %    |
|          | 34 <sup>3-5</sup>   | Reserved = 0                              |                                   |                                                                                                    |         |
| 20       | 34 <sup>6</sup>     | Response to asymmetry                     | x                                 | <ul><li>Warning [0]</li><li>Tripping [1]</li></ul>                                                                                                    |         |
| 22       | 34 <sup>7</sup>     | Response to ground fault                  | x                                 | <ul><li>Warning [0]</li><li>Tripping [1]</li></ul>                                                                                                    |         |
|          | 35 - 44             | Reserved = 0                              |                                   |                                                                                                    |         |
| 47       | 45                  | Braking torque                            |                                   | 20 100 % [4 20]                                                                                                    | 5 %     |
|          | 46 - 47             | Reserved = 0                              |                                   |                                                                                                    |         |
| 40       | 48                  | Start voltage                             |                                   | 20 100 % [4 20]                                                                                                    | 5 %     |
|          | 49                  | Reserved = 0                              |                                   |                                                                                                    |         |
| 42       | 50                  | Current limit value                       |                                   | <ul> <li>3RW44 2, 3, 4:<br/>125 550 % [40 176]</li> <li>3RW44 5:<br/>125 500 % [40 160]</li> <li>3RW44 6:<br/>125 450 % [40 144]</li> </ul>                                                                         | 3.125 % |
| 167      | 51 <sup>0-3</sup>   | Starting mode                             |                                   | <ul> <li>Direct on line [0]</li> <li>Voltage ramp [1]</li> <li>Torque control [2]</li> <li>Motor heating [3]</li> <li>Voltage ramp + current limiting [5]</li> <li>Torque control + current limiting [6]</li> </ul> |         |

# **PROFIBUS DP Communication Module**

| ID<br>No | Byte <sup>Bit</sup> | Meaning                                      | Only<br>for<br>data<br>set<br>131 | Value range [coding]                                                                                                    | Factor |
|----------|---------------------|----------------------------------------------|-----------------------------------|----------------------------------------------------------------------------------------------------|--------|
| 168      | 51 <sup>4-7</sup>   | Stopping mode                                |                                   | <ul> <li>Coasting down [0]</li> <li>Voltage ramp [1]</li> <li>Torque control [2]</li> <li>Pump stop [3]</li> <li>DC braking [4]</li> <li>Combined braking [5]</li> </ul>                                                                                                    |        |
| 35       | 52 - 53             | Substitute value                             | x                                 |                                                                                                    |        |
|          | 54 - 55             | Reserved = 0                                 |                                   |                                                                                                    |        |
|          | 56 <sup>0-5</sup>   | Reserved = 0                                 |                                   |                                                                                                    |        |
| 36       | 56 <sup>6</sup>     | Group diagnosis                              | x                                 | <ul><li>Disable [0]</li><li>Enable [1]</li></ul>                                                                                                    |        |
| 34       | 56 <sup>7</sup>     | Response to CPU/master STOP                  | x                                 | <ul><li>Switch substitute value [0]</li><li>Retain last value [1]</li></ul>                                                                                                    |        |
|          | 57 - 75             | Reserved = 0                                 |                                   |                                                                                                    |        |
| 26       | 76                  | Input 1 - Action                             | x                                 | <ul> <li>No action (default) [0]</li> <li>Group warning [5]</li> <li>Manual operation local operating mode [6]</li> <li>Emergency start [7]</li> <li>Slow speed [10]</li> <li>Quick stop [11]</li> <li>Trip reset [12]</li> <li>Motor right with PS1 [16]</li> <li>Motor left with PS1 [17]</li> <li>Motor right with PS2 [18]</li> <li>Motor left with PS2 [19]</li> <li>Motor right with PS3 [20]</li> <li>Motor left with PS3 [21]</li> </ul> |        |
| 28       | 77                  | Input 2 - Action (refer to Input 1 - Action) | x                                 |                                                                                                    |        |
| 30       | 78                  | Input 3 - Action (refer to Input 1 - Action) | x                                 |                                                                                                    |        |
| 32       | 79                  | Input 4 - Action (refer to Input 1 - Action) | x                                 |                                                                                                    |        |
|          | 80 - 95             | Reserved = 0                                 |                                   |                                                                                                    |        |

| ID<br>No | Byte <sup>Bit</sup> | Meaning                                        | Only<br>for<br>data<br>set<br>131 | Value range [coding]                                                                                                    | Factor |
|----------|---------------------|------------------------------------------------|-----------------------------------|----------------------------------------------------------------------------------------------------|--------|
| 163      | 96                  | Output 1 - Action                              | x                                 | <ul> <li>No action (default) [0]</li> <li>Control source PAA-DO 1.0<br/>output 1 [1]</li> <li>Control source PAA-DO 1.1<br/>output 2 [2]</li> <li>Control source input 1 [6]</li> <li>Control source input 2 [7]</li> <li>Control source input 3 [8]</li> <li>Control source input 4 [9]</li> <li>Run up [10]</li> <li>Operation / bridging [11]</li> <li>Stopping [12]</li> <li>On time motor [13]</li> <li>Control command MOTOR ON<br/>[14]</li> <li>Fan [15]</li> <li>DC braking contactor [16]</li> <li>Device - ON [18]</li> <li>Group warning [31]</li> <li>Group error [32]</li> <li>Bus error [34]</li> <li>Ready for motor on [38]</li> </ul> |        |
| 164      | 97                  | Output 2 - Action (refer to Output 1 - Action) | x                                 |                                                                                                    |        |
| 165      | 98                  | Output 3 - Action (refer to Output 1 - Action) | х                                 |                                                                                                    |        |
| 166      | 99                  | Output 4 - Action                              |                                   |                                                                                                    |        |
|          | 100 - 111           | Reserved = 0                                   |                                   |                                                                                                    |        |
| 116      | 112                 | Breakaway time                                 |                                   | 0 2 s [0 200]                                                                                                    | 0.01 s |
| 117      | 113                 | Breakaway voltage                              |                                   | 40 100 % [8 20]                                                                                                    | 5 %    |
| 169      | 114 - 115           | Maximum starting time                          |                                   | 0 1000 s [0 10000]                                                                                                    | 0.1 s  |
| 170      | 116 - 117           | Starting time                                  |                                   | 0 360 s [0 3600]                                                                                                    | 0.1 s  |
| 171      | 118 - 119           | Stopping time                                  |                                   | 0 360 s [0 3600]                                                                                                    | 0.1 s  |
| 172      | 120                 | Start torque                                   |                                   | 10 100 % [2 20]                                                                                                    | 5 %    |
| 118      | 121                 | Limiting torque                                |                                   | 20 200 % [4 40]                                                                                                    | 5 %    |
| 173      | 122                 | Stopping torque                                |                                   | 10 100 % [2 20]                                                                                                    | 5 %    |
|          | 123                 | Reserved = 0                                   |                                   |                                                                                                    |        |
|          | 124                 | Reserved = 0                                   |                                   |                                                                                                    |        |
| 119      | 125                 | Motor thermal capacity                         |                                   | 1 100 % [1 100]                                                                                                    | 1 %    |
|          | 126 - 129           | Reserved = 0                                   |                                   |                                                                                                    |        |
| 178      | 130                 | Dynamic braking torque                         |                                   | 20 100 % [4 20]                                                                                                    | 5 %    |
| 43       | 131                 | Slow speed factor - clockwise rotation         |                                   | 3 21 [3 21]                                                                                                    | 1      |
| 198      | 132                 | Slow speed factor - counter-clockwise rotation |                                   | 3 21 [3 21]                                                                                                    | 1      |

# **PROFIBUS DP Communication Module**

| ID<br>No | Byte <sup>Bit</sup> | Meaning                                  | Only<br>for<br>data<br>set<br>131 | Value range [coding] | Factor |
|----------|---------------------|------------------------------------------|-----------------------------------|----------------------|--------|
| 44       | 133                 | Slow torque - clockwise rotation         |                                   | 20 100 % [4 20]      | 5 %    |
| 199      | 134                 | Slow torque - counter-clockwise rotation |                                   | 20 100 % [4 20]      | 5 %    |
|          | 135 - 137           | Reserved = 0                             |                                   |                      |        |

Table 8-32: Data sets 131, 141, 151 - technology parameters 2: reading/writing set 1, 2, 3

## Relations

- Maximum current limit > minimum current limit
- DC braking can only be selected when the "DC braking" function is assigned to an output.
- Max. starting time  $\geq$  starting time
- Limiting torque > start torque

# 8.12.16 Data Sets 132, 142, 152 - Technology Parameters 3: Reading/Writing Set 1, 2, 3

| Byte <sup>Bit</sup> | Value        | Comment                                                                                                    |
|---------------------|--------------|----------------------------------------------------------------------------------------------------|
|                     | Preamble     |                                                                                                    |
| 0                   | Coordination | Writing 0x20 via channel C1 (PLC)<br>Writing 0x30 via channel C2 (PC)<br>Writing 0x40 via device interface (PC) |
| 1 - 3               | Reserved = 0 |                                                                                                    |

| ID<br>No.: | Byte <sup>Bit</sup> | Meaning                | Value range [coding]          | Factor |
|------------|---------------------|------------------------|-------------------------------|--------|
|            | 4 - 9               | Reserved = 0           |                               |        |
| 104        | 10 - 11             | Rated rotational speed | 500 3600 rpm / min [500 3600] | 1 rpm  |
|            | 12 - 18             | Reserved = 0           |                               |        |
| 113        | 19 - 20             | Rated torque           | 0 65535 Nm [0 65535]          | 1 Nm   |
|            | 21 - 63             | Reserved = 0           |                               |        |

Table 8-33: Data sets 132, 142, 152 - technology parameters 3: reading/writing set 1, 2, 3

# 8.12.17 Data Set 133 - Technology Parameters 4: O&M Module

| Byte <sup>Bit</sup> | Value        | Comment                                                                                                    |
|---------------------|--------------|----------------------------------------------------------------------------------------------------|
|                     | Preamble     |                                                                                                    |
| 0                   | Coordination | Writing 0x20 via channel C1 (PLC)<br>Writing 0x30 via channel C2 (PC)<br>Writing 0x40 via device interface (PC) |
| 1 - 3               | Reserved = 0 |                                                                                                    |

| ID<br>No.: | Byte <sup>Bit</sup> | Meaning                             | Value range [coding]                                                                                                    | Factor |
|------------|---------------------|-------------------------------------|----------------------------------------------------------------------------------------------------|--------|
|            | 4                   | Reserved = 0                        |                                                                                                    |        |
| 179        | 8 <sup>0-3</sup>    | Language                            | <ul> <li>English [0]</li> <li>German [1]</li> <li>French [2]</li> <li>Spanish [3]</li> <li>Italian [4]</li> <li>Portuguese [5]</li> </ul> |        |
| 181        | 8 <sup>4-7</sup>    | Lighting brightness                 | <ul><li>Normal [0]</li><li>Off with time delay [4]</li><li>Off [5]</li></ul>                                                              |        |
| 180        | 9                   | Contrast display                    | 0 100 % [0 20]                                                                                                    | 5 %    |
| 182        | 10 <sup>0-3</sup>   | Lighting response to fault          | <ul> <li>Unchanged [0]</li> <li>On [1]</li> <li>Blinking [2]</li> <li>Flickering [3]</li> </ul>                                           |        |
| 183        | 10 <sup>4-7</sup>   | Lighting response to warning        | <ul> <li>Unchanged [0]</li> <li>On [1]</li> <li>Blinking [2]</li> <li>Flickering [3]</li> </ul>                                           |        |
|            | 11                  | Reserved = 0                        |                                                                                                    |        |
| 184        | 12                  | Reaction time keys                  | 10 100 % [2 20]                                                                                                    | 5 %    |
| 185        | 13                  | Auto repeat speed                   | 10 100 % [2 20]                                                                                                    | 5 %    |
| 186        | 14                  | Auto repeat time                    | 10 250 ms [2 50]                                                                                                    | 5 ms   |
| 187        | 15                  | O&M keys - activity monitoring time | 0 1800 s [0 60]                                                                                                    | 30 s   |
|            | 16 - 19             | Reserved = 0                        |                                                                                                    |        |

Table 8-34: Data set 133 - technology parameters 4: O&M module

# 8.12.18 Data Set 160 - Reading/Writing Communication Parameters

This data set is only meant for devices with direct access to the field bus (e.g. PROFIBUS DP) for the allocation of communication parameters.

| ID<br>No.<br>: | Byte <sup>Bit</sup> | Communication parameters | Value range<br>[coding]                                                                                                    | Increment | Default<br>setting |
|----------------|---------------------|--------------------------|----------------------------------------------------------------------------------------------------|-----------|--------------------|
|                |                     | Preamble                 |                                                                                                    |           |                    |
| 200            | 0                   | Coordination             | Writing 0x20 via channel C1 (PLC)<br>Writing 0x30 via channel C2 (PC)<br>Writing 0x40 via device interface (PC)                                                                                                    |           |                    |
|                | 1                   | Reserved1                |                                                                                                    |           |                    |
|                | 2-3                 | Reserved2                |                                                                                                    |           |                    |
|                |                     | Communication            |                                                                                                    | -         |                    |
| 210            | 4                   | Station address          | 1126                                                                                                    | 1         | 126                |
| 211            | 5                   | Baud rate                | 12000 kBd [0]<br>6000 kBd [1]<br>3000 kBd [2]<br>1500 kBd [3]<br>500 kBd [4]<br>187.5 kBd [5]<br>93.75 kBd [6]<br>45.45 kBd [7]<br>19.2 kBd [8]<br>9.6 kBd [9]<br>Available [1014]<br>Automatic baud rate<br>detection [15] |           |                    |
|                | 6 - 11              | Reserved = 0             |                                                                                                    |           |                    |

Table 8-35: Data set 160 - reading/writing communication parameters

#### Note

3RW44 soft starters signal the current baud rate while reading. When writing, the baud rate must be set to "Automatic baud rate detection [15]"!

## 8.12.19 Data Set 165 - Reading/Writing Comments

You can store any text with up to 121 characters (max. 121 byte), e.g. for system documentation in the soft starter.

| Byte <sup>Bit</sup> | Communication parameters | Value range<br>[coding]                                                                                         |
|---------------------|--------------------------|----------------------------------------------------------------------------------------------------|
|                     | Preamble                 |                                                                                                    |
| 0                   | Coordination             | Writing 0x20 via channel C1 (PLC)<br>Writing 0x30 via channel C2 (PC)<br>Writing 0x40 via device interface (PC) |
| 1                   | Reserved1                |                                                                                                    |
| 2-3                 | Reserved2                |                                                                                                    |
|                     | Comment                  |                                                                                                    |
| 4 - 124             | Comment data             |                                                                                                    |

Table 8-36: Data set 165 - reading/writing comments

# **Circuit Examples**

# 9

| Section | Subject                                                                                                    | Page |
|---------|----------------------------------------------------------------------------------------------------|------|
| 9.1     | Connection Examples for Main and Control Circuits                                                                                            | 9-2  |
| 9.1.1   | 3RW44 in a Standard Circuit with Control via Keys                                                                                            | 9-2  |
| 9.1.2   | 3RW44 in Standard Circuit with Line Contactor and Control via PLC                                                                            | 9-3  |
| 9.1.3   | 3RW44 in Standard Circuit and DC Braking Stopping Function for Device Types 3RW44 22 to 3RW44 25                                             | 9-4  |
| 9.1.4   | 3RW44 in Standard Circuit and DC Braking Stopping Function for Device Types 3RW44 26 to 3RW44 66                                             | 9-5  |
| 9.1.5   | 3RW44 in an Inside elta Circuit                                                                                                    | 9-6  |
| 9.1.6   | 3RW44 in a Standard Circuit and Control as per Contactor                                                                                     | 9-7  |
| 9.1.7   | 3RW44 in a Standard Circuit with Soft Start/Stop and Additional Slow<br>Speed Function in both Directions of Rotation with one Parameter Set | 9-8  |
| 9.1.8   | Activation via PROFIBUS with Switching to Manual Operation Local (e. g. at the Control Cabinet)                                              | 9-9  |
| 9.1.9   | 3RW44 in a Standard Circuit and Reversing Operation via Main<br>Contactors with one Parameter Set without Soft Stop                          | 9-10 |
| 9.1.10  | Reversing Operation with Soft Stop                                                                                                    | 9-11 |
| 9.1.11  | Soft Starter for Pole-Changing Motor with Separate Windings and 2 Paramerter Sets                                                            | 9-12 |
| 9.1.12  | Soft Starters for Dahlander Motors with 2 Parameter Sets                                                                                     | 9-13 |
| 9.1.13  | Parallel Starting of 3 Motors                                                                                                    | 9-14 |
| 9.1.14  | Soft Starter for Serial Starting with 3 Parameter Sets                                                                                       | 9-16 |
| 9.1.15  | Soft Starter for Activation of a Motor with Magnetic Fixing Brake                                                                            | 9-18 |
| 9.1.16  | Emergency Stop Monitoring according to EN 954-1 Category 4 with Safety Relay 3TK2823 and 3RW44                                               | 9-19 |
| 9.1.17  | Soft Starter with Direct Switching (DOL) as Emergency Start                                                                                  | 9-21 |
| 9.1.18  | Soft Starter with Star-Delta Starter as Emergency Start (3RW44 in Standard Circuit)                                                          | 9-22 |
| 9.1.19  | Soft Starter and Frequency Converter on a Motor                                                                                              | 9-23 |

# 9.1 Connection Examples for Main and Control Circuits

# 9.1.1 3RW44 in a Standard Circuit with Control via Keys

#### Main circuit Option 1a:

**Control circuit** 

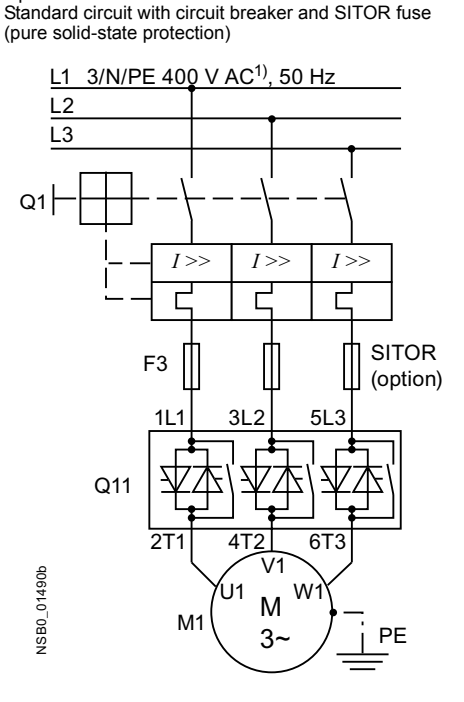

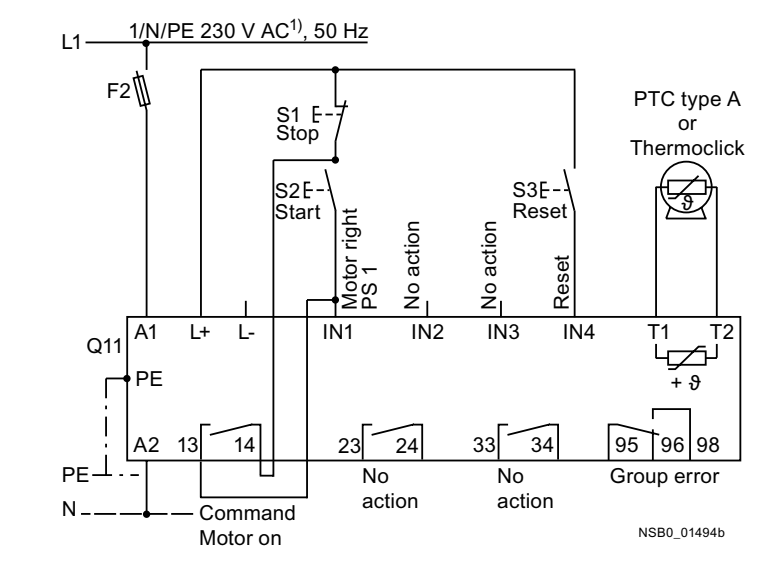

# Alternative branch layout in standard circuit

#### Main circuit

Option 1b: Standard circuit with all-range fuse (line and solid-state protection)

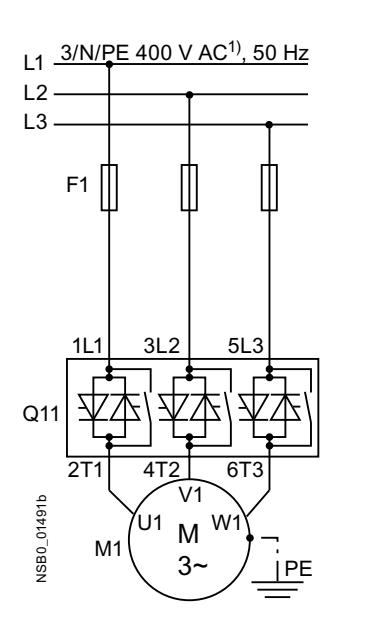

Option 1c: Standard circuit with line and SITOR fuse (pure solid-state protection)

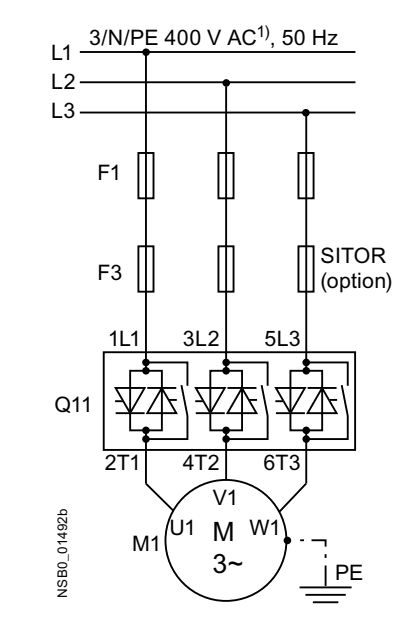

# 9.1.2 3RW44 in Standard Circuit with Line Contactor and Control via PLC

#### Main circuit

Standard circuit with optional main contactor

Control circuit

Activation of an optional main contactor and activation via PLC

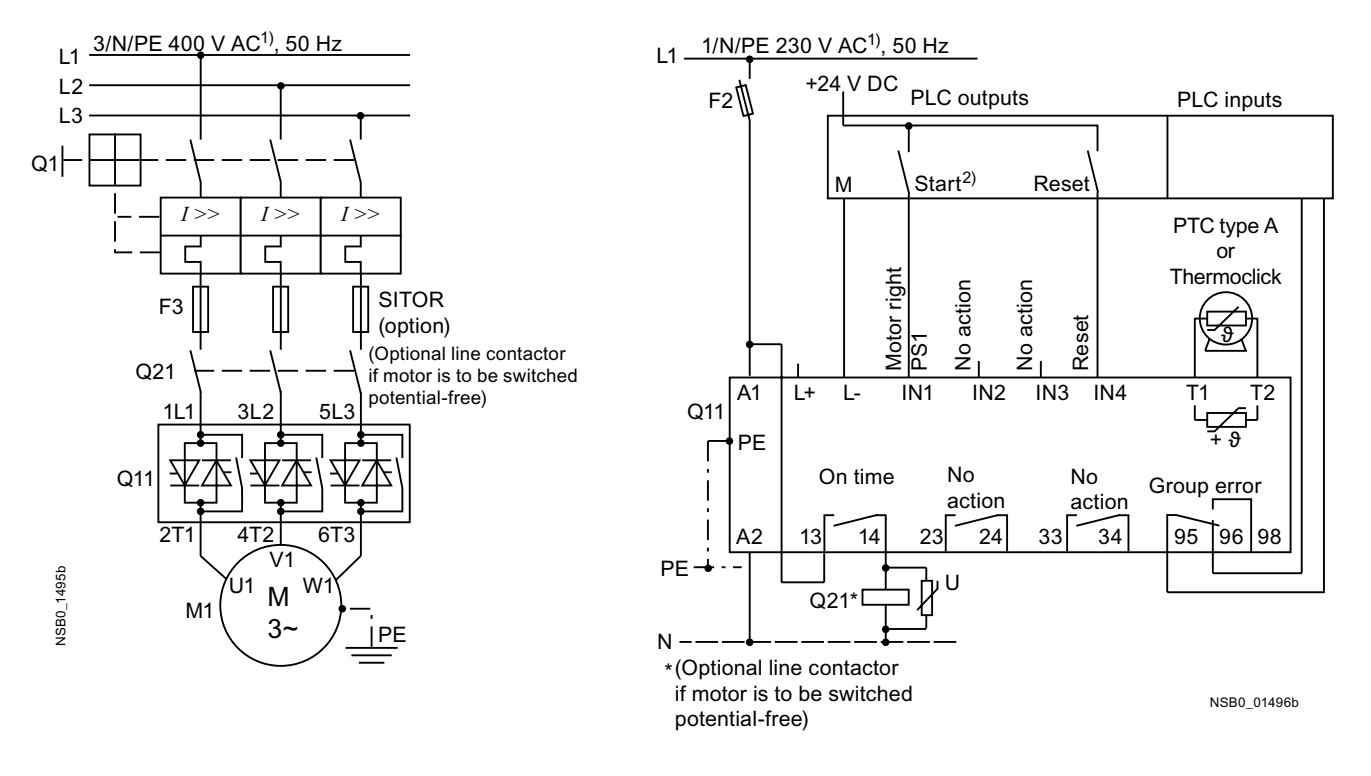

1) For permissible values for main and control voltage, refer to Technical Data, Pages 10-8 to 10-12.

## 2) Caution: risk of restart!

The start command (e.g. via PLC) must be reset if a general fault occurs as an automatic restart is executed when a start command is pending after the reset command is issued. This applies to motor protection tripping in particular.

For safety reasons, we recommend integrating the general fault output (terminals 95 and 96) into the control.

# 9.1.3 3RW44 in a Standard Circuit and DC Braking<sup>3)</sup> Stopping Function for Device Types 3RW44 22 to 3RW44 25

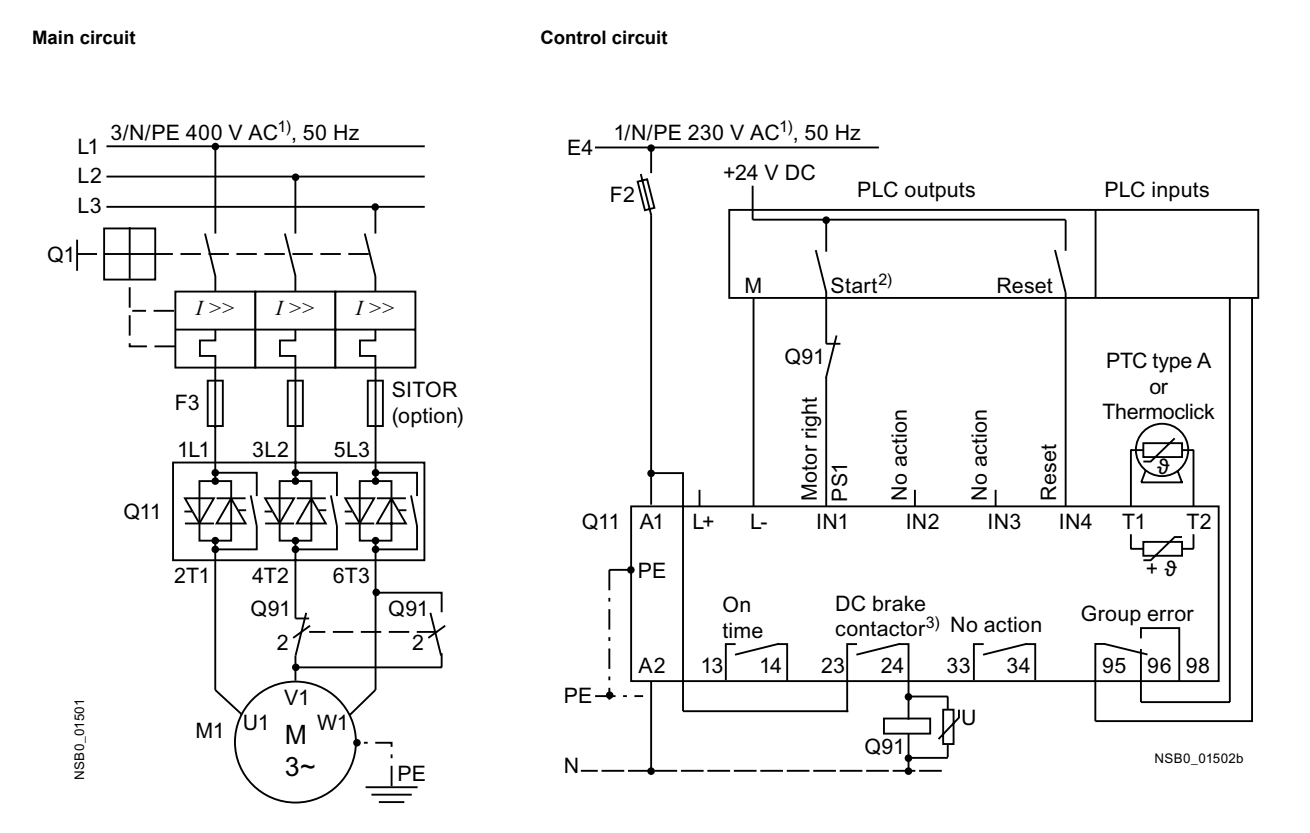

1) For permissible main and control voltage values, refer to Technical Data, Pages 10-8 to 10-12.

## 2) Caution: risk of restart!

The start command (e.g. by the PLC) must be reset before a reset command is issued, as an automatic restart is executed when a start command is pending after the reset command is issued. This applies to motor protection tripping in particular. For safety reasons, we recommend integrating the general fault output (terminals 95 and 96) into the control.

3) If the "Combined braking" stopping function is selected, no braking contactor is required. If the "DC braking" function is selected, a braking contactor must be additionally used. For types, refer to the "Branch Component Circuitry (Standard Circuit)" table on Page 10-17. The "DC braking" function is recommended for applications with larger centrifugal masses ( $J_{Load} > J_{Motor}$ ). Output 2 must be set to "DC braking contactor".

# 9.1.4 3RW44 in a Standard Circuit and DC Braking<sup>3)</sup> Stopping Function for Device Types 3RW44 26 to 3RW44 66

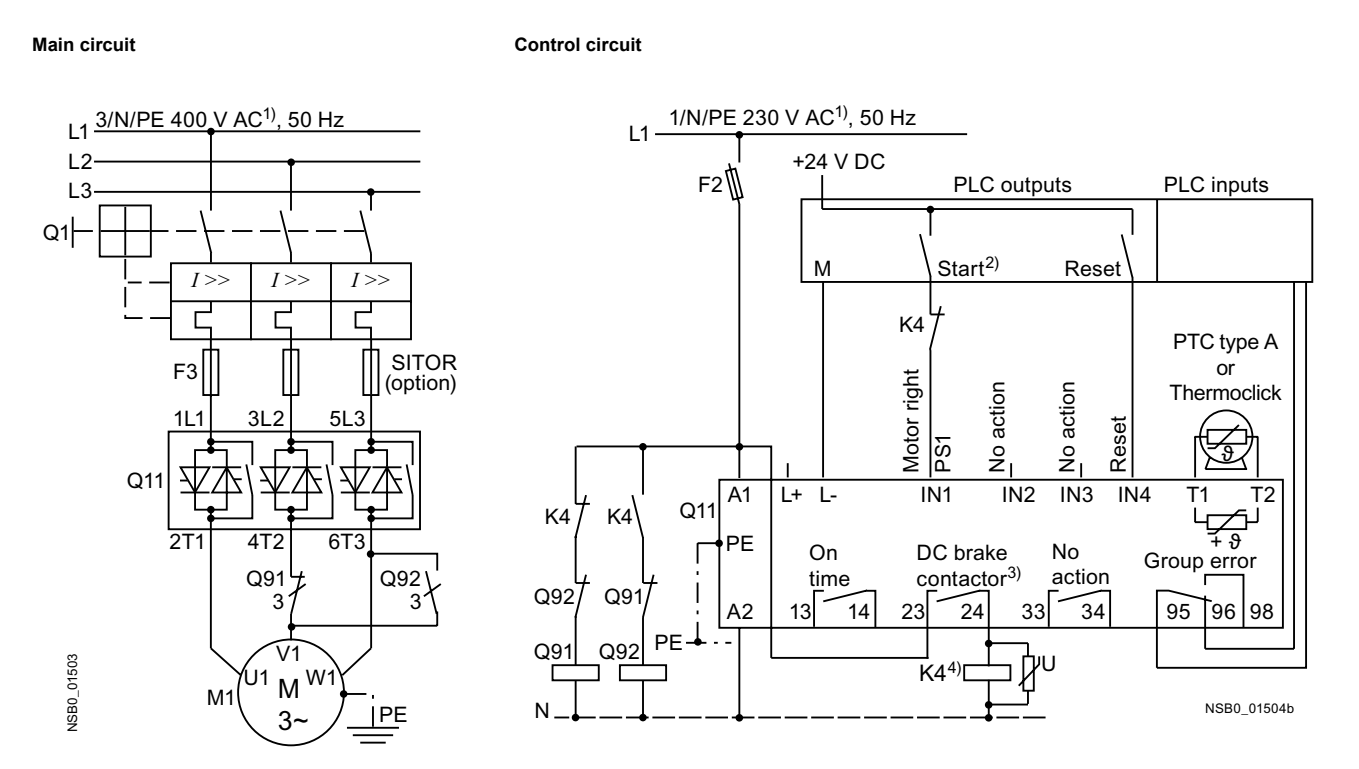

1) For permissible main and control voltage values, refer to Technical Data, Pages 10-8 to 10-12.

## 2) Caution: risk of restart!

The start command (e.g. by the PLC) must be reset before a reset command is issued, as an automatic restart is executed when a start command is pending after the reset command is issued. This applies to motor protection tripping in particular. For safety reasons, we recommend integrating the general fault output (terminals 95 and 96) into the control.

 3) If the "Combined braking" stopping function is selected, no braking contactor is required. If the "DC braking" function is selected, a braking contactor must be additionally used. For types, refer to the "Branch Component Circuitry (Standard Circuit)" table on Page 10-17. The "DC braking" function is recommended for applications with larger centrifugal masses (J<sub>Load</sub> > J<sub>Motor</sub>). Output 2 must be set to "DC braking contactor".

### 4) K4 auxiliary relay, e.g.:

LZX:RT4A4T30 (230 V AC rated control supply voltage), LZX:RT4A4S15 (115 V AC rated control supply voltage).

# 9.1.5 3RW44 in an Inside elta Circuit

#### Main circuit Option 1a:

Control circuit Option 1: Activation via PLC

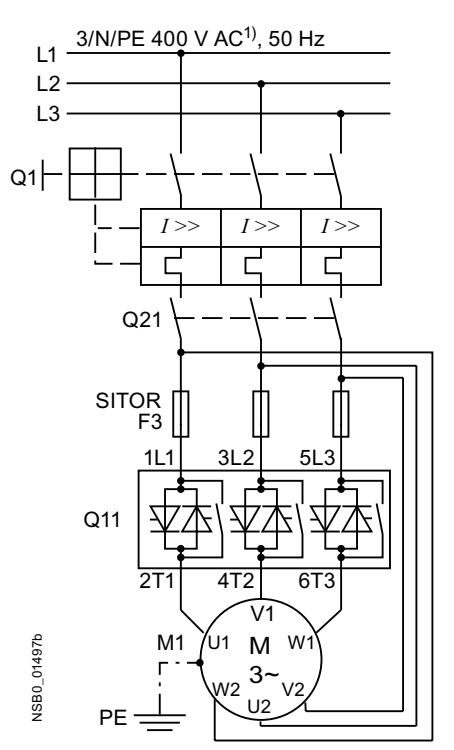

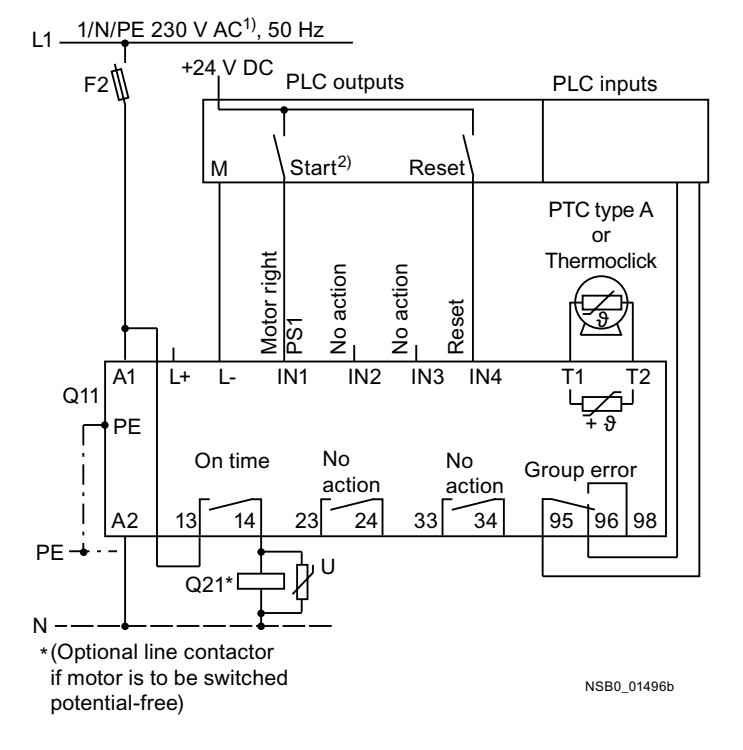

## Reversed direction of rotation in an inside delta circuit

Main circuit Option 1b:

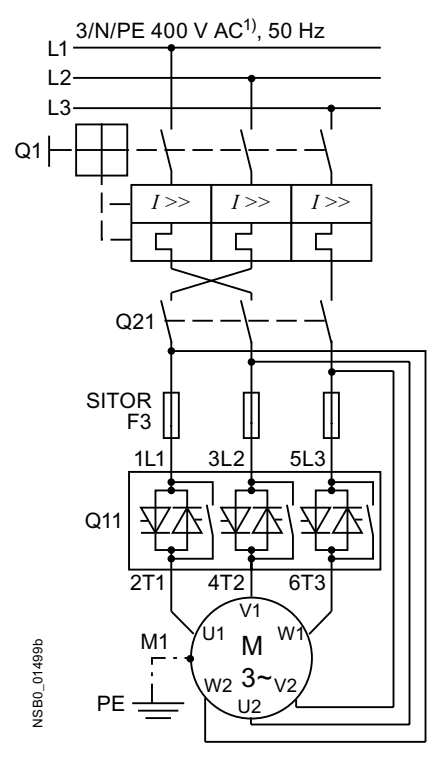

#### Notice

Observe the wiring suggestions for the inside delta circuit on the main circuit page. Faulty connection may cause breakdowns.

1) For permissible main and control voltage values, refer to Technical Data, Pages 10-8 to 10-12.

#### 2) Caution: risk of restart!

The start command (e.g. by the PLC) must be reset before a reset command is issued, as an automatic restart is executed when a start command is pending after the reset command is issued. This particularly applies to motor protection tripping. For safety reasons, we recommend integrating the general fault output (terminals 95 and 96) into the control.

# 9.1.6 3RW44 in a Standard Circuit and Control as per Contactor

#### **Control circuit**

Main circuit

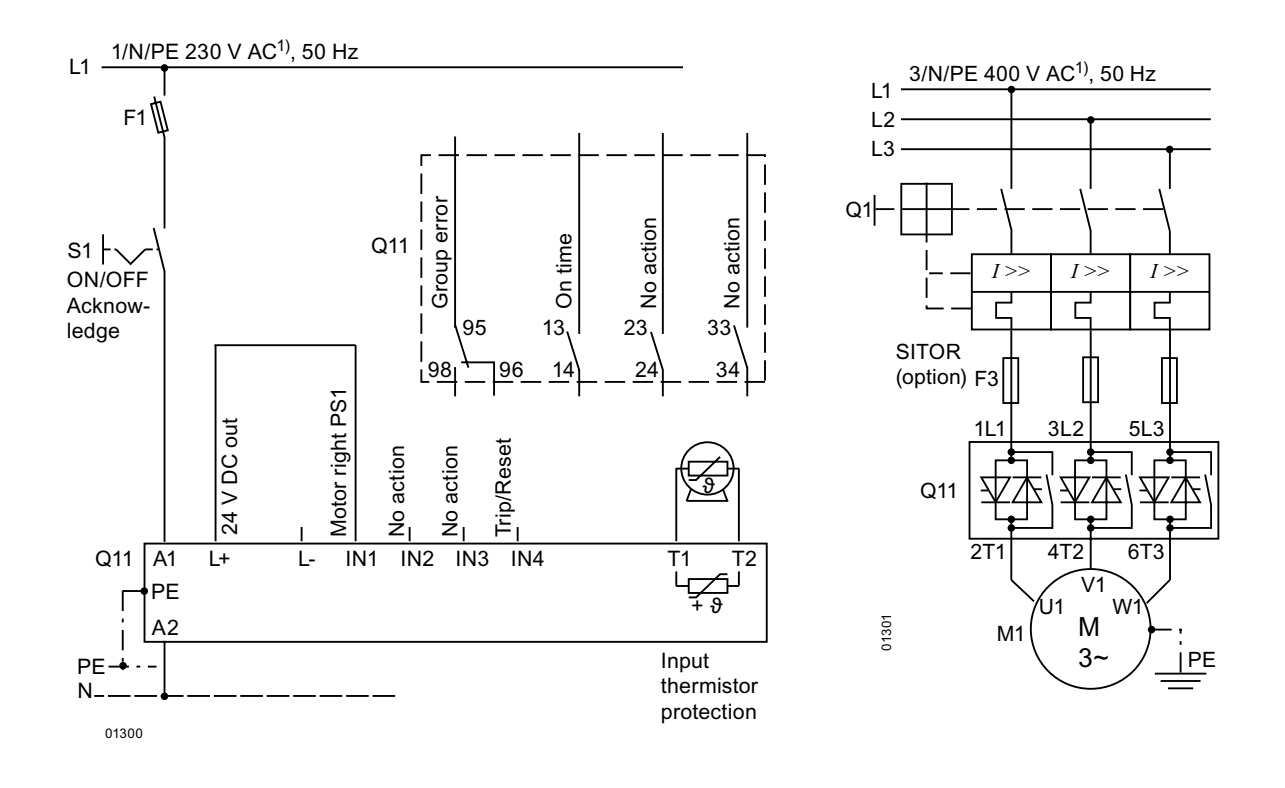

#### Note

With this circuit type, the motor start may be delayed by up to 5 s after the start command is issued due to the internal run times of the soft starter. Coasting down is the only possible stopping mode.

#### Notice

After switching off the control supply voltage and before restarting, the device must be allowed to cool down for at least 30 s, as this influences the effectiveness of the inherent protection of the soft starter. This type of circuit is not recommended for higher switching frequencies as the integrated fan cannot idle after the soft starter has been switched off, thus reducing the switching frequency specified in the technical data.

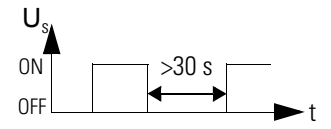

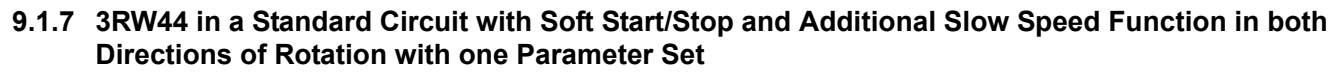

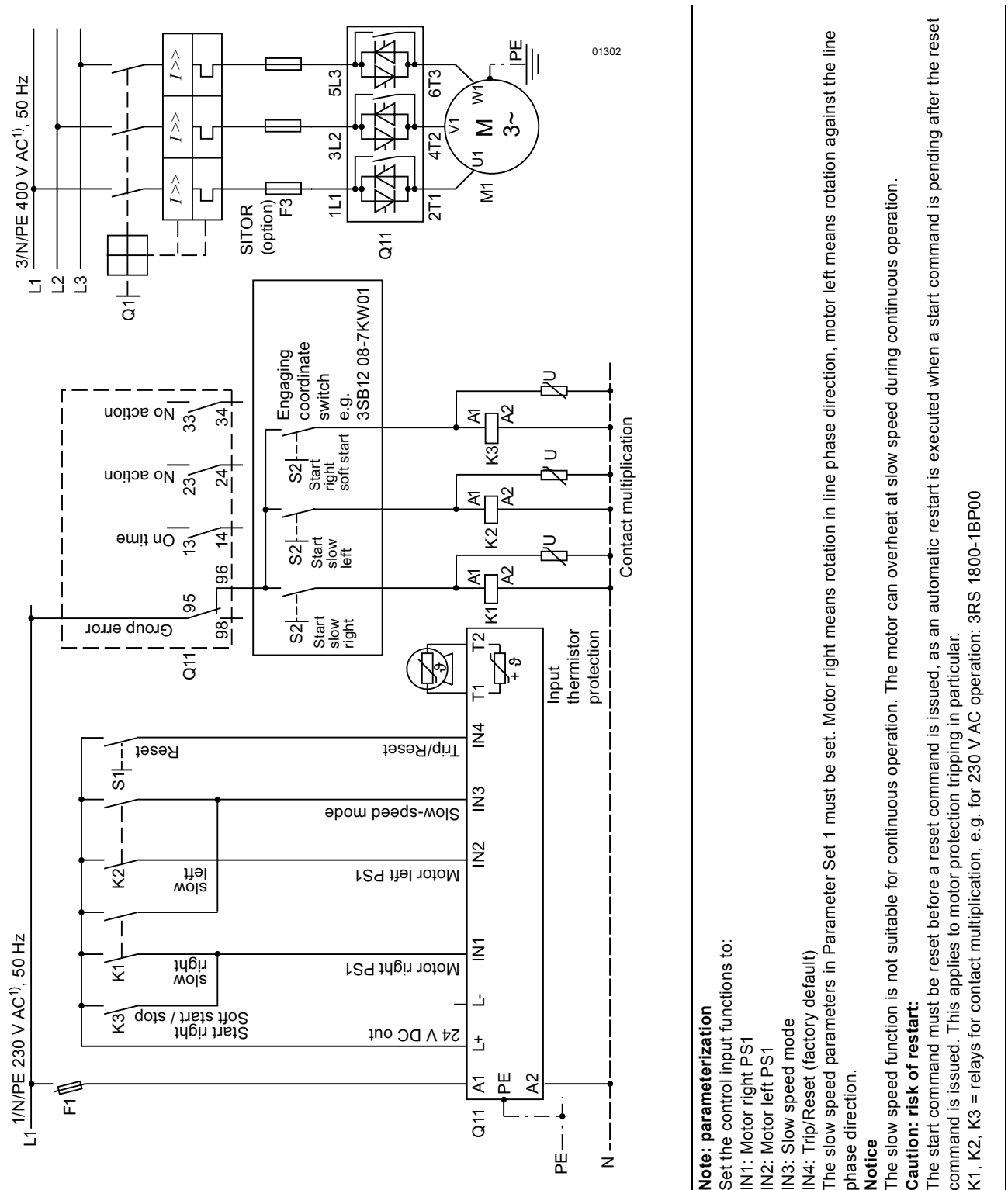

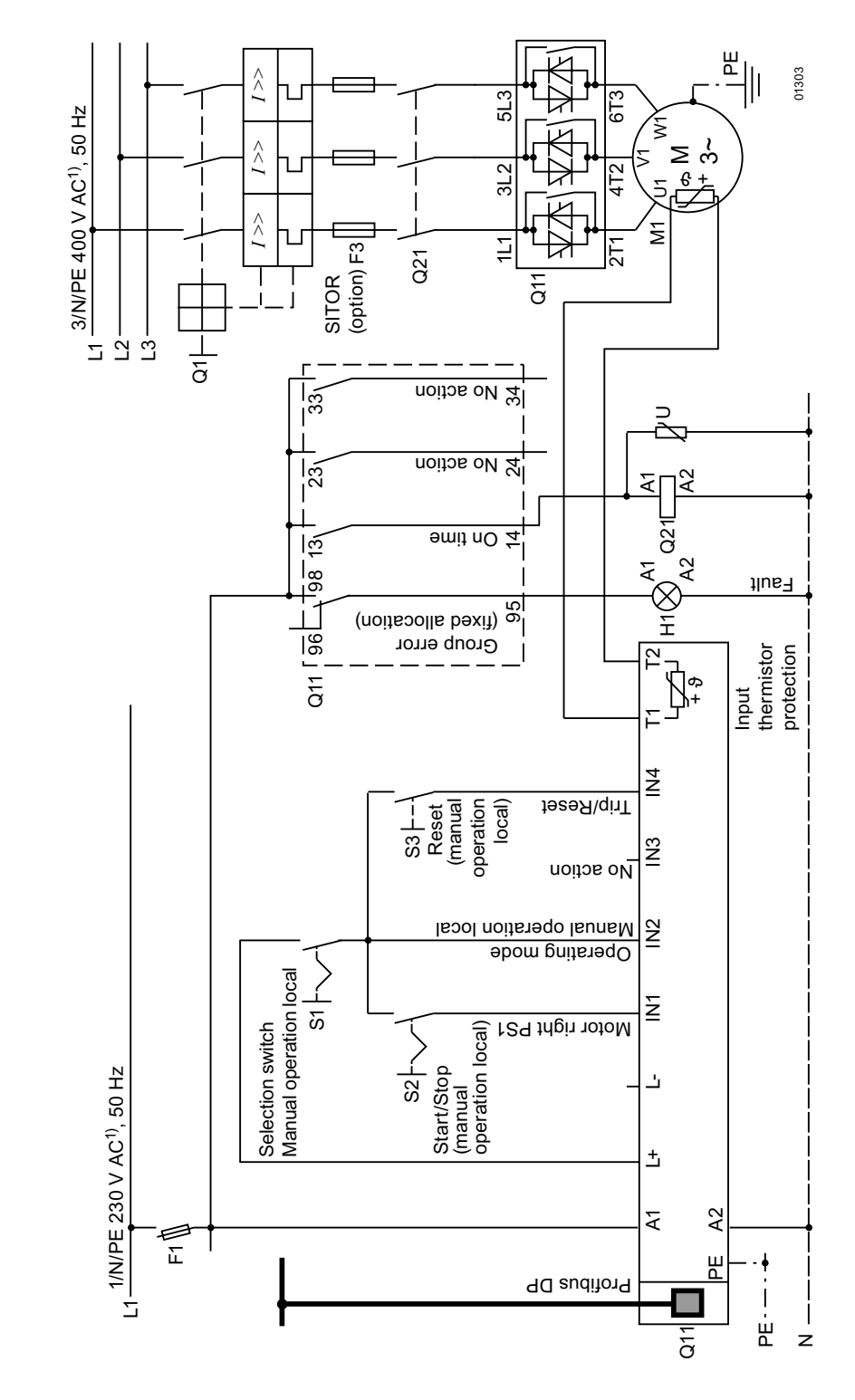

# 9.1.8 Activation via PROFIBUS with Switching to Manual Operation Local (e. g. at the Control Cabinet)

# 9.1.9 3RW44 in a Standard Circuit and Reversing Operation via Main Contactors with one Parameter Set without Soft Stop

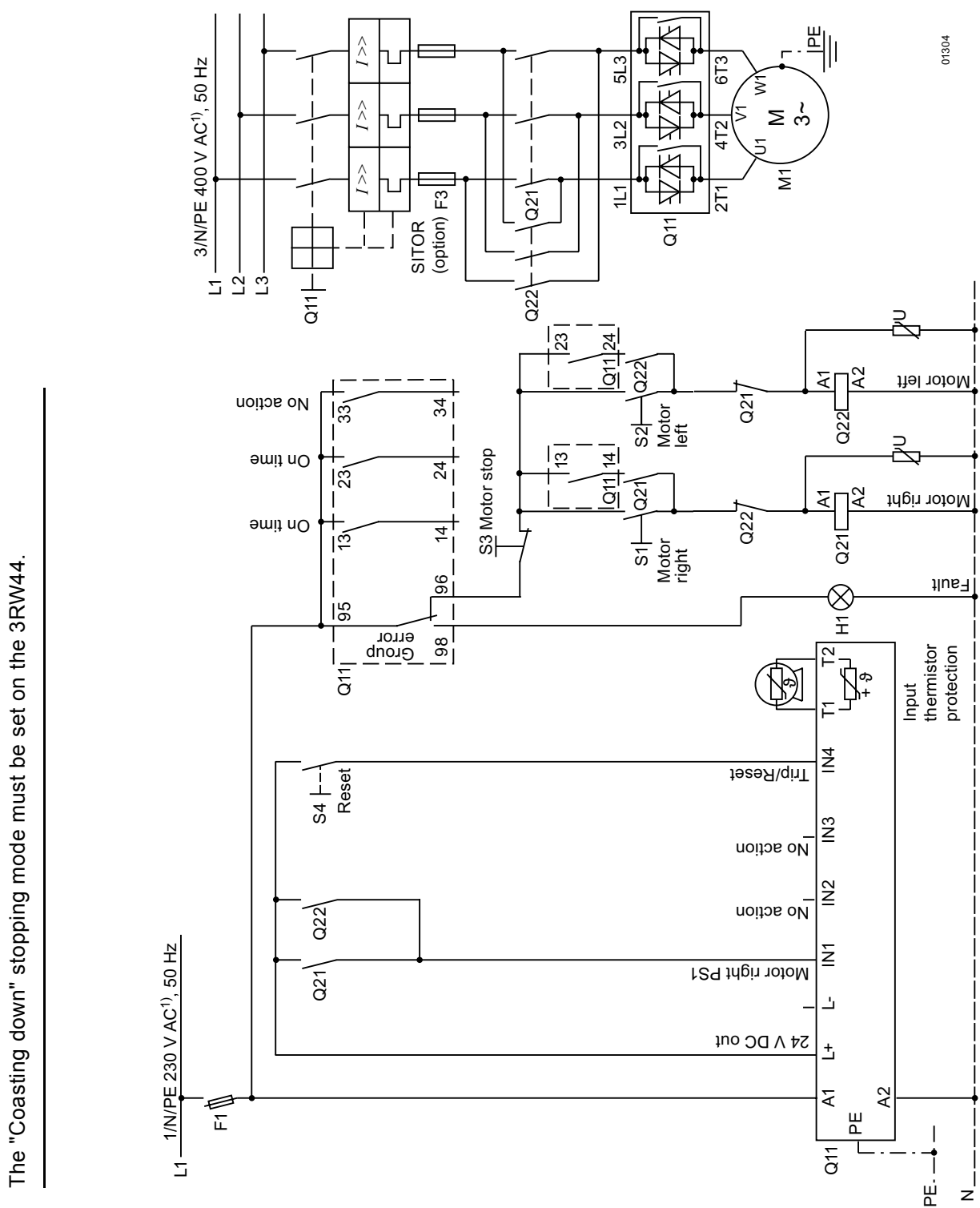

1) For permissible main and control voltage values, refer to Technical Data, Pages 10-8 to 10-12.

Notice

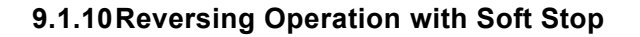

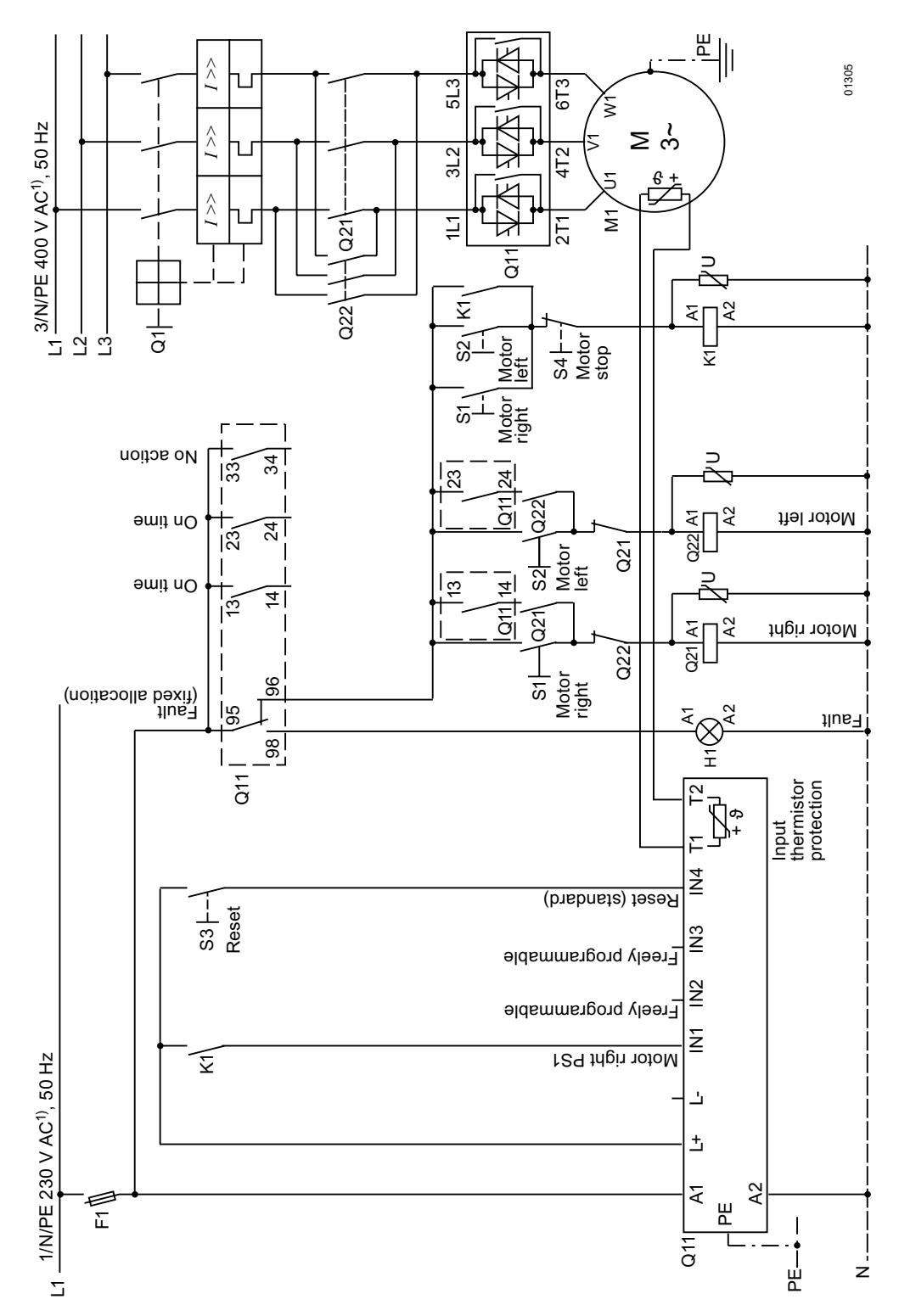

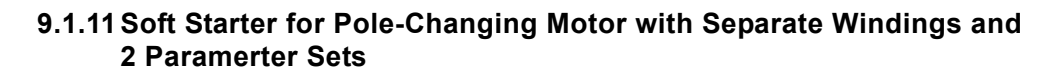

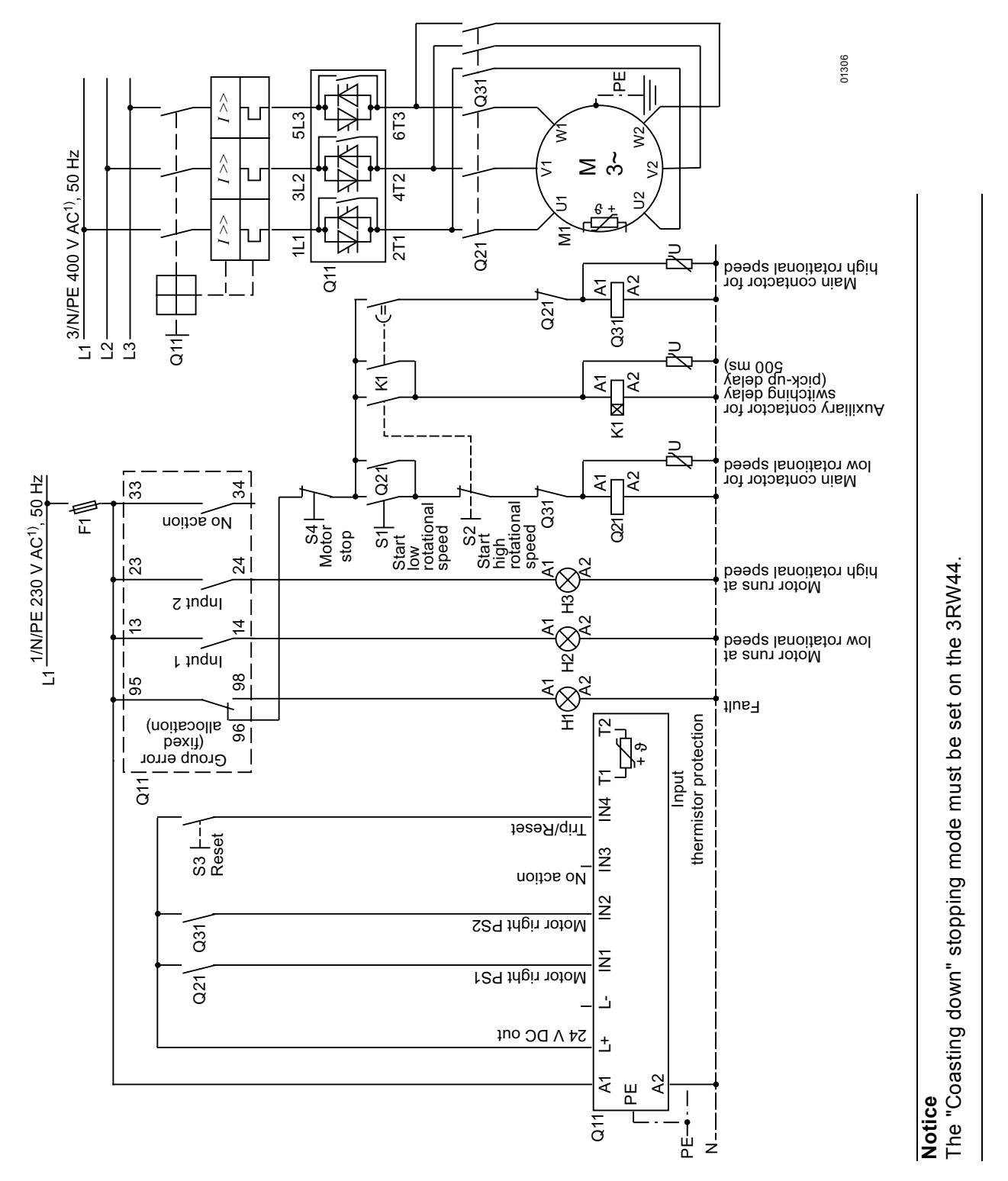

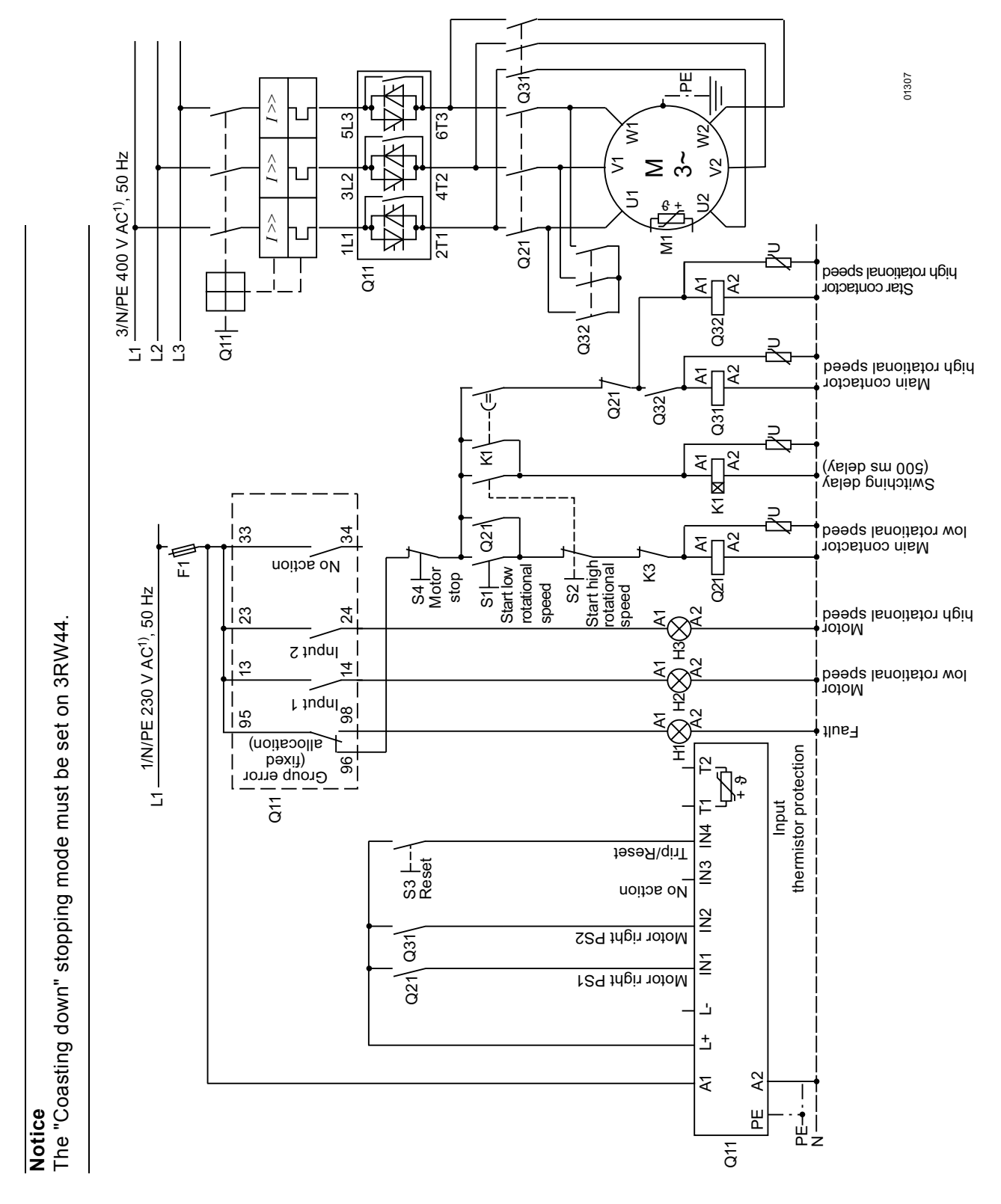

# 9.1.12Soft Starters for Dahlander Motors with 2 Parameter Sets

# 9.1.13 Parallel Starting of 3 Motors

Control circuit

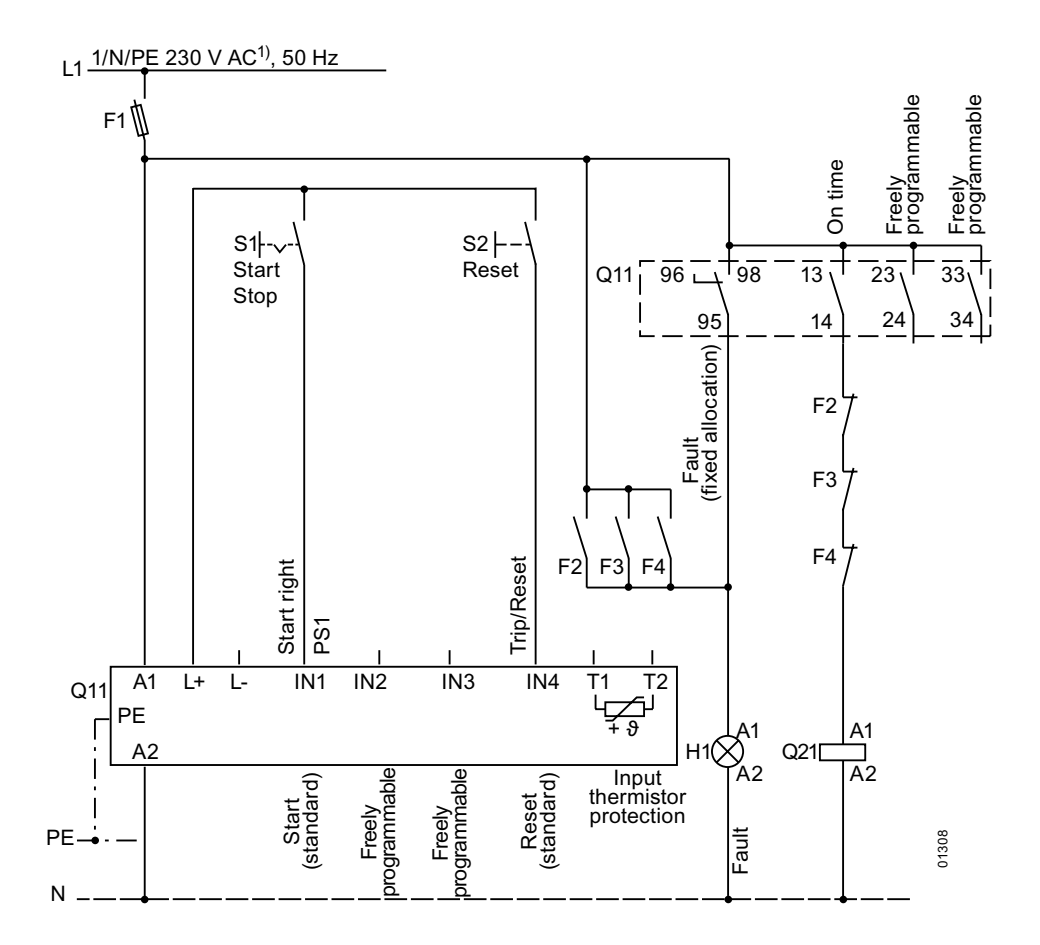

1) For permissible main and control voltage values, refer to Technical Data, Pages 10-8 to 10-12.

## Notice

The rated output of the 3RW44 to be configured must be at least as high as the total motor rated output. The loads should have similar mass moments of inertia and torque characteristic curves.

# **Parallel Starting of 3 Motors**

Main circuit

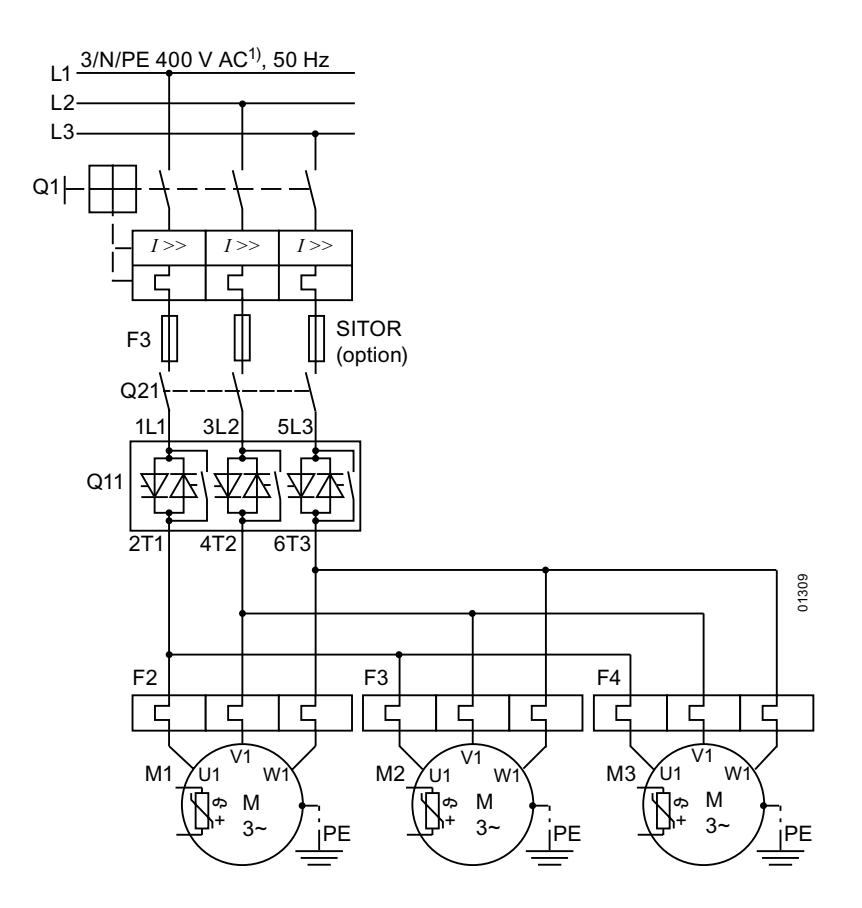

1) For permissible main and control voltage values, refer to Technical Data, Pages 10-8 to 10-12.

#### Notice

The rated output of the 3RW44 to be configured must be at least as high as the total motor rated output. The loads should have similar mass moments of inertia and torque characteristic curves.

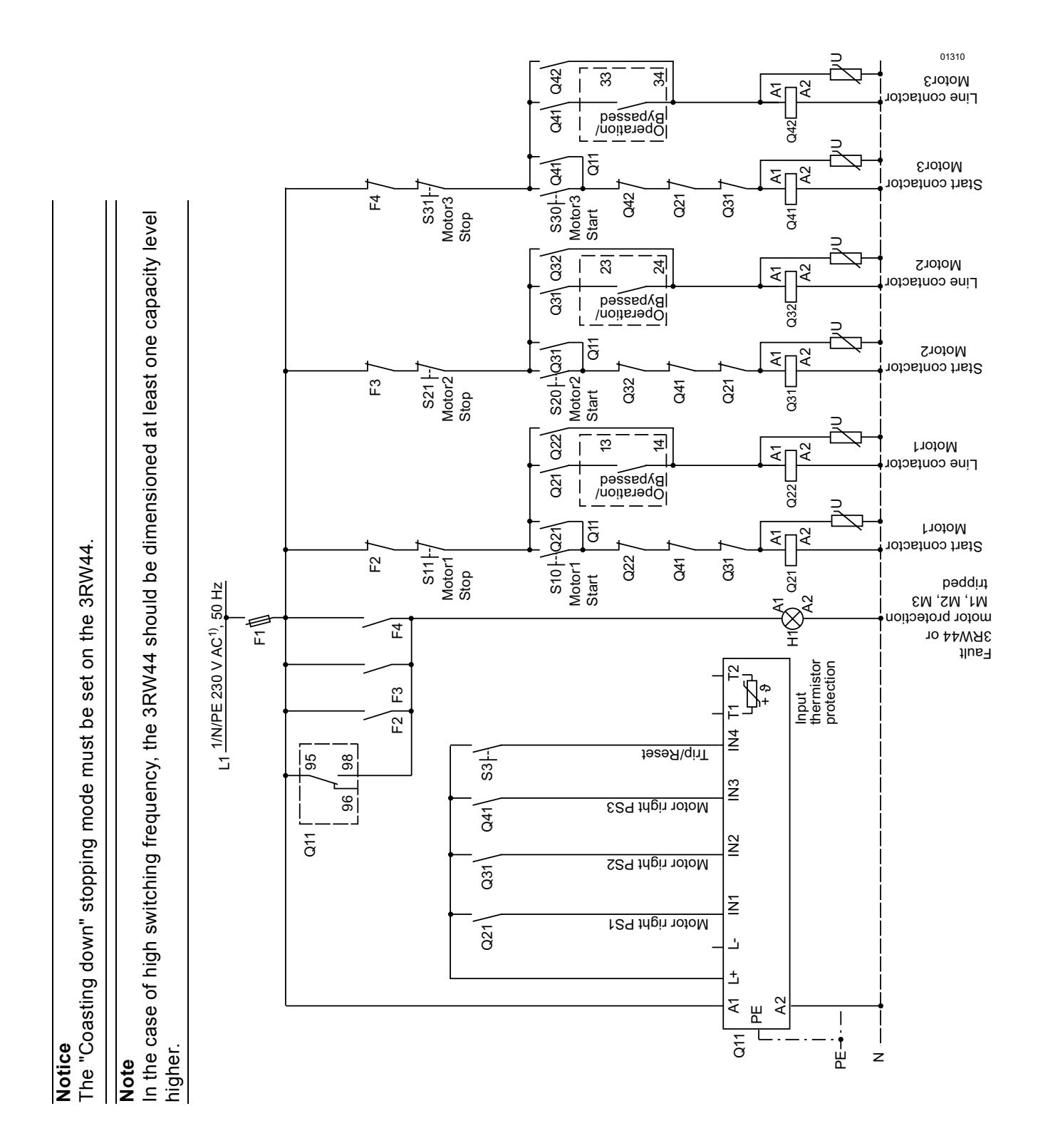

9.1.14Soft Starter for Serial Starting with 3 Parameter Sets

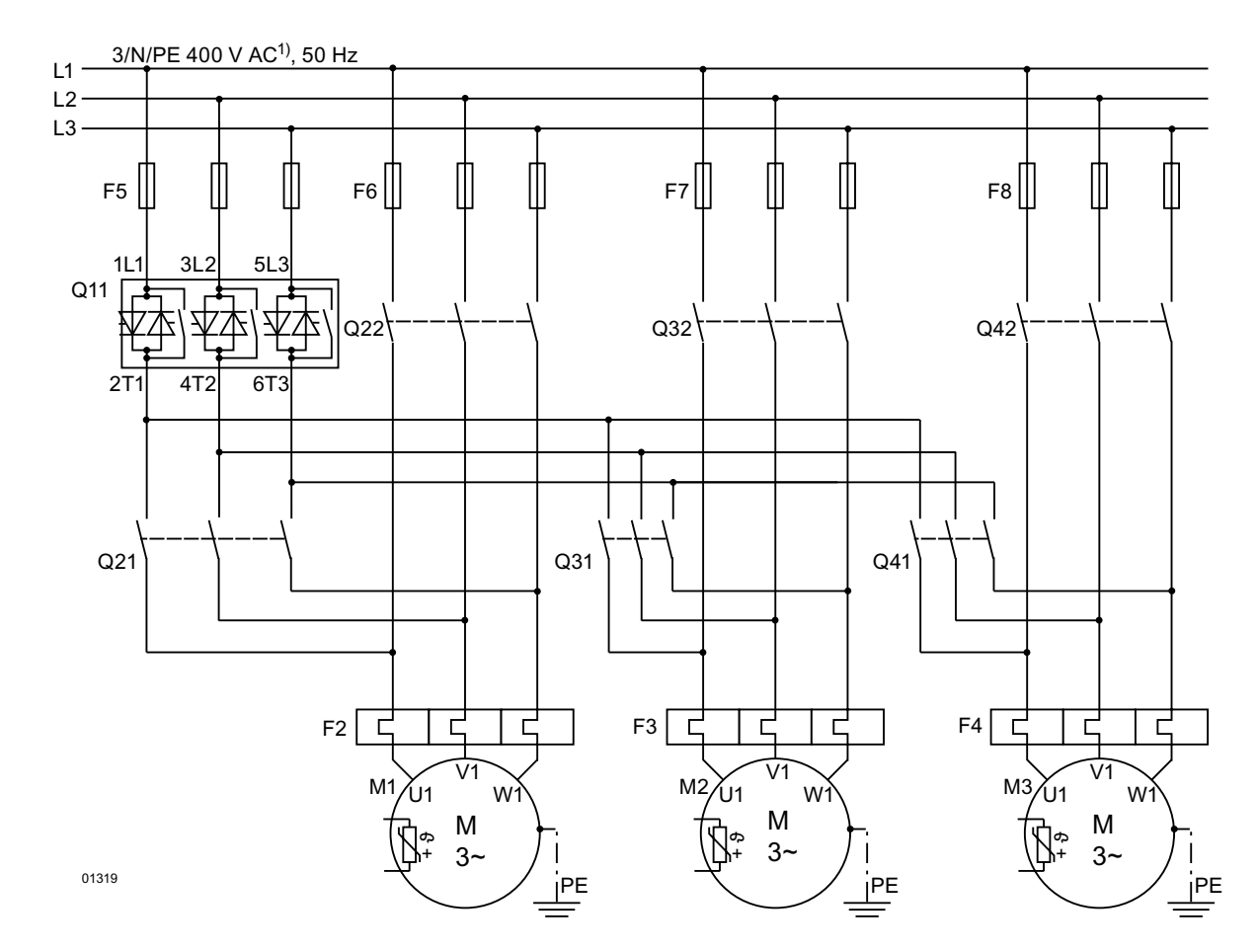

# Soft Starter for Serial Starting with 3 Parameter Sets (Deactivate Soft Stop and 3RW44 Motor Protection)

1) For permissible main and control voltage values, refer to Technical Data, Pages 10-8 to 10-12.

# Note

In the case of high switching frequency, the 3RW44 should be dimensioned at least one capacity level higher than the highest connected motor output.

# Notice

The "Coasting down" stopping mode must be set on the 3RW44.

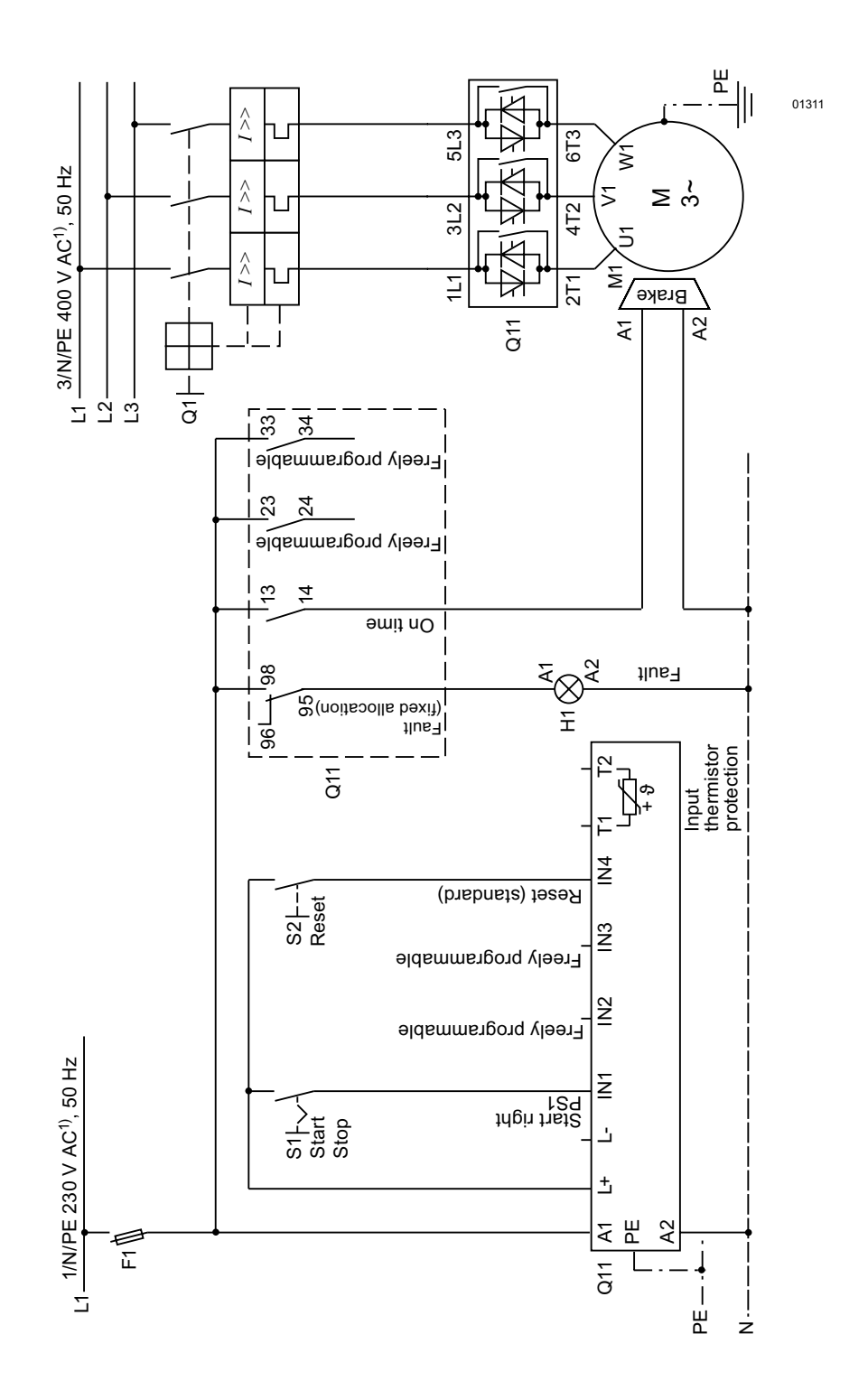

# 9.1.15Soft Starter for Activation of a Motor with Magnetic Fixing Brake

starter when the Emergency Off circuit is activated (e.g."Loss of phase L1/L2/L3" or "No main power").

# 9.1.16Emergency Stop Monitoring according to EN 954-1 Category 4 with Safety Relay 3TK2823 and 3RW44

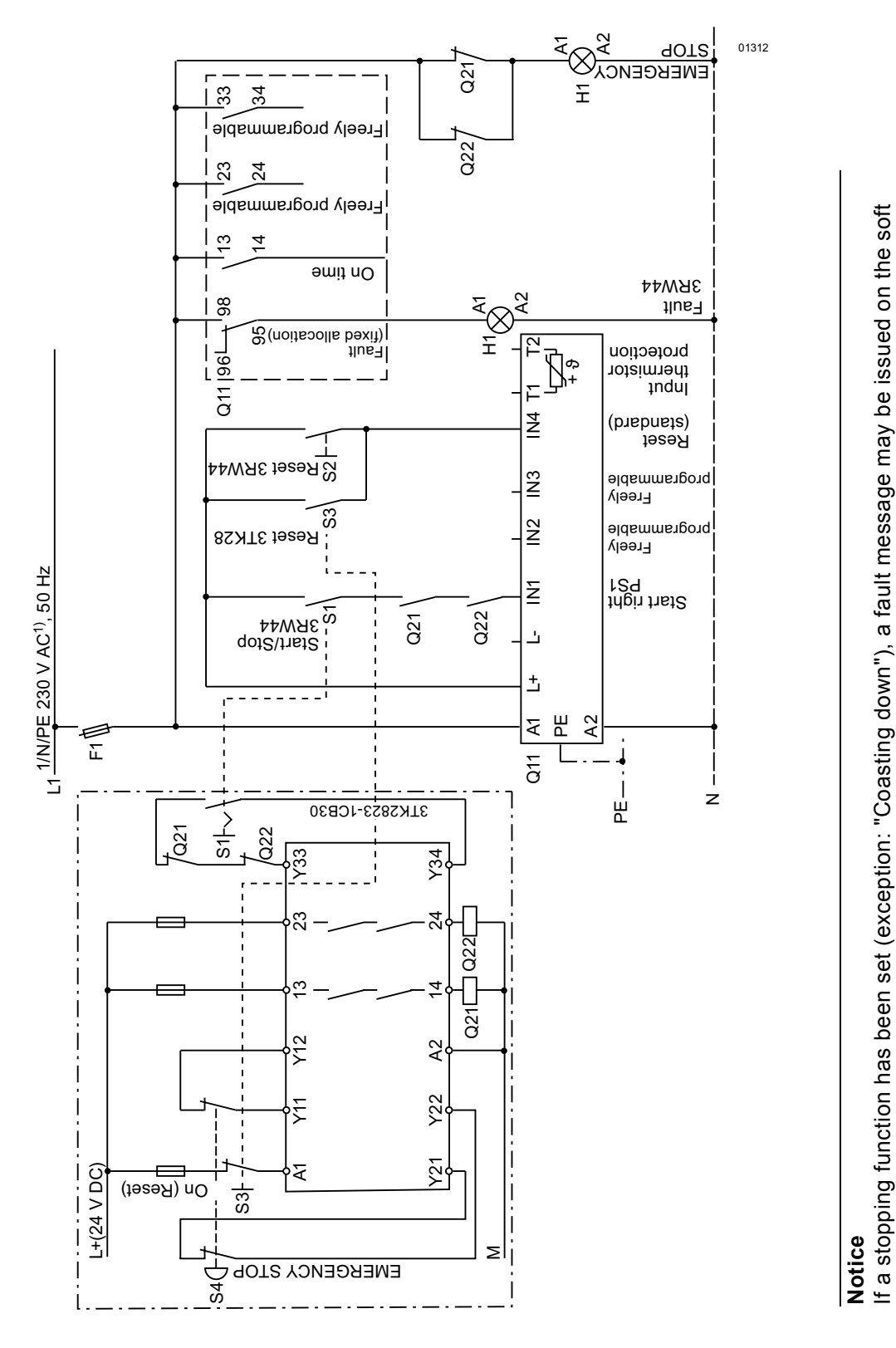

1) For permissible main and control voltage values, refer to Technical Data, Pages 10-8 to 10-12.

SIRIUS 3RW44 System Manual GWA 4NEB 535 2195-02 DS 04

# Emergency Stop Monitoring according to EN 954-1 Category 4 with Safety Relay 3TK2823 and 3RW44

#### Main circuit

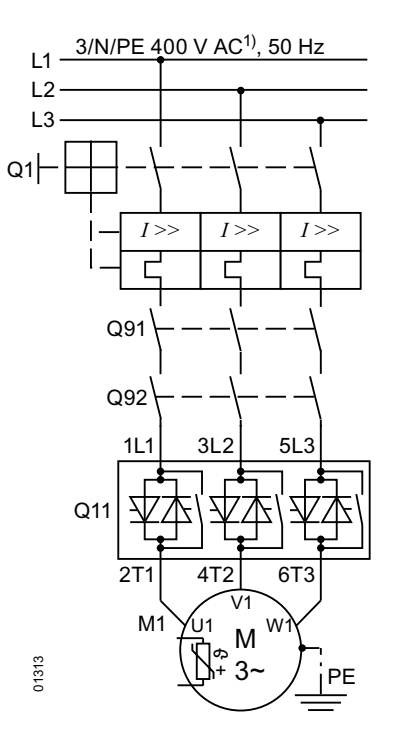

1) For permissible main and control voltage values, refer to Technical Data, Pages 10-8 to 10-12.

#### Notice

If a stopping function has been set (exception: "Coasting down"), a fault message may be issued by the soft starter when the Emergency Off circuit is activated (e.g."Loss of phase L1/L2/L3" or "No main power").

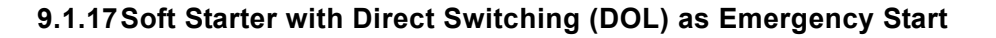

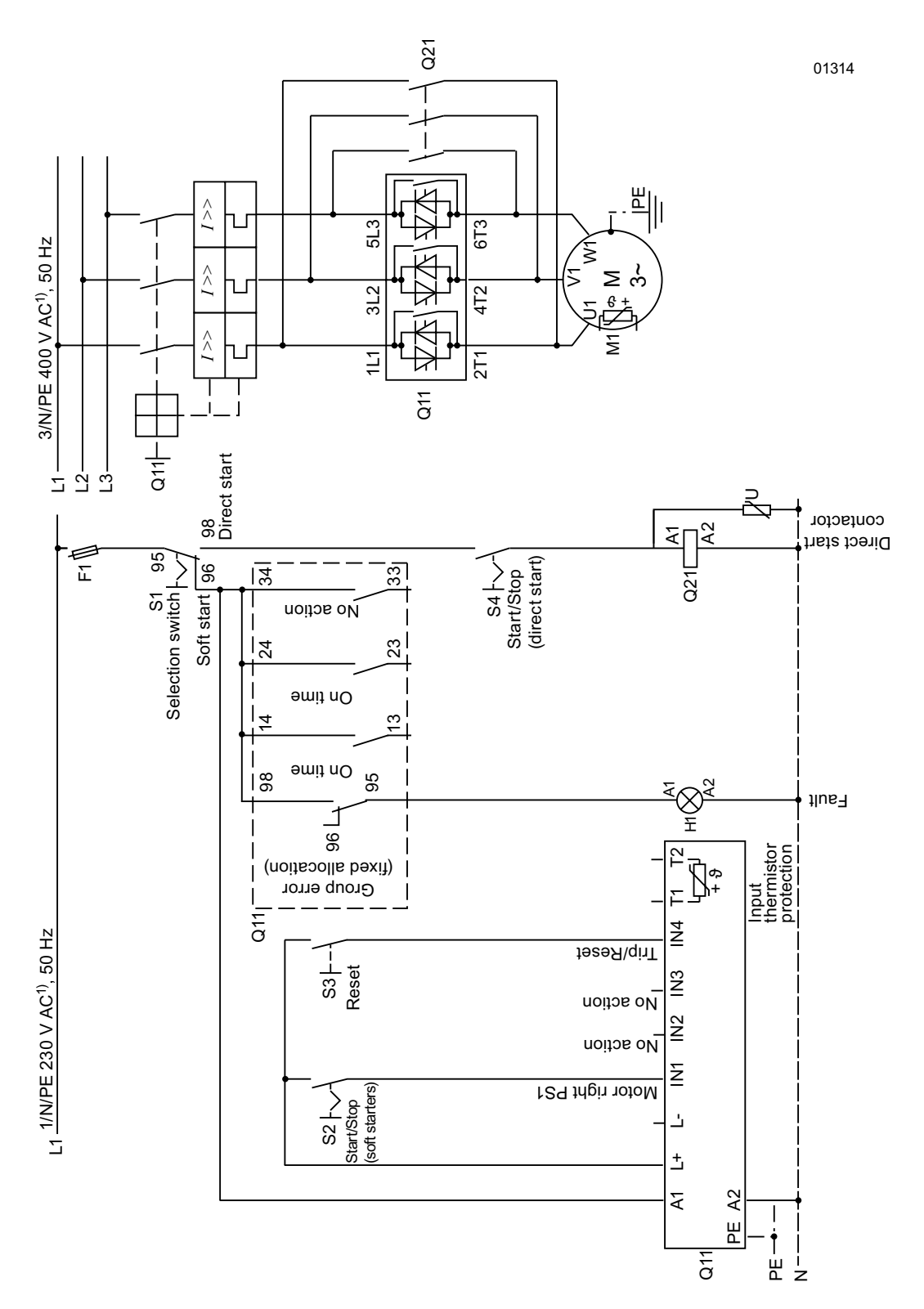

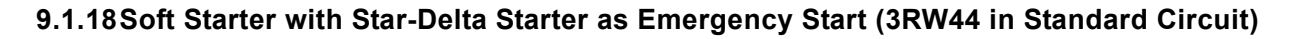

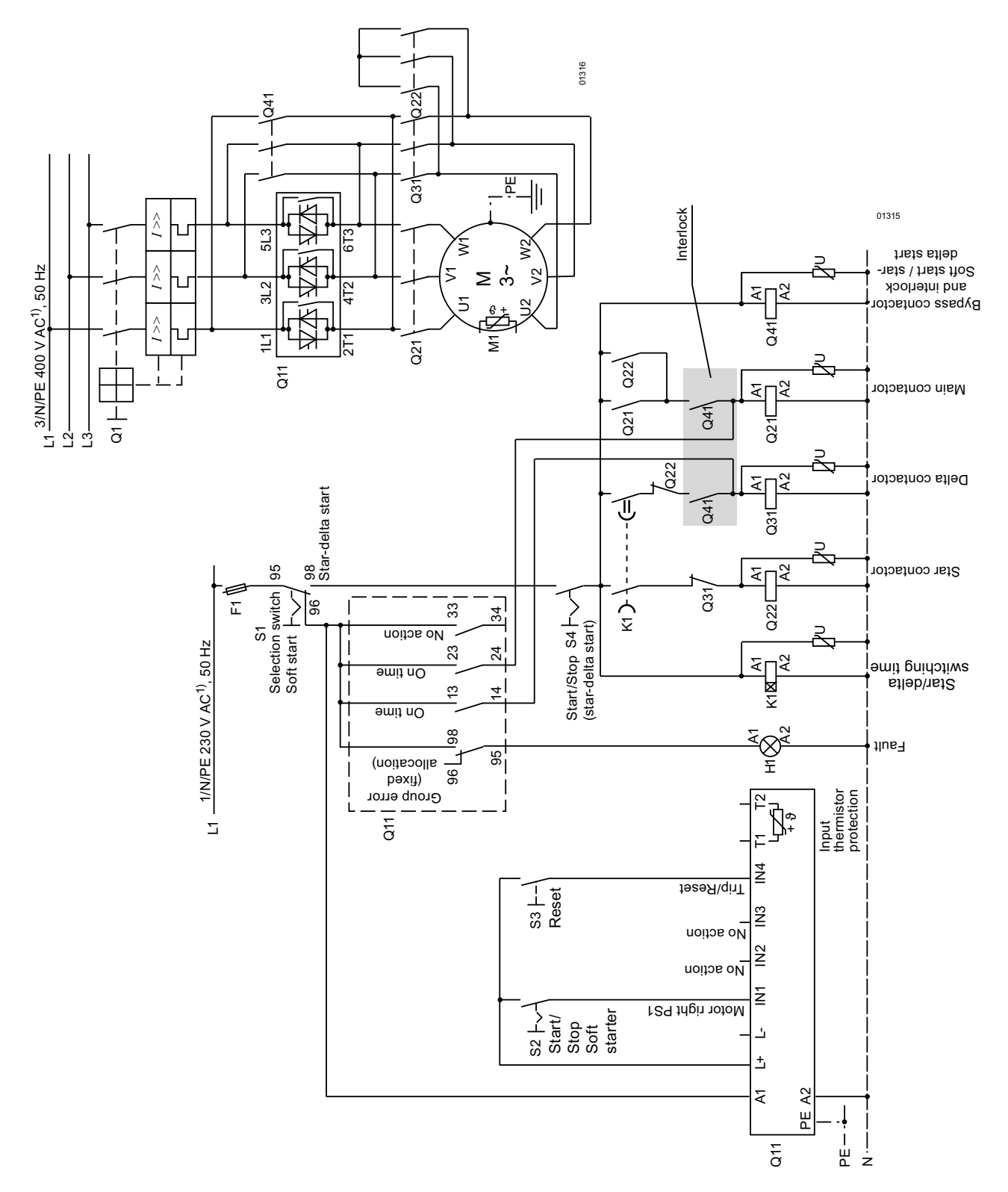
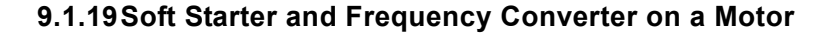

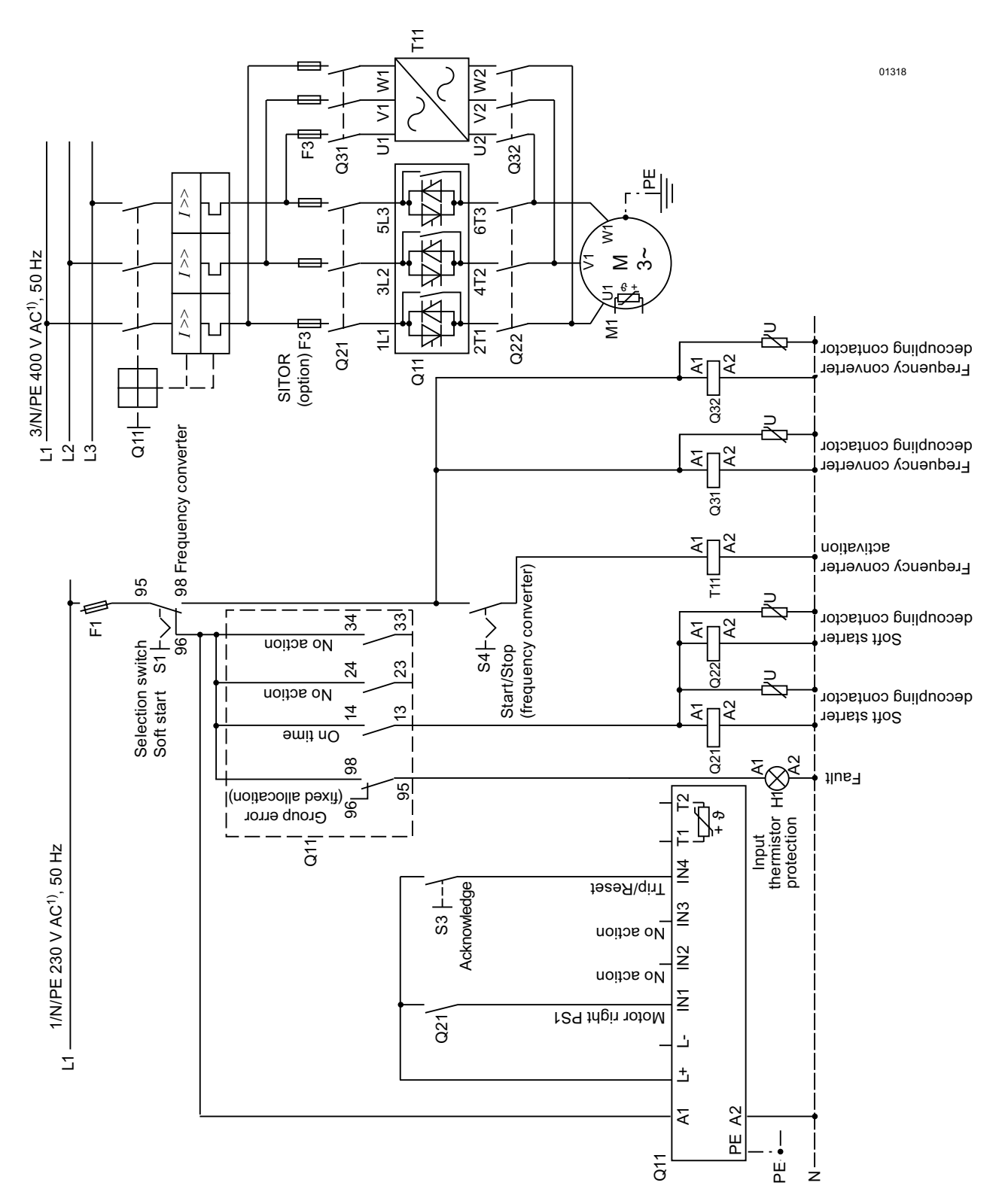

1) For permissible main and control voltage values, refer to Technical Data, Pages 10-8 to 10-12.

# 10

## **General Technical Data**

| Section | Subject                                                         | Page  |
|---------|-----------------------------------------------------------------|-------|
| 10.1    | Menu Structure                                                  | 10-2  |
| 10.2    | Transport and Storage Conditions                                | 10-4  |
| 10.3    | Technical Data                                                  | 10-5  |
| 10.3.1  | Selection and Ordering Data                                     | 10-5  |
| 10.3.2  | Technical Data Power Unit                                       | 10-8  |
| 10.3.3  | Technical Data Control Unit                                     | 10-12 |
| 10.3.4  | Conductor Cross-sections                                        | 10-15 |
| 10.3.5  | Electromagnetic Compatibility                                   | 10-16 |
| 10.3.6  | Branch Component Circuitry (Standard or Inline Circuit)         | 10-17 |
| 10.3.7  | Branch Component Layout (Inside Delta Circuit)                  | 10-22 |
| 10.3.8  | Accessories                                                     | 10-23 |
| 10.3.9  | Spare Parts                                                     | 10-24 |
| 10.4    | Tripping Characteristics                                        | 10-25 |
| 10.4.1  | Motor Protection Tripping Characteristics: 3RW44 with Symmetry  | 10-25 |
| 10.4.2  | Motor Protection Tripping Characteristics: 3RW44 with Asymmetry | 10-25 |
| 10.5    | Dimensional Drawings                                            | 10-26 |

#### 10.1 Menu Structure

| Display measured value      | e Status display                   | Settings                          |                     |                      |                                           |                     |                      |
|-----------------------------|------------------------------------|-----------------------------------|---------------------|----------------------|-------------------------------------------|---------------------|----------------------|
| ESC V OK                    | ESC OK                             | ESC V OK                          | Factory<br>Settings | Customer<br>Settings |                                           | Factory<br>Settings | Customer<br>Settings |
| Phase voltages              | Device status                      | Parameter set 1                   |                     |                      | Outputs                                   |                     |                      |
| UL1N                        | Active parameter set               | Motor 1                           |                     |                      | Output 1 - Action                         | L                   |                      |
| UL2N<br>UL3N                | Parameter set 1<br>Parameter set 2 | Rated operating current le        | Depends on          |                      | No action                                 |                     |                      |
| Phase-to-phase voltages     | Parameter set 3                    | Batad approxima torque            |                     |                      | PIO output 1                              |                     |                      |
| UL1-L2                      | Type of connection                 | Rated operating courde            | 1500                |                      | PIO output 2                              |                     |                      |
| UL2-L3                      | Unknown/faulty                     | Conv motor data to PS2 + 3        | 1300                |                      | Input 2                                   |                     |                      |
| UL3-L1                      | Star/delta                         | Starting settings                 |                     |                      | Input 3                                   |                     |                      |
| Blocking voltages           | Inside delta                       | Starting mode                     |                     |                      | Input 4                                   |                     |                      |
| ULT1                        | Direction of rotation              | Voltage ramp                      |                     |                      | Bun un                                    |                     |                      |
| UL12                        | Unknown                            | Voltage ramp + current limiting   | х                   |                      | Operation / bypass                        |                     |                      |
| DLIS<br>Phase currents      | Clockwise<br>Counter clockwise     | Torque control                    |                     |                      | Coasting down                             |                     |                      |
|                             |                                    | Torque control + current limiting |                     |                      | On time motor                             | Х                   |                      |
| IL2                         | Status - Inputs                    | Direct on line                    |                     |                      | Command motor-on                          |                     |                      |
| IL3                         | Input 1 - Action                   | Motor heating                     |                     |                      | DC braking contactor                      |                     |                      |
| Power                       | No action                          | Start voltage                     | 30 %                |                      | Group warning                             |                     |                      |
| Line frequency              | Manual operation local             | Start torque                      | 10 %                |                      | Group error                               |                     |                      |
| Supply voltage              | Emergency start                    | Limiting torque                   | 150 %               |                      | Bus error                                 |                     |                      |
| Heatsink temperature        | Slow speed                         | Starting time                     | 10 s                |                      | Device error                              |                     |                      |
| Motor heat build-up         | Quick stop                         | Maximum starting time             | 0/deactivated       |                      | Power on                                  |                     |                      |
| Remaining time for tripping | Motor right PS1                    | Current limiting value            | 400 %               |                      | Ready to start                            |                     |                      |
| Switch off standard display | Motor left PS1 **                  | Breakaway voltage                 | 40 %                |                      | Output 2 - Action []                      | No Action           |                      |
|                             | Motor right PS2                    | Breakaway time                    | 0 ms                |                      | Output 3 - Action []                      | No Action           |                      |
|                             | Motor left PS2 **                  | Motor thermal capacity            | 20 %                |                      | Motor protection                          | L                   |                      |
|                             | Motor right PS3                    | Stopping settings                 |                     |                      | Tripping class                            | L                   |                      |
|                             | INIOTOF IETT PS3 ***               | Stopping mode                     | Y                   |                      | None                                      |                     |                      |
|                             | Input 2 - Action []                |                                   | X                   |                      | CLASS 5 (10a)                             | <u> </u>            |                      |
|                             | Input 4 - Action [ 1               | Pump stop                         |                     |                      | CLASS 10                                  | X                   |                      |
|                             | Outputs                            | DC braking                        |                     |                      |                                           |                     |                      |
|                             | Status - Outputs                   | Combined braking                  |                     |                      |                                           |                     |                      |
|                             | Output 1 - Action                  | Stopping time                     | 10 s                |                      | CLASS 30<br>Current asymmetry limit value | 10 %                |                      |
|                             | No action                          | Stopping torque                   | 10 %                |                      | Prewarning limit tripping reserve         | 40 /0<br>0 s        |                      |
|                             | PIO output 1                       | Dynamic braking torque            | 50 %                |                      | Prewarning limit motor heat build-up      | 80 %                |                      |
|                             | PIO output 2                       | DC braking torque                 | 50 %                |                      | Idle time                                 | 0 s                 |                      |
|                             | Input 2                            | Slow speed parameters             |                     |                      | Pre-charge time                           | 60 s                |                      |
|                             | Input 2                            | Slow speed factor right           | 7                   |                      | Protection against voltage failure        |                     |                      |
|                             | Input 4                            | Slow speed torque right           | 50 %                |                      | No                                        |                     |                      |
|                             | Run up                             | Slow speed factor left            | 7                   |                      | Yes                                       | Х                   |                      |
|                             | Bypass operation                   | Slow speed torque left            | 50 %                |                      | Temperature sensor                        |                     |                      |
|                             | Coasting down                      | Current limit values              |                     |                      | Deactivated                               | Х                   |                      |
|                             | Command motor-on                   | Minimum current limit             | 18.75 %             |                      | Thermo click                              |                     |                      |
|                             | DC braking contactor               | Maximum current limit             | 112.50 %            |                      | PTC-type A                                |                     |                      |
|                             | Group warning                      | Parameter set 2 []                |                     |                      | Display settings                          |                     |                      |
|                             | Group error                        | Parameter set 3 []                |                     |                      | Language                                  |                     |                      |
|                             | Bus error                          | Input 1 Action                    |                     |                      | English                                   | х                   | <b> </b>             |
|                             | Power on                           | Input I - Action                  |                     |                      | Deutsch                                   |                     |                      |
|                             | Ready to start                     | Manual operation local            |                     |                      | Français                                  |                     |                      |
|                             | Output 2 - Action []               | Emergency start                   |                     |                      | Espano                                    |                     |                      |
|                             | Output 3 - Action []               | Slow speed                        |                     |                      | Português                                 |                     |                      |
|                             | Output 4 - Action []               | Quick stop                        |                     |                      | Contrast                                  | 50 %                | <del> </del>         |
|                             | Order number                       | Trip Reset                        |                     |                      | Lighting                                  | 50 /0               |                      |
|                             | Firmware information               | Motor right PS1                   | x                   |                      | Brightness                                | ├                   | <u> </u>             |
|                             | Version                            | Motor left PS1 **                 |                     |                      | Lighting on                               | x                   | <u> </u>             |
|                             | Dale                               | Motor right PS2                   |                     |                      | Off with time delay                       |                     |                      |
|                             |                                    | Motor left PS2 **                 |                     |                      | Lighting off                              |                     | <u> </u>             |
|                             |                                    | Motor right PS3                   |                     |                      | Response to fault                         |                     | †                    |
|                             |                                    | Motor left PS3 **                 |                     |                      | Unchanged                                 |                     | 1                    |
|                             |                                    | Input 2 - Action []               |                     |                      | On                                        |                     |                      |
|                             |                                    | Input 3 - Action []               | No Action           |                      | Blinking                                  |                     |                      |
|                             |                                    | Input 4 - Action []               | Trip Reset          |                      | Flickering                                | Х                   |                      |

\*\* Possible only in connection with creep speed

#### General Technical Data

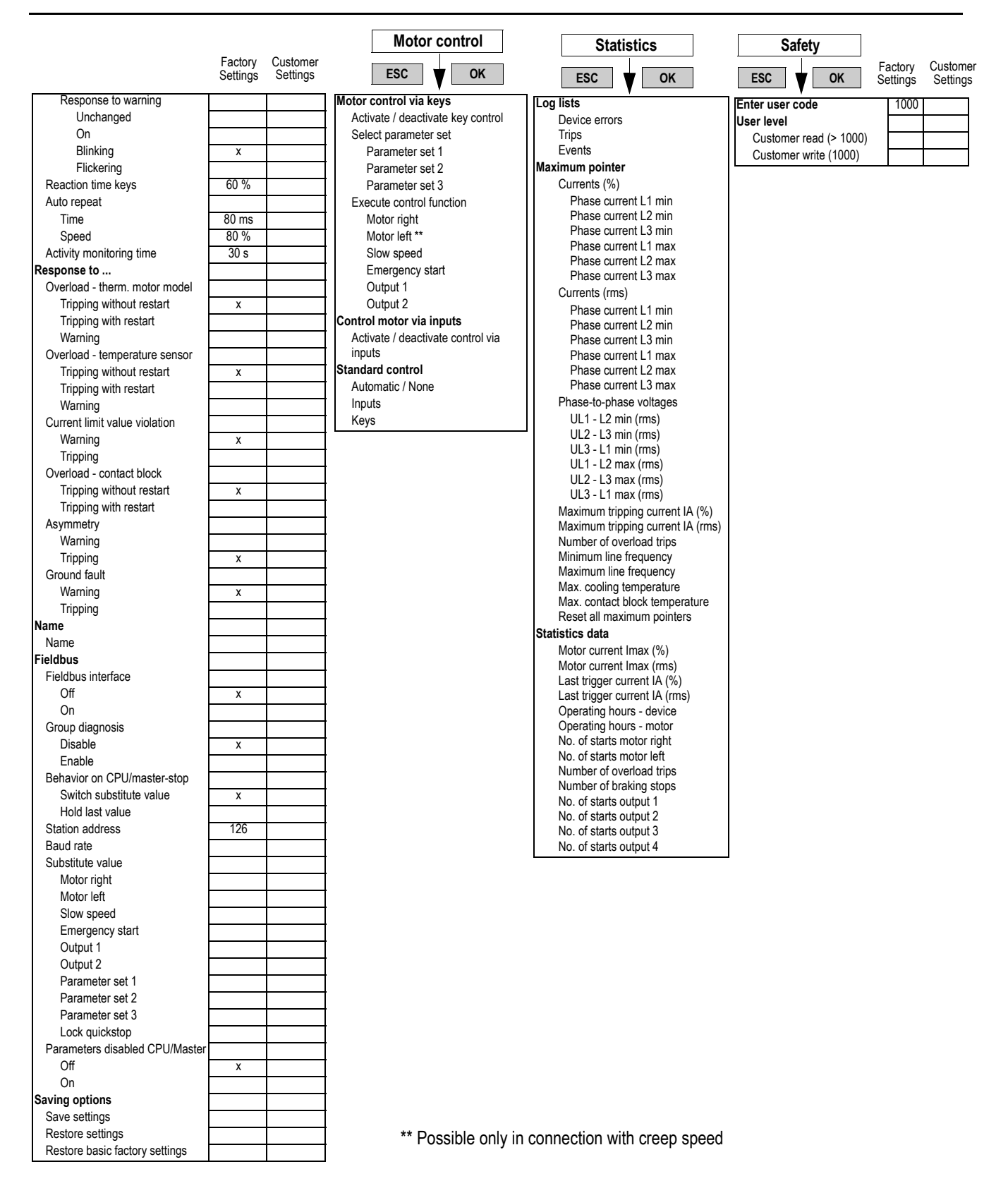

### **10.2** Transport and Storage Conditions

#### Transport and storage conditions

The soft starters comply with the requirements of DIN IEC 721-3-1/HD478.3.1 P1 for transport and storage conditions. The following data applies to modules that are transported and stored in their original packing.

| Type of condition    | Permissible range                         |
|----------------------|-------------------------------------------|
| Temperature          | From -25 $^{\circ}$ C to +80 $^{\circ}$ C |
| Atmospheric pressure | From 700 to 1060 hPa                      |
| Relative humidity    | From 10 to 95 %                           |

#### **10.3 Technical Data** 10.3.1 Selection and Ordering Data

|                                        |                                    | Stand         | dard circuit               |                                       |              | Standard circuit                       |            |                            |                                       |              |                    |
|----------------------------------------|------------------------------------|---------------|----------------------------|---------------------------------------|--------------|----------------------------------------|------------|----------------------------|---------------------------------------|--------------|--------------------|
|                                        |                                    | Ambient te    | mperature 4                | 0 °C                                  |              |                                        | Ambient te | mperature 5                | 0 °C                                  |              |                    |
| Rated operating voltage U <sub>e</sub> | Rated operating current <i>I</i> e | Rated out     | put of three-<br>operating | phase motor<br>voltage U <sub>e</sub> | rs for rated | Rated operating current I <sub>e</sub> | Rated outp | out of three-<br>operating | phase motor<br>voltage U <sub>e</sub> | s for rated  | Order No.          |
| V                                      | Α                                  | 230 V / kW    | 400 V / kW                 | 500 V / kW                            | 690 V / kW   | Α                                      | 200 V / HP | 230 V / HP                 | 460 V / HP                            | 575 V / HP   |                    |
|                                        | 29                                 | 5.5           | 15                         | -                                     | -            | 26                                     | 7.5        | 7.5                        | 15                                    | -            | 3RW44 22-□BC□4     |
|                                        | 36                                 | 1.5           | 18.5                       | -                                     | -            | 32                                     | 10         | 10                         | 20                                    | -            |                    |
| 200 460                                | 47                                 | 11            | 22                         | -                                     | -            | 42                                     | 10         | 15                         | 25                                    | -            |                    |
|                                        | 5/                                 | 15            | 30                         | —                                     | -            | 51                                     | 15         | 15                         | 30                                    | —            |                    |
|                                        | 11                                 | 10.0          | 37                         | -                                     | -            | 00                                     | 20         | 20                         | 60                                    | -            |                    |
|                                        | 90                                 | 22            | 40                         | 18.5                                  | _            | 02<br>26                               | 20         | 20                         | 15                                    | 20           |                    |
|                                        | 29                                 | _             | 19 5                       | 10.0                                  | -            | 20                                     | -          | _                          | 20                                    | 20           |                    |
|                                        | 47                                 | _             | 22                         | 30                                    | _            | 42                                     | _          | _                          | 20                                    | 30           |                    |
| 400600                                 | 57                                 | _             | 30                         | 37                                    | _            | 51                                     | _          | _                          | 30                                    | 40           | 3RW44 25-          |
|                                        | 77                                 | _             | 37                         | 45                                    | _            | 68                                     | _          | _                          | 50                                    | 50           | 3RW44 26-□BC□5     |
|                                        | 93                                 | _             | 45                         | 55                                    | _            | 82                                     | _          | _                          | 60                                    | 75           | 3RW44 27-□BC□5     |
|                                        | 29                                 | -             | 15                         | 18.5                                  | 30           | 26                                     | -          | -                          | 15                                    | 20           | 3RW44 22-□BC□6     |
|                                        | 36                                 | _             | 18.5                       | 22                                    | 37           | 32                                     | -          | -                          | 20                                    | 25           | 3RW44 23- 🗆 BC 🗆 6 |
| 400 000                                | 47                                 | -             | 22                         | 30                                    | 45           | 42                                     | -          | -                          | 25                                    | 30           | 3RW44 24-□BC□6     |
| 400 690                                | 57                                 | _             | 30                         | 37                                    | 55           | 51                                     | _          | _                          | 30                                    | 40           | 3RW44 25-□BC□6     |
|                                        | 77                                 | -             | 37                         | 45                                    | 75           | 68                                     | -          | -                          | 50                                    | 50           | 3RW44 26-□BC□6     |
|                                        | 93                                 | -             | 45                         | 55                                    | 90           | 82                                     | -          | -                          | 60                                    | 75           | 3RW44 27-□BC□6     |
|                                        |                                    |               |                            |                                       |              |                                        |            |                            |                                       |              | <b>▲</b> ▲         |
|                                        | Order No. extensio                 | on for connec | tion method                |                                       |              |                                        |            |                            | Screw-type                            | terminals    | 1                  |
|                                        |                                    |               |                            |                                       |              |                                        |            |                            | Spring-load                           | ed terminals | 3                  |
|                                        | 113                                | 30            | 55                         | —                                     | —            | 100                                    | 30         | 30                         | 75                                    | -            | 3RW44 34-□BC□4     |
|                                        | 134                                | 37            | 75                         | -                                     | -            | 117                                    | 30         | 40                         | 75                                    | -            | 3RW44 35-□BC□4     |
|                                        | 162                                | 45            | 90                         | —                                     | -            | 145                                    | 40         | 50                         | 100                                   | -            | 3RW44 36-□BC□4     |
|                                        | 203                                | 55            | 110                        | -                                     | -            | 180                                    | 50         | 60                         | 125                                   | -            | 3RW44 43-□BC□4     |
|                                        | 250                                | 75            | 132                        | —                                     | -            | 215                                    | 60         | 75                         | 150                                   | -            | 3RW44 44-□BC □4    |
|                                        | 313                                | 90            | 160                        | -                                     | -            | 280                                    | /5         | 100                        | 200                                   | -            |                    |
| 200 460                                | 356                                | 110           | 200                        | —                                     | -            | 315                                    | 100        | 125                        | 250                                   | —            |                    |
|                                        | 432                                | 132           | 250                        | -                                     | -            | 385                                    | 125        | 150                        | 300                                   | -            |                    |
|                                        | 001                                | 200           | 310                        | -                                     | -            | 494                                    | 150        | 200                        | 400                                   | _            |                    |
|                                        | 603                                | 200           | 400                        | _                                     | _            | 615                                    | 200        | 200                        | 400<br>500                            | _            |                    |
|                                        | 780                                | 250           | 450                        | _                                     | _            | 693                                    | 200        | 250                        | 600                                   | _            | 3RW44 56-DBCD4     |
|                                        | 880                                | 250           | 500                        | _                                     | _            | 780                                    | 250        | 300                        | 700                                   | _            | 3RW44 57-□BC□4     |
|                                        | 970                                | 315           | 560                        | _                                     | _            | 850                                    | 300        | 350                        | 750                                   | _            | 3RW44 58-□BC□4     |
|                                        | 1076                               | 355           | 630                        | _                                     | _            | 885                                    | 350        | 400                        | 850                                   | _            | 3RW44 65-□BC□4     |
|                                        | 1214                               | 400           | 710                        | _                                     | _            | 1051                                   | 400        | 450                        | 950                                   | -            | 3RW44 66-□BC□4     |
|                                        | 113                                | _             | 55                         | 75                                    | _            | 100                                    | _          | _                          | 75                                    | 75           | 3RW44 34-□BC□5     |
|                                        | 134                                | -             | 75                         | 90                                    | -            | 117                                    | -          | -                          | 75                                    | 100          | 3RW44 35-□BC □5    |
|                                        | 162                                | -             | 90                         | 110                                   | _            | 145                                    | -          | -                          | 100                                   | 125          | 3RW44 36-□BC□5     |
|                                        | 203                                | -             | 110                        | 132                                   | -            | 180                                    | -          | -                          | 125                                   | 150          | 3RW44 43-□BC□5     |
|                                        | 250                                | -             | 132                        | 160                                   | -            | 215                                    | -          | -                          | 150                                   | 200          | 3RW44 44-□BC□5     |
|                                        | 313                                | -             | 160                        | 200                                   | -            | 280                                    | -          | —                          | 200                                   | 250          | 3RW44 45-□BC□5     |
|                                        | 356                                | -             | 200                        | 250                                   | -            | 315                                    | -          | -                          | 250                                   | 300          | 3RW44 46-□BC□5     |
| 400 600                                | 432                                | -             | 250                        | 315                                   | -            | 385                                    | -          | -                          | 300                                   | 400          | 3RW44 47-□BC□5     |
|                                        | 551                                | -             | 315                        | 355                                   | -            | 494                                    | -          | -                          | 400                                   | 500          | 3RW44 53-□BC□5     |
|                                        | 615                                | -             | 355                        | 400                                   | -            | 551                                    | -          | -                          | 450                                   | 600          | 3RW44 54-□BC□5     |
|                                        | 693                                | _             | 400                        | 500                                   | -            | 615                                    | -          | -                          | 500                                   | 700          | 3RW44 55-□BC□5     |
|                                        | 100                                | -             | 450                        | 560                                   | -            | 093                                    | -          | -                          | 000                                   | /50          |                    |
|                                        | 000                                | _             | 500                        | 030                                   | _            | 100                                    | _          | -                          | 700                                   | 050          |                    |
|                                        | 9/0                                | -             | 200                        | / 10                                  | -            | 000                                    | -          | -                          | 100                                   | 95U<br>1100  |                    |
|                                        | 1070                               | _             | 03U<br>710                 | 000                                   | _            | 000                                    | _          | _                          | 050                                   | 1200         |                    |
|                                        | 1214                               | _             | 110                        | 300                                   | -            | 1001                                   | -          | -                          | 900                                   | 1200         |                    |
|                                        | Order No. extensio                 | n for connec  | tion method                |                                       |              |                                        |            |                            |                                       |              | 🕈 🛉                |
|                                        | Order No. extensio                 | n for roted - |                            | woltars !!                            |              |                                        |            | Screw-type<br>Spring-loade | terminals<br>ed terminals             |              | 2<br>6             |
|                                        | order NO. extensio                 | n for rated C | onu or supply              | vollage US                            |              |                                        |            | AC 115 V<br>AC 230 V       |                                       |              | 3 4                |

#### General Technical Data

|                                        |                                    | Standard circu         |                               |                            |                                   |                                    |       |                         |                                |                                       |                 |
|----------------------------------------|------------------------------------|------------------------|-------------------------------|----------------------------|-----------------------------------|------------------------------------|-------|-------------------------|--------------------------------|---------------------------------------|-----------------|
|                                        |                                    | Ambie                  | ent temperatur                | e 40 °C                    |                                   |                                    | Ambie | nt temperature          | e 50 °C                        |                                       |                 |
| Rated operating voltage U <sub>e</sub> | Rated operating current <i>I</i> e | Rateo                  | l output of thre<br>operation | ee-phase m<br>ng voltage ( | otors for rated<br>J <sub>e</sub> | Rated operating current <i>I</i> e | Rated | output of thre operatir | e-phase m<br>ig voltage        | otors for rated<br>U <sub>e</sub>     | Order No.       |
|                                        | 113                                | -                      | 55                            | 75                         | 110                               | 100                                | —     | _                       | 75                             | 75                                    | 3RW44 34-□BC□6  |
|                                        | 134                                | —                      | 75                            | 90                         | 132                               | 117                                | —     | _                       | 75                             | 100                                   | 3RW44 35-□BC □6 |
|                                        | 162                                | —                      | 90                            | 110                        | 160                               | 145                                | -     | -                       | 100                            | 125                                   | 3RW44 36-□BC□6  |
|                                        | 203                                | —                      | 110                           | 132                        | 200                               | 180                                | —     | _                       | 125                            | 150                                   | 3RW44 43-□BC□6  |
|                                        | 250                                | —                      | 132                           | 160                        | 250                               | 215                                | -     | -                       | 150                            | 200                                   | 3RW44 44-□BC□6  |
|                                        | 313                                | —                      | 160                           | 200                        | 315                               | 280                                | —     | _                       | 200                            | 250                                   | 3RW44 45-□BC□6  |
|                                        | 356                                | —                      | 200                           | 250                        | 355                               | 315                                | -     | -                       | 250                            | 300                                   | 3RW44 46-□BC□6  |
| 400 600                                | 432                                | _                      | 250                           | 315                        | 400                               | 385                                | —     | —                       | 300                            | 400                                   | 3RW44 47-□BC□6  |
| 400 690                                | 551                                | -                      | 315                           | 355                        | 560                               | 494                                | -     | -                       | 400                            | 500                                   | 3RW44 53-□BC□6  |
|                                        | 615                                | _                      | 355                           | 400                        | 630                               | 551                                | —     | —                       | 450                            | 600                                   | 3RW44 54-□BC□6  |
|                                        | 693                                | -                      | 400                           | 500                        | 710                               | 615                                | -     | -                       | 500                            | 700                                   | 3RW44 55-□BC□6  |
|                                        | 780                                | —                      | 450                           | 560                        | 800                               | 693                                | —     | _                       | 600                            | 750                                   | 3RW44 56-□BC□6  |
|                                        | 880                                | —                      | 500                           | 630                        | 900                               | 780                                | -     | _                       | 700                            | 850                                   | 3RW44 57-□BC□6  |
|                                        | 970                                | —                      | 560                           | 710                        | 1000                              | 850                                | —     | _                       | 750                            | 950                                   | 3RW44 58-□BC□6  |
|                                        | 1076                               | —                      | 630                           | 800                        | 1100                              | 885                                | —     | -                       | 850                            | 1100                                  | 3RW44 65-□BC□6  |
|                                        | 1214                               | -                      | 710                           | 900                        | 1200                              | 1051                               | —     | —                       | 950                            | 1200                                  | 3RW44 66-□BC□6  |
|                                        | Order No. extensio                 | on for co<br>on for ra | nnection metho                | od<br>ply voltage          | U <sub>s</sub>                    |                                    |       |                         | Spring-I<br>Screw-t<br>115 V A | oaded terminals<br>ype terminals<br>C | 2<br>6<br>3     |

|                                              |                                              | Inside delt                       | a circuit                                  |                          |                                                    | Inside delta | a circuit                                             |                                      |               |                  |
|----------------------------------------------|----------------------------------------------|-----------------------------------|--------------------------------------------|--------------------------|----------------------------------------------------|--------------|-------------------------------------------------------|--------------------------------------|---------------|------------------|
|                                              | An                                           | nbient tempe                      | erature 40 °C                              |                          | An                                                 | nbient tempe | rature 50 °C                                          | ;                                    |               |                  |
| Rated<br>operating<br>voltage U <sub>e</sub> | Rated<br>operating<br>current / <sub>e</sub> | Rated of motors for               | output of thr<br>rated opera<br><i>U</i> e | ee-phase<br>ting voltage | Rated<br>operating<br>current <i>I<sub>e</sub></i> | Rated out    | put of three<br>operating                             | phase moto<br>voltage U <sub>e</sub> | ors for rated | Order No.        |
| V                                            | Α                                            | 230 V / kW                        | 400 V / kW                                 | 500 V / kW               | Α                                                  | 200 V / HP   | 230 V / HP                                            | 460 V / HP                           | 575 V / HP    |                  |
|                                              | 50                                           | 15                                | 22                                         | _                        | 45                                                 | 10           | 15                                                    | 30                                   | —             | 3RW44 22-□BC□4   |
|                                              | 62                                           | 18.5                              | 30                                         | _                        | 55                                                 | 15           | 20                                                    | 40                                   | —             | 3RW44 23-□BC□4   |
| 200 460                                      | 81                                           | 22                                | 45                                         | _                        | 73                                                 | 20           | 25                                                    | 50                                   | _             | 3RW44 24-□BC□4   |
|                                              | 99                                           | 30                                | 55                                         | _                        | 88                                                 | 25           | 30                                                    | 60                                   | —             | 3RW44 25-□BC□4   |
|                                              | 133                                          | 37                                | 75                                         | -                        | 118                                                | 30           | 40                                                    | 75                                   | -             | 3RW44 26-□BC□4   |
|                                              | 161                                          | 45                                | 90                                         |                          | 142                                                | 40           | 50                                                    | 100                                  | _             | 3RW44 27-□BC□4   |
|                                              | 50                                           | -                                 | 22                                         | 30                       | 45                                                 | -            | -                                                     | 30                                   | 40            | 3RW44 22-□BC□5   |
|                                              | 62                                           | _                                 | 30                                         | 37                       | 55                                                 | —            | _                                                     | 40                                   | 50            | 3RW44 23-□BC□5   |
| 400 600                                      | 81                                           | -                                 | 45                                         | 45                       | 73                                                 | _            | -                                                     | 50                                   | 60            | 3RW44 24-LIBCL15 |
|                                              | 99                                           | _                                 | 55                                         | 55                       | 88                                                 | —            | —                                                     | 60                                   | /5            |                  |
|                                              | 133                                          | -                                 | /5                                         | 90                       | 118                                                | -            | -                                                     | /5                                   | 100           |                  |
|                                              | 101                                          | —                                 | 90                                         | 110                      | 142                                                | —            |                                                       | 100                                  | 125           |                  |
|                                              | Order No. extensi                            | on for connect                    | ion method                                 |                          |                                                    |              | Screw-type to<br>Spring-loade                         | erminals<br>d terminals              |               |                  |
|                                              | 196                                          | 55                                | 110                                        | _                        | 173                                                | 50           | 60                                                    | 125                                  | _             | 3RW44 34-□BC□4   |
|                                              | 232                                          | 75                                | 132                                        | -                        | 203                                                | 60           | 75                                                    | 150                                  | -             | 3RW44 35-□BC□4   |
|                                              | 281                                          | 90                                | 160                                        | _                        | 251                                                | 75           | 100                                                   | 200                                  | _             | 3RW44 36-□BC□4   |
|                                              | 352                                          | 110                               | 200                                        | _                        | 312                                                | 100          | 125                                                   | 250                                  | _             | 3RW44 43-□BC□4   |
|                                              | 433                                          | 132                               | 250                                        | _                        | 372                                                | 125          | 150                                                   | 300                                  | —             | 3RW44 44-□BC□4   |
|                                              | 542                                          | 160                               | 315                                        | _                        | 485                                                | 150          | 200                                                   | 400                                  | _             | 3RW44 45-□BC□4   |
|                                              | 617                                          | 200                               | 355                                        | _                        | 546                                                | 150          | 200                                                   | 450                                  | —             | 3RW44 46-□BC□4   |
| 200 460                                      | 748                                          | 250                               | 400                                        | _                        | 667                                                | 200          | 250                                                   | 600                                  | _             | 3RW44 47-□BC□4   |
|                                              | 954                                          | 315                               | 560                                        | _                        | 856                                                | 300          | 350                                                   | 750                                  | —             | 3RW44 53-□BC□4   |
|                                              | 1065                                         | 355                               | 630                                        | -                        | 954                                                | 350          | 400                                                   | 850                                  | -             | 3RW44 54-□BC□4   |
|                                              | 1200                                         | 400                               | 710                                        | -                        | 1065                                               | 350          | 450                                                   | 950                                  | -             | 3RW44 55-□BC□4   |
|                                              | 1351                                         | 450                               | 800                                        | -                        | 1200                                               | 450          | 500                                                   | 1050                                 | -             | 3RW44 56-□BC□4   |
|                                              | 1524                                         | 500                               | 900                                        | —                        | 1351                                               | 450          | 600                                                   | 1200                                 | —             | 3RW44 57-LBCL4   |
|                                              | 1680                                         | 560                               | 1000                                       | -                        | 1472                                               | 550          | 650                                                   | 1300                                 | -             | 3RW44 58-□BC□4   |
|                                              | 1864                                         | 630                               | 1100                                       | _                        | 1533                                               | 650          | 750                                                   | 1500                                 | —             | 3RW44 65-□BC□4   |
|                                              | 2103                                         | /10                               | 1200                                       |                          | 1820                                               | 700          | 850                                                   | 1700                                 |               | 3RW44 66-LBCL4   |
|                                              | 196                                          | _                                 | 110                                        | 132                      | 173                                                | —            | —                                                     | 125                                  | 150           |                  |
|                                              | 232                                          | -                                 | 132                                        | 160                      | 203                                                | -            | -                                                     | 150                                  | 200           |                  |
|                                              | 281                                          | _                                 | 160                                        | 200                      | 251                                                | —            | —                                                     | 200                                  | 250           |                  |
|                                              | 352                                          | -                                 | 200                                        | 250                      | 312                                                | -            | -                                                     | 250                                  | 300           |                  |
|                                              | 433                                          | _                                 | 200                                        | 313                      | 372                                                | —            | _                                                     | 300                                  | 500           |                  |
|                                              | 04Z                                          | _                                 | 313                                        | 300                      | 400                                                | _            | -                                                     | 400                                  | 500           |                  |
|                                              | 749                                          | —                                 | 300                                        | 400                      | 540                                                | —            | —                                                     | 450                                  | 750           |                  |
| 400 600                                      | 064                                          | _                                 | 400                                        | 500                      | 007                                                | _            | -                                                     | 750                                  | 750           |                  |
|                                              | 1065                                         | _                                 | 630                                        | 710                      | 050                                                | _            | _                                                     | 850                                  | 1050          |                  |
|                                              | 1200                                         | _                                 | 710                                        | 800                      | 1065                                               | _            | _                                                     | 050                                  | 1200          |                  |
|                                              | 1351                                         | _                                 | 800                                        | 900                      | 1200                                               | _            | _                                                     | 1050                                 | 1350          | 3PW44 55-0BC05   |
|                                              | 1524                                         | _                                 | 900                                        | 1000                     | 1351                                               | _            | _                                                     | 1200                                 | 1500          |                  |
|                                              | 1680                                         | _                                 | 1000                                       | 1200                     | 1472                                               | _            | _                                                     | 1300                                 | 1650          | 3RW44 58-DBCD5   |
|                                              | 1864                                         | _                                 | 1100                                       | 1350                     | 1533                                               | _            | _                                                     | 1500                                 | 1900          | 3RW44 65-        |
|                                              | 2103                                         | _                                 | 1200                                       | 1500                     | 1820                                               | _            | _                                                     | 1700                                 | 2100          | 3RW44 66-DBCD5   |
|                                              | 2100                                         |                                   | 1200                                       | 1000                     |                                                    |              |                                                       |                                      | 2100          |                  |
|                                              | Order No. extensi<br>Order No. extensi       | on for connect<br>on for rated co | ion method<br>ntrol supply vo              | oltage U <sub>S</sub>    |                                                    |              | Spring-loade<br>Screw-type to<br>115 V AC<br>230 V AC | d terminals<br>erminals              |               |                  |

#### 10.3.2 Technical Data Power Unit

| Туре                                                            |          | 3RW44BC.4                                 | 3RW44BC.5                    | 3RW44BC.6               |  |  |  |
|-----------------------------------------------------------------|----------|-------------------------------------------|------------------------------|-------------------------|--|--|--|
| Power electronics                                               |          |                                           |                              |                         |  |  |  |
| Rated operational voltage for inline circuit<br>Tolerance       | V<br>%   | AC 200 460<br>-15 / +10                   | AC 400 600<br>-15 / +10      | AC 400 690<br>-15 / +10 |  |  |  |
| Rated operational voltage for inside-delta circuit<br>Tolerance | V<br>%   | AC 200 460<br>-15 / +10                   | AC 400 600<br>-15 / +10      | AC 400 600<br>-15 / +10 |  |  |  |
| Rated frequency<br>Tolerance                                    | Hz<br>%  | 50 60<br>±10                              |                              |                         |  |  |  |
| Continuous operation at 40 °C (% of I <sub>e</sub> )            | %        | 115                                       |                              |                         |  |  |  |
| Minimum load (% of set motor current I <sub>M</sub> )           | %        | 20                                        |                              |                         |  |  |  |
| Maximum conductor length between soft starter and motor         | m        | 200                                       |                              |                         |  |  |  |
| Permissible installation height                                 | m        | 5000 (derating from 1000                  | ), see characteristics); hig | gher on request         |  |  |  |
| Permissible mounting position                                   |          | 90° ++++ 90° + 22,5° +22,5<br>+++++ 90° + | NSB0_0649                    |                         |  |  |  |
| Permissible ambient temperature<br>Operation<br>Storage         | °C<br>°C | 0 +60; (derating from -<br>-25 +80        | +40)                         |                         |  |  |  |
| Degree of protection                                            |          | IP00                                      |                              |                         |  |  |  |

| Туре                                                                                                    |     | 3RW44 22 | 3RW44 23 | 3RW44 24 | 3RW44 25 | 3RW44 26 | 3RW44 27 |
|----------------------------------------------------------------------------------------------------|-----|----------|----------|----------|----------|----------|----------|
| Power electronics                                                                                                    |     |          |          |          |          |          |          |
| Rated operational current I <sub>e</sub>                                                                                                    |     | 29       | 36       | 47       | 57       | 77       | 93       |
| <ul> <li>Load rating with rated operational current I<sub>e</sub></li> <li>Acc. to IEC and UL/CSA for individual mounting, AC-53a</li> <li>at 40 °C</li> <li>at 50 °C</li> <li>at 60 °C</li> </ul>                                                             | A   | 29       | 36       | 47       | 57       | 77       | 93       |
|                                                                                                    | A   | 26       | 32       | 42       | 51       | 68       | 82       |
|                                                                                                    | A   | 23       | 29       | 37       | 45       | 59       | 72       |
| Smallest adjustable rated motor current I <sub>M</sub> for the motor overload protection                                                                                                    | А   | 5        | 7        | 9        | 11       | 15       | 18       |
| <ul> <li>Power loss</li> <li>In operation after completed ramp-up with uninterrupted rated operational current (40 °C) approx.</li> <li>During starting with current limit set to 350 % I<sub>M</sub> (40 °C)</li> </ul>                                       | W   | 8        | 10       | 32       | 36       | 45       | 55       |
|                                                                                                    | W   | 400      | 470      | 600      | 725      | 940      | 1160     |
| Permissible rated motor current and starts per hour                                                                                                    |     |          |          |          |          |          |          |
| <ul> <li>Normal starting (Class 5)         <ul> <li>Rated motor current I<sub>M</sub><sup>1</sup>), starting time 5 s</li> <li>Starts per hour<sup>2</sup>)</li> <li>Rated motor current I<sub>M</sub><sup>133</sup>, starting time10 s</li> </ul> </li> </ul> | A   | 29       | 36       | 47       | 57       | 77       | 93       |
|                                                                                                    | 1/h | 41       | 34       | 41       | 41       | 41       | 41       |
|                                                                                                    | A   | 29       | 36       | 47       | 57       | 77       | 93       |
| - Starts per nour-                                                                                                    | I/n | 20       | 15       | 20       | 20       | 20       | 20       |
| <ul> <li>Normal starting (Class 10)</li> <li>Rated motor current I<sub>M</sub><sup>1</sup>, starting time 10 s</li> <li>Starts per hour<sup>2</sup>)</li> </ul>                                                                                                | A   | 29       | 36       | 47       | 57       | 77       | 93       |
|                                                                                                    | 1/h | 20       | 15       | 20       | 20       | 20       | 20       |
| - Rated motor current $I_{ m M}^{\ \ 1)3)}$ , starting time 20 s - Starts per hour <sup>2)</sup>                                                                                                    | A   | 29       | 36       | 47       | 57       | 77       | 93       |
|                                                                                                    | 1/h | 10       | 6        | 10       | 10       | 8        | 8        |
| <ul> <li>Normal starting (Class 15)</li> <li>Rated motor current I<sub>M</sub><sup>1)</sup>, starting time 15 s</li> <li>Starts per hour<sup>2)</sup></li> </ul>                                                                                               | A   | 29       | 36       | 47       | 57       | 77       | 93       |
|                                                                                                    | 1/h | 13       | 9        | 13       | 13       | 13       | 13       |
| - Rated motor current $I_{\rm M}^{-1(3)}$ , starting time 30 s - Starts per hour <sup>2)</sup>                                                                                                    | A   | 29       | 36       | 47       | 57       | 77       | 93       |
|                                                                                                    | 1/h | 6        | 4        | 6        | 6        | 6        | 6        |
| <ul> <li>For heavy starting (Class 20)</li> <li>Rated motor current I<sub>M</sub><sup>1)</sup>, starting time 20 s</li> <li>Starts per hour<sup>2)</sup></li> </ul>                                                                                            | A   | 29       | 36       | 47       | 57       | 73       | 88       |
|                                                                                                    | 1/h | 10       | 6        | 10       | 10       | 10       | 10       |
| - Rated motor current $I_{\rm M}^{-1(3)}$ , starting time 40 s - Starts per hour $^{2)}$                                                                                                    | A   | 29       | 36       | 47       | 57       | 73       | 88       |
|                                                                                                    | 1/h | 4        | 2        | 4        | 5        | 1.8      | 0.8      |
| <ul> <li>For very heavy starting (Class 30)</li> <li>Rated motor current I<sub>M</sub><sup>1</sup>), starting time 30 s</li> <li>Starts per hour<sup>2</sup>)</li> </ul>                                                                                       | A   | 29       | 36       | 44       | 57       | 65       | 77       |
|                                                                                                    | 1/h | 6        | 4        | 6        | 6        | 6        | 6        |
| - Rated motor current $I_{ m M}{}^{1)3)}$ , starting time 60 s - Starts per hour $^{2)}$                                                                                                    | A   | 29       | 36       | 44       | 57       | 65       | 77       |
|                                                                                                    | 1/h | 1.8      | 0.8      | 3.3      | 1.5      | 2        | 1        |

1) Current limit on soft starter set to 350 %  $I_{\rm M}.$ 

2) For intermittent duty S4 with ON period OT = 70 %,  $T_u$  = 40 °C, stand-alone installation vertical. The quoted operating frequencies do not apply for automatic mode.

3) Maximum adjustable rated motor current  $I_{\rm M}$ , dependent on CLASS setting.

| Туре                                                                                                    |             | 3RW44 34  | 3RW44 35          | 3RW44 36   |
|----------------------------------------------------------------------------------------------------|-------------|-----------|-------------------|------------|
| Power electronics                                                                                                    |             |           |                   |            |
| Rated operational current I <sub>e</sub>                                                                                                    |             | 113       | 134               | 162        |
| Load rating with rated operational current <i>I</i> <sub>e</sub><br>• Acc. to IEC and UL/CSA for individual mounting, AC-53a                                                                                             | ٨           | 110       | 104               | 100        |
| - at 50 °C<br>- at 60 °C                                                                                                    | A<br>A<br>A | 100<br>88 | 134<br>117<br>100 | 145<br>125 |
| Smallest adjustable rated motor current $I_{\rm M}$ for the motor overload protection                                                                                                    | А           | 22        | 26                | 32         |
| <ul> <li>Power loss</li> <li>In operation after completed ramp-up with uninterrupted rated operational current (40 °C) approx.</li> <li>During starting with current limit set to 350 % I<sub>M</sub> (40 °C)</li> </ul> | W           | 64        | 76                | 95         |
|                                                                                                    | W           | 1350      | 1700              | 2460       |
| Permissible rated motor current and starts per hour                                                                                                    |             |           |                   |            |
| <ul> <li>Normal starting (Class 5)</li> <li>Rated motor current I<sub>M</sub><sup>1)</sup>, starting time 5 s</li> <li>Starts per hour<sup>2)</sup></li> </ul>                                                           | A           | 113       | 134               | 162        |
|                                                                                                    | 1/h         | 41        | 39                | 41         |
| - Rated motor current ${I_{\rm M}}^{ m 1/3)}$ , starting time 10 s - Starts per hour $^{ m 2)}$                                                                                                    | A           | 113       | 134               | 162        |
|                                                                                                    | 1/h         | 20        | 15                | 20         |
| <ul> <li>Normal starting (Class 10)         <ul> <li>Rated motor current I<sub>M</sub><sup>1</sup>, starting time 10 s</li> <li>Starts per hour<sup>2</sup>)</li> </ul> </li> </ul>                                      | A           | 113       | 134               | 162        |
|                                                                                                    | 1/h         | 20        | 15                | 20         |
| - Rated motor current ${I_{\rm M}}^{\rm 1/3)}$ , starting time 20 s - Starts per hour $^{\rm 2)}$                                                                                                    | A           | 113       | 134               | 162        |
|                                                                                                    | 1/h         | 9         | 6                 | 7          |
| <ul> <li>Normal starting (Class 15)</li> <li>Rated motor current I<sub>M</sub><sup>1)</sup>, starting time 15 s</li> <li>Starts per hour<sup>2)</sup></li> </ul>                                                         | A           | 113       | 134               | 162        |
|                                                                                                    | 1/h         | 13        | 9                 | 12         |
| - Rated motor current ${I_{\rm M}}^{\rm 1/3)}$ , starting time 30 s - Starts per hour^2)                                                                                                    | A           | 113       | 134               | 162        |
|                                                                                                    | 1/h         | 6         | 6                 | 1          |
| <ul> <li>For heavy starting (Class 20)</li> <li>Rated motor current I<sub>M</sub><sup>1)</sup>, starting time 20 s</li> <li>Starts per hour<sup>2)</sup></li> </ul>                                                      | A           | 106       | 125               | 147        |
|                                                                                                    | 1/h         | 9         | 9                 | 10         |
| - Rated motor current ${I_{\rm M}}^{133}$ , starting time 40 s - Starts per hour $^{2)}$                                                                                                    | A           | 106       | 125               | 147        |
|                                                                                                    | 1/h         | 1.5       | 2                 | 1          |
| <ul> <li>For very heavy starting (Class 30)</li> <li>Rated motor current I<sub>M</sub><sup>1</sup>, starting time 30 s</li> <li>Starts per hour<sup>2</sup>)</li> </ul>                                                  | A           | 91        | 110               | 120        |
|                                                                                                    | 1/h         | 6         | 6                 | 6          |
| - Rated motor current ${I_{\rm M}}^{1)3)}$ , starting time 60 s - Starts per hour $^{2)}$                                                                                                    | A           | 91        | 110               | 120        |
|                                                                                                    | 1/h         | 2         | 2                 | 2          |

1) Current limit on soft starter set to 350 %  $I_{\rm M}.$ 

2) For intermittent duty S4 with ON period OT = 70 %, T<sub>u</sub> = 40 °C, stand-alone installation vertical. The quoted operating frequencies do not apply for automatic mode.

3) Maximum adjustable rated motor current  $I_{M}$ , dependent on CLASS setting.

| Туре                                                                                                    |               | 3RW44 43         | 3RW44 44         | 3RW44 45         | 3RW44 46              | 3RW44 47         |
|----------------------------------------------------------------------------------------------------|---------------|------------------|------------------|------------------|-----------------------|------------------|
| Power electronics                                                                                                    |               |                  |                  |                  |                       |                  |
| Rated operational current I <sub>e</sub>                                                                                                    |               | 203              | 250              | 313              | 356                   | 432              |
| <ul> <li>Load rating with rated operational current I<sub>e</sub></li> <li>Acc. to IEC and UL/CSA for individual mounting, AC-53a</li> <li>at 40 °C</li> <li>at 50 °C</li> <li>at 50 °C</li> </ul>                                                                                                    | A             | 203              | 250              | 313              | 356                   | 432              |
|                                                                                                    | A             | 180              | 215              | 280              | 315                   | 385              |
|                                                                                                    | A             | 156              | 185              | 250              | 280                   | 335              |
| Smallest adjustable rated motor current I <sub>M</sub> for the motor overload protection                                                                                                    | А             | 40               | 50               | 62               | 71                    | 86               |
| <ul> <li>Power loss</li> <li>In operation after completed ramp-up with uninterrupted rated operational current (40 °C) approx.</li> <li>During starting with current limit set to 350 % I<sub>M</sub> (40 °C)</li> </ul>                                                                                 | W             | 89               | 110              | 145              | 174                   | 232              |
|                                                                                                    | W             | 3350             | 4000             | 4470             | 5350                  | 5860             |
| Permissible rated motor current and starts per hour                                                                                                    |               |                  |                  |                  |                       |                  |
| <ul> <li>Normal starting (Class 5)         <ul> <li>Rated motor current I<sub>M</sub><sup>11</sup>, starting time 5 s</li> <li>Starts per hour<sup>2</sup></li> <li>Rated motor current I<sub>M</sub><sup>1)3)</sup>, starting time 10 s</li> <li>Starts per hour<sup>2</sup></li> </ul> </li> </ul>     | A             | 203              | 250              | 313              | 356                   | 432              |
|                                                                                                    | 1/h           | 41               | 41               | 41               | 41                    | 39               |
|                                                                                                    | A             | 203              | 250              | 313              | 356                   | 432              |
|                                                                                                    | 1/h           | 20               | 20               | 19               | 17                    | 16               |
| <ul> <li>Normal starting (Class 10)         <ul> <li>Rated motor current I<sub>M</sub><sup>1)</sup>, starting time10 s</li> <li>Starts per hour<sup>2</sup></li> <li>Rated motor current I<sub>M</sub><sup>1)3)</sup>, starting time 20 s</li> </ul> </li> </ul>                                         | A             | 203              | 250              | 313              | 356                   | 432              |
|                                                                                                    | 1/h           | 20               | 20               | 19               | 17                    | 16               |
|                                                                                                    | A             | 203              | 250              | 313              | 356                   | 432              |
| <ul> <li>Starts per hour <sup>9</sup></li> <li>Normal starting (Class 15)         <ul> <li>Rated motor current I<sub>M</sub><sup>11</sup>, starting time 15 s</li> <li>Starts per hour<sup>2</sup>)</li> <li>Rated motor current I<sub>M</sub><sup>1(3)</sup>, starting time 30 s</li> </ul> </li> </ul> | A<br>1/h<br>A | 203<br>13<br>203 | 240<br>13<br>240 | 313<br>10<br>313 | 4<br>325<br>13<br>325 | 402<br>11<br>402 |
| - Starts per hour <sup>2</sup>                                                                                                    | 1/h           | 3                | 6                | 1                | 2                     | 1                |
| <ul> <li>For heavy starting (Class 20)         <ul> <li>Rated motor current I<sub>M</sub><sup>1)</sup>, starting time 20 s</li> <li>Starts per hour<sup>2)</sup></li> </ul> </li> </ul>                                                                                                    | A             | 195              | 215              | 275              | 285                   | 356              |
|                                                                                                    | 1/h           | 10               | 10               | 10               | 10                    | 10               |
| - Rated motor current $I_{\rm M}^{(1)3)}$ , starting time 40 s - Starts per hour <sup>2)</sup>                                                                                                    | A             | 195              | 215              | 275              | 285                   | 356              |
|                                                                                                    | 1/h           | 1                | 5                | 1                | 3                     | 1                |
| <ul> <li>For very heavy starting (Class 30)</li> <li>Rated motor current I<sub>M</sub><sup>1</sup>, starting time 30 s</li> <li>Starts per hour<sup>2</sup>)</li> </ul>                                                                                                    | A             | 162              | 180              | 220              | 240                   | 285              |
|                                                                                                    | 1/h           | 6                | 6                | 6                | 6                     | 6                |
| - Rated motor current $I_{\rm M}{}^{1 m (3)}$ , starting time 60 s - Starts per hour $^{2 m ()}$                                                                                                    | A             | 162              | 180              | 220              | 240                   | 285              |
|                                                                                                    | 1/h           | 3                | 3                | 3                | 2                     | 1                |

1) Current limit on soft starter set to 350 %  $I_{\rm M}$ .

2) For intermittent duty S4 with ON period OT = 70 %,  $T_u$  = 40 °C, stand-alone installation vertical. The quoted operating frequencies do not apply for automatic mode.

3) Maximum adjustable rated motor current  $I_{\rm M}$ , dependent on CLASS setting.

| Туре                                                                                                    |             | 3RW44 53          | 3RW44 54          | 3RW44 55          | 3RW44 56          | 3RW44 57          | 3RW44 58          | 3RW44 65           | 3RW44 66            |
|----------------------------------------------------------------------------------------------------|-------------|-------------------|-------------------|-------------------|-------------------|-------------------|-------------------|--------------------|---------------------|
| Power electronics                                                                                                    |             |                   |                   |                   |                   |                   |                   |                    |                     |
| Rated operational current I <sub>e</sub>                                                                                                    |             | 551               | 615               | 693               | 780               | 880               | 970               | 1076               | 1214                |
| Load rating with rated operational current I <sub>e</sub><br>• Acc. to IEC and UL/CSA for individual mounting, AC-53a<br>- at 40 °C<br>- at 50 °C<br>- at 60 °C                                                                                                 | A<br>A<br>A | 551<br>494<br>438 | 615<br>551<br>489 | 693<br>615<br>551 | 780<br>693<br>615 | 880<br>780<br>693 | 970<br>850<br>760 | 1076<br>970<br>880 | 1214<br>1076<br>970 |
| Smallest adjustable rated motor current $I_{\rm M}$ for the motor overload protection                                                                                                    | A           | 110               | 123               | 138               | 156               | 176               | 194               | 215                | 242                 |
| <ul> <li>Power loss</li> <li>In operation after completed ramp-up with uninterrupted rated operational current (40 °C) approx.</li> <li>During starting with current limit set to 350 % I<sub>M</sub> (40 °C)</li> </ul>                                        | W           | 159               | 186               | 220               | 214               | 250               | 270               | 512                | 630                 |
|                                                                                                    | W           | 7020              | 8100              | 9500              | 11100             | 13100             | 15000             | 15000              | 17500               |
| Permissible rated motor current and starts per hour                                                                                                    |             |                   |                   |                   |                   |                   |                   |                    |                     |
| <ul> <li>Normal starting (Class 5)         <ul> <li>Rated motor current I<sub>M</sub><sup>1</sup>, starting time 5 s</li> <li>Starts per hour<sup>2</sup>)</li> </ul> </li> <li>Rated motor current I<sub>M</sub><sup>1)3)</sup>, starting time 10 s</li> </ul> | A           | 551               | 615               | 693               | 780               | 880               | 970               | 1076               | 1214                |
|                                                                                                    | 1/h         | 41                | 41                | 37                | 33                | 22                | 17                | 30                 | 20                  |
|                                                                                                    | A           | 551               | 615               | 693               | 780               | 880               | 970               | 1076               | 1214                |
| - Starts per hour <sup>2)</sup>                                                                                                    | 1/h         | 20                | 20                | 16                | 13                | 8                 | 5                 | 10                 | 6                   |
| <ul> <li>Normal starting (Class 10)</li> <li>Rated motor current I<sub>M</sub><sup>1)</sup>, starting time 10 s</li> <li>Starts per hour<sup>2)</sup></li> </ul>                                                                                                | A           | 551               | 615               | 693               | 780               | 880               | 970               | 1076               | 1214                |
|                                                                                                    | 1/h         | 20                | 20                | 16                | 13                | 8                 | 5                 | 11                 | 6                   |
| - Rated motor current $I_{M}^{1,3)}$ , starting time 20 s                                                                                                    | A           | 551               | 615               | 693               | 780               | 880               | 970               | 1076               | 1214                |
| - Starts per hour <sup>2)</sup>                                                                                                    | 1/h         | 10                | 9                 | 6                 | 4                 | 0.3               | 0.3               | 3                  | 0.5                 |
| <ul> <li>Normal starting (Class 15)</li> <li>Rated motor current I<sub>M</sub><sup>1)</sup>, starting time15 s</li> <li>Starts per hour<sup>2)</sup></li> </ul>                                                                                                 | A           | 551               | 615               | 666               | 723               | 780               | 821               | 1020               | 1090                |
|                                                                                                    | 1/h         | 13                | 13                | 11                | 9                 | 8                 | 8                 | 7                  | 5                   |
| - Rated motor current $I_{\rm M}^{\ 1)3)}$ , starting time 30 s - Starts per hour $^{2)}$                                                                                                    | A           | 551               | 615               | 666               | 723               | 780               | 821               | 1020               | 1090                |
|                                                                                                    | 1/h         | 6                 | 4                 | 3                 | 1                 | 0.4               | 0.5               | 1                  | 1                   |
| <ul> <li>For heavy starting (Class 20)</li> <li>Rated motor current I<sub>M</sub><sup>1)</sup>, starting time 20 s</li> <li>Starts per hour<sup>2)</sup></li> </ul>                                                                                             | A           | 551               | 591               | 633               | 670               | 710               | 740               | 970                | 1030                |
|                                                                                                    | 1/h         | 10                | 10                | 7                 | 8                 | 8                 | 9                 | 7                  | 5                   |
| - Rated motor current $I_{\rm M}{}^{1)3)}$ , starting time 40 s - Starts per hour $^{2)}$                                                                                                    | A           | 551               | 591               | 633               | 670               | 710               | 740               | 970                | 1030                |
|                                                                                                    | 1/h         | 4                 | 2                 | 1                 | 1                 | 0.4               | 1                 | 1                  | 1                   |
| <ul> <li>For very heavy starting (Class 30)</li> <li>Rated motor current I<sub>M</sub><sup>1</sup>, starting time 30 s</li> <li>Starts per hour<sup>2</sup>)</li> </ul>                                                                                         | A           | 500               | 525               | 551               | 575               | 600               | 630               | 880                | 920                 |
|                                                                                                    | 1/h         | 6                 | 6                 | 6                 | 6                 | 6                 | 6                 | 6                  | 6                   |
| - Rated motor current $I_{\rm M}{}^{1(3)}$ , starting time 60 s - Starts per hour $^{2)}$                                                                                                    | A           | 500               | 525               | 551               | 575               | 600               | 630               | 880                | 920                 |
|                                                                                                    | 1/h         | 2                 | 1                 | 1                 | 1                 | 1.5               | 1                 | 1                  | 1                   |

1) Current limit on soft starter set to 350 %  $I_{\rm M}$ .

2) For intermittent duty S4 with ON period OT = 70 %,  $T_u$  = 40 °C, stand-alone installation vertical. The quoted operating frequencies do not apply for automatic mode.

3) Maximum adjustable rated motor current  $I_{M}$ , dependent on CLASS setting.

#### 10.3.3 Technical Data Control Unit

| Туре                                                                                                    | Terminal     |                            | 3RW44BC3.                                     | 3RW44BC4.                                    |
|----------------------------------------------------------------------------------------------------|--------------|----------------------------|-----------------------------------------------|----------------------------------------------|
| Control electronics                                                                                                    |              |                            |                                               |                                              |
| Rated values<br>Rated control supply voltage<br>• Tolerance<br>Rated control supply current STANDBY                      | A1 / A2 / PE | V<br>%<br>mA               | AC 115<br>-15 / +10<br>30                     | AC 230<br>-15 / +10<br>20                    |
| Rated control supply current ON<br>• 3RW44 2.<br>• 3RW44 3.<br>• 3RW44 4.<br>• 3RW44 5.<br>• 3RW44 6.                    |              | mA<br>mA<br>mA<br>mA       | 300<br>500<br>750<br>450<br>650               | 170<br>250<br>400<br>200<br>300              |
| Maximum current (pickup bypass)<br>• 3RW44 2.<br>• 3RW44 3.<br>• 3RW44 4.<br>• 3RW44 5.<br>• 3RW44 6.<br>Rated frequency |              | mA<br>mA<br>mA<br>mA<br>Hz | 1000<br>2500<br>6000<br>4500<br>4500<br>50 60 | 500<br>1250<br>3000<br>2500<br>2500<br>50 60 |
| Tolerance                                                                                                    |              | %                          | ±10                                           | ±10                                          |

| Туре                                                                                                    | Taurainal                           |            | 3RW44                                                                                                    | Factor and the second                                                     |
|----------------------------------------------------------------------------------------------------|-------------------------------------|------------|----------------------------------------------------------------------------------------------------|---------------------------------------------------------------------------|
| Control electronice                                                                                                    | Terminal                            |            |                                                                                                    | Factory presetting                                                        |
| Control electronics                                                                                                    |                                     |            |                                                                                                    |                                                                           |
| Input 1<br>Input 2<br>Input 3<br>Input 4                                                                                                | IN1<br>IN2<br>IN3<br>IN4            |            |                                                                                                    | Start motor right parameter set 1<br>No action<br>No action<br>Trip reset |
| Supply <ul> <li>Rated operational current</li> <li>Rated operational voltage</li> </ul>                                                 | L+/L-<br>L+                         | mA         | Approx. 10 per input to DIN 19240<br>Internal voltage: 24 V DC from<br>internal supply through terminal L+ to<br>IN1 IN4. Maximum load at L+<br>approx. 55 mA |                                                                           |
|                                                                                                    | L-                                  |            | External voltage: DC external voltage<br>(to DIN19240) through terminals<br>L- and IN1 IN4<br>(min. 12 V DC, max. 30 V DC)                                    |                                                                           |
| Thermistor motor protection input<br>Input                                                                                              | T1/T2                               |            | PTC type A or Thermoclick                                                                                                    | Deactivated                                                               |
| Relay outputs (floating auxiliary contacts)<br>Output 1<br>Output 2<br>Output 3<br>Output 4                                             | 13/14<br>23/24<br>33/34<br>95/96/98 |            |                                                                                                    | ON period<br>No action<br>No action<br>Group fault                        |
| Switching capacity of the relay outputs<br>230 V / AC-15<br>24 V / DC-13<br>Protection against overvoltages<br>Short-circuit protection |                                     | A<br>A     | 3 at 240 V<br>1 at24 V<br>Protection by means of Varistor throug<br>4 A gL/gG operational class;<br>6 A quick (fuse is not included in scop                   | gh relay contact<br>De of supply)                                         |
| Protective functions                                                                                                    |                                     |            |                                                                                                    |                                                                           |
| Motor protection functions<br>Trips in the event of<br>Trip class to IEC 60947-4-1<br>Phase failure sensitivity                         |                                     | CLASS<br>% | Thermal overloading of the motor<br>5 / 10 / 15 / 20 / 30<br>>40                                                                                              | 10                                                                        |
| Overload warning<br>Reset and recovery<br>Reset option after tripping<br>Recovery time                                                  |                                     | min.       | yes<br>Manual/Automatic<br>Manual/Automatic<br>1 30                                                                                                    | Manual<br>Manual<br>1                                                     |
| Device protection functions<br>Trips in the event of<br>Reset option after tripping<br>Recovery time                                    |                                     | min.       | Thermal overloading of the thyristors<br>Manual/Automatic<br>0.5                                                                                              | Manual                                                                    |

| Туре                                                                                |           | 3RW44                                                        | Factory presetting             |
|-------------------------------------------------------------------------------------|-----------|--------------------------------------------------------------|--------------------------------|
| Control times and parameters                                                        |           | -                                                            |                                |
| Control times                                                                       |           |                                                              |                                |
| Closing delay (with connected control voltage)                                      | ms        | <50                                                          |                                |
| Closing delay (automatic mode)                                                      | ms        | <4000                                                        |                                |
| Mains failure bridging time                                                         | 1115      | <100                                                         |                                |
| Control supply voltage                                                              | ms        | 100                                                          |                                |
| Mains failure response time<br>Load current circuit                                 | ms        | 100                                                          |                                |
| Reclosing lockout after overload trip                                               |           |                                                              |                                |
| Motor protection trip<br>Device protection trip                                     | min.<br>s | 1 30<br>30                                                   | 1                              |
| Setting options for starting                                                        | -         |                                                              |                                |
| Voltage ramp for starting voltage                                                   | %         | 20 100                                                       | 30                             |
| Iorque control for starting torque                                                  | %         | 10 100                                                       | 10<br>150                      |
| Starting time                                                                       | 70<br>S   | 0 360                                                        | 20                             |
| Maximum starting time                                                               | S         | 1 1000                                                       | Deactivated                    |
| Current limit value                                                                 | %         | 125 550 1)                                                   | 450                            |
| Breakaway voltage                                                                   | %         | 40 100                                                       | 80<br>Departiveted             |
| Motor heat output                                                                   | s<br>%    | 0 2<br>1 100                                                 | 20                             |
| Creep mode Left/Right running                                                       |           |                                                              |                                |
| Speed factor as function of rated speed ( $n = n_{rated}$ /factor)                  | 0/        | 321                                                          | 7                              |
| Creep torque                                                                        | %         | 20 100                                                       | 50                             |
| Torque control for stopping torque                                                  | %         | 10 100                                                       | 10                             |
| Ramp-down time                                                                      | S         | 0360                                                         | 10                             |
| Dynamic braking torque                                                              | %         | 20 100                                                       | 50<br>50                       |
|                                                                                     | /0        | Zo 100                                                       | 50                             |
|                                                                                     |           | Test mains phases                                            |                                |
|                                                                                     |           | Ready to start                                               |                                |
|                                                                                     |           | Start active                                                 |                                |
|                                                                                     |           | Romp down active                                             |                                |
|                                                                                     |           | Emergency start active                                       |                                |
| Warnings/error signals                                                              |           | Mains voltage missing                                        |                                |
|                                                                                     |           | Phase failure                                                |                                |
|                                                                                     |           | • L1                                                         |                                |
|                                                                                     |           | • L2                                                         |                                |
|                                                                                     |           | • Lo<br>Missing load phase                                   |                                |
|                                                                                     |           | • T1                                                         |                                |
|                                                                                     |           | • T2                                                         |                                |
|                                                                                     |           | • 13                                                         |                                |
|                                                                                     |           | <ul> <li>Contact element 1 (thyristor)</li> </ul>            |                                |
|                                                                                     |           | Contact element 2 (thyristor)                                |                                |
|                                                                                     |           | • Contact element 3 (thyristor)                              |                                |
|                                                                                     |           | Flash memory faulty<br>Supply voltage                        |                                |
|                                                                                     |           | • Below 75 %                                                 |                                |
|                                                                                     |           | • Below 85 %                                                 |                                |
|                                                                                     |           | Current unbalance exceeded                                   |                                |
|                                                                                     |           | Thermal motor model overload                                 |                                |
|                                                                                     |           | Prewarning limit exceeded                                    |                                |
|                                                                                     |           | Time-related trip reserve                                    |                                |
|                                                                                     |           | Bypass elements defective                                    |                                |
|                                                                                     |           | Mains voltage too high                                       |                                |
|                                                                                     |           | Wrong naming version                                         |                                |
|                                                                                     |           | Current range exceeded                                       |                                |
|                                                                                     |           | Bypass element protective tripping<br>Current limit exceeded |                                |
|                                                                                     |           | Motor blocking – shutdown                                    |                                |
|                                                                                     |           | Current limit exceeded                                       |                                |
|                                                                                     |           | Overheated                                                   |                                |
| 1)                                                                                  |           | Overtemperature                                              |                                |
| <sup>17</sup> max. current limit value: 3RW44 22 - 3RW44 47:<br>3RW44 53 - 3PW44 57 | 550 %     | <sup>2)</sup> Reference quantity depends on m                | notor used, but is in any case |
| 3RW44 58 - 3RW44 66:                                                                | 450 %     | lower than the rated motor torque                            |                                |

| Туре                                                          | 3RW44                                                                                                    |                                                                     |
|---------------------------------------------------------------|----------------------------------------------------------------------------------------------------|---------------------------------------------------------------------|
| Control times and parameters                                  |                                                                                                    | Factory presetting                                                  |
| Warnings/error signals (contd.)                               |                                                                                                    |                                                                     |
|                                                               | Temperature sensor<br>• Overload<br>• Open-circuit<br>• Short-circuit                                                                                                    |                                                                     |
|                                                               | Ground fault<br>• Detected<br>• Shutdown                                                                                                    |                                                                     |
|                                                               | Connection abort in manual mode<br>Max. number of starts exceeded<br>$I_e$ limit value overshoot/undershoot<br>Cooling time<br>• Motor active<br>• Switch block active                                   |                                                                     |
|                                                               | Heat sink sensor<br>• Open-circuit<br>• Short-circuit                                                                                                    |                                                                     |
|                                                               | Quick-stop function<br>Switch block faulty<br><i>I<sub>e</sub></i> /class setting not permissible<br>No external start parameters received<br>PIO error                                                  | 1                                                                   |
| Control inputs<br>Input 1<br>Input 2<br>Input 3<br>Input 4    |                                                                                                    | Motor right parameter set 1<br>No action<br>No action<br>Trip reset |
| Parameterizing options for control inputs 1 4                 | No action<br>Local manual mode<br>Emergency start<br>Creep speed<br>Quick-stop<br>Trip reset                                                                                                    |                                                                     |
|                                                               | Motor right parameter set 1<br>Motor left parameter set $1^{11}$<br>Motor right parameter set 2<br>Motor left parameter set $2^{11}$<br>Motor right parameter set 3<br>Motor left parameter set $3^{11}$ |                                                                     |
| Relay outputs<br>Output 1<br>Output 2<br>Output 3<br>Output 4 |                                                                                                    | ON period<br>No action<br>No action<br>Group fault                  |
| Parameterizing options for relay outputs 1 3                  | No action<br>PAA output 1<br>PAA output 2                                                                                                    |                                                                     |
|                                                               | Input 1<br>Input 2<br>Input 3<br>Input 4                                                                                                    |                                                                     |
|                                                               | Ramp-up<br>Operation/Bypass<br>Ramp-down<br>ON period<br>Command motor on                                                                                                    |                                                                     |
|                                                               | Fan<br>DC braking contactor                                                                                                    |                                                                     |
|                                                               | Group warning<br>Group fault<br>Bus fault<br>Device error                                                                                                    |                                                                     |
|                                                               | Power on<br>Ready to star                                                                                                    |                                                                     |
| Motor temperature sensors                                     | Deactivated<br>Thermoclick<br>PTC type A                                                                                                    | Deactivated                                                         |

<sup>1)</sup> Parameter motor left possible only in conjunction with creep mode.

#### 10.3.4 Conductor Cross-sections

| Type                                        |                                                                                                    |                                                       | 3BW44 2.                        | 3BW44 3.                                 | 3BW44 4.                                   | 3BW44 5.                                     |
|---------------------------------------------|----------------------------------------------------------------------------------------------------|-------------------------------------------------------|---------------------------------|------------------------------------------|--------------------------------------------|----------------------------------------------|
| Conductor cross-                            | sections                                                                                                    |                                                       |                                 |                                          |                                            |                                              |
| Screw terminals                             | Main conductors:                                                                                                    |                                                       |                                 |                                          |                                            |                                              |
| with box terminal                           |                                                                                                    |                                                       |                                 | 3RT19 55-4G<br>(55 kW)                   | 3RT19 66-4G                                | -                                            |
| Front clamping<br>point connected           | <ul> <li>Finely stranded with end sleeve</li> <li>Finely stranded without end sleeve</li> <li>Solid</li> </ul>         | mm <sup>2</sup><br>mm <sup>2</sup><br>mm <sup>2</sup> | 2.5 35<br>4 50<br>2 5 16        | 16 70<br>16 70<br>—                      | 70 240<br>70 240                           | _                                            |
| Ē.                                          | Stranded                                                                                                    | mm <sup>2</sup>                                       | 4 70                            | 16 70                                    | 95 300                                     | _                                            |
| NSB00475                                    | <ul> <li>Ribbon cable conductors<br/>(number x width x thickness)</li> </ul>                                           | mm                                                    | 6 x 9 x 0.8                     | min. 3 x 9 x 0.8,<br>max. 6 x 15.5 x 0.8 | min. 6 x 9 x 0.8<br>max. 20 x 24 x 0.5     | —                                            |
|                                             | <ul> <li>AWG conductors, solid or stranded</li> </ul>                                                                  | AWG                                                   | 10 2/0                          | 6 2/0                                    | 3/0 600 kcmil                              | —                                            |
| Rear clamping point connected               | <ul> <li>Finely stranded with end sleeve</li> <li>Finely stranded without end sleeve</li> <li>Solid</li> </ul>         | mm <sup>2</sup><br>mm <sup>2</sup><br>mm <sup>2</sup> | 2.5 50<br>10 50<br>2.5 16       | 16 70<br>16 70<br>—                      | 120 185<br>120 185<br>—                    | _                                            |
| ۱.                                          | Stranded                                                                                                    | mm <sup>2</sup>                                       | 10 70                           | 16 70                                    | 120 240                                    | _                                            |
| N SB0048                                    | <ul> <li>Ribbon cable conductors<br/>(number x width x thickness)</li> <li>AWG conductors solid or stranded</li> </ul> | mm<br>AWG                                             | 6 x 9 x 0.8                     | min. 3 x 9 x 0.8,<br>max. 6 x 15.5 x 0.8 | min. 6 x 9 x 0.8<br>max. 20 x 24 x 0.5     | _                                            |
|                                             | - Awa conductors, solid or stranded                                                                                    | Awa                                                   | 10 2/0                          | 0 2/0                                    | 200 000 Kernin                             |                                              |
| Both clamping<br>points connected           | <ul> <li>Finely stranded with end sleeve</li> </ul>                                                                    | mm <sup>2</sup>                                       | 2 x (2.5 35)                    | max. 1 x 50, 1 x 70                      | min. 2 x 50;<br>max. 2 x 185               | —                                            |
|                                             | Finely stranded without end sleeve                                                                                     | mm <sup>2</sup>                                       | 2 x (4 35)                      | max. 1 x 50, 1 x 70                      | min. 2 x 50;<br>max. 2 x 185               | —                                            |
| VSB00481                                    | Solid     Stranded                                                                                                    | mm²<br>mm²                                            | 2 x (2.5 16)<br>2 x (4 50)      | —<br>max. 2 x 70                         | —<br>max. 2 x 70;<br>max. 2 x 240          | _                                            |
|                                             | Ribbon cable conductors     (number x width x thickness)                                                               | mm                                                    | 2 x (6 x 9 x 0.8)               | max. 2 x                                 | max. 2 x                                   | —                                            |
|                                             | AWG conductors, solid or stranded                                                                                      | AWG                                                   | 2 x (10 1/0)                    | max. 2 x 1/0                             | $min. 2 \times 2/0;$<br>max. 2 × 500 kcmil | -                                            |
|                                             | Terminal screws     Pickup torque                                                                                      | Nm<br>Ib.in                                           | M6 (Inbus, SW4)<br>4 6<br>36 53 | M10 (Inbus, SW4)<br>10 12<br>90 110      | M12 (Inbus, SW5)<br>20 22<br>180 195       |                                              |
| Screw terminals                             | Main conductors:                                                                                                    |                                                       |                                 |                                          |                                            |                                              |
| with box terminal                           |                                                                                                    |                                                       | _                               | 3RT19 56-4G                              | —                                          | —                                            |
| Front or rear clamp-<br>ing point connected | <ul><li>Finely stranded with end sleeve</li><li>Finely stranded without end sleeve</li></ul>                           | mm <sup>2</sup><br>mm <sup>2</sup>                    | _                               | 16 120<br>16 120                         | _                                          | _                                            |
|                                             | Ribbon cable conductors                                                                                                | mm                                                    | _                               | min. $3 \times 9 \times 0.8$             | _                                          |                                              |
| NSB0041                                     | <ul><li>(number x width x thickness)</li><li>AWG conductors, solid or stranded</li></ul>                               | AWG                                                   | _                               | max. 6 x 15.5 x 0.8<br>6 250 kcmil       | _                                          | _                                            |
| Both clamping                               | Finely stranded with end sleeve                                                                                        | mm <sup>2</sup>                                       | _                               | max. 1 x 95,<br>1 x 120                  | -                                          | -                                            |
|                                             | <ul> <li>Finely stranded without end sleeve</li> </ul>                                                                 | mm <sup>2</sup>                                       | —                               | max. 1 x 95,                             | —                                          | —                                            |
|                                             | Stranded                                                                                                    | mm <sup>2</sup>                                       | _                               | max. 2 x 120                             | _                                          | _                                            |
|                                             | Ribbon cable conductors                                                                                                | mm                                                    | _                               | max. 2 x                                 | —                                          | —                                            |
| ¥2                                          | <ul> <li>AWG conductors, solid or stranded</li> </ul>                                                                  | AWG                                                   | _                               | (10 x 15.5 x 0.8)<br>max. 2 x 3/0        | _                                          | _                                            |
| Screw terminals                             | Main conductors:                                                                                                    |                                                       |                                 |                                          |                                            |                                              |
|                                             | Without box terminal/rail connection                                                                                   |                                                       |                                 |                                          |                                            |                                              |
|                                             | Finely stranded with cable lug                                                                                         | mm <sup>2</sup>                                       | —                               | 16 95 <sup>1)</sup>                      | 50 240 <sup>2)</sup>                       | 50 240 <sup>2)</sup>                         |
|                                             | <ul> <li>Stranded with cable lug</li> <li>AWG conductors, solid or stranded</li> </ul>                                 | mm <sup>∠</sup><br>AWG                                | _                               | 25 120 <sup>1</sup> /<br>4 250 kcmil     | 70 240 <sup>27</sup><br>2/0 500 kcmil      | $70 \dots 240^{27}$<br>$2/0 \dots 500$ kcmil |
|                                             | Connecting bar (max_width)                                                                                             | mm                                                    |                                 | 17                                       | 2,5 000 Kernin<br>25                       | 60                                           |
|                                             | Terminal screws                                                                                                    | (1011                                                 | _                               | M8 x 25 (SW13)                           | M10 x 30 (SW17)                            | M12 x 40                                     |
|                                             | - Pickup torque                                                                                                    | Nm<br>Ib.in                                           | _                               | 10 14<br>89 124                          | 14 24<br>124 210                           | 20 35<br>177 310                             |

1) When connecting cable lugs to DIN 46235 use 3RT19 56-4EA1 terminal cover for conductor cross-sections from 95 mm<sup>2</sup> to ensure phase spacing.

2) When connecting cable lugs to DIN 46234, the 3RT19 66-4EA1 terminal cover must be used for conductor cross-sections of 240 mm<sup>2</sup> and more as well as DIN 46235 for conductor cross-sections of 185 mm<sup>2</sup> and more to keep the phase clearance.

| Soft Starters          | Туре                                                                                                    |                                           | 3RW44                                     |
|------------------------|----------------------------------------------------------------------------------------------------|-------------------------------------------|-------------------------------------------|
| Conductor cross-se     | ections                                                                                                    |                                           |                                           |
| Auxiliary conductors ( | 1 or 2 conductors can be connected):                                                                          |                                           |                                           |
|                        | Screw terminals                                                                                               |                                           |                                           |
|                        | <ul><li>Solid</li><li>Finely stranded with end sleeve</li></ul>                                               | mm <sup>2</sup><br>mm <sup>2</sup>        | 2 x 0.5 2.5<br>2 x 0.5 1.5                |
|                        | <ul> <li>AWG cables</li> <li>Solid or stranded</li> <li>Finely stranded with end sleeve</li> </ul>            | AWG<br>AWG                                | 2 x 20 14<br>2 x 20 16                    |
|                        | Terminal screws     Pickup torque                                                                             | Nm<br>Ib.in                               | 0.8 1.2<br>7 10.3                         |
|                        | Spring-loaded terminal                                                                                        |                                           |                                           |
|                        | <ul> <li>Solid</li> <li>Finely stranded with end sleeve</li> <li>AWG conductors, solid or stranded</li> </ul> | mm <sup>2</sup><br>mm <sup>2</sup><br>AWG | 2 x 0.25 1.5<br>2 x 0.25 1.5<br>2 x 24 16 |

#### 10.3.5 Electromagnetic Compatibility

|                                                                                             | Standard                     | Parameters                                                                     |
|---------------------------------------------------------------------------------------------|------------------------------|--------------------------------------------------------------------------------|
| Electromagnetic compatibility acc. to EN 60947-4-2                                          |                              |                                                                                |
| EMC interference immunity                                                                   |                              |                                                                                |
| Electrostatic discharge (ESD)                                                               | EN 61000-4-2                 | ±4 kV contact discharge, ±8 kV air discharge                                   |
| Electromagnetic RF fields                                                                   | EN 61000-4-3                 | Frequency range: 80 1000 MHz with 80 % at1 kHz<br>Degree of severity 3, 10 V/m |
| Conducted RF interference                                                                   | EN 61000-4-6                 | Frequency range: 150 kHz 80 MHz with 80 % at1 kHz Interference 10 V            |
| <ul> <li>RF voltages and RF currents on conductors</li> <li>Burst</li> <li>Surge</li> </ul> | EN 61000-4-4<br>EN 61000-4-5 | ±2 kV/5 kHz<br>±1 kV line to line<br>±2 kV line to ground                      |
| EMC interference emission                                                                   |                              |                                                                                |
| EMC interference field strength                                                             | EN 55011                     | Limit value of Class A at 30 1000 MHz                                          |
| Radio interference voltage                                                                  | EN 55011                     | Limit value of Class A at 0.15 30 MHz                                          |
| Is an RI suppression filter necessary?                                                      |                              |                                                                                |
| <b>Degree of noise suppression A</b> (industrial applications)                              | no                           |                                                                                |

 $\label{eq:def_Degree} Degree of noise suppression ~ \textbf{A} ( \text{industrial applications} )$ 

no

#### 10.3.6Branch Component Circuitry (Standard or Inline Circuit)

Inline circuit fuseless version

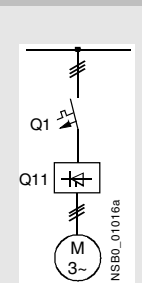

| Soft starters   |                                 | Motor starter protect                  | ors/circuit-breakers <sup>1)</sup>                                                             |
|-----------------|---------------------------------|----------------------------------------|------------------------------------------------------------------------------------------------|
| Q11<br>Туре     | Rated current<br>A              | 440 V +10 %<br>Q1<br>Type              | Rated current                                                                                  |
| Type of coordin | ation 1 <sup>2</sup> ): 3RW44 2 | 22 3RW44 27: <i>I</i> <sub>q</sub> = 3 | 2 kA; 3RW44 34 and 3RW44 35: I <sub>q</sub> = 16 kA; 3RW44 36 3RW44 57: I <sub>q</sub> = 65 kA |
| 3RW44 22        | 29                              | 3RV10 42-4HA10                         | 50                                                                                             |
| 3RW44 23        | 36                              | 3RV10 42-4JA10                         | 63                                                                                             |
| 3RW44 24        | 47                              | 3RV10 42-4KA10                         | 75                                                                                             |
| 3RW44 25        | 57                              | 3RV10 42-4LA10                         | 90                                                                                             |
| 3RW44 26        | 77                              | 3RV10 42-4MA10                         | 100                                                                                            |
| 3RW44 27        | 93                              | 3RV10 42-4MA10                         | 100                                                                                            |
| 3RW44 34        | 113                             | 3VL17 16-2DD36                         | 160                                                                                            |
| 3RW44 35        | 134                             | 3VL17 16-2DD36                         | 160                                                                                            |
| 3RW44 36        | 162                             | 3VL37 25-2DC36                         | 250                                                                                            |
| 3RW44 43        | 203                             | 3VL47 31-3DC36                         | 315                                                                                            |
| 3RW44 44        | 250                             | 3VL47 31-3DC36                         | 315                                                                                            |
| 3RW44 45        | 313                             | 3VL47 40-3DC36                         | 400                                                                                            |
| 3RW44 46        | 356                             | 3VL47 40-3DC36                         | 400                                                                                            |
| 3RW44 47        | 432                             | 3VL57 50-3DC36                         | 500                                                                                            |
| 3RW44 53        | 551                             | 3VL67 80-3AB36                         | 800                                                                                            |
| 3RW44 54        | 615                             | 3VL67 80-3AB36                         | 800                                                                                            |
| 3RW44 55        | 693                             | 3VL67 80-3AB36                         | 800                                                                                            |
| 3RW44 56        | 780                             | 3VL77 10-3AB36                         | 1000                                                                                           |
| 3RW44 57        | 880                             | 3VL77 10-3AB36                         | 1000                                                                                           |
| 3RW44 58        | 970                             | 3VL77 12-3AB36                         | 1200                                                                                           |
| 3RW44 65        | 1076                            | 3VL77 12-3AB36                         | 1200                                                                                           |
| 3RW44 66        | 1214                            | 3VL77 12-3AB36                         | 1200                                                                                           |

1) The rated motor current must be considered when selecting the devices.

Inline circuit fused version (line protection only)

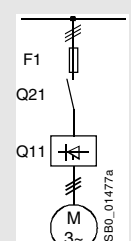

| Soft starters                                            |                                               | Line protections                                                                       | , maximal                                           |                       | Line contactors                                 | Braking contactors <sup>1)2)</sup>                                   |                                                    |
|----------------------------------------------------------|-----------------------------------------------|----------------------------------------------------------------------------------------|-----------------------------------------------------|-----------------------|-------------------------------------------------|----------------------------------------------------------------------|----------------------------------------------------|
| Q11<br>Type                                              | Rated current                                 | 690 V +5 %<br>F1<br>Type                                                               | Rated current<br>A                                  | Size                  | (optional)<br>Q21<br>Type                       | (for typical circuit see<br>Q91<br>Type                              | page 9-2)<br>Q92<br>Type                           |
| Type of coordina                                         | ation 1 <sup>3)</sup> : I <sub>q</sub> = 65 k | A                                                                                      |                                                     |                       |                                                 |                                                                      |                                                    |
| 3RW44 22                                                 | 29                                            | 3NA3 820-6                                                                             | 50                                                  | 00                    | 3RT10 34                                        | 3RT15 26                                                             |                                                    |
| 3RW44 23                                                 | 36                                            | 3NA3 822-6                                                                             | 63                                                  | 00                    | 3RT10 35                                        | 3RT15 26                                                             |                                                    |
| 3RW44 24                                                 | 47                                            | 3NA3 824-6                                                                             | 80                                                  | 00                    | 3RT10 36                                        | 3RT15 35                                                             |                                                    |
| 3RW44 25                                                 | 57                                            | 3NA3 830-6                                                                             | 100                                                 | 00                    | 3RT10 44                                        | 3RT15 35                                                             |                                                    |
| 3RW44 26                                                 | 77                                            | 3NA3 132-6                                                                             | 125                                                 | 1                     | 3RT10 45                                        | 3RT10 24                                                             |                                                    |
| 3RW44 27                                                 | 93                                            | 3NA3 136-6                                                                             | 160                                                 | 1                     | 3RT10 46                                        | 3RT10 25                                                             |                                                    |
| 3RW44 34                                                 | 113                                           | 3NA3 244-6                                                                             | 250                                                 | 2                     | 3RT10 54                                        | 3RT10 34                                                             | 3RT10 44                                           |
| 3RW44 35                                                 | 134                                           | 3NA3 244-6                                                                             | 250                                                 | 2                     | 3RT10 55                                        | 3RT10 36                                                             | 3RT10 45                                           |
| 3RW44 36                                                 | 162                                           | 3NA3 365-6                                                                             | 500                                                 | 3                     | 3RT10 56                                        | 3RT10 44                                                             | 3RT10 45                                           |
| 3RW44 43                                                 | 203                                           | 2 x 3NA3 354-6                                                                         | 2 x 355                                             | 3                     | 3RT10 64                                        | 3RT10 44                                                             | 3RT10 54                                           |
| 3RW44 44                                                 | 250                                           | 2 x 3NA3 354-6                                                                         | 2 x 355                                             | 3                     | 3RT10 65                                        | 3RT10 44                                                             | 3RT10 55                                           |
| 3RW44 45                                                 | 313                                           | 2 x 3NA3 365-6                                                                         | 2 x 500                                             | 3                     | 3RT10 75                                        | 3RT10 54                                                             | 3RT10 56                                           |
| 3RW44 46                                                 | 356                                           | 2 x 3NA3 365-6                                                                         | 2 x 500                                             | 3                     | 3RT10 75                                        | 3RT10 54                                                             | 3RT10 56                                           |
| 3RW44 47                                                 | 432                                           | 2 x 3NA3 365-6                                                                         | 2 x 500                                             | 3                     | 3RT10 76                                        | 3RT10 55                                                             | 3RT10 64                                           |
| 3RW44 53<br>3RW44 54<br>3RW44 55                         | 551<br>615<br>693                             | 2 x 3NA3 365-6<br>2 x 3NA3 365-6<br>2 x 3NA3 365-6                                     | 2 x 500<br>2 x 500<br>2 x 500<br>2 x 500            | 3<br>3<br>3           | 3TF68 44-0CM7<br>3TF68 44-0CM7<br>3TF69 44-0CM7 | 3RT10 64<br>3RT10 64<br>3RT10 65                                     | 3RT10 66<br>3RT10 75<br>3RT10 75                   |
| 3RW44 56<br>3RW44 57<br>3RW44 58<br>3RW44 65<br>3RW44 66 | 780<br>880<br>970<br>1076<br>1214             | 2 x 3NA3 365-6<br>2 x 3NA3 365-6<br>3 x 3NA3 365-6<br>3 x 3NA3 365-6<br>3 x 3NA3 365-6 | 2 × 500<br>2 × 500<br>3 × 500<br>3 × 500<br>3 × 500 | 3<br>3<br>3<br>3<br>3 | 3TF69 44-0CM7<br>2 x 3TF69 44-0CM7<br>          | 3RT10 65<br>3RT10 75<br>3RT10 75<br>3RT10 75<br>3RT10 75<br>3RT10 76 | 3RT10 75<br>3RT10 76<br>3RT10 76<br>3TF68<br>3TF68 |

If the ramp-down function "Combined braking" is selected, no braking contactor is required. If the ramp-down function "DC braking" is selected, a braking contactor must also be used (see table for type). For applications with large centrifugal masses (J<sub>Load</sub> > J<sub>Motor</sub>) we recommend the function "DC braking".

2) Additional auxiliary relay K4: LZX:RT4A4T30 (soft starter with rated control supply voltage 230 V AC), LZX:RT4A4S15 (soft starter with rated control supply voltage 115 V AC).

Inline circuit fused version with 3NE1 SITOR all-range fuse (semiconductor and line protection)

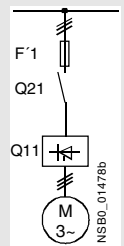

| Soft starters                                            |                                   | All-range fuses                                                                                          |                                 |                                                               |                       | Line contactors<br>up to 400 V         | Braking contactors                                                   | ,1)2)                                              |
|----------------------------------------------------------|-----------------------------------|----------------------------------------------------------------------------------------------------|---------------------------------|---------------------------------------------------------------|-----------------------|----------------------------------------|----------------------------------------------------------------------|----------------------------------------------------|
|                                                          | Rated                             |                                                                                                    | Rated current                   | Voltage                                                       | Size                  | (optional)                             | (for typical circuit se                                              | e page 9-5)                                        |
| Q11<br>Type                                              | A                                 | F'1<br>Type                                                                                              | A                               | V                                                             |                       | Q21<br>Type                            | Q91<br>Type                                                          | Q92<br>Type                                        |
| Type of coor                                             | dination 2 <sup>3)</sup> :        | I <sub>q</sub> = 65 kA                                                                                   |                                 |                                                               |                       |                                        |                                                                      |                                                    |
| 3RW44 22                                                 | 29                                | 3NE1 020-2                                                                                               | 80                              | 690 +5 %                                                      | 00                    | 3RT10 34                               | 3RT15 26                                                             |                                                    |
| 3RW44 23                                                 | 36                                | 3NE1 020-2                                                                                               | 80                              | 690 +5 %                                                      | 00                    | 3RT10 35                               | 3RT15 26                                                             |                                                    |
| 3RW44 24                                                 | 47                                | 3NE1 021-2                                                                                               | 100                             | 690 +5 %                                                      | 00                    | 3RT10 36                               | 3RT15 35                                                             |                                                    |
| 3RW44 25                                                 | 57                                | 3NE1 022-2                                                                                               | 125                             | 690 +5 %                                                      | 00                    | 3RT10 44                               | 3RT15 35                                                             |                                                    |
| 3RW44 26                                                 | 77                                | 3NE1 022-2                                                                                               | 125                             | 690 +5 %                                                      | 00                    | 3RT10 45                               | 3RT10 24                                                             | 3RT10 35                                           |
| 3RW44 27                                                 | 93                                | 3NE1 024-2                                                                                               | 160                             | 690 +5 %                                                      | 1                     | 3RT10 46                               | 3RT10 25                                                             | 3RT10 36                                           |
| 3RW44 34                                                 | 113                               | 3NE1 225-2                                                                                               | 200                             | 690 +5 %                                                      | 1                     | 3RT10 54                               | 3RT10 34                                                             | 3RT10 44                                           |
| 3RW44 35                                                 | 134                               | 3NE1 227-2                                                                                               | 250                             | 690 +5 %                                                      | 1                     | 3RT10 55                               | 3RT10 36                                                             | 3RT10 45                                           |
| 3RW44 36                                                 | 162                               | 3NE1 227-2                                                                                               | 250                             | 690 +5 %                                                      | 1                     | 3RT10 56                               | 3RT10 44                                                             | 3RT10 45                                           |
| 3RW44 43                                                 | 203                               | 3NE1 230-2                                                                                               | 315                             | 600 +10 %                                                     | 1                     | 3RT10 64                               | 3RT10 44                                                             | 3RT10 54                                           |
| 3RW44 44                                                 | 250                               | 3NE1 331-2                                                                                               | 350                             | 460 +10 %                                                     | 2                     | 3RT10 65                               | 3RT10 44                                                             | 3RT10 55                                           |
| 3RW44 45                                                 | 313                               | 3NE1 333-2                                                                                               | 450                             | 690 +5 %                                                      | 2                     | 3RT10 75                               | 3RT10 54                                                             | 3RT10 56                                           |
| 3RW44 46                                                 | 356                               | 3NE1 334-2                                                                                               | 500                             | 690 +5 %                                                      | 2                     | 3RT10 75                               | 3RT10 54                                                             | 3RT10 56                                           |
| 3RW44 47                                                 | 432                               | 3NE1 435-2                                                                                               | 560                             | 690 +5 %                                                      | 3                     | 3RT10 76                               | 3RT10 55                                                             | 3RT10 64                                           |
| 3RW44 53                                                 | 551                               | 2 x 3NE1 334-2                                                                                           | 500                             | 690 +10 %                                                     | 2                     | 3TF68 44-0CM7                          | 3RT10 64                                                             | 3RT10 66                                           |
| 3RW44 54                                                 | 615                               | 2 x 3NE1 334-2                                                                                           | 500                             | 690 +10 %                                                     | 2                     | 3TF68 44-0CM7                          | 3RT10 64                                                             | 3RT10 75                                           |
| 3RW44 55                                                 | 693                               | 2 x 3NE1 334-2                                                                                           | 500                             | 690 +10 %                                                     | 2                     | 3TF69 44-0CM7                          | 3RT10 65                                                             | 3RT10 75                                           |
| 3RW44 56<br>3RW44 57<br>3RW44 58<br>3RW44 65<br>3RW44 66 | 780<br>880<br>970<br>1076<br>1214 | 2 x 3NE1 435-2<br>2 x 3NE1 435-2<br>2 x 3NE1 435-2<br>3 x 3NE1 435-2<br>3 x 3NE1 334-2<br>3 x 3NE1 335-2 | 560<br>560<br>560<br>500<br>560 | 690 +10 %<br>690 +10 %<br>690 +10 %<br>690 +10 %<br>690 +10 % | 3<br>3<br>3<br>2<br>3 | 3TF69 44-0CM7<br>2 x 3TF69 44-0CM7<br> | 3RT10 65<br>3RT10 75<br>3RT10 75<br>3RT10 75<br>3RT10 75<br>3RT10 76 | 3RT10 75<br>3RT10 76<br>3RT10 76<br>3TF68<br>3TF68 |

If the ramp-down function "Combined braking" is selected, no braking contactor is required. If the ramp-down function "DC braking" is selected, a braking contactor must also be used (see table for type). For applications with large centrifugal masses (J<sub>Load</sub> > J<sub>Motor</sub>) we recommend the function "DC braking.

2) Additional auxiliary relay K4: LZX:RT4A4T30 (3RW44 soft starter with rated control supply voltage 230 V AC), LZX:RT4A4S15 (3RW44 soft starter with rated control supply voltage 115 V AC).

## Inline circuit fused version with 3NE or 3NC SITOR semiconductor fuse (semiconductor protection by fuse, lead and overload protection by circuit-breaker)

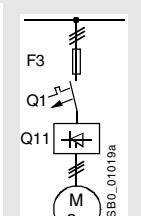

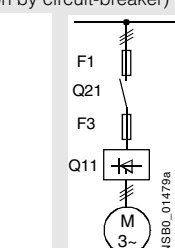

| Soft starter                                             | S                                 | Semiconductor                                                                    | fuses, minimum                  |                       | Semiconductor f                                                                        | fuses, maximum                  | L                     | Semiconductor                    | fuses (cylinder) |                               |
|----------------------------------------------------------|-----------------------------------|----------------------------------------------------------------------------------|---------------------------------|-----------------------|----------------------------------------------------------------------------------------|---------------------------------|-----------------------|----------------------------------|------------------|-------------------------------|
|                                                          | Rated current                     |                                                                                  | Rated current                   | Size                  |                                                                                        | Rated current                   | Size                  |                                  | Rated current    | Size                          |
| Q11<br>Type                                              | A                                 | F3<br>Туре                                                                       | A                               |                       | F3<br>Туре                                                                             | A                               |                       | F3<br>Туре                       | A                |                               |
| Type of coo                                              | ordination 2 <sup>1</sup>         | <sup>)</sup> : I <sub>q</sub> = 65 kA                                            |                                 |                       |                                                                                        |                                 |                       |                                  |                  |                               |
| 3RW44 22<br>3RW44 23<br>3RW44 24                         | 29<br>36<br>47                    | 3NE4 120<br>3NE4 121<br>3NE4 121                                                 | 80<br>100<br>100                | 0<br>0<br>0           | 3NE4 121<br>3NE4 122<br>3NE4 122                                                       | 100<br>125<br>125               | 0<br>0<br>0           | 3NC2 280<br>3NC2 200<br>3NC2 200 | 80<br>100<br>100 | 22 x 58<br>22 x 58<br>22 x 58 |
| 3RW44 25<br>3RW44 26<br>3RW44 27                         | 57<br>77<br>93                    | 3NE4 122<br>3NE4 124<br>3NE3 224                                                 | 125<br>160<br>160               | 0<br>0<br>1           | 3NE4 124<br>3NE4 124<br>3NE3 333                                                       | 160<br>160<br>450               | 0<br>0<br>2           |                                  |                  |                               |
| 3RW44 34<br>3RW44 35<br>3RW44 36                         | 113<br>134<br>162                 | 3NE3 225<br>3NE3 225<br>3NE3 227                                                 | 200<br>200<br>250               | 1<br>1<br>1           | 3NE3 335<br>3NE3 335<br>3NE3 333                                                       | 560<br>560<br>450               | 2<br>2<br>2           |                                  |                  |                               |
| 3RW44 43<br>3RW44 44<br>3RW44 45                         | 203<br>250<br>313                 | 3NE3 230-0B<br>3NE3 230-0B<br>3NE3 233                                           | 315<br>315<br>450               | 1<br>1<br>1           | 3NE3 333<br>3NE3 333<br>3NE3 336                                                       | 450<br>450<br>630               | 2<br>2<br>2           |                                  |                  |                               |
| 3RW44 46<br>3RW44 47                                     | 356<br>432                        | 3NE3 333<br>3NE3 335                                                             | 450<br>560                      | 2<br>2                | 3NE3 336<br>3NE3 338-8                                                                 | 630<br>800                      | 2<br>2                |                                  |                  |                               |
| 3RW44 53<br>3RW44 54<br>3RW44 55                         | 551<br>615<br>693                 | 2 x 3NE3 335<br>2 x 3NE3 335<br>2 x 3NE3 335                                     | 560<br>560<br>560               | 2<br>2<br>2           | 3 x 3NE3 334-0B<br>3 x 3NE3 334-0B<br>3 x 3NE3 334-0B                                  | 500<br>500<br>500               | 2<br>2<br>2           |                                  |                  |                               |
| 3RW44 56<br>3RW44 57<br>3RW44 58<br>3RW44 65<br>3RW44 66 | 780<br>880<br>970<br>1076<br>1214 | 2 x 3NE3 336<br>2 x 3NE3 336<br>2 x 3NE3 336<br>2 x 3NE3 340-8<br>2 x 3NE3 340-8 | 630<br>630<br>630<br>900<br>900 | 2<br>2<br>2<br>2<br>2 | 2 x 3NE3 340-8<br>2 x 3NE3 340-8<br>2 x 3NE3 340-8<br>3 x 3NE3 338-8<br>3 x 3NE3 338-8 | 900<br>900<br>900<br>800<br>800 | 2<br>2<br>2<br>2<br>2 |                                  |                  |                               |

| Soft starter                                             | S                                 | Line contactors up<br>to 400 V         | Braking contacto                                         | rs <sup>11)2)</sup>                                | Circuit-breakers                                                                                         |                                      | Max. line protect                                                                                        | tion                                                           |                       |
|----------------------------------------------------------|-----------------------------------|----------------------------------------|----------------------------------------------------------|----------------------------------------------------|----------------------------------------------------------------------------------------------------|--------------------------------------|----------------------------------------------------------------------------------------------------|----------------------------------------------------------------|-----------------------|
|                                                          | Rated<br>current                  | (optional)                             | (for typical circuit                                     | see page 9-2)                                      | 440 V +10 %                                                                                              | Rated<br>current                     | 690 V +5 %                                                                                               | Rated<br>current                                               | Size                  |
| Q11<br>Type                                              | A                                 | Q21<br>Type                            | Q91<br>Type                                              | Q92<br>Type                                        | Q1<br>Type                                                                                               | A                                    | F1<br>Type                                                                                               | A                                                              |                       |
| Type of coo                                              | ordination 2 <sup>3</sup>         | <sup>3)</sup> : I <sub>q</sub> = 65 kA |                                                          |                                                    |                                                                                                    |                                      |                                                                                                    |                                                                |                       |
| 3RW44 22                                                 | 29                                | 3RT10 34                               | 3RT15 26                                                 |                                                    | 3RV10 41-4HA10                                                                                           | 50                                   | 3NA3 820-6                                                                                               | 50                                                             | 00                    |
| 3RW44 23                                                 | 36                                | 3RT10 35                               | 3RT15 26                                                 |                                                    | 3RV10 41-4JA10                                                                                           | 63                                   | 3NA3 822-6                                                                                               | 63                                                             | 00                    |
| 3RW44 24                                                 | 47                                | 3RT10 36                               | 3RT15 35                                                 |                                                    | 3RV10 41-4KA10                                                                                           | 75                                   | 3NA3 824-6                                                                                               | 80                                                             | 00                    |
| 3RW44 25                                                 | 57                                | 3RT10 44                               | 3RT15 35                                                 | —                                                  | 3RV10 41-4LA10                                                                                           | 90                                   | 3NA3 830-6                                                                                               | 100                                                            | 00                    |
| 3RW44 26                                                 | 77                                | 3RT10 45                               | 3RT10 24                                                 | 3RT10 35                                           | 3RV10 41-4MA10                                                                                           | 100                                  | 3NA3 132-6                                                                                               | 125                                                            | 1                     |
| 3RW44 27                                                 | 93                                | 3RT10 46                               | 3RT10 25                                                 | 3RT10 36                                           | 3RV10 41-4MA10                                                                                           | 100                                  | 3NA3 136-6                                                                                               | 160                                                            | 1                     |
| 3RW44 34                                                 | 113                               | 3RT10 54                               | 3RT10 34                                                 | 3RT10 44                                           | 3VL17 16-1DD36                                                                                           | 160                                  | 3NA3 244-6                                                                                               | 250                                                            | 2                     |
| 3RW44 35                                                 | 134                               | 3RT10 55                               | 3RT10 36                                                 | 3RT10 45                                           | 3VL17 16-1DD36                                                                                           | 160                                  | 3NA3 244-6                                                                                               | 250                                                            | 2                     |
| 3RW44 36                                                 | 162                               | 3RT10 56                               | 3RT10 44                                                 | 3RT10 45                                           | 3VL37 25-1DC36                                                                                           | 250                                  | 3NA3 365-6                                                                                               | 500                                                            | 3                     |
| 3RW44 43                                                 | 203                               | 3RT10 64                               | 3RT10 44                                                 | 3RT10 54                                           | 3VL47 31-1DC36                                                                                           | 315                                  | 2 x 3NA3 354-6                                                                                           | 2 x 355                                                        | 3                     |
| 3RW44 44                                                 | 250                               | 3RT10 65                               | 3RT10 44                                                 | 3RT10 55                                           | 3VL47 31-1DC36                                                                                           | 315                                  | 2 x 3NA3 354-6                                                                                           | 2 x 355                                                        | 3                     |
| 3RW44 45                                                 | 313                               | 3RT10 75                               | 3RT10 54                                                 | 3RT10 56                                           | 3VL47 40-1DC36                                                                                           | 400                                  | 2 x 3NA3 365-6                                                                                           | 2 x 500                                                        | 3                     |
| 3RW44 46                                                 | 356                               | 3RT10 75                               | 3RT10 54                                                 | 3RT10 56                                           | 3VL47 40-1DC36                                                                                           | 400                                  | 2 x 3NA3 365-6                                                                                           | 2 x 500                                                        | 3                     |
| 3RW44 47                                                 | 432                               | 3RT10 76                               | 3RT10 55                                                 | 3RT10 64                                           | 3VL57 50-1DC36                                                                                           | 500                                  | 2 x 3NA3 365-6                                                                                           | 2 x 500                                                        | 3                     |
| 3RW44 53                                                 | 551                               | 3TF68 44-0CM7                          | 3RT10 64                                                 | 3RT10 66                                           | 3VL67 80-1AB36                                                                                           | 800                                  | 2 x 3NA3 365-6                                                                                           | 2 x 500                                                        | 3                     |
| 3RW44 54                                                 | 615                               | 3TF68 44-0CM7                          | 3RT10 64                                                 | 3RT10 75                                           | 3VL67 80-1AB36                                                                                           | 800                                  | 2 x 3NA3 365-6                                                                                           | 2 x 500                                                        | 3                     |
| 3RW44 55                                                 | 693                               | 3TF69 44-0CM7                          | 3RT10 65                                                 | 3RT10 75                                           | 3VL67 80-1AB36                                                                                           | 800                                  | 2 x 3NA3 365-6                                                                                           | 2 x 500                                                        | 3                     |
| 3RW44 56<br>3RW44 57<br>3RW44 58<br>3RW44 65<br>3RW44 66 | 780<br>880<br>970<br>1076<br>1214 | 3TF69 44-0CM7<br>2 x 3TF69 44-0CM7<br> | 3RT10 65<br>3RT10 75<br>3RT10 75<br>3RT10 75<br>3RT10 76 | 3RT10 75<br>3RT10 76<br>3RT10 76<br>3TF68<br>3TF68 | 3VL77 10-1AB36<br>3VL77 10-1AB36<br>3VL77 12-1AB36<br>3VL77 12-1AB36<br>3VL77 12-1AB36<br>3VL77 12-1AB36 | 1000<br>1000<br>1200<br>1200<br>1200 | 2 x 3NA3 365-6<br>2 x 3NA3 365-6<br>3 x 3NA3 365-6<br>3 x 3NA3 365-6<br>3 x 3NA3 365-6<br>3 x 3NA3 365-6 | 2 x 500<br>2 x 500<br>3 x 500<br>3 x 500<br>3 x 500<br>3 x 500 | 3<br>3<br>3<br>3<br>3 |

If the ramp-down function "Combined braking" is selected, no braking contactor is required. f the ramp-down function "DC braking" is selected, a braking contactor must also be used (see table for type). For applications with large centrifugal masses (J<sub>Load</sub> > J<sub>Motor</sub>) we recommend the function "DC braking.

2) Additional auxiliary relay K4: LZX:RT4A4T30 (3RW44 soft starter with rated control supply voltage 230 V AC), LZX:RT4A4S15 (3RW44 soft starter with rated control supply voltage 115 V AC)).

#### 10.3.7 Branch Component Layout (Inside Delta Circuit)

#### Inside-delta circuit fused version with 3NE or 3NC SITOR fuses (semiconductor protection by fuse, lead and overload protection by circuit-breaker) F1 Q1 Q21 F3 F3 Q11\_ + Q11 K 01597a M **USBO** Ν **VSB0** 3, 3 Soft starters Semiconductor fuses, minimum Semiconductor fuses, maximum Semiconductor fuses (cylinder) Rated Size Rated current Size Rated current Size Rated current current Q11 F3 F3 F3 А А Туре А Туре Туре Туре Type of coordination 2 3NE4 120 0 3NE4 121 100 3NC2 280 80 22 x 58 3RW44 22 50 80 0 3RW44 23 62 3NE4 121 100 0 3NE4 122 125 0 3NC2 200 100 22 x 58 0 3RW44 24 81 3NE4 121 100 0 3NE4 122 125 3NC2 200 100 22 x 58 3RW44 25 99 3NE4 122 125 0 3NE4 124 160 0 3RW44 26 133 3NE4 124 160 0 3NE4 124 160 0 3RW44 27 160 450 2 161 3NE3 224 3NE3 333 3RW44 34 196 3NE3 225 200 1 3NE3 335 560 2 2 2 3RW44 35 232 3NE3 225 200 3NE3 335 560 1 3RW44 36 281 3NE3 227 250 1 3NE3 333 450 3RW44 43 352 3NE3 230-0B 315 1 3NE3 333 450 2 2 2 3NE3 230-0B 3RW44 44 3RW44 45 433 315 3NE3 333 450 1 542 3NE3 233 450 1 3NE3 336 630 3RW44 46 3NE3 333 3NE3 336 450 2 2 2 617 630 2 3RW44 47 748 3NE3 335 560 3NE3 338-8 800 2 2 2 x 3NE3 335 3RW44 53 954 560 2 3 x 3NE3 334-0B 500 2 x 3NE3 335 2 3RW44 54 3 x 3NE3 334-0B 500 1065 560 2 2 3RW44 55 3 x 3NE3 334-0B 500 1200 2 x 3NE3 335 560 3RW44 56 2 x 3NE3 336 2 2 1351 630 2 x 3NE3 340-8 900 2 x 3NE3 336 2 x 3NE3 336 22 22 3RW44 57 3 x 3NE3 340-8 1524 630 900 3RW44 58 1680 630 3 x 3NE3 340-8 900 2 2 3RW44 65 1864 2 x 3NE3 340-8 900 2 2 3 x 3NE3 338-8 800 3RW44 66 2103 2 x 3NE3 340-8 900 3 x 3NE3 338-8 800

| Soft starter                                             | r                                    | Line contactors<br>up to 400 V                              | Circuit-breakers                                                 |                                      | Line protection, ma                                                                          | ximum                                                  |                       |
|----------------------------------------------------------|--------------------------------------|-------------------------------------------------------------|------------------------------------------------------------------|--------------------------------------|----------------------------------------------------------------------------------------------|--------------------------------------------------------|-----------------------|
|                                                          | Rated<br>current                     | (optional)                                                  | 440 V +10 %                                                      | Rated<br>current                     | 690 V +5 %                                                                                   | Rated<br>current                                       | Size                  |
| Q11<br>Type                                              | A                                    | Q21<br>Type                                                 | Q1<br>Type                                                       | A                                    | F1<br>Type                                                                                   | А                                                      |                       |
| Type of co                                               | ordination 2                         | 1)                                                          |                                                                  |                                      |                                                                                              |                                                        |                       |
| 3RW44 22<br>3RW44 23<br>3RW44 24                         | 50<br>62<br>81                       | 3RT10 36-1AP04<br>3RT10 44-1AP04<br>3RT10 46-1AP04          | 3RV10 44KA10<br>3RV10 44LA10<br>3RV10 44MA10                     | 75<br>90<br>100                      | 3NA3 824-6<br>3NA3 830-6<br>3NA3 132-6                                                       | 80<br>100<br>125                                       | 00<br>00<br>1         |
| 3RW44 25<br>3RW44 26<br>3RW44 27                         | 99<br>133<br>161                     | 3RT10 54-1AP36<br>3RT10 55-6AP36<br>3RT10 56-6AP36          | 3VL27 16DC36<br>3VL27 16DC36<br>3VL37 20DC36                     | 160<br>160<br>200                    | 3NA3 136-6<br>3NA3 240-6<br>3NA3 244-6                                                       | 160<br>200<br>250                                      | 1<br>2<br>2           |
| 3RW44 34<br>3RW44 35<br>3RW44 36                         | 196<br>232<br>281                    | 3RT10 64-6AP36<br>3RT10 65-6AP36<br>3RT10 66-6AP36          | 3VL37 25DC36<br>3VL47 31DC36<br>3VL47 40DC36                     | 250<br>315<br>400                    | 3NA3 360-6<br>3NA3 360-6<br>2 x 3NA3 360-6                                                   | 400<br>400<br>2 x 400                                  | 3<br>3<br>3           |
| 3RW44 43<br>3RW44 44<br>3RW44 45                         | 352<br>433<br>542                    | 3RT10 75-6AP36<br>3RT10 76-6AP36<br>3TF68 44-0CM7           | 3VL47 40DC36<br>3VL57 50DC36<br>3VL57 63DC36                     | 400<br>500<br>800                    | 2 x 3NA3 365-6<br>2 x 3NA3 365-6<br>3 x 3NA3 365-6                                           | 2 x 500<br>2 x 500<br>3 x 500                          | 3<br>3<br>3           |
| 3RW44 46<br>3RW44 47                                     | 617<br>748                           | 3TF68 44-0CM7<br>3TF69                                      | 3VL67 80AB36<br>3VL67 80AB36                                     | 800<br>800                           | 3 x 3NA3 365-6<br>3 x 3NA3 365-6                                                             | 3 x 500<br>3 x 500                                     | 3<br>3                |
| 3RW44 53<br>3RW44 54<br>3RW44 55                         | 954<br>1065<br>1200                  | 2 x 3TF68 44-0CM7<br>2 x 3TF68 44-0CM7<br>2 x 3TF69 44-0CM7 | 3VL77 10AB36<br>3VL77 12AB36<br>3VL87 16AB36                     | 1000<br>1250<br>1600                 | 3 x 3NA3 365-6<br>3 x 3NA3 365-6<br>3 x 3NA3 365-6                                           | 3 x 500<br>3 x 500<br>3 x 500<br>3 x 500               | 3<br>3<br>3           |
| 3RW44 56<br>3RW44 57<br>3RW44 58<br>3RW44 65<br>3RW44 66 | 1351<br>1524<br>1680<br>1864<br>2103 | 2 x 3TF69 44-0CM7<br>2 x 3TF69 44-0CM7<br>                  | 3VL87 16AB36<br>3VL87 16AB36<br>3WL12 20<br>3WL12 25<br>3WL12 25 | 1600<br>1600<br>2000<br>2500<br>2500 | 3 x 3NA3 372<br>3 x 3NA3 372<br>2 x 3NA3 480<br>2 x 3NA3 482<br>2 x 3NA3 482<br>2 x 3NA3 482 | 3 x 630<br>3 x 630<br>2 x 1000<br>2 x 1250<br>2 x 1250 | 3<br>3<br>4<br>4<br>4 |

#### 10.3.8 Accessories

|                         | For soft starters                                                                                                    | Version                                                                                                    | Order No.                                                                    |
|-------------------------|----------------------------------------------------------------------------------------------------|----------------------------------------------------------------------------------------------------|------------------------------------------------------------------------------|
|                         | Туре                                                                                                    |                                                                                                    |                                                                              |
| Soft Starter ES 2006 F  | <sup>2</sup> C communication prog                                                                                                    | gram                                                                                                    |                                                                              |
|                         | Soft Starter ES 2006 Sma<br>Parameterization and servi<br>SIRIUS 3RW44 soft starters<br>through the system interfac<br>Executes on PC/PG under<br>without PC cable<br>Type of supply: CD, single  | rt<br>ce software for<br>for parameterizing<br>e on the device.<br>Windows 2000/XP,<br>license                                                        | 3ZS1 313-1CC10-0YA0                                                          |
| 3ZS1 313-1CC10-0YA0     |                                                                                                    |                                                                                                    |                                                                              |
|                         | Soft Starter ES 2006 Profe<br>Parameterization and servi<br>SIRIUS 3RW44 soft starters<br>through the system interfac<br>nication module necessary<br>Executes on PC/PG under<br>without PC cable | essional<br>ce software for<br>for parameterizing<br>e on the device and PROFIBUS DP interface (PROFIBUS as optional commu-<br>).<br>Windows 2000/XP, | 3ZS1 313-2CC10-0YA0                                                          |
| PC cables               | Type of supply: CD, single                                                                                                    | license                                                                                                    |                                                                              |
| 3UF7 940-0AA00-0        | For PC/PG communication<br>soft starters<br>through the system interface<br>the serial interface of the Pr                                                                                        | n with SIRIUS 3RW44<br>le, for connecting to<br>C/PG                                                                                                  | 3UF7 940-0AA00-0                                                             |
| <b>PROFIBUS Communi</b> | cation module                                                                                                    |                                                                                                    |                                                                              |
|                         | Module to be plugged into                                                                                                    | the soft starter to connect the soft starter to the PROFIBUS net                                                                                      | 3RW4 900-0KC00                                                               |
| External display and    | operation module<br>to show and operate the fu<br>operation module<br>(for example in the cubicle                                                                                                 | nctions supplied by the soft starter via externally mounted display and door)                                                                         | 3RW4 900-0AC00                                                               |
|                         | Connection cable<br>from serial interface of 3RW<br>• Length 0.5 m, flat<br>• Length 0.5 m, round<br>• Length 1.0 m, round<br>• Length 2.5 m, round                                               | /44 soft starter to external display and operation module                                                                                             | 3UF7 932-0AA00-0<br>3UF7 932-0BA00-0<br>3UF7 937-0BA00-0<br>3UF7 933-0BA00-0 |
| Box terminal blocks f   | or soft starters                                                                                                    |                                                                                                    |                                                                              |
| 3RT19                   | 3RW44 2.<br>3RW44 3.<br>3RW44 4.                                                                                                    | Included in delivery<br>• Up to 70 mm <sup>2</sup><br>• Up to 120 mm <sup>2</sup><br>• Up to 240 mm <sup>2</sup>                                      | 3RT19 55-4G<br>3RT19 56-4G<br>3RT19 66-4G                                    |
| Covers for soft starte  | rs<br>Terminal acyara far bay t                                                                                                    | averia a la                                                                                                    |                                                                              |
| 3RT19 .6-4EA2           | Additional touch protection<br>3RW44 2. and 3RW44 3.<br>3RW44 4.                                                                                                    | to be fitted at the box terminals (2 units required per device)                                                                                       | 3RT19 56-4EA2<br>3RT19 66-4EA2                                               |
|                         | Terminal covers for cable                                                                                                    | lugs and busbar connections                                                                                                    |                                                                              |
|                         | 3RW44 2. and 3RW44 3.<br>3RW44 4.                                                                                                    |                                                                                                    | 3RT19 56-4EA1<br>3RT19 66-4EA1                                               |

#### 10.3.9 Spare Parts

|       | For soft starters<br>Type     | Version              | Order No.                        |
|-------|-------------------------------|----------------------|----------------------------------|
| Fans  |                               |                      |                                  |
|       | Fans<br>3RW44 2. and 3RW44 3. | AC 115 V<br>AC 230 V | 3RW49 36-8VX30<br>3RW49 36-8VX40 |
|       | 3RW44 4.                      | AC 115 V<br>AC 230 V | 3RW49 47-8VX30<br>3RW49 47-8VX40 |
| 3RW49 | 3RW44 5.                      | AC 115 V<br>AC 230 V | 3RW49 57-8VX30<br>3RW49 57-8VX40 |

#### **10.4** Tripping Characteristics

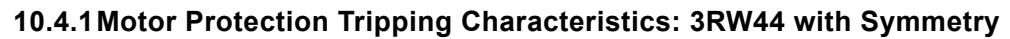

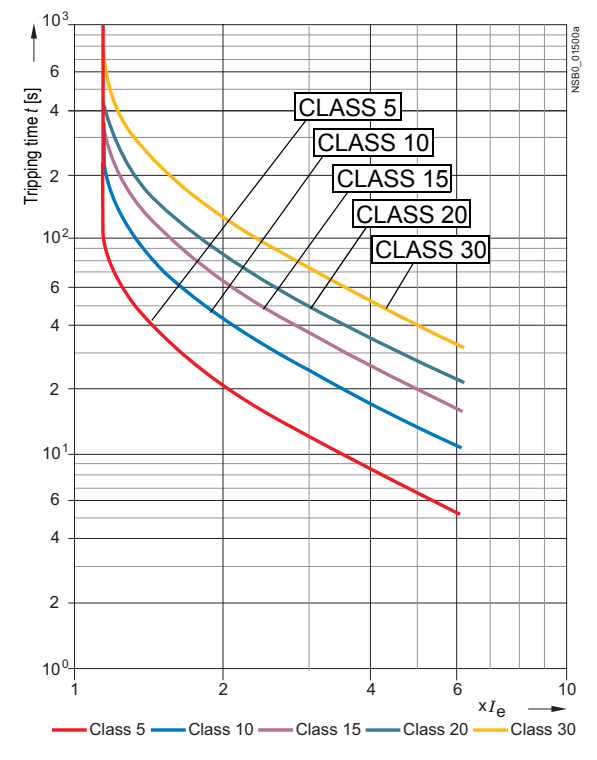

#### 10.4.2 Motor Protection Tripping Characteristics: 3RW44 with Asymmetry

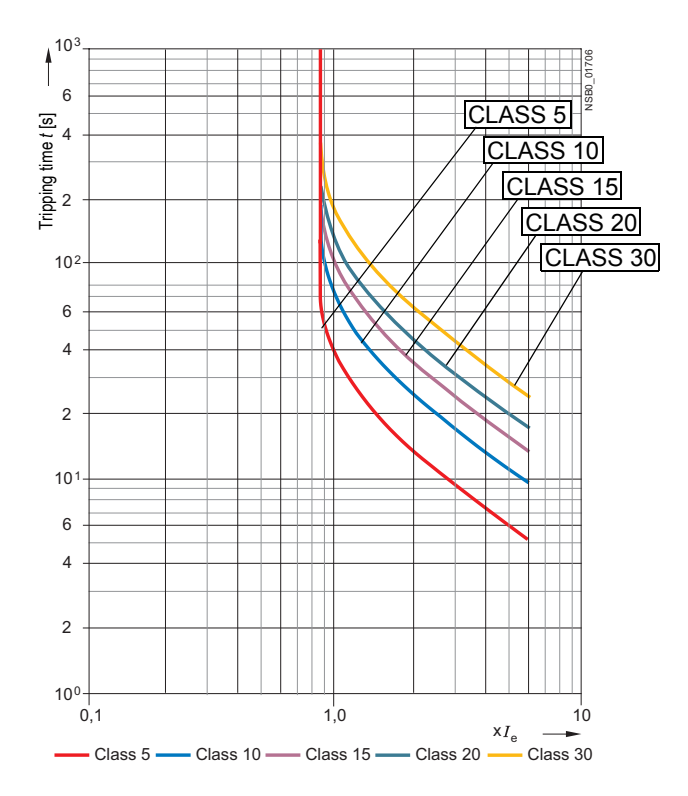

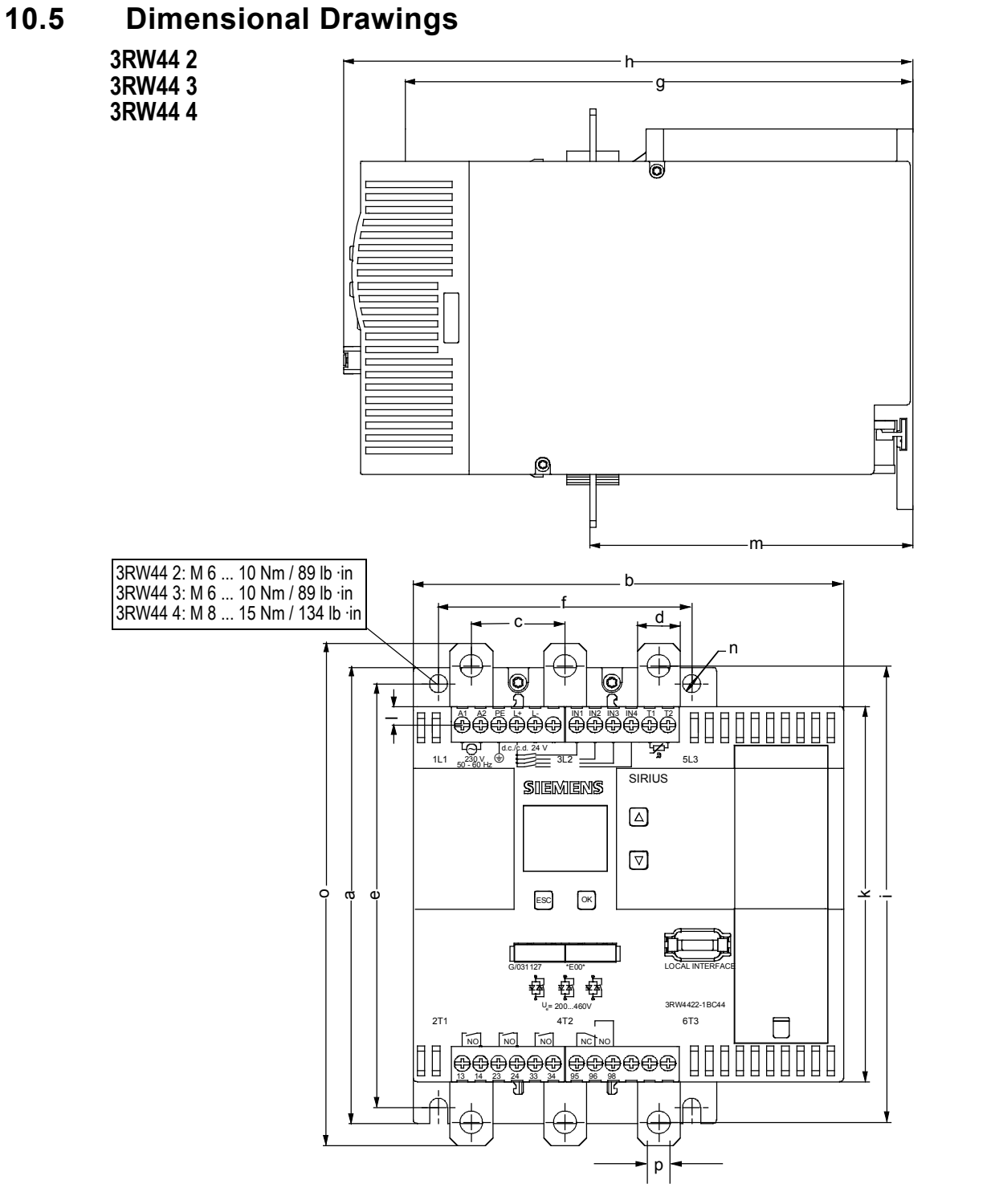

| Туре    | а      | b      | С      | d      | е      | f      | g       | h       | i      | k      | I      | m      | n      | 0      | р      |
|---------|--------|--------|--------|--------|--------|--------|---------|---------|--------|--------|--------|--------|--------|--------|--------|
| 3RW44 2 | 180    | 170    | 37     | 11     | 167    | 100    | 240     | 270     | 180    | 148    | 7.5    | 153    | 7      | 184    | 6.6    |
|         | (7.09) | (6.69) | (1.46) | (0.43) | (6.57) | (3.94) | (9.45)  | (10.63) | (7.09) | (5.83) | (0.30) | (6.02) | (0.28) | (7.24) | (0.26) |
| 3RW44 3 | 180    | 170    | 37     | 17     | 167    | 100    | 240     | 270     | 180    | 148    | 7.5    | 153    | 7      | 19     | 9      |
|         | (7.09) | (6.69) | (1.46) | (0.67) | (6.57) | (3.94) | (9.45)  | (10.63) | (7.09) | (5.83) | (0.30) | (6.02) | (0.28) | (7.80) | (0.35) |
| 3RW44 4 | 210    | 210    | 48     | 25     | 190    | 140    | 269     | 298     | 205    | 166    | 16     | 166    | 9      | 230    | 11     |
|         | (8.27) | (8.27) | (1.89) | (0.98) | (7.48) | (5.51) | (10.59) | (11.73) | (8.07) | (6.54) | (0.63) | (6.54) | (0.35) | (9.06) | (0.43) |

mm (inch)

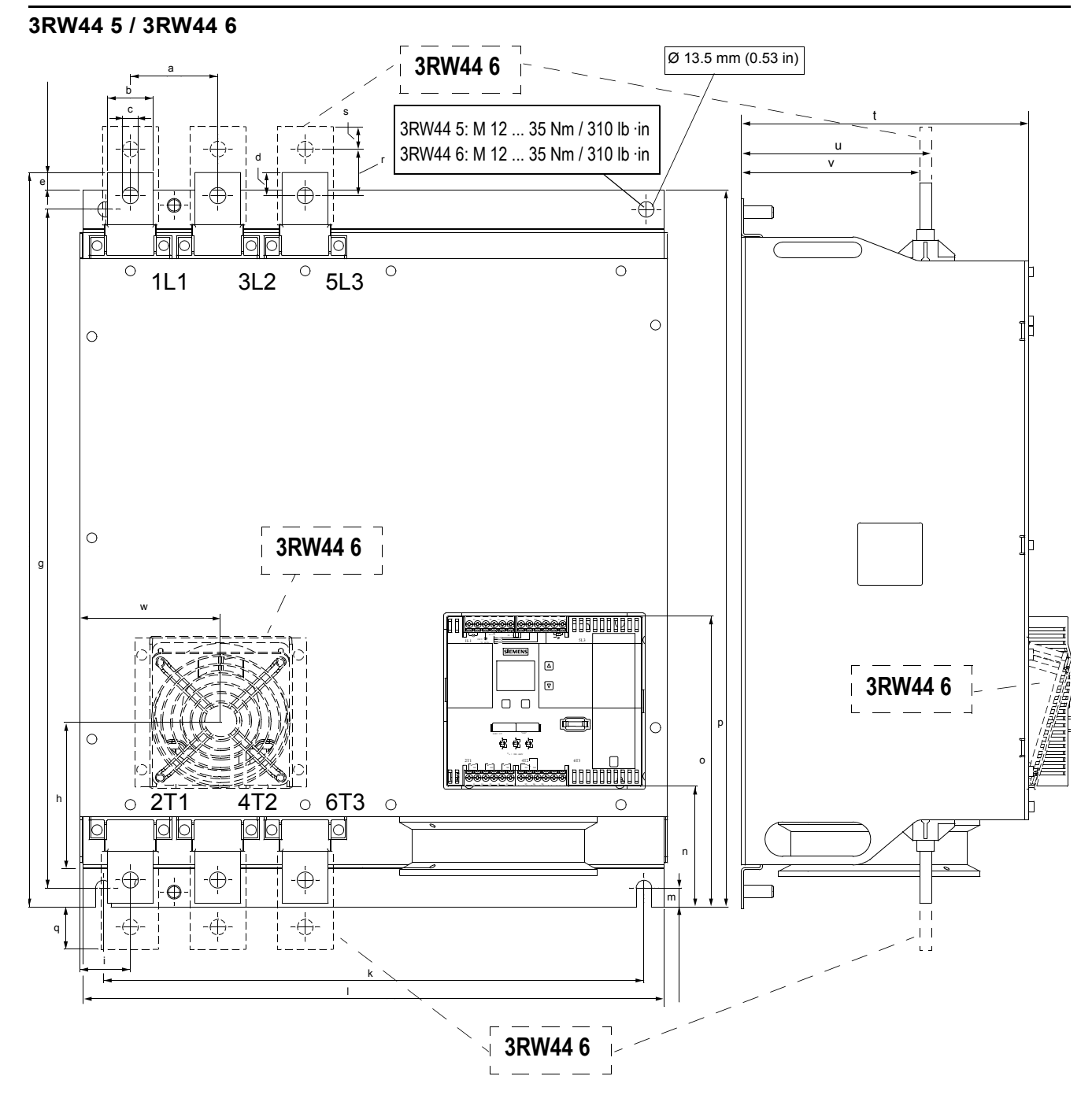

| Туре    | а            | b            | С           | d           | е             | f               | g             | h            | i              | k           | Ι             | m             | n             |
|---------|--------------|--------------|-------------|-------------|---------------|-----------------|---------------|--------------|----------------|-------------|---------------|---------------|---------------|
| 3RW44 5 | 76<br>(3)    | 40<br>(1.6)  | 14<br>(0.6) | 20<br>(0.8) | 15.5<br>(0.7) | 638.5<br>(25.2) | 590<br>(9.45) | _            | 44<br>(1.8)    | 470<br>(18) | 510<br>(20)   | 16.5<br>(0.7) | 105<br>(4.1)  |
| 3RW44 6 | 85<br>(3.35) | 50<br>(1.97) | 14<br>(0.6) | —           |               | 667<br>(26.3)   | 660<br>(26)   | 160<br>(6.3) | 37.5<br>(1.48) | 535<br>(21) | 576<br>(22.7) | 16.5<br>(0.7) | 103<br>(4.06) |

mm (inch)

| Туре      | 0             | р             | q              | r           | S            | t            | u            | v               | w             |
|-----------|---------------|---------------|----------------|-------------|--------------|--------------|--------------|-----------------|---------------|
| 3RW44 5   | 253<br>(10)   | 623<br>(24.6) | _              | _           | _            | 249<br>(9.8) | 162<br>(6.4) | 152<br>(5.9)    | _             |
| 3RW44 6   | 251<br>(9.88) | 693<br>(27.3) | 43.5<br>(1.71) | 40<br>(1.6) | 20<br>(0.78) | 249<br>(9.8) | 162<br>(6.4) | 151.4<br>(5.96) | 123<br>(4.84) |
| mm (inch) |               |               |                |             |              |              |              |                 |               |

mm (inch)

SIRIUS 3RW44 System Manual GWA 4NEB 535 2195-02 DS 04

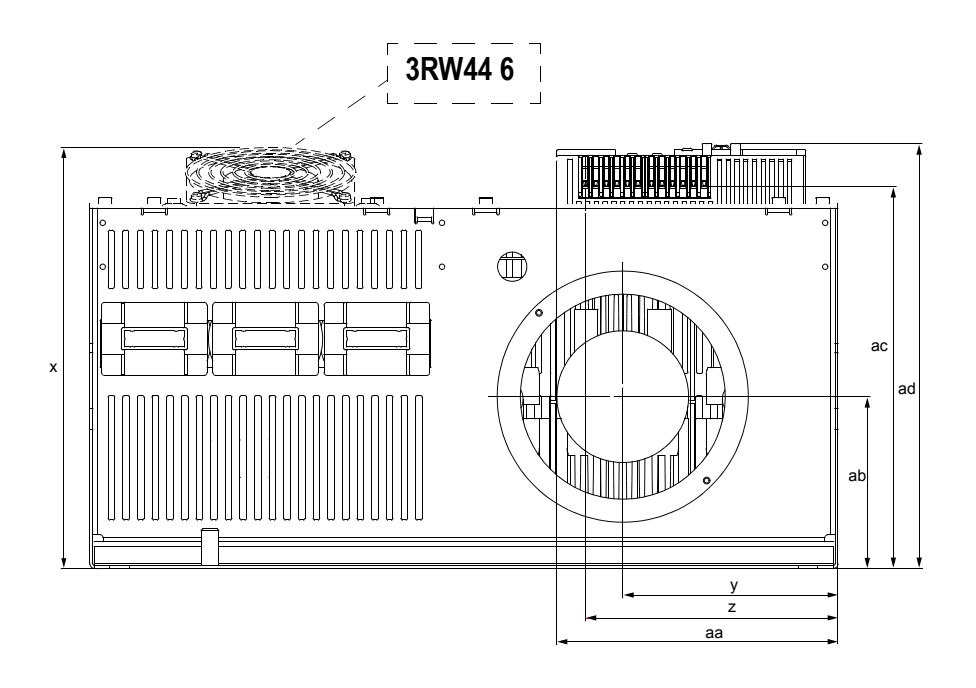

| Туре    | х               | у            | z            | аа           | ab            | ac             | ad             |
|---------|-----------------|--------------|--------------|--------------|---------------|----------------|----------------|
| 3RW44 5 | 290<br>(11.4)   | 147<br>(5.7) | 173<br>(6.9) | 195<br>(7.7) | 118<br>(4.6)  | 261<br>(10.2)  | 290<br>(11.5)  |
| 3RW44 6 | 289.5<br>(11.4) | 175<br>(6.9) | 173<br>(6.8) | _            | 118<br>(4.65) | 261<br>(10.28) | 290<br>(11.42) |

mm (inch)

#### External display and control unit RW49 00 0AC00

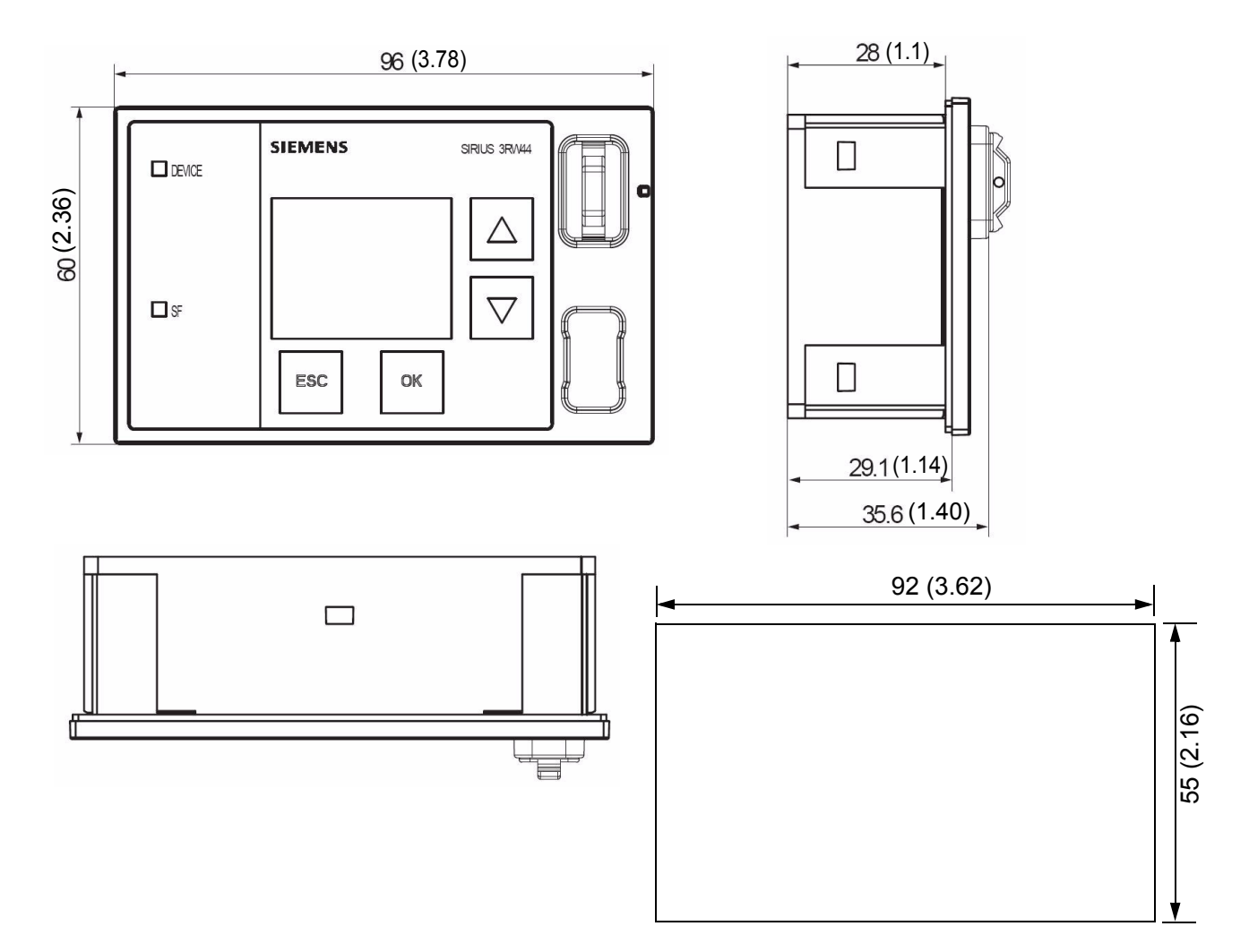

Dimensions in mm (inch)

## **Configuration Data**

| Siemens AG                                    |
|-----------------------------------------------|
| Technical Support Low-Voltage Control Systems |
| Tel.: +49 (0) 911-895-5900                    |
| Fax: +49 (0) 911-895-5907                     |
| E-mail: technical-assistance@siemens.com      |
| 1. Motor data                                 |
| Siemens motor?                                |
| Rated output: kW                              |
| Rated voltage:                                |
| Line frequency:                               |
| Rated current: A                              |
| Inrush current:                               |
| Rated operating speed:rpm                     |
| Rated torque:                                 |
| Stall torque: Nm                              |
| Mass moment of inertia: kg*m <sup>2</sup>     |

#### Speed characteristic curve / torque characteristic curve

(The differences in speed of the value pairs do not have to be identical)

| n <sub>M</sub>                  | rpm |  |  |  |  |  | n <sub>M</sub> |
|---------------------------------|-----|--|--|--|--|--|----------------|
| M <sub>M</sub> / M <sub>B</sub> |     |  |  |  |  |  |                |

Torque characteristic curve / current characteristic curve

(The differences in speed of the value pairs do not have to be identical)

| n <sub>M</sub> r                | rpm |  |  | n <sub>M</sub> |
|---------------------------------|-----|--|--|----------------|
| M <sub>M</sub> / M <sub>B</sub> |     |  |  |                |

#### Configuration Data

#### 2. Load data

| Load type (e.g. pump, mill,): |                   |
|-------------------------------|-------------------|
| Rated operating speed:        | rpm               |
| Rated torque or rated output  | Nm or kW          |
| Mass moment of inertia        | kg*m <sup>2</sup> |
| Mass moment of inertia        | kg*m <sup>2</sup> |

#### Speed characteristic curve / torque characteristic curve

#### (The differences in speed of the value pairs do not have to be identical)

| n <sub>M</sub>                  | rpm |  |  |  |  |  |  |
|---------------------------------|-----|--|--|--|--|--|--|
| M <sub>M</sub> / M <sub>B</sub> |     |  |  |  |  |  |  |

#### 3. Start conditions

| Start frequency                 |     |       | Starts |
|---------------------------------|-----|-------|--------|
| Operating cycle: Ramp-up time   |     |       | s      |
| Operating time                  |     |       | s      |
| Idle time                       |     |       | s      |
| Stopping time                   |     |       | S      |
| Ambient temperature             |     |       | °C     |
|                                 | Yes | Value |        |
| Starting current limitation?    |     |       |        |
| Acceleration torque limitation? |     |       |        |
| Maximum starting time?          |     |       |        |
| 4. Personal data                |     |       |        |
| Last name, first name:          |     |       |        |
| Company:                        |     |       |        |
| Department:                     |     |       |        |
| Street:                         |     |       |        |
| Postal code, city:              |     |       |        |
| Country:                        |     |       |        |
| Tel.:                           |     |       |        |
| Fax:                            |     |       |        |
| E-mail:                         |     |       |        |

## Index

#### Numerics

3-phase asynchronous motor 1-2, 6-20 3RW44 2. 3-11 3RW44 22 9-4 3RW44 25 9-4 3RW44 26 9-5 3RW44 3. 3-11 3RW44 4. 3-11 3RW44 47 9-5

#### Α

Accessories 10-23 Ambient temperature 2-6 Application examples 2-3 Applications 1-7, 6-2, 6-6 Asymmetric limit value 6-20 Asymmetry 6-20, 10-25 Atmospheric pressure 10-4 Automatic restart 3-4

#### В

Branch layout 3-4 Breakaway pulse 6-7 Breakaway time 6-7 Breakaway voltage 6-7 Byte arrangements 8-40

#### С

Capacitor 3-10 CLASS 10 2-3, 6-21 CLASS 10A 6-21 CLASS setting 6-19, 6-20, 7-5, 10-8, 10-9, 10-10, 10-11 Clearances 3-3 Coasting down 2-3, 2-4, 5-21, 6-11 Combined braking 5-25, 6-13 Communication principle 8-6 Component circuitry 10-17 Conductor cross-sections 3-12 Configuration 2-2 Configuration with the GSD file 8-15 Connection examples 9-2 Connections 3-11 Control circuit 9-2 Control voltage versions 3-10 Current asymmetry limit value 6-20 Current limit value 5-27, 6-9, 6-18 Current limiting 6-9

#### D

Data formats 8-35 Data sets 8-40 Data transmission 8-6 DC braking 5-24, 6-13, 6-14, 9-4, 9-5 DC braking torque 6-13, 6-14 Degree of protection 3-2 Device errors 7-7 Device interface 4-3 **Diagnosis** 7-2 Diagnosis via LED display 8-25 Diagnosis with STEP 7 8-26 Dimension drawings 10-26 Direct on-line starting 5-18 **Disconnector** 3-4 Display 4-2 **Display settings** 5-33 Display, see operating and monitoring module 2-2 Dynamic braking torque 6-13

### E

Error 7-2 Error codes for negative data set acknowledgement 8-38 Error messages 7-2 Error types 8-34

#### F

Factory settings 2-7, 5-40

#### G

Group error 7-2 GSD file 8-15

#### Η

Heavy starting 2-3

L

Idle time 6-20, 6-21 Inching 6-20 Inherent protection 6-23 Inside delta circuit 3-6, 9-6 Installation altitude 2-6 Internal run-up recognition 6-3, 6-5

#### L

Limiting torque6-5Line contactor9-3Loss of phase7-3

#### Μ

Main circuit 9-2 Main contactor 3-8 Main current connection 3-11 Maximum pointer 8-37 Maximum starting time 6-3 Measurement-value display 5-41 Menu structure 5-2, 10-2 Messages 7-2 Motor control 5-43 Motor data 5-11 Motor heat build-up 6-20 Motor heating 5-19, 6-10 Motor overload protection 6-19 Motor protection function 6-19 Motor protection settings 5-31 Motor starter configuration 8-15 Mounting dimensions 3-3 Mounting position 3-2

#### Ν

Navigation 5-2 Normal or heavy starting 2-3 Normal starting 2-3

#### 0

On time 2-5 Operating and monitoring module, see display 2-2 Overtemperature 7-5

#### Ρ

Parameter 5-2 Parameter sets 5-10, 6-2 Parameterizing the inputs 5-28 Parameterizing the outputs 5-29 PC interface 2-2 PLC 9-3 Prewarning limit 6-20 Profibus 4-3 Profibus interface 4-3 Protection against voltage failure 6-21 Protective functions 5-34 PTC thermistor 6-22 Pump stop 5-23, 6-12

#### Q

Quick start menu 5-6, 5-7

#### R

Rated motor current 3-6 Rated rotational speed 6-16 Rated torque 5-12 Reduce starting current 1-2 Relative humidity 10-4 Restart 3-4 Reversed direction of rotation 9-6 Reversing operation 9-10 Run-up recognition 6-3, 6-5, 6-9, 6-10

#### S

Safety 5-48 Saving options 5-37 Saving settings 5-38 Screw-type terminals 3-10 Selection criteria 1-7 Semiconductor fuse 3-9, 6-23 Settings 5-9, 5-38, 5-39 SITOR 3-9, 6-23 SITOR fuse 3-9 SITOR semiconductor fuse 6-23 Slow speed factor 6-16 Slow speed function 6-16, 9-8 Slow speed parameters 5-26 Slow torque 6-16 Soft starters For High-Feature applications Box terminal blocks 10-23 **Covers** 10-23 Fans 10-23 PC cables 10-23 Software 10-23 Soft stopping 5-22 Software 2-2, 4-3 Solid-state protection 9-2 Spare parts 10-24 Spring-loaded terminals 3-10 Standard circuit 3-5, 9-2 Standards 3-2 Start torque 1-2, 1-4, 6-3, 6-5, 6-7 Start voltage 6-3 Starting 1-6 Starting current 1-2 Starting mode 5-13 Starting the motor starter 8-22 Starting time 6-3, 6-5 Status diagram 5-30 Stopping modes 5-20, 6-11 Stopping time 6-12, 6-14, 6-15 Stopping torque 6-12 Storage temperature 10-4 Supply voltage 3-6, 7-4 Switching element 3-4 Switching frequency 2-5 Symmetry 10-25
#### Т

Technical data 10-5 Control unit 10-12 Power unit 10-8 Temperature 10-4 Temperature sensor 6-22 Thermoclick 6-22 Torque control 5-16, 5-22, 6-5 Torque control with current limiting 5-17 Transport and storage conditions 10-4 Tripping characteristics 10-25 Tripping class 6-19, 6-20

# U

Unpacking 3-2 User-specific commissioning 5-8

## V

Very heavy starting 2-4 Voltage ramp 5-14, 6-3, 6-4 Voltage ramp with current limiting 5-15

## W

Warnings 7-2 Water hammer 6-12

|                       | Sender (please fill in) |  |  |  |  |  |  |  |
|-----------------------|-------------------------|--|--|--|--|--|--|--|
|                       | Name                    |  |  |  |  |  |  |  |
| To<br>SIEMENS AG      | Company / department    |  |  |  |  |  |  |  |
| A&D CD MM 3           | Address                 |  |  |  |  |  |  |  |
| 92220 Amberg, Germany | Telephone               |  |  |  |  |  |  |  |
| Fax: 09621 / 80-3337  | Fax                     |  |  |  |  |  |  |  |

#### SIRIUS 3RW44 Soft Starters System Manual

Have you noticed any errors while reading this manual? Please use this form to inform us about any errors. All complaints and suggestions for improvements are very welcome.

| <br> | <br> | <br> | <br> | <br> | <br> | <br> | <br> | <br> | <br>             | <br> | <br> | <br> | <br> | <br> | <br> | <br> | <br> | <br> |  |
|------|------|------|------|------|------|------|------|------|------------------|------|------|------|------|------|------|------|------|------|--|
| <br> | <br> | <br> | <br> | <br> | <br> | <br> | <br> | <br> | <br>             | <br> | <br> | <br> | <br> | <br> | <br> | <br> | <br> | <br> |  |
| <br> | <br> | <br> | <br> | <br> | <br> | <br> | <br> | <br> | <br>             | <br> | <br> | <br> | <br> | <br> | <br> | <br> | <br> | <br> |  |
| <br> | <br> | <br> | <br> | <br> | <br> | <br> | <br> | <br> | <br>             | <br> | <br> | <br> | <br> | <br> | <br> | <br> | <br> | <br> |  |
| <br> | <br> | <br> | <br> | <br> | <br> | <br> | <br> | <br> | <br>             | <br> | <br> | <br> | <br> | <br> | <br> | <br> | <br> | <br> |  |
| <br> | <br> | <br> | <br> | <br> | <br> | <br> | <br> | <br> | <br>• <u>-</u> • | <br> | <br> | <br> | <br> | <br> | <br> | <br> | <br> | <br> |  |
| <br> | <br> | <br> | <br> | <br> | <br> | <br> | <br> | <br> | <br>             | <br> | <br> | <br> | <br> | <br> | <br> | <br> | <br> | <br> |  |
| <br> | <br> | <br> | <br> | <br> | <br> | <br> | <br> | <br> | <br>• <b>-</b> • | <br> | <br> | <br> | <br> | <br> | <br> | <br> | <br> | <br> |  |
| <br> | <br> | <br> | <br> | <br> | <br> | <br> | <br> | <br> | <br>             | <br> | <br> | <br> | <br> | <br> | <br> | <br> | <br> | <br> |  |
| <br> | <br> | <br> | <br> | <br> | <br> | <br> | <br> | <br> | <br>             | <br> | <br> | <br> | <br> | <br> | <br> | <br> | <br> | <br> |  |
| <br> | <br> | <br> | <br> | <br> | <br> | <br> | <br> | <br> | <br>· <u>-</u> · | <br> | <br> | <br> | <br> | <br> | <br> | <br> | <br> | <br> |  |
| <br> | <br> | <br> | <br> | <br> | <br> | <br> | <br> | <br> | <br>             | <br> | <br> | <br> | <br> | <br> | <br> | <br> | <br> | <br> |  |